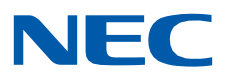

# **SL2100**

Hardware Manual

GVT-010793-201-00 EU ISSUE 4.0 September 2021

## Copyright

NEC Platforms, Ltd. reserves the right to change the specifications, functions, or features at any time without notice.

NEC Platforms, Ltd. has prepared this document for use by its employees and customers. The information contained herein is the property of NEC Platforms, Ltd. and shall not be reproduced without prior written approval of NEC Platforms, Ltd.

Android is a trademark of Google LLC

Bluetooth is a registered trademark of Bluetooth SIG Inc. and licensed to our company under license agreement.

Copyright 2017 - 2021

NEC Platforms, Ltd.

#### Before use

• Please read this manual carefully before operating this product and save this manual for future use.

## TABLE OF CONTENTS

| PRODUCT LIABILITY                                               | 5        |
|-----------------------------------------------------------------|----------|
| REGULATORY                                                      | 11       |
| CHAPTER 1 INTRODUCTION                                          | 15       |
| Section 1 GENERAL INFORMATION                                   | 15       |
| Section 2 EQUIPMENT LIST                                        |          |
| 2.1 Chassis/CPU and Boards For Chassis Expand                   | 21       |
| 2.1.1 IP7WW-4KSU-C1, IP7WW-4KSU-C1 w/o C                        | 21       |
| 2.1.2 IP7[]-CPU-C1/IP7[]-CPU-C1-A                               | 21       |
| 2.1.3 IP7WW-EXIFB-C1                                            |          |
| 2.1.4 IP7WW-EXIFE-C1                                            |          |
| 2.2 Backup Battery Unit                                         |          |
| 2.2.1 IP4WW-Battery Box                                         |          |
| 2.3 Irunk/Extension/ISDN Expansion Interface Boards             |          |
| 2.3.1 IP/WW-308U-A1                                             |          |
| 2.3.2 IP7WW-082U-BI                                             | 23<br>22 |
| 2.3.5 IP7 WW-0080-C1                                            | 25<br>21 |
| 2.3.4 IF / WW-0000-C1                                           |          |
| 2.3.5 IP7WW-2BRIDB-C1                                           | 24       |
| 2 3 7 IP7WW-1PRIDB-C1                                           |          |
| 2.4 Optional Interface Boards                                   |          |
| 2.4.1 IP7[]-VOIPDB-C1                                           |          |
| 2.4.2 IP7WW-SDVMS-C1/IP7WW-SDVML-C1                             |          |
| 2.5 Multiline Telephones and Optional Equipment                 | 25       |
| 2.5.1 IP7WW-12TXH-A1 TEL                                        | 25       |
| 2.5.2 IP7WW-24TXH-A1 TEL                                        | 26       |
| 2.5.3 IP7WW-12TXH-B1 TEL                                        | 26       |
| 2.5.4 IP7WW-24TXH-B1 TEL                                        | 26       |
| 2.5.5 IP4WW-12TXH-A TEL                                         | 27       |
| 2.5.6 IP4WW-24TXH-A TEL                                         | 27       |
| 2.5.7 IP4WW-12TXH-B TEL                                         | 27       |
| 2.5.8 IP4WW-24TXH-B TEL                                         | 27       |
| 2.5.9 IP7[]-8IPLD-C1 TEL                                        |          |
| 2.5.10 IP4[]-24TIXH-C TEL                                       |          |
| 2.5.11 IIY-6D-1() (BK) TEL                                      |          |
| 2.5.12 ITY-8LDX-1() (BK) TEL                                    |          |
| 2.5.13 IP/WW-60D DSS-A                                          |          |
| 2.5.14 IP/WW-60D DSS-B                                          |          |
| 2.5.15 IP4W W-WALL MOONT ONT                                    |          |
| 2.5.10 Wileless Headset Adapter (WHA)                           |          |
| 2 5 18 DT7-24D-3( ) (BK)/(WH) TFI                               |          |
| 2.5.19 DCZ-60-2[] (BK/WH) CONSOLE                               |          |
| 2.5.20 DP-D-1A/1D/HS.D503DOR-A                                  |          |
| 2.5.21 ITX-3370-1W ()(BK)TEL (Main software Ver.2.00 or higher) |          |
| 2.5.22 ITX-1615-1W(BK)TEL                                       |          |
|                                                                 | -        |
| Section 3 SYSTEM CAPACITY                                       |          |
| 3.1 System Canacity                                             |          |

| 3.2        | Chassis Capacity                                                     |                 |
|------------|----------------------------------------------------------------------|-----------------|
| 3.2.1      | Expandability of Trunk and Extension (without BRI/PRT)               |                 |
| 3.2.2      | Expandability of Trunk and Extension (with BRI)                      | 41              |
| 3.2.3      | Expandability of Trunk and Extension (with PRT)                      | 42              |
|            |                                                                      |                 |
| СНАРТІ     | FR 2 ΙΝΥΤΑΙΙ ΑΤΙΩΝ                                                   | 43              |
|            | Defere Installing the Chassic                                        | 42              |
| 1.1        |                                                                      |                 |
| 1.1.1      | General Precautions                                                  |                 |
| 1.1.2      | Preparations                                                         |                 |
| 1.1.3      | Site Requirements                                                    |                 |
| 1.1.4      | Environmental Requirements                                           |                 |
| 1.1.5      | Unpacking                                                            |                 |
| 1.2        | Installing the Main Chassis (IP7[ ]-4KSU-C1)                         |                 |
| 1.3        | CPU Board (IP7[]-CPU-C1)                                             | 45              |
| 1.3.1      | Unpacking                                                            | 45              |
| 1.3.2      | Connectors Location                                                  | 45              |
| 1.3.3      | Installing the CPU Board (IP7[]-CPU-C1)                              | 45              |
| 1.3.4      | Connector and Switch                                                 | 47              |
| 1.4        | Chassis Dimensions                                                   |                 |
| 1.5        | Wall-Mounting the Chassis                                            |                 |
| 1.5.1      | Wall Installation of Chassis                                         |                 |
| 1.5.2      | Mounting Procedure of Chassis                                        |                 |
| 1.5.3      | Wall Mounting the Chassis and the Backup Battery (IP4WW-Battery Box) |                 |
| 1.6        | Rack Mounting the Chassis                                            |                 |
| 1.7        | Installing the Expansion Chassis                                     |                 |
| 1.7.1      | General                                                              |                 |
| 172        | Installation of the EXIEB-C1                                         | 55              |
| 173        | Installation of the EXIFE-C1                                         | 58              |
| 174        | Chassis Inter-connection                                             | 60              |
| 1 2        | Grounding and AC Cabling                                             | 60              |
| 1.0        | Grounding the Chassis                                                |                 |
| 1.0.1      | AC Dewer Deguirement                                                 | 01              |
| 1.0.2      | AC Power Kequirement                                                 | 01<br>62        |
| 1.0.5      | AC Power Colu                                                        | 02              |
| Section 2  | INSTALLING THE EXTERNAL BACKUP BATTERY                               | 64              |
| 2 1        | General                                                              | <b>04</b><br>64 |
| 2.1        |                                                                      |                 |
| 2.2        | Olipackilig                                                          | 04<br>65        |
| 2.5        | Battery Specifications                                               | 05              |
| 2.4        | Dattery Installation                                                 | 05              |
| 2.5        | Battery Installation                                                 |                 |
| 2.6        | Nounting the IP4W W-Battery Box                                      |                 |
| 2.6.1      | Floor-Mounting the IP4W W-Battery Box                                |                 |
| 2.6.2      | Wall-Mounting the IP4WW-Battery Box                                  |                 |
| 2.7        | IP4WW-Battery Box to Chassis Connection                              |                 |
| 2.8        | IP4WW-Battery Box Fuse Replacement                                   |                 |
| Contion 2  |                                                                      | 02              |
|            | Conorol                                                              |                 |
| 5.1<br>2.2 |                                                                      |                 |
| 3.2        | Unpacking                                                            | 83              |
| 3.3        | Mounting the Expansion Interface Board                               |                 |
| 3.3.1      |                                                                      |                 |
| 3.3.2      | Mounting the 308U-A1/082U-B1/008U-C1/000U-C1 Boards                  | 84              |
| 3.3.3      | Mounting the 3COIDB/2BRIDB/1PRIDB Board                              | 85              |
| 3.3.4      | How to recognize the type of Trunk Daughter Board                    | 87              |
| 3.4        | Extension/Trunk Cabling                                              |                 |
| 3.4.1      | General                                                              |                 |
| 3.4.2      | Cabling IP7WW-308U-A1                                                |                 |
| 3.4.3      | Cabling IP7WW-082U-B1                                                | 90              |
| 3.4.4      | Cabling IP7WW-008U-C1                                                | 92              |
| 3.4.5      | Cabling IP7WW-000U-C1                                                | 94              |

| 3.4.6        | Cabling and Setting IP7WW-3COIDB-C1                                   | 94  |
|--------------|-----------------------------------------------------------------------|-----|
| 3.4.7        | Cabling and Setting IP7WW-2BRIDB-C1                                   | 94  |
| 3.4.8        | Cabling and Setting IP7WW-1PRIDB-C1                                   | 97  |
| 3.4.9        | LED Indication                                                        | 99  |
| Section 4 II | ISTALLING THE OPTIONAL INTERFACE BOARDS                               |     |
| 4.1          | /oIP Board (VOIPDB-C1)                                                |     |
| 4.1.1        | General                                                               |     |
| 4.1.2        | Unpacking                                                             |     |
| 4.1.3        | Installing the VOIPDB-C1 Board                                        |     |
| 4.1.4        | LED Indication                                                        |     |
| 4.2          | nstalling the SD Card (SDVMS/SDVML)                                   |     |
| Section 5 II | ISTALLING THE MULTILINE TELEPHONES AND OPTIONAL TERMINALS             |     |
| 5.1          | nstalling the Hybrid/Digital Multiline Telephones                     |     |
| 5.1.1        | Location of Controls                                                  |     |
| 5.1.2        | Multiline Telephone Legs Adjustment                                   |     |
| 5.1.3        | Wall-Mounting the Multiline Telephone                                 |     |
| 5.2          | nstalling the IP Multiline Telephone (IP7[]-8IPLD-C1 TEL)             |     |
| 5.2.1        | Location of Controls                                                  |     |
| 5.2.2        | System Connection                                                     |     |
| 5.2.3        | Connectiong the IP Multiline Telephone                                |     |
| 5.2.4        | Applying Power to the IP Multiline Telephone                          |     |
| 5.2.5        | IP Multiline Telephone Legs Adjustment                                |     |
| 5.2.6        | Wall-Mounting the IP Multiline Telephone                              |     |
| 5.3          | nstalling the DSS Console                                             |     |
| 5.3.1        | DSS Console Leg Adjustment                                            |     |
| 5.3.2        | Wall-Mounting the DSS Console                                         |     |
| 5.4          | nstalling the Headset                                                 |     |
| 5.5          | nstalling the Doorphone Box. Security Sensor Device (locally procure) |     |
| 5.5.1        | Wall-Mounting the Doorphone                                           |     |
| 5.5.2        | Connecting the Doorphone/External Sensor Device                       |     |
| 553          | Connectors                                                            | 127 |
| 5.5.4        | Doorphone/Security Sensor Device Interface Specifications             |     |
| 56           | nstalling the Door Unlock Devices                                     | 128 |
| 5.0          | nstalling the External Paging Speaker/External MOH/BGM Sources        | 129 |
| 571          | Connecting the Audio Equipment                                        | 129 |
| 572          | External Paging Output Specifications                                 | 131 |
| 573          | BGM/External MOH Source Input Specifications                          | 131 |
| 5.8          | SMDR (Station Message Detail Recording)                               | 131 |
| 5.81         | General                                                               | 131 |
| 59           | Vireless Headset Adapter (WHA)                                        | 132 |
| 591          | Operation                                                             | 132 |
| 592          | General Notes                                                         | 132 |
| 593          | Recommended Model                                                     | 135 |
| 5 10         | nstalling the DT430/IP4WW-12/24TXH-[] Multiline Terminals and ontions | 136 |
| 5 10 1       | Connecting the DT430/IPAWW-12/24TXH-[]                                | 100 |
| 5.10.1       | Multiline Terminals and ontions to the SI 2100 system                 | 136 |
| 5 10 2       | Special Notes                                                         | 136 |
| 5 11         | nstalling the ITX-3370-1W( )(BK) TFI                                  | 137 |
| 5.12         | nstalling the ITX-1615-1W(BK) TEL                                     |     |
|              |                                                                       |     |
| СНАРТЕ       | R 3 SYSTEM START UP                                                   |     |
| Section 1 S  | YSTEM START UP                                                        | 139 |
| 1.1          | Before Starting Up the System                                         |     |
| 1.2          | Starting Up the System                                                |     |
| 1.2.1        | Perform a Cold Start                                                  |     |
| 1.2.2        | Perform a Hot Start                                                   |     |

| Section 2                                                                                                    | 2 PROGRAMMING MODE                                                                                                    |                                                                                                    |
|----------------------------------------------------------------------------------------------------|----------------------------------------------------------------------------------------------------|----------------------------------------------------------------------------------------------------|
| 2.1                                                                                                    | Entering the Programming Mode                                                                                                    |                                                                                                    |
| 2.2                                                                                                    | Exiting the Programming Mode                                                                                                    |                                                                                                    |
| 2.3                                                                                                    | Saving (Backup) the Customer Data                                                                                                    |                                                                                                    |
| 2.4                                                                                                    | Loading the Customer Data                                                                                                    |                                                                                                    |
| Section 3                                                                                                    | 3 SYSTEM SHUT DOWN                                                                                                    | 146                                                                                                    |
| 3.1                                                                                                    | Powering Off the System                                                                                                    |                                                                                                    |
| 3.2                                                                                                    | Resetting the System                                                                                                    |                                                                                                    |
| СНАРТ                                                                                                    | FER 4 MAINTENANCE                                                                                                    |                                                                                                    |
| Section 1                                                                                                    | 1 LITHIUM BATTERY REPLACEMENT                                                                                                    | 147                                                                                                    |
| 1.1                                                                                                    | General                                                                                                    |                                                                                                    |
| 1.2                                                                                                    | Lithium Battery Specification                                                                                                    |                                                                                                    |
| 1.3                                                                                                    | Replacing the Lithium Battery                                                                                                    |                                                                                                    |
| Section 2                                                                                                    | 2 MAIN SOFTWARE UPGRADING                                                                                                    |                                                                                                    |
| 2.1                                                                                                    | General                                                                                                    |                                                                                                    |
| 2.2                                                                                                    | Before Upgrading the Main Software                                                                                                    |                                                                                                    |
| 2.3                                                                                                    | Wain Software Version Confirmation                                                                                                    |                                                                                                    |
| 2.4                                                                                                    | Upgrading the Main Software                                                                                                    |                                                                                                    |
| 2.4                                                                                                    | 2 Using Web Programming                                                                                                    |                                                                                                    |
|                                                                                                    |                                                                                                    |                                                                                                    |
| СНАРТ                                                                                                    | TER 5 SPECIFICATIONS                                                                                                    |                                                                                                    |
| CHAP1<br>Section 1                                                                                                    | TER 5 SPECIFICATIONS                                                                                                    |                                                                                                    |
| CHAPT<br>Section 2<br>Section 2                                                                                                    | FER 5 SPECIFICATIONS         1 system capacity         2 system specifications                                                                                                    |                                                                                                    |
| CHAPT<br>Section 2<br>Section 2<br>2.1                                                                                                    | <b>TER 5 SPECIFICATIONS 1 SYSTEM CAPACITY 2 SYSTEM SPECIFICATIONS</b> General Precautions                                                                                                    |                                                                                                    |
| CHAPT<br>Section 2<br>Section 2<br>2.1<br>2.2                                                                                                    | TER 5 SPECIFICATIONS<br>1 SYSTEM CAPACITY<br>2 SYSTEM SPECIFICATIONS<br>General Precautions<br>Environmental Requirements                                                                                                    |                                                                                                    |
| CHAPT<br>Section 2<br>Section 2<br>2.1<br>2.2<br>2.3                                                                                                    | TER 5 SPECIFICATIONS<br>1 SYSTEM CAPACITY<br>2 SYSTEM SPECIFICATIONS<br>General Precautions<br>Environmental Requirements<br>Operating Conditions                                                                                                    |                                                                                                    |
| CHAPT<br>Section 2<br>2.1<br>2.2<br>2.3<br>2.4                                                                                                    | TER 5 SPECIFICATIONS<br>1 SYSTEM CAPACITY<br>2 SYSTEM SPECIFICATIONS<br>General Precautions<br>Environmental Requirements<br>Operating Conditions<br>Site Requirements                                                                                                    |                                                                                                    |
| CHAPT<br>Section 2<br>2.1<br>2.2<br>2.3<br>2.4<br>2.5                                                                                                    | TER 5 SPECIFICATIONS<br>1 SYSTEM CAPACITY<br>2 SYSTEM SPECIFICATIONS<br>General Precautions<br>Environmental Requirements<br>Operating Conditions<br>Site Requirement                                                                                                    |                                                                                                    |
| CHAPT<br>Section 2<br>2.1<br>2.2<br>2.3<br>2.4<br>2.5<br>2.6                                                                                                    | <b>TER 5 SPECIFICATIONS</b><br><b>1 SYSTEM CAPACITY</b><br><b>2 SYSTEM SPECIFICATIONS</b><br>General Precautions<br>Environmental Requirements.<br>Operating Conditions<br>Site Requirements<br>AC Power Requirement<br>Electrical Specifications <power supply=""> (Chassis)</power>                                                                                                    |                                                                                                    |
| CHAPT<br>Section 2<br>2.1<br>2.2<br>2.3<br>2.4<br>2.5<br>2.6<br>2.7                                                                                                    | <b>TER 5 SPECIFICATIONS 1 SYSTEM CAPACITY 2 SYSTEM SPECIFICATIONS</b> General Precautions         Environmental Requirements         Operating Conditions         Site Requirements         AC Power Requirement         Electrical Specifications <power supply=""> (Chassis)         CPU</power>                                                                                                    |                                                                                                    |
| CHAPT<br>Section 2<br>2.1<br>2.2<br>2.3<br>2.4<br>2.5<br>2.6<br>2.7<br>2.8<br>2.0                                                                                         | <b>TER 5 SPECIFICATIONS 1 SYSTEM CAPACITY 2 SYSTEM SPECIFICATIONS</b> General Precautions         Environmental Requirements         Operating Conditions         Site Requirements         AC Power Requirement         Electrical Specifications <power supply=""> (Chassis)         CPU         Traffic Capacity</power>                                                                                                    |                                                                                                    |
| CHAPT<br>Section 2<br>2.1<br>2.2<br>2.3<br>2.4<br>2.5<br>2.6<br>2.7<br>2.8<br>2.9<br>2.10                                                                                 | <b>TER 5 SPECIFICATIONS</b><br><b>1 SYSTEM CAPACITY</b><br><b>2 SYSTEM SPECIFICATIONS</b><br>General Precautions<br>Environmental Requirements<br>Operating Conditions<br>Site Requirements<br>AC Power Requirement<br>Electrical Specifications <power supply=""> (Chassis)<br/>CPU<br/>Traffic Capacity<br/>IP Terminal Power Chart</power>                                                                                                    |                                                                                                    |
| CHAPT<br>Section 2<br>2.1<br>2.2<br>2.3<br>2.4<br>2.5<br>2.6<br>2.7<br>2.8<br>2.9<br>2.10<br>2.11                                                                         | <b>TER 5 SPECIFICATIONS 1 SYSTEM CAPACITY 2 SYSTEM SPECIFICATIONS</b> General Precautions         Environmental Requirements.         Operating Conditions         Site Requirements         AC Power Requirement         Electrical Specifications <power supply=""> (Chassis)         CPU         Traffic Capacity.         IP Terminal Power Chart         IEEE802.3af/802.3at Class Specification         SIT Plag Signal Specification</power>                                                                                                    |                                                                                                    |
| CHAPT<br>Section 2<br>2.1<br>2.2<br>2.3<br>2.4<br>2.5<br>2.6<br>2.7<br>2.8<br>2.9<br>2.10<br>2.11<br>2.12                                                                 | <b>TER 5 SPECIFICATIONS 1 SYSTEM CAPACITY 2 SYSTEM SPECIFICATIONS</b> General Precautions         Environmental Requirements         Operating Conditions         Site Requirements         AC Power Requirement         Electrical Specifications <power supply=""> (Chassis)         CPU         Traffic Capacity.         IP Terminal Power Chart         IEEE802.3af/802.3at Class Specification         SLT Ring Signal Specifications</power>                                                                                                    |                                                                                                    |
| CHAPT<br>Section 2<br>2.1<br>2.2<br>2.3<br>2.4<br>2.5<br>2.6<br>2.7<br>2.8<br>2.9<br>2.10<br>2.11<br>2.12<br>2.13                                                         | <b>TER 5 SPECIFICATIONS 1 SYSTEM CAPACITY 2 SYSTEM SPECIFICATIONS</b> General Precautions         Environmental Requirements         Operating Conditions         Site Requirements         AC Power Requirement         Electrical Specifications <power supply=""> (Chassis)         CPU         Traffic Capacity         IP Terminal Power Chart         IEEE802.3af/802.3at Class Specification         SLT Ring Signal Specifications         Optional Unit Mechanical Specifications</power>                                                                                                    |                                                                                                    |
| CHAPT<br>Section 2<br>2.1<br>2.2<br>2.3<br>2.4<br>2.5<br>2.6<br>2.7<br>2.8<br>2.9<br>2.10<br>2.11<br>2.12<br>2.13<br>2.14                                                 | <b>TER 5 SPECIFICATIONS 1 SYSTEM CAPACITY 2 SYSTEM SPECIFICATIONS</b> General Precautions         Environmental Requirements         Operating Conditions         Site Requirements         AC Power Requirement         Electrical Specifications <power supply=""> (Chassis)         CPU         Traffic Capacity         IP Terminal Power Chart         IEEE802.3af/802.3at Class Specification         SLT Ring Signal Specifications         Optional Unit Mechanical Specifications         Doorphone Interface Specifications</power>                                                                                                    |                                                                                                    |
| CHAPT<br>Section 2<br>2.1<br>2.2<br>2.3<br>2.4<br>2.5<br>2.6<br>2.7<br>2.8<br>2.9<br>2.10<br>2.11<br>2.12<br>2.13<br>2.14<br>2.15                                         | <b>TER 5 SPECIFICATIONS 1 SYSTEM CAPACITY 2 SYSTEM SPECIFICATIONS</b> General Precautions         Environmental Requirements         Operating Conditions         Site Requirements         AC Power Requirement         Electrical Specifications <power supply=""> (Chassis)         CPU         Traffic Capacity.         IP Terminal Power Chart         IEEE802.3af/802.3at Class Specification         SLT Ring Signal Specifications         Optional Unit Mechanical Specifications         Doorphone Interface Specifications         General Purpose/Door Unlock Relay Specifications</power>                                                                                                    | 163<br>163<br>165<br>165<br>165<br>165<br>166<br>166<br>166<br>167<br>167<br>167<br>167<br>169<br>169                  |
| CHAPT<br>Section 2<br>2.1<br>2.2<br>2.3<br>2.4<br>2.5<br>2.6<br>2.7<br>2.8<br>2.9<br>2.10<br>2.11<br>2.12<br>2.13<br>2.14<br>2.15<br>2.16                                 | <b>TER 5 SPECIFICATIONS 1 SYSTEM CAPACITY 2 SYSTEM SPECIFICATIONS</b> General Precautions         Environmental Requirements         Operating Conditions         Site Requirements         AC Power Requirement         Electrical Specifications <power supply=""> (Chassis)         CPU         Traffic Capacity         IP Terminal Power Chart         IEEE802.3af/802.3at Class Specification         SLT Ring Signal Specifications         Optional Unit Mechanical Specifications         Doorphone Interface Specifications         General Purpose/Door Unlock Relay Specifications         External Paging Output Specifications</power>                                                                                                    |                                                                                                    |
| CHAPT<br>Section 2<br>2.1<br>2.2<br>2.3<br>2.4<br>2.5<br>2.6<br>2.7<br>2.8<br>2.9<br>2.10<br>2.11<br>2.12<br>2.13<br>2.14<br>2.15<br>2.16<br>2.17                         | <b>TER 5 SPECIFICATIONS 1 SYSTEM CAPACITY 2 SYSTEM SPECIFICATIONS</b> General Precautions         Environmental Requirements.         Operating Conditions         Site Requirements         AC Power Requirement         Electrical Specifications <power supply=""> (Chassis)         CPU         Traffic Capacity.         IP Terminal Power Chart         IEEE802.3af/802.3at Class Specification         SLT Ring Signal Specifications         Optional Unit Mechanical Specifications.         Doorphone Interface Specifications         Doorphone Interface Specifications         External Paging Output Specifications         BGM/ExMOH Source Input Specifications</power>                                                                                                    |                                                                                                    |
| CHAPT<br>Section 2<br>2.1<br>2.2<br>2.3<br>2.4<br>2.5<br>2.6<br>2.7<br>2.8<br>2.9<br>2.10<br>2.11<br>2.12<br>2.13<br>2.14<br>2.15<br>2.16<br>2.17<br>2.18                 | <b>TER 5 SPECIFICATIONS 1 SYSTEM CAPACITY 2 SYSTEM SPECIFICATIONS</b> General Precautions         Environmental Requirements         Operating Conditions         Site Requirements         AC Power Requirement         Electrical Specifications <power supply=""> (Chassis)         CPU         Traffic Capacity.         IP Terminal Power Chart         IEEE802.3af/802.3at Class Specification         SLT Ring Signal Specifications         Optional Unit Mechanical Specifications         Doorphone Interface Specifications         General Purpose/Door Unlock Relay Specifications         External Paging Output Specifications         BGM/ExMOH Source Input Specifications</power>                                                                                          | <b>163 165 165 165 165 165 165 165 166 166 166 166 167 167 167 167 167 167 167 167 169 169 169 169 169 169 169 169</b> |
| CHAPT<br>Section 2<br>2.1<br>2.2<br>2.3<br>2.4<br>2.5<br>2.6<br>2.7<br>2.8<br>2.9<br>2.10<br>2.11<br>2.12<br>2.13<br>2.14<br>2.15<br>2.16<br>2.17<br>2.18<br>2.19         | <b>TER 5 SPECIFICATIONS</b> . <b>1 SYSTEM CAPACITY 2 SYSTEM SPECIFICATIONS</b> .         General Precautions         Environmental Requirements.         Operating Conditions         Site Requirements         AC Power Requirement         Electrical Specifications <power supply=""> (Chassis)         CPU         Traffic Capacity.         IP Terminal Power Chart         IEEE802.3af/802.3at Class Specification         SLT Ring Signal Specifications         Optional Unit Mechanical Specifications         Doorphone Interface Specifications         General Purpose/Door Unlock Relay Specifications         External Paging Output Specifications         External Sensor Device Interface Specifications         CPU Board LAN Port Specifications.</power>                 | 163 163 163 165 165 165 165 165 165 165 166 166 166                                                                    |
| CHAPT<br>Section 2<br>2.1<br>2.2<br>2.3<br>2.4<br>2.5<br>2.6<br>2.7<br>2.8<br>2.9<br>2.10<br>2.11<br>2.12<br>2.13<br>2.14<br>2.15<br>2.16<br>2.17<br>2.18<br>2.19<br>2.20 | TER 5 SPECIFICATIONS.         1 SYSTEM CAPACITY         2 SYSTEM SPECIFICATIONS.         General Precautions         Environmental Requirements.         Operating Conditions.         Site Requirements         AC Power Requirement         Electrical Specifications <power supply=""> (Chassis)         CPU         Traffic Capacity.         IP Terminal Power Chart         IEEE802.3af/802.3at Class Specification         SLT Ring Signal Specifications         Oporphone Interface Specifications.         Doorphone Interface Specifications.         Doorphone Interface Specifications.         BGM/ExMOH Source Input Specifications.         External Sensor Device Interface Specifications.         CPU Board LAN Port Specifications.         Cabling Requirements</power> | 163 163 163 165 165 165 165 165 165 165 165 166 166                                                                    |

## **PRODUCT LIABILITY**

## USING THE EQUIPMENT SAFELY

The following safety information describes how to avoid injuries while working with the equipment and how to prevent damage to the equipment. Learn the meaning of the following symbols and then read this section carefully before using the equipment.

| SYMBOL                                                                                                    | DESCRIPTION                                                                                                    |
|----------------------------------------------------------------------------------------------------|----------------------------------------------------------------------------------------------------|
| DANGER                                                                                                    | Incorrect use of the equipment may cause personal injury or death.                                                                                                    |
| WARNING                                                                                                    | Incorrect use of the equipment may cause personal injury or a serious system fault.                                                                                                    |
|                                                                                                    |                                                                                                    |
| CAUTION                                                                                                    | Incorrect use of the equipment may limit the system performance or cause the system to fail.                                                                                                    |
| The telephone system can only b<br>If a system-down, malfunction, de<br>pany (or affiliates) will not be held<br>The goal is to produce a compret<br>please notify NEC Corporation.<br>If the system requires installation<br>Carefully read all the manuals that | e used in NEC-designated countries.<br>efect or external factor such as an electrical failure indirectly causes a loss of profit, the com-<br>d responsible.<br>nensive and accurate manual. However, if errors or omissions are found in this manual,<br>or repair, contact the dealer or its service technician.<br>at relate to the system. |

## SAFETY CONSIDERATIONS

The following describes the safety considerations that must be observed before using the system, the powerrelated equipment and the peripheral equipment, such as consoles, the Main Distribution Frame (MDF), telephones, PCs, printers, etc.

| DANGER  |                                                                                                    |
|---------|----------------------------------------------------------------------------------------------------|
|         |                                                                                                    |
| (j)<br> | If the system emits smoke or a burning, acrid odor, immediately turn off the system power.<br>Operating the system in this state might cause a fire, an electrical shock, or a system failure. After<br>turning off the power and confirming that the smoke has disappeared, contact the dealer. |
| ·····   | If any equipment, such as the system, the main power source, a cabinet or peripheral equipment tips over, turn off the power and contact the dealer.                                                                                                    |

| DANGER                                |                                                                                                    |
|---------------------------------------|----------------------------------------------------------------------------------------------------|
|                                       |                                                                                                    |
| J X                                   | Plastic knockout panels are only allowed to be cut using side cutters. Box cutter/knife is not allowed to be used.                                                                                                    |
|                                       | If liquid reaches the inside of the system or the main power source, turn off the power. Operating the system in this state might cause a fire, an electrical shock, or a system failure.                                                                                                    |
| a a a a a a a a a a a a a a a a a a a | Do not touch the internal parts of the main power source to disassemble or configure it. This action may cause a fire, an electrical shock or a system failure.<br>NEC Corporation does not take any responsibility for disassembled or reconfigured equipment.                                   |
|                                       | Do not put any container objects (such as a vase or a cup) on the main power source or any peripher-<br>al equipment. It might cause a fire, an electrical shock or a system failure.                                                                                                    |
| OK?                                   | Be sure to use cables designated by NEC or cables attached to the equipment. If cables are not des-<br>ignated particularly, choose cables with considering safety and transmission performance carefully.<br>Ask the dealer or your local agency if needed.                                      |
| Age                                   | Do not tamper with, modify, forcefully bend, forcefully remove or twist an electrical cord or any wiring to or from the system, the main power source or any peripheral equipment. It might cause a fire, an electrical shock, or a system failure. If the wiring is damaged, contact the dealer. |
| dust                                  | Correctly insert all of the electrical plugs into the electrical outlets. Before inserting a plug into an elec-<br>trical outlet, ensure that there is no dust on the plug's blades. If there is dust on a blade, it might<br>cause a fire.                                                       |
| RW4                                   | Do not use power other than the power that was designated for the system when it was installed.                                                                                                    |
| PWR                                   | Do not attempt to repair or move the main power source without assistance from the dealer.                                                                                                    |
| <u>(</u> )                            | Do not put any metal or combustible objects into a vent of the system, the main power source, or any peripheral equipment. Operating the system in this state might cause a fire, an electrical shock, or a system failure. If this occurs, turn off the power and contact the dealer.            |
| CATTER "                              | Be careful when using any peripheral equipment's Liquid Crystal Display (LCD). If the liquid leaks, it can be harmful to the user and to the system.                                                                                                    |
| ?                                     | Before connecting any non-NEC, customer-provided equipment, check with the supplier to ensure that the equipment is compatible. If the supplier cannot confirm the compatibility, do not connect the equipment. Connecting incompatible equipment might cause a fire or an electrical shock.      |

| WARNING                                                                       |                                                                                                    |
|-------------------------------------------------------------------------------|----------------------------------------------------------------------------------------------------|
|                                                                               |                                                                                                    |
|                                                                               | Do not place any object on the system or the main power source. If the object falls, it might cause personal injury or damage to the equipment.                                                                                                    |
|                                                                               | When removing a plug from an outlet, be sure to grip the plug, not the cord. Gripping the cord to re-<br>move the plug could cause a fire or an electrical shock to occur.                                                                                                    |
|                                                                               | If lightning causes a fault, contact the dealer.                                                                                                    |
|                                                                               | Provide the appropriate temperature, humidity, and ventilation on an around-the-clock basis. For example, at a height that is one meter (3.28 feet) above the floor, the temperature should be between 20°C and 25°C (68°F to 77°F) and the humidity should be approximately 50%.                                                                                                    |
| ATTENTION<br>Contents<br>Static Sensitive<br>Handling<br>Precautions Required | Take appropriate anti-static measures so that the other end of the anti-static kit can be connected to the metal part of the frame.                                                                                                    |
|                                                                               | <ul> <li>Observe the following precautions when using any optional batteries:</li> <li>The system's emergency back-up battery may be a rechargeable lead battery. Check the emergency battery for an electrical failure.</li> <li>Battery acid (electrolyte) is extremely harmful to human skin and eyes. If battery acid contacts skin, wash the affected area with soap and water. If battery acid contacts the eyes, flush the eyes with water. In either event, seek medical attention. If there is battery acid on a cloth, use water to wash the battery acid from the cloth.</li> <li>Do not intentionally short batteries. Do not put the battery near a fire or in a fire. Do not disassemble the battery, drop it or knock it against another object.</li> <li>The battery's life expectancy is affected by its environment. The normal battery life is approximately three years. If the battery is used in an outdoor setting and is exposed to high temperatures, its life expectancy drops to approximately one year.</li> <li>Perform periodic diagnostic tests and maintenance procedures on the emergency battery and its terminals to ensure their readiness. If there is a power failure and the emergency battery is not ready, then the system will not work. Additionally, a damaged or dead battery, or terminals that need replacement might cause battery acid to leak, which might cause smoke or a fire. The battery and terminals are periodic replacement parts (the cost is chargeable to the customer). A service contract, with the supplier or service technician, to perform routine maintenance for the battery is recommended.</li> </ul> |
|                                                                               | Do not touch peripheral equipment with wet hands. Do not allow any liquid to touch any of the peripheral equipment.                                                                                                    |
|                                                                               | Do not touch the printer's internal components when replacing disposables such as a cartridge or a ribbon. Ensure that the printer is turned off and that it is not hot in order to prevent burns from any accidental contact with the internal components.                                                                                                    |
|                                                                               | Do not drop the peripheral equipment or knock it against another object. These actions might cause an equipment failure.                                                                                                    |

| CAUTION |                                                                                                    |
|---------|----------------------------------------------------------------------------------------------------|
|         |                                                                                                    |
| Thinner | Do not use benzine, thinner or alcohol for cleaning. When removing dust and dirt, put diluted, mild detergent on a cloth and then wring out the cloth. Remove the dust and dirt with the cloth and then wipe the cleaned area with a dry cloth.                                                                                                    |
|         | <ul> <li>Do not place any equipment in the following environments:</li> <li>Locations that are exposed to direct sunlight</li> <li>Locations where the moisture level exceeds the allowed level</li> <li>Locations where the equipment might be exposed to water, oil, orchemicals</li> <li>Locations with very low temperatures, such as in a walk-in cooler orfreezer</li> <li>Locations that are exposed to Electromagnetic Interference (EMI) from devices such as television sets and two-way radios</li> <li>Locations that receive illegal electric waves</li> <li>The life expectancies of the system and the main power source will be shortened if placed in a location that is affected by hydrogen sulfide or salt, such as a seaside area.</li> </ul> |

## **Installation Environment**

Consider the following items before the installation. Stability

| WARNING | Install the system with anchor bolts to prevent constant movement or vibration, such as from a nearby motor or automatic door, and to resist catastrophic movement from natural disasters, such as an earthquake. If the system moves or falls, an injury could occur. |
|---------|----------------------------------------------------------------------------------------------------|
|---------|----------------------------------------------------------------------------------------------------|

## Floor, Wall and Ceiling

| WARNING | The wall and ceiling materials must be resistant to Electrostatic Discharge (ESD) and provide heat insulation. Since the battery's life expectancy depends on the ambient temperature, the room where the battery is installed must be well ventilated and vented to the outside. Check the battery specifications to determine if the battery can or cannot be installed near a motor or a power transformer. |
|---------|----------------------------------------------------------------------------------------------------|
|         | The floor material that is under and around the system must be resistant to ESD.                                                                                                    |

Windows

| CAUTION | Keep all of the windows closed if the location is affected by dust, sea breeze or corrosive gas. Cur-<br>tains or blinds are necessary to avoid direct sunlight. |
|---------|----------------------------------------------------------------------------------------------------|
|         |                                                                                                    |

## Fire Extinguisher

| WARNING | Place a fire extinguisher for electrical fires (such as a carbon-gas fire extinguisher or a halon-gas fire extinguisher) near the system. It is recommended that the room also be equipped with an automatic fire-detection system. In the event of smoke and fire, turn off the main power source and the backup battery, then use the fire extinguisher to put out the fire while trying to avoid inhaling any smoke. |
|---------|----------------------------------------------------------------------------------------------------|
|---------|----------------------------------------------------------------------------------------------------|

#### Safety Environment

| WARNING | Consider measures to deal with disasters (such as fires, floods and earthquakes) and to ensure the safety of the staff.   |
|---------|----------------------------------------------------------------------------------------------------|
|         | Regularly clean the room or rooms where the switching equipment resides.                                                  |
|         | Do not spray any insecticides directly on the equipment (insecticides can adversely affect the switch-<br>ing equipment). |

#### Air Conditioning Facilities

| WARNING | The system and the air conditioning system must be installed separately and have separate power sources.                                                        |
|---------|----------------------------------------------------------------------------------------------------|
|         | To prevent an electromagnetic arc from causing noise, attach a surge-limiting capacitor and resistor<br>on the air conditioner's electromagnetic switch's coil. |
|         | It might be necessary to adjust the ventilation so the air conditioning is equally effective throughout the equipment room.                                     |
|         | Do not place the system in a location where condensation might fall from an air conditioner or a duct.                                                          |
|         | Do not place the system in a location where hot and humid air is exhausted, as this might damage the system.                                                    |

#### Lightning Strikes

| WARNING | The grounding system must protect the system, MDF, main power source, PCPro, printer, modems, etc. from damage caused by lightning strikes and electrical surges.<br>All the grounding conductors must have a resistance of less than one $\Omega$ to bring a zerovoltage reference to the system components.                                                                                                    |
|---------|----------------------------------------------------------------------------------------------------|
|         | <ul> <li>To achieve this, the following ground conductors must connect to the Primary Ground Bar:</li> <li>The Earth Ground (E) from the Rectifier</li> <li>The Frame Ground (FE) from the system</li> <li>The Power Ground (PE) from the system, through the Rectifier</li> <li>The Frame Ground (FE) from the MDF</li> <li>The AC service outlets, with plug outlets, for the PCPro, printer, modems and any measurement devices, such as a protocol analyzer.</li> </ul> |

#### Electromagnetic Interference

| CAUTION         When installing an additional device in the vicinity of the system, observe the installation and operating instructions for the device.           Otherwise, EMI noise from the device may cause a malfunction of the system. | ıt- |
|----------------------------------------------------------------------------------------------------|-----|
|----------------------------------------------------------------------------------------------------|-----|

## **Disposables and Periodic-replacement Parts**

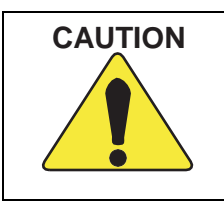

Many parts, such as batteries, backup batteries, fuses and displays need to be replaced on a periodic basis. In the event of sudden traffic, a part that is past due for replacement might lead to a system failure and damage to the system. A service contract with the dealer or its service technician to monitor the replacement cycles and to

supply the replacement parts and the necessary disposables is recommended.

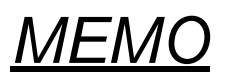

## **Regulatory**

## **BATTERY DISPOSAL**

The SL2100 system includes the batteries listed below. When disposing of these batteries, Chassis, and/or Unit, you must comply with applicable regulations relating to your location regarding proper disposal procedures.

| Unit Name                               | Type of Battery | Quantity                | Note |
|-----------------------------------------|-----------------|-------------------------|------|
| IP7[ ]-CPU-C1                           | Lithium         | 1                       |      |
| External Battery<br>(IP4WW-Battery Box) | Sealed Lead     | 2 per IP4WW-Battery Box |      |

The SL2100 IP7[]-CPU-C1 provides Real-Time Clock backup for approximately three years. The Lithium battery should be replaced every two years.

## IMPORTANT SAFEGUARDS FOR BATTERY DISPOSAL

DO NOT PLACE USED BATTERIES IN YOUR REGULAR WASTE! THE PRODUCT YOU PURCHASED CONTAINS LITHIUM, SEALED LEAD BATTERIES. LITHIUM, SEALED LEAD BATTERIES MUST BE COLLECTED, RECYCLED, OR DISPOSED OF IN AN ENVIRONMENTALLY SOUND MANNER.

The incineration, landfilling or mixing of sealed lead batteries with the municipal solid waste stream is PROHIBITED BY LAW in most areas. Contact your local solid waste management officials for other information regarding the environmentally sound collection, recycling, and disposal of the battery.

Sealed lead batteries must be returned to an approved sealed lead battery recycler. This may be where the batteries were originally sold or a local seller of automotive batteries. Contact your local waste management officials for other information regarding the environmentally sound collection, recycling and disposal of the battery contained in this product.

The packaging for the SL2100 system contains the following labels regarding proper disposal.

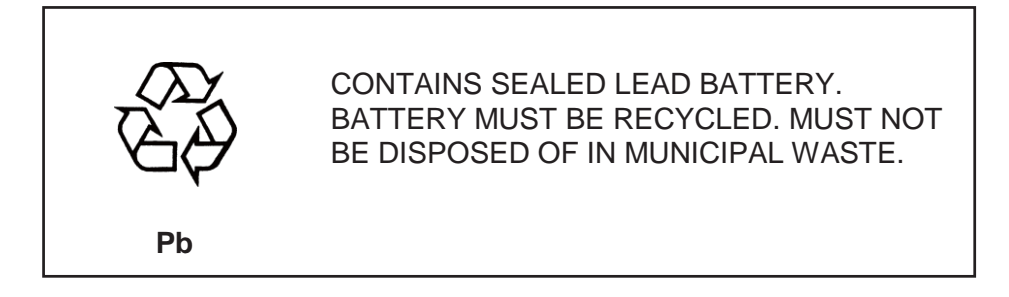

## **EUROPEAN UNION INFORMATION**

## Notice to the user

The system described in this manual is intended to be connected to analog and digital networks and supports a wide range of peripheral equipment. The following interfaces are available for connection to public analog and digital telecommunication networks:

- TBR3 ISDN basic rate interface
- TBR4 ISDN primary rate interface
- ES203-021 Analogue interface

To take advantage of all features of this system and the connected equipment, the country or network specific features should match the supported features of the system. For an overview of the supported features, refer to the detailed documentation that comes with this system, contact your local NEC Enterprise Solutions representative or the support desk of NEC Enterprise Solutions.

## **Declaration of conformity**

Hereby, NEC Enterprise Solutions, declares that the SL2100 is in compliance with the essential requirements and other relevant provisions of Directives 2014/35/EU (LVD), 2014/30/EU (EMC), 2011/65/EU (RoHS).

For the Declaration of Conformity, visit: http://www.nec-enterprise.com/Support/Declaration-of-Conformity/

## CE

## **Electromagnetic Compatibility**

For the SL2100 system the following warning is applicable:

#### Warning

This is a class A product. In a domestic environment this product may cause radio interference in which case the user may be required to take adequate measures.

## **PRODUCT DISPOSAL INFORMATION**

For Countries in the European Union

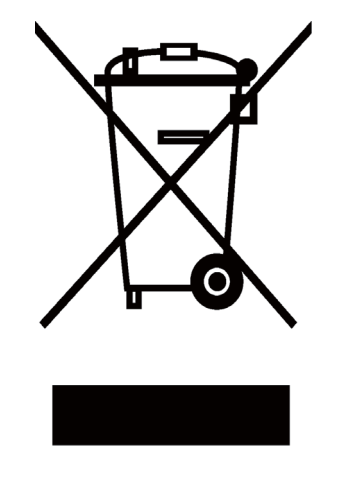

The symbol depicted here has been affixed to your product to inform you that electrical and electronic products should not be disposed of as municipal waste.

Electrical and electronic products including the cables, plugs and accessories should be disposed of separately to allow proper treatment, recovery and recycling. These products should be taken to a designated facility where the best available treatment, recovery and recycling techniques are available. Separate disposal has significant advantages: valuable materials can be re-used and it prevents the dispersion of unwanted substances into the municipal waste stream. This contributes to the protection of human health and the environment.

Please be informed that a fine may be imposed for illegal disposal of electrical and electronic products via the general municipal waste stream.

To facilitate separate disposal and environmentally sound recycling arrangements have been made for local collection and recycling. If your electrical and electronic products must be disposed of please refer to your supplier or the contractual agreements that your company has made upon acquisition of these products.

## **BATTERY INFORMATION**

Defective or exhausted batteries should never be disposed of as municipal waste. Return old batteries to the battery supplier, a licensed battery dealer or a designated collection facility. Do not incinerate batteries. This product uses Lithium batteries. Do not use any other type.

For an overview of the location of batteries used in these systems, the battery replacement or removal instructions, please refer to the SL2100 System Hardware Manual.

## HEARING AID COMPATIBILITY

NEC Multiline Terminals and NEC Single Line Telephones that are provided for this system are hearing aid compatible. The manufacturer of other Single Line Telephones for use with the system must provide notice of hearing aid compatibility to comply with FCC rules that now prohibit the use of non-hearing aid compatible telephones.

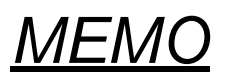

## **Chapter 1 Introduction**

## Section 1 GENERAL INFORMATION

The SL2100 system is a progression from SL1000/SL1100 system and is newly provide a legacy and IP communication system for All-In-One Small Box to support Small and Medium Business with easy installation and easy operation.

The SL2100 has new designed Multiline Terminals and a new small compact chassis comes with the four universal slots and one CPU/EXIFE slot for Slot-In design chassis.

The SL2100 system enable to expand up to three chassis (one Main and two Expansion chassis) by bus connection and provides a maximum of 36 analog trunks and 72 Multiline Terminals also equipped to support IP Networking, Digital Networking (BRI/PRI, T1/E1) and IP Trunks or IP extensions.

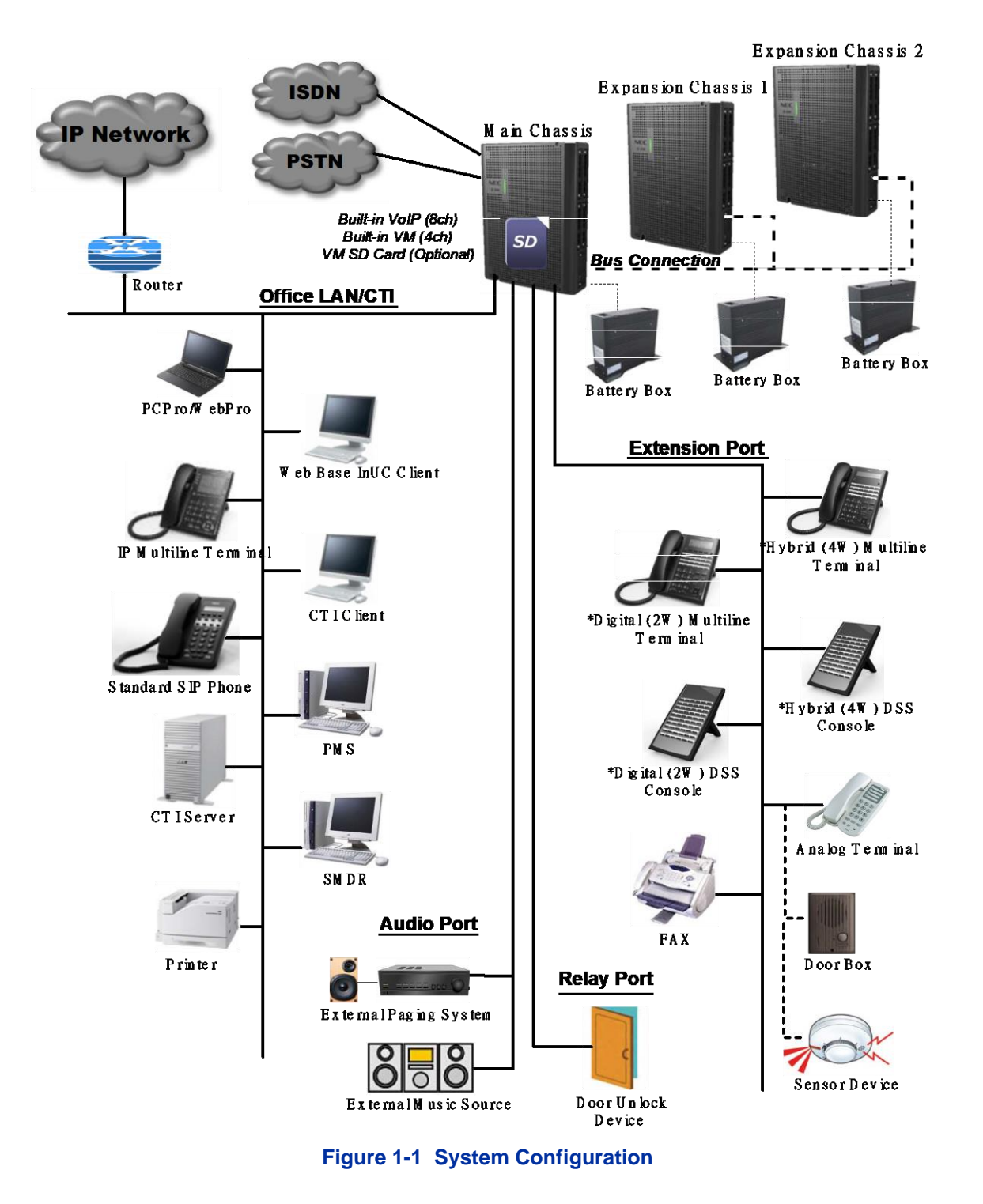

\* SL2100 does not allow to accommodate both Digital (2W) and Hybrid (4W) Multiline Terminal at the same time on a system.

## Section 2 EQUIPMENT LIST

| Category                          | Stock<br>Number | Equipment Name      | Equipment Description                                                                                                    | Note   |
|-----------------------------------|-----------------|---------------------|----------------------------------------------------------------------------------------------------|--------|
| Chassis                           | BE116493        | IP7WW-4KSU-C1       | Main/Expansion Chassis with AC Cable (EU<br><2-pin> type)<br>• Power Supply with Backup Battery Circuit<br>• CPU/EXIFE Slot : 1, Universal Slot : 4                                                                                                    |        |
|                                   | BE116494        | IP7WW-4KSU-C1 w/o C | Main/Expansion Chassis without AC Cable <ul> <li>Power Supply with Backup Battery Circuit</li> <li>CPU/EXIFE Slot : 1, Universal Slot : 4</li> </ul>                                                                                                    |        |
| CPU                               | BE116498        | IP7EU-CPU-C1        | <ul> <li>SL2100 Main Processor Board (with EU Main Software)</li> <li>VolPDB Daughter Board Connector : 1</li> <li>EXIFB Daughter Board Connector : 1</li> <li>SD Card Slot : 1</li> <li>Supported only for built-in 4ch of VRS (Not supported for Built-in 4ch of VR without SDVML/SDVMS)</li> <li>Not supported for Built-in 4ch of VM without SDVML/SDVMS</li> </ul> |        |
|                                   | BE117657        | IP7EU-CPU-C1-A      | The hardware is same as IP7EU-CPU-C1.<br>The feature Includes:<br>• Built-in 4ch of VRS/VM<br>• 4pc of SL2100 IP TRUNK-01 LIC<br>• 4pc of SL2100 IP EXT-01 LIC                                                                                                    |        |
|                                   | BE118938        | IP7WW-CPU-C1-A      | SL2100 Main Processor Board (with CALA<br>Main Software)<br>• VoIPDB Daughter Board Connector : 1<br>• EXIFB Daughter Board Connector : 1<br>• SD Card Slot : 1<br>• 4pc of SL2100 IP EXT-01 LIC LA<br>• 4pc of SL2100 IP TRUNK-01 LIC LA                                                                                                    | (CALA) |
| Boards for<br>Chassis ex-<br>pand | BE116501        | IP7WW-EXIFB-C1      | <ul> <li>System Expansion Bus Daughter Board<br/>(mount to CPU)</li> <li>2 Bus connectors for Expansion Chassis</li> <li>Additional Telephony Resources</li> <li>VRS/VM (InMail) Channels expansion (up<br/>to 16ch)</li> <li>Analog Modem (V.34)</li> </ul>                                                                                                    |        |
|                                   | BE116504        | IP7WW-EXIFE-C1      | Bus Board for Expansion Chassis (Install to CPU/EXIFE Slot of Exp. Chassis)                                                                                                    |        |
| Backup Bat-<br>tery Unit          | BE110239        | IP4WW-Battery Box   | External Backup Battery Box (Battery itself is NOT attached)                                                                                                    |        |
| Extension<br>Boards               | BE116505        | IP7WW-308U-A1       | 3 Analog Trunks + 8 Hybrid Extensions (4W<br>MLT or SLT) Board                                                                                                    |        |
|                                   | BE116506        | IP7WW-082U-B1       | 8 Digital Extensions (2W) + 2 Analog Exten-<br>sions Board                                                                                                    |        |
|                                   | BE116507        | IP7WW-008U-C1       | 8 Hybrid/Analog Extensions Board                                                                                                    |        |
|                                   | BE116509        | IP7WW-000U-C1       | 0 Extensions Board (for Trunk daughter board)                                                                                                    |        |
| Trunk Daugh-<br>ter Boards        | BE116510        | IP7WW-3COIDB-C1     | 3 Analog Trunks Daughter Board (mount to 082U/008U/000U)                                                                                                    |        |
|                                   | BE116511        | IP7WW-2BRIDB-C1     | 2 ISDN BRI Daughter Board (mount to 082U/<br>008U/000U)                                                                                                    |        |
|                                   | BE116512        | IP7WW-1PRIDB-C1     | 1 ISDN PRI/T1 Daughter Board (mount to 082U/008U/000U)                                                                                                    |        |

## Table 1-1 Hardware Equipment List

| Category                               | Stock<br>Number | Equipment Name                     | Equipment Description                                                                                                    | Note |
|----------------------------------------|-----------------|------------------------------------|----------------------------------------------------------------------------------------------------|------|
| Option Items<br>on CPU                 | BE116500        | IP7WW-VOIPDB-C1                    | VoIP GW Daughter Board (mount to CPU)<br>Max 128ch                                                                                                    |      |
|                                        | BE116502        | IP7WW-SDVMS-C1                     | SD Card (1GB) for VRS/VM (InMail) Storage                                                                                                    |      |
|                                        | BE116503        | IP7WW-SDVML-C1                     | SD Card (4GB) for VRS/VM (InMail) Storage                                                                                                    |      |
| Multiline Ter-<br>minals (Lega-<br>cy) | BE116513        | IP7WW-12TXH-A1 TEL (BK)            | 12 Keys, Hybrid (4W) Multiline Terminal<br>(Black)                                                                                                    |      |
|                                        | BE116514        | IP7WW-24TXH-A1 TEL (BK)            | 24 Keys, Hybrid (4W) Multiline Terminal<br>(Black)                                                                                                    |      |
|                                        | BE116515        | IP7WW-12TXH-B1 TEL (BK)            | 12 Keys, Digital (2W) Multiline Terminal<br>(Black)                                                                                                    |      |
|                                        | BE116516        | IP7WW-24TXH-B1 TEL (BK)            | 24 Keys, Digital (2W) Multiline Terminal<br>(Black)                                                                                                    |      |
| SL1000 Ter-<br>minals                  | BE110261        | IP4WW-12TXH-A-TEL (WH)             | 12 Keys, Hybrid (4W) Multiline Terminal<br>(White)                                                                                                    |      |
|                                        | BE110262        | IP4WW-12TXH-A-TEL (BK)             | 12 Keys, Hybrid (4W) Multiline Terminal<br>(Black)                                                                                                    |      |
|                                        | BE110263        | IP4WW-24TXH-A-TEL (WH)             | 24 Keys, Hybrid (4W) Multiline Terminal<br>(White)                                                                                                    |      |
|                                        | BE110264        | IP4WW-24TXH-A-TEL (BK)             | 24 Keys, Hybrid (4W) Multiline Terminal<br>(Black)                                                                                                    |      |
| SL1100 Ter-<br>minals                  | BE110269        | IP4WW-12TXH-B-TEL (WH)             | 12 Keys, Digital (2W) Multiline Terminal<br>(White)                                                                                                    |      |
|                                        | BE110270        | IP4WW-12TXH-B-TEL (BK)             | 12 Keys, Digital (2W) Multiline Terminal (Black)                                                                                                    |      |
|                                        | BE110271        | IP4WW-24TXH-B-TEL (WH)             | 24 Keys, Digital (2W) Multiline Terminal<br>(White)                                                                                                    |      |
|                                        | BE110272        | IP4WW-24TXH-B-TEL (BK)             | 24 Keys, Digital (2W) Multiline Terminal<br>(Black)                                                                                                    |      |
| SL2100 IP<br>Multiline<br>Terminals    | BE116517        | IP7WW-8IPLD-C1 TEL (BK)            | <ul> <li>8 Keys, Self Labeling IP Multiline Terminal<br/>(Black)</li> <li>Support the "Giga"</li> <li>Support to expand the number of keys (up<br/>to 16/32)</li> <li>No Ethernet Cable is attached</li> </ul> |      |
| SL1100 IP                              | BE110277        | IP4WW-24TIXH-C-TEL (WH)            | 24 Keys, IP Multiline Terminal (White)                                                                                                    |      |
| minals                                 | BE110278        | IP4WW-24TIXH-C-TEL (BK)            | 24 Keys, IP Multiline Terminal (Black)                                                                                                    |      |
| SL2100<br>Terminal                     | BE116518        | IP7WW-60D DSS-A1 CON-<br>SOLE (BK) | 60 Keys, Hybrid (4W) DSS Console (Black)                                                                                                    |      |
| Options                                | BE116519        | IP7WW-60D DSS-B1 CON-<br>SOLE (BK) | 60 Keys, Digital (2W) DSS Console (Black)                                                                                                    |      |
|                                        | BE110790        | IP4WW-WALL MOUNT UNIT              | Wall-Mount Unit for IP7WW-8IPLD-C1TEL                                                                                                    |      |
|                                        | BE113158        | DX7NA-WHA-A1                       | Cordless Headset Adapter                                                                                                    |      |
| DT400 Termi-                           | BE113861        | DTZ-12D-3P (WH) TEL                | Value Digital 12-button Display Telephone                                                                                                    |      |
| nals                                   | BE113862        | DTZ-12D-3P (BK) TEL                | Value Digital 12-button Display Telephone                                                                                                    |      |
|                                        | BE113863        | DTZ-24D-3P (WH) TEL                | Value Digital 24-button Display Telephone                                                                                                    |      |
|                                        | BE113864        | DTZ-24D-3P (BK) TEL                | Value Digital 24-button Display Telephone                                                                                                    |      |
|                                        | BE113869        | DCZ-60-2P (WH) CONSOLE             | 60-button Direct Station Selection (DSS)<br>Console                                                                                                    |      |
|                                        | BE113870        | DCZ-60-2P (BK) CONSOLE             | 60-button Direct Station Selection (DSS)<br>Console                                                                                                    |      |

| Category           | Stock<br>Number | Equipment Name        | Equipment Description                                                                  | Note |
|--------------------|-----------------|-----------------------|----------------------------------------------------------------------------------------|------|
| DT500              | BE118997        | DTK-12D-1P(WH) TEL    | Digital 12-button Display Telephone (White)                                            |      |
| lerminals          | BE118998        | DTK-12D-1P(BK) TEL    | Digital 12-button Display Telephone (Black)                                            |      |
|                    | BE118999        | DTK-24D-1P(WH) TEL    | Digital 24-button Display Telephone (White)                                            |      |
|                    | BE119000        | DTK-24D-1P(BK) TEL    | Digital 24-button Display Telephone (Black)                                            |      |
| DT800 Termi-       | BE115113        | ITY-6D-1P (BK) TEL    | Entry IP 6-button Display Telephone                                                    |      |
| nais               | BE115114        | ITY-8LDX-1P (BK) TEL  | Entry IP 8-button Display Telephone (Self La-<br>beling)                               |      |
| DT900<br>Terminals | BE118954        | ITK-24CG-1P(WH)TEL    | IP 24-button Color Display Gigabit Ethernet<br>Telephone (White)                       |      |
|                    | BE118955        | ITK-24CG-1P(BK)TEL    | IP 24-button Color Display Gigabit Ethernet<br>Telephone (Black)                       |      |
| DT Terminal        | BE119004        | DCK-60-1P(WH) CONSOLE | 60-button DSS Console                                                                  |      |
| Options            | BE119005        | DCK-60-1P(BK) CONSOLE | 60-button DSS Console                                                                  |      |
|                    | BE106887        | WM-L UNIT             | Wall Mount Unit for DT900 series IP Multiline<br>Terminals                             |      |
|                    | BE119054        | DSS WM-K UNIT         | Wall Mount Unit for DT500 series Digital<br>Multiline Terminals and DCK-60 DSS console |      |
| SIP Terminals      | BE117876        | ITX-1615-1W(BK) TEL   | Standard SIP Phone                                                                     |      |
|                    | BE118385        | ITX-3370-1W(BK) TEL   | Standard SIP Video Phone                                                               |      |
| Door Box           | BE108045        | DP-D-1D               | Doorphone                                                                              |      |
|                    | BE109741        | DX4NA Doorphone       | Doorphone                                                                              |      |
|                    | BE109742        | HS.D503DOR-A          | Doorphone                                                                              |      |
| Accessories        | BE113873        | BCA-ZP UNIT           | Bluetooth Connection Adapter (DT430 only)                                              |      |

## Table 1-2 License Line-Up

| Category             | Stock<br>Number | License Name                   | Description                                                                                    | Note                                        |
|----------------------|-----------------|--------------------------------|------------------------------------------------------------------------------------------------|---------------------------------------------|
| IP Related           | BE120530        | SL2100 B-IN VOIP EX LIC        | Additional VoIP Resource License for Built-in VoIP (V.4.00 or higher)                          |                                             |
|                      | BE116744        | SL2100 IP CHANNEL-16 LIC       | Additional VoIP Resource License (16ch per<br>License) for VOIPDB                              | BE116744                                    |
|                      | BE116745        | SL2100 IP TRUNK-01 LIC         | IP Trunk License                                                                               |                                             |
|                      | BE116746        | SL2100 IP EXT-01 LIC           | IP Extension License for Std-SIP Terminal,<br>ITY-6D, ITY-8LDX and DT900 need this<br>license. | It is NOT<br>required for<br>8IPLD Terminal |
|                      | BE116747        | SL2100 ENCRYPTION LIC          | Encryption License for IP Multiline Terminal                                                   |                                             |
| System Fea-<br>tures | BE116750        | SL2100 REMOTE CONF-01<br>LIC   | Conference Bridge (Remote Conference) Li-<br>cense                                             |                                             |
|                      | BE116751        | SL2100 VM E-MAIL NOTIFY<br>LIC | InMail E-Mail Notification License                                                             | No extra<br>Hard- ware is<br>re- quired     |
|                      | BE116753        | SL2100 HOTEL LIC               | Hotel/Motel Feature License                                                                    |                                             |
|                      | BE116754        | SL2100 PMS LIC                 | PMS Feature License for 64 Rooms                                                               |                                             |
|                      | BE116755        | SL2100 XMLPRO LIC              | XMLPRO Feature License                                                                         |                                             |
|                      | BE116756        | SL2100 3RD CTI LIC             | 3rd Party CTI Feature License                                                                  |                                             |
|                      | BE117668        | SL2100 ACD P-EVENT LIC         | ACD P-EVENT Feature License                                                                    |                                             |

| Category          | Stock<br>Number | License Name                        | Description                                         | Note |
|-------------------|-----------------|-------------------------------------|-----------------------------------------------------|------|
| Client            | BE116757        | SL2100 MOBILE EXT-01 LIC            | Additional Mobile Extension Port License            |      |
|                   | BE116758        | SL2100 IN-UC WEB CLI-<br>ENT-01 LIC | InUC Web Client License (by WebRTC tech-<br>nology) |      |
|                   | BE117473        | SL2100 IN-UC 1ST CTI-01<br>LIC      | 1st Party CTI License for InUC                      |      |
|                   | BE116760        | SL2100 WEB VIDEO CNF-01<br>LIC      | Web Video Conference License for InUC Web Client    |      |
|                   | BE117997        | SL2100 IN-UC WEB<br>PHONE-01 LIC    | InUC Web Client License with Browser<br>Phone       |      |
| On-Board<br>Apps. | BE116763        | SL2100 INGUARD LIC                  | Toll Fraud Guard License                            |      |
|                   | BE116764        | SL2100 LUA PMS LIC                  | PMS API Converter License                           |      |

## 2.1 Chassis/CPU and Boards For Chassis Expand

## 2.1.1 IP7WW-4KSU-C1, IP7WW-4KSU-C1 w/o C

This is one common chassis used for the Controlling (Main) chassis or Expansion chassis, A maximum of three chassis (one controlling and two expansion chassis) can be connected by bus connection.

The following are included with the chassis.

- · Four universal slots
- · One CPU/EXIFE slot
- Power Supply with Backup Battery Circuit
- One connector for External Backup Battery
- Back Plane Board (one connecter for CPU/EXIFE slot, four connecters for Option Board slots)
- · AC Cable:

AC250V, 10A (IP7WW-4KSU)

Not attached (local supply) (IP7WW-4KSU w/o C)

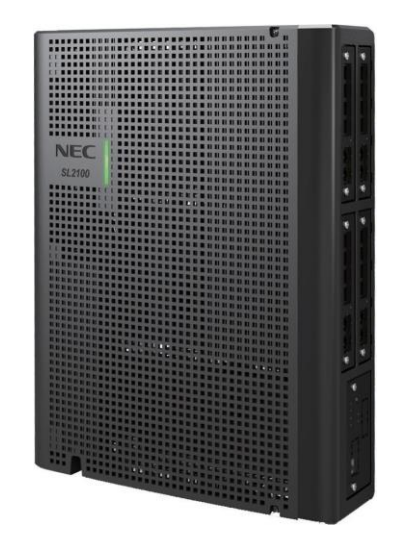

## 2.1.2 IP7[ ]-CPU-C1/IP7[ ]-CPU-C1-A

The CPU-C1 board is installed into the CPU/EXIFE Slot in the Controlling Chassis and controls all the functions and operations of the SL2100 system using the system software loaded into the CPU-C1 memory. One CPU-C1 board must be installed in the Controlling Chassis.

The CPU-C1 provides;

- Maximum 8ch or 16ch (V.4.00 or higher) Built-in VoIP resources
- Built-In 4ch VRS capability. The voice mail (InMail) function isn't being supported without SDVMS/SDVML card.
- 2 hours VRS storage without SD Card
- Four clients of Mobile Extension
- Maximum Four participants of Web Video Conference
- One Voice Prompt of VRS as default
   Default Language: UK English
- One VolPDB daughter board connector
- One Ethernet (100M) port (RJ45)
- One EXIFB daughter board connector
- One SD Card slot (for expand VRS/VM storage)

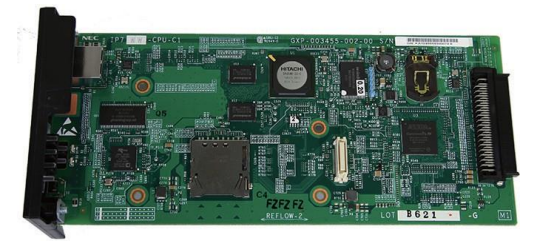

The CPU-C1-A provides;

- Maximum 8ch or 16ch (V.4.00 or higher) Built-in VoIP resources
- Built-In 4ch VRS/VM (InMail) capability
- 2 hours VRS/VM (InMail) storage without SD Card
- Four clients of Mobile Extension
- Maximum Four participants of Web Video Conference
- One Voice Prompt of VRS/VM (InMail) as default
   Default Language: UK English
- One VoIPDB daughter board connector
- One Ethernet (100M) port (RJ45)
- One EXIFB daughter board connector
- One SD Card slot (for expand VRS/VM storage)
- 4 pcs of SL2100 IP TRUNK-01 LIC and 4 pcs of SL2100 IP EXT-01 LIC are bundled

## 2.1.3 IP7WW-EXIFB-C1

Using a Cat5 cable, EXIFB-C1 board mount onto the CPU-C1 board is individually connected to each EXIFE-C1 board (on Expansion Chassis)

- VRS/VM (InMail) channels expansion (Up to 16ch)
- Additional 48 Telephony resources (DTMF/Dial tone/Busy tone/FSK caller-ID receiver/sender)
- Support Analog Modem (V.34)

## 2.1.4 IP7WW-EXIFE-C1

The EXIFE-C1 board is installed into the CPU/EXIFE slot on the Expansion Chassis.

- Additional 32 telephony resources (DTMF/Dial tone/Busy tone/FSK caller-ID receiver/sender) for Expansion Chassis
- One Bus connectors for Main Chassis (RJ61)

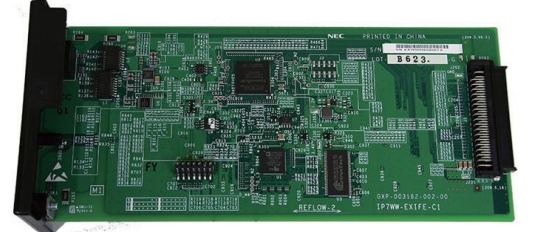

## 2.2 Backup Battery Unit

## 2.2.1 IP4WW-Battery Box

Connected to each Chassis power supply, the external backup battery provides DC power in case a loss of AC power occurs. An optional (locally procured), external battery source can be used to provide power during a power failure.

- Connect this box to the power supply at each Chassis.
- · Wall/floor-mountable
- Backup duration is approximately one hour per chassis.
- Battery itself is local procure.
  - (12 V, 7 AH x 2 pcs of GS Yuasa NP7-12)

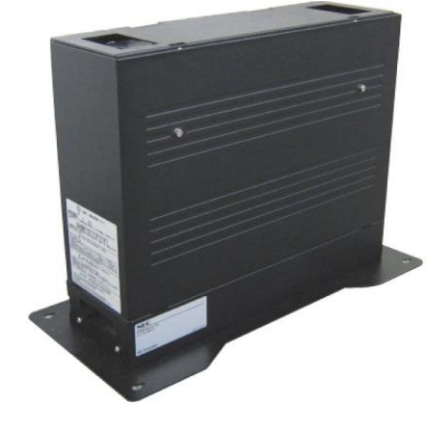

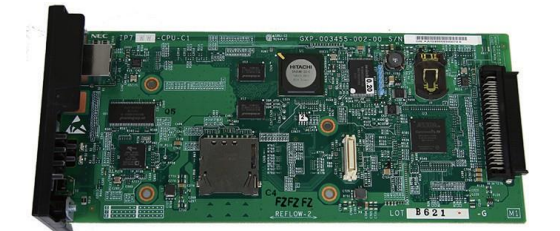

## 2.3 Trunk/Extension/ISDN Expansion Interface Boards

## 2.3.1 IP7WW-308U-A1

This 308U-A1 board is installed to the Universal slot in the IP7[]-4KSU-C1 chassis and provides a total of three analog trunks and eight hybrid/analog extension ports. Two general purpose relay, one Audio-In and one Audio-Out ports are initially available.

- Install this board to the Universal slot at Controlling/ Expansion Chassis
- Enable to connect DSS console to hybrid extension port No.8.
- Enable to connect up to two Door Boxes to hybrid extension port No.6 and No.7.
- The 308U-A1 board and 082U-B1 board cannot be installed in the same system.

## 2.3.2 IP7WW-082U-B1

This 082U-B1 board is installed to the Universal slot in the IP7[]-4KSU-C1 chassis and provides a total of eight digital extension ports and two analog extension ports. Two general purpose relay, one Audio-In and Audio-Out ports are initially available. Either the analog trunk daughter board (3COIDB), ISDN BRI daughter board (2BRIDB) or ISDN PRI/T1/E1 daughter board (1PRIDB) can be mounted on this board.

- Install this board to the Universal slot at Controlling/ Expansion Chassis
- Enable to connect DSS console to any digital extension port.
- Enable to connect up to two Door Boxes to analog extension ports on this board.
- The 308U-A1 board and 082U-B1 board cannot be installed in the same system.

## 2.3.3 IP7WW-008U-C1

This 008U-C1 board is installed to the Universal slot in the IP7[]-4KSU-C1 chassis and provides a total of eight hybrid/ analog extension ports. Either the analog trunk daughter board (3COIDB), ISDN BRI daughter board (2BRIDB) or ISDN PRI/T1/E1 daughter board (1PRIDB) can be mounted on this board.

- Install this board to the Universal slot at Controlling/ Expansion Chassis
- Enable to connect DSS console to hybrid/analog extension port No.8.
- One Trunk daughter board connection

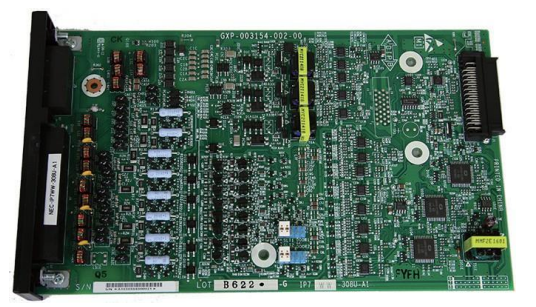

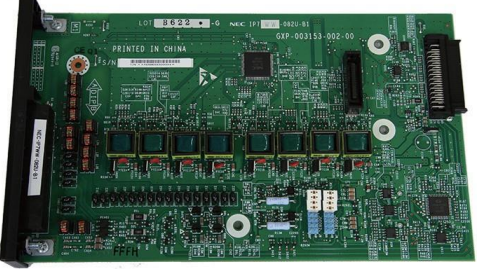

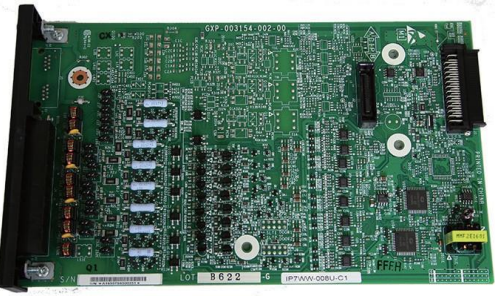

## 2.3.4 IP7WW-000U-C1

This is an expansion board for mounting a 3COIDB-C1, 2BRIDB-C1 or 1PRIDB daughter board, and is installed to the Universal slot in the IP7[]-4KSU-C1 chassis.

 Install this board to the Universal slot at Controlling/ Expansion Chassis

## 2.3.5 IP7WW-3COIDB-C1

This 3COIDB-C1 daughter board provides three analog trunk and is mount on the 082U-B1, 008U-[]1 or 000U-C1 board. A total of four 3COIDB boards can be mounted per Chassis.

- Mount to the 082U/008U/000U
- No power failure transfer circuit
- No Ground Start Trunk Supported

## 2.3.6 IP7WW-2BRIDB-C1

The 2BRIDB-C1 daughter board provides two ISDN (Basic Rate) circuit and is mounted on the 082U-B1, 008U-[]1 or 000U-C1 board. A total of four 2BRIDB boards can be installed per Chassis.

- Mount to the 082U/008U/000U
- Supports T/S point connection (Hard-switch).
- All ISDN circuits are not supplied with DC power from the system

## 2.3.7 IP7WW-1PRIDB-C1

The 1PRIDB-C1 daughter board is mounted on the 082U-B1, 008U-[]1 or 000U-C1 board and installed to the Universal slot in the IP7[]-4KSU-C1 chassis and provides either an ISDN Primary Rate Interface, T1 Interface or E1 interface. A total of three 1PRIDBs can be installed per system or one 1PRIU per Chassis.

- Mount to the 082U/008U/000U
- Supports T/S point connection (Hard-switch).
- All ISDN circuits are not supplied with DC power from the system

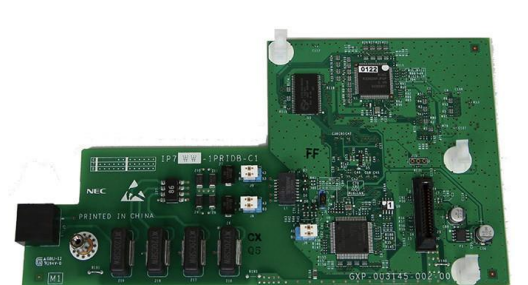

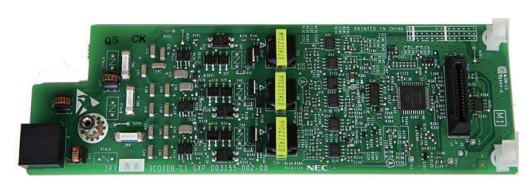

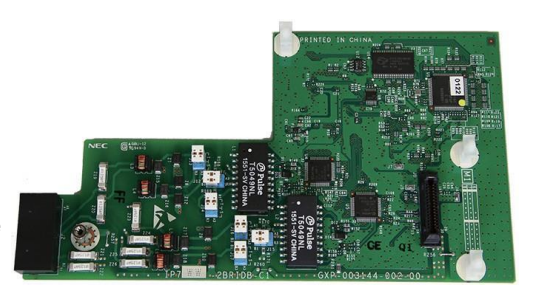

## 2.4 Optional Interface Boards

## 2.4.1 IP7[]-VOIPDB-C1

The VOIPDB-C1 daughter board provides the RTP/RTCP voice processing function and mount this board onto the CPU-C1 board (VOIPDB slot) at controlling chassis.

- Maximum 128 channels are available by license control.
- One Gigabit port (RJ45)

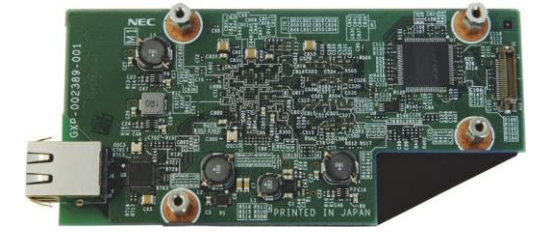

## 2.4.2 IP7WW-SDVMS-C1/IP7WW-SDVML-C1

The total 2 hours storage and one voice prompt is initially available on the CPU-C1. The SDVM[]-C1 is required when the VRS/VM (InMail) storage is expanded more than 2 hours and the 26 language of voice prompts.

Two types of VRS/VM (InMail) SD cards are for storage purpose and mount onto the CPU-C1 board (SD Card Slot)

- SDVMS-C1: 1GB (Approx. 15 hours recording)
- SDVML-C1: 4GB (Approx. 120 hours recording)
- Up to 26 languages of voice prompts are available

## 2.5 Multiline Telephones and Optional Equipment

## 2.5.1 IP7WW-12TXH-A1 TEL

The 12TXH-A1 TEL is a 4-wire multiline telephone featuring:

- Color: Black
- · Connected to: Hybrid Extension Port
- Programmable keys: 12
- LCD: 16 digits x 2 lines
- Handsfree: Half-duplex
- Backlit dial pad: No
- Headset port: No
- Angle Adjustment: 2-steps
- Wall-Mounting kit: Built-in
- EHS Support: No
- PC Port: No

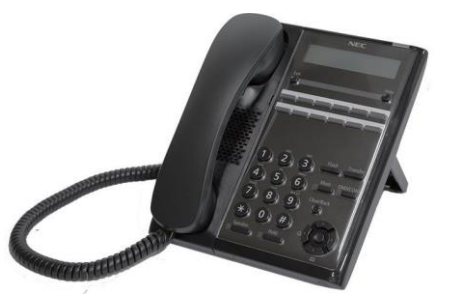

## 2.5.2 IP7WW-24TXH-A1 TEL

- The 24TXH-A1 TEL is a 4-wire multiline telephone featuring:
- Color: Black
- Connected to: Hybrid Extension Port
- Programmable keys: 24
- LCD: 16 digits x 2 lines
- Handsfree: Half-duplex
- Backlit dial pad: No
- Headset port: No
- Angle Adjustment: 2-steps
- Wall-Mounting kit: Built-in
- EHS Support: No
- PC Port: No

## 2.5.3 IP7WW-12TXH-B1 TEL

The 12TXH-B1 TEL is a 2-wire digital multiline telephone featuring:

- · Color: Black
- · Connected to: Digital Extension Port
- Programmable keys: 12
- Soft Keys: 4
- · LCD: 24 digits x 3 lines with Backlit
- Handsfree: Full-duplex
- Backlit dial pad: No
- Headset port: Yes
- Angle Adjustment: 2-steps
- Wall-Mounting kit: Built-in
- EHS Support: by WHA (Optional)
- PC Port: No

## 2.5.4 IP7WW-24TXH-B1 TEL

The 24TXH-B1 TEL is a 2-wire digital multiline telephone featuring:

- Color: Black
- Connected to: Digital Extension Port
- Programmable keys: 24
- Soft Keys: 4
- LCD: 24 digits x 3 lines with Backlit
- Handsfree: Full-duplex
- Backlit dial pad: No
- · Headset port: Yes
- Angle Adjustment: 2-steps
- Wall-Mounting kit: Built-in
- EHS Support: by WHA (Optional)
- PC Port: No

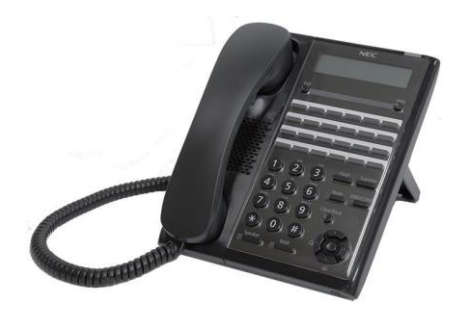

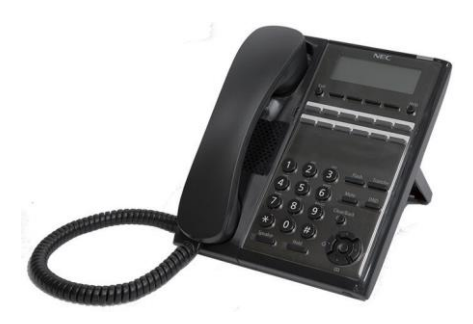

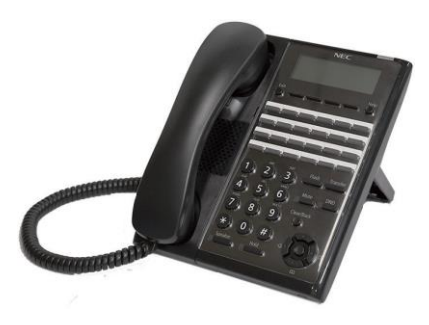

## 2.5.5 IP4WW-12TXH-A TEL

The 12TXH-A TEL is a 4-wire multiline telephone featuring:

- Programmable keys: 12
- LCD: 16 digits x 2 lines
- Handsfree: Half-duplex
- Backlit dial pad: No
- Angle Adjustment: 2-steps
- Wall-Mounting kit: Built-in

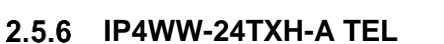

The 24TXH-A TEL is a 4-wire multiline telephone featuring:

- Programmable keys: 24
- LCD: 16 digits x 2 lines
- Handsfree: Half-duplex
- Backlit dial pad: No
- Angle Adjustment: 2-steps
- Wall-Mounting kit: Built-in

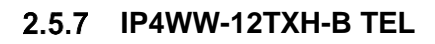

The 12TXH-B TEL is a 2-wire digital multiline telephone featuring:

- Programmable keys: 12
- Soft Keys: 4
- LCD: 24 digits x 3 lines with Backlit
- Handsfree: Full-duplex
- · Backlit dial pad: Yes
- Angle Adjustment: 2-steps
- Wall-Mounting kit: Built-in
- EHS Support: by WHA (Optional)
- PC Port: No

## 2.5.8 IP4WW-24TXH-B TEL

The 24TXH-B TEL is a 2-wire digital multiline telephone featuring:

- Programmable keys: 24
- Soft Keys: 4
- LCD: 24 digits x 3 lines with Backlit
- Handsfree: Full-duplex
- Backlit dial pad: Yes
- Angle Adjustment: 2-steps
- Wall-Mounting kit: Built-in
- EHS Support: by WHA (Optional)
- PC Port: No

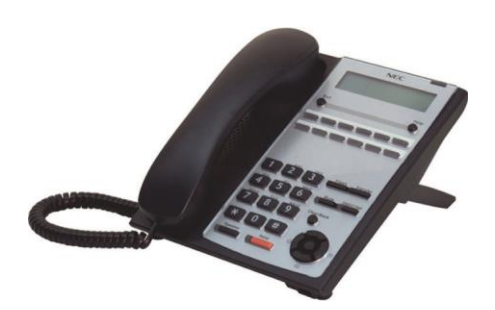

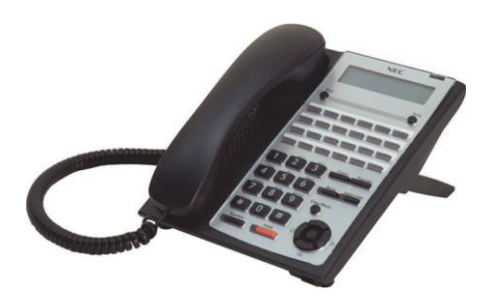

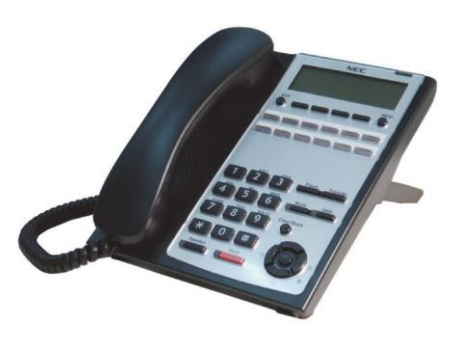

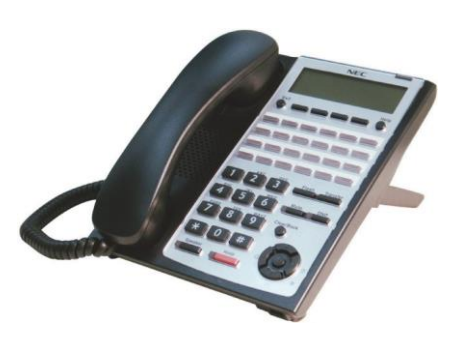

## 2.5.9 IP7[ ]-8IPLD-C1 TEL

The 8IPLD-C1 TEL is a Self Labeling IP multiline telephone featuring:

- · Color: Black
- Programmable keys: 32
- Soft Keys: 4
- LCD: 168 x 128 Dots with Backlit
- Handsfree: Full-duplex
- Interfaces 2: 1 x LAN and 1 x PC Ethernet Port (10Base T/ 100Base TX/1000Base TX)
- Power Feeding: PoE (IEEE802.3af) Only
- Support CODEC: G.711/G.729a
- Backlit dial pad: No
- · Headset port: Yes
- Angle Adjustment: 2-steps
- Wall-Mounting kit: IP4WW-WALL MOUNT UNIT (Optional)
- EHS Support: by EHS Cable (Plantronics APD-80 (locally procure\*))

## 2.5.10 IP4[ ]-24TIXH-C TEL

- The 24TIXH-C TEL is an IP multiline telephone featuring:
- Programmable keys: 24
- Soft Keys: 4
- LCD: 24 digits x 3 lines with Backlit
- Handsfree: Full-duplex
- Interface: 2 x RJ45 Ethernet Ports (10Base-T/100Base-TX) for LAN and PC
- Power Feeding: AC Adapter (optional) or PoE (IEEE802.3af)
- Support CODEC: G.711/G.729a/G.722
- Backlit dial pad: Yes
- Angle Adjustment: 2-steps
- Wall-Mounting kit: IP4WW-WALL MOUNT UNIT (Optional)

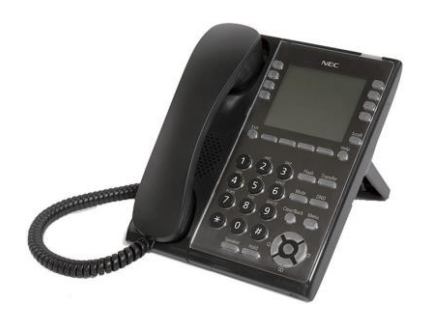

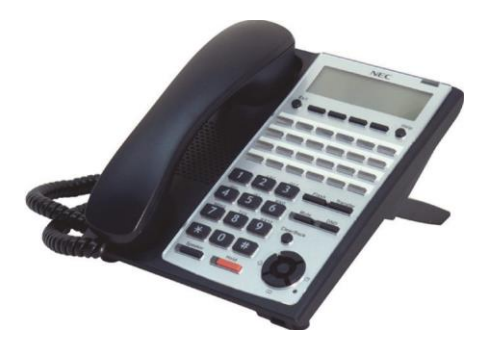

## 2.5.11 ITY-6D-1() (BK) TEL

- This ITY-6D-1 TEL is an IP multiline telephone featuring:
- Color: Black
- Programmable keys: 6
- Soft Keys: 4
- LCD: 168 x 41 Dots with Backlit
- Two-color LED for Incoming calls
- Handsfree: Full-duplex
- 10 Base-T/100 Base-TX network interface
- Power Feeding: PoE (IEEE802.3af) Only
- Support CODEC: G.711/G.729a
- Backlit dial pad: No
- Headset port: Yes
- Angle Adjustment: 2-steps
- Wall-Mounting kit: IP4WW-WALL MOUNT UNIT (Optional)

## 2.5.12 ITY-8LDX-1() (BK) TEL

The ITY-8LDX-1 TEL is an IP multiline telephone featuring:

- Color: Black
- Programmable keys: 8
- Soft Keys: 4
- LCD: 168 x 128 Dots with Backlit
- Handsfree: Full-duplex
- Interface: 2 x RJ45 Ethernet Ports (10Base-T/100Base-TX) for LAN and PC
- Power Feeding: PoE (IEEE802.3af) Only
- Support CODEC: G.711/G.729a
- Backlit dial pad: No
- · Headset port: Yes
- Angle Adjustment: 2-steps
- Wall-Mounting kit: IP4WW-WALL MOUNT UNIT (Optional)

## 2.5.13 IP7WW-60D DSS-A

The DSS console gives a multiline terminal user a Busy Lamp Field (BLF) and one-button access to extensions, trunks and system features. Mainly designed for operator use, the 60-button DSS console provides an additional 60 programmable keys.

- Connect this console to extension port No. 8 at 308U/ 008U of each Chassis.
- Programmable keys: 60
- Angle Adjustment: 2-steps
- Wall-Mounting kit: Built-in

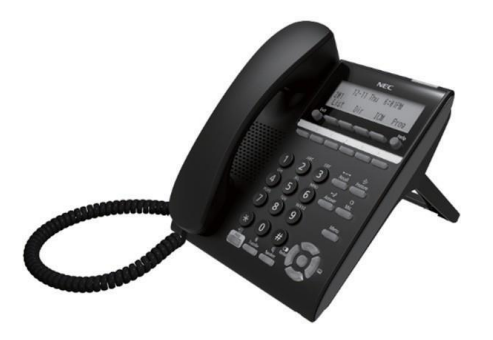

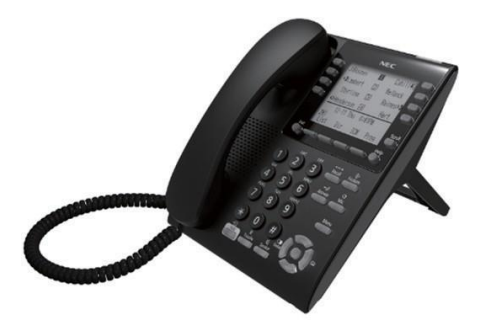

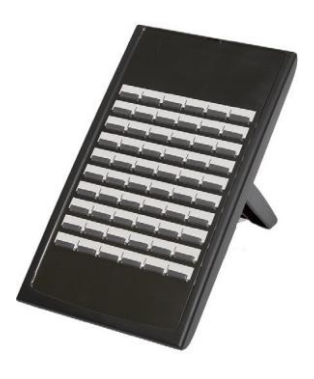

## 2.5.14 IP7WW-60D DSS-B

The DSS console gives a multiline terminal user a Busy Lamp Field (BLF) and one-button access to extensions, trunks and system features. Mainly designed for operator use, the 60-button DSS console provides an additional 60 programmable keys.

- Connect this console to digital extension port at 082U of each Chassis.
- Programmable keys: 60
- Angle Adjustment: 2-steps
- Wall-Mounting kit: Built-in

## 2.5.15 IP4WW-WALL MOUNT UNIT

The Wall Mount Unit is used for IP7[]-8IPLD Terminal and IP4[]-24TIXH-C Terminal only.

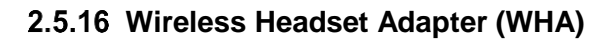

The Wireless Headset Adapter allows you to connect a Plantronics Wireless Headset System directly to your IP7WW-12/24TXH-B1 telephone's headset socket. The Wireless Headset Adapter tightly integrates your headset system with the SL2100 to provide enhanced wireless mobility and call answering. The Plantronics lifter is not required.

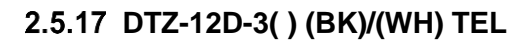

This DTZ digital value Multiline Terminal has 12 line keys and available in both black and white. The terminal features:

- Modular design
- Four step adjustable base
- · Full-duplex speaker phone
- 12 line keys (Red, Green)
- Four soft keys (Help, Exit)
- Three color LED
- 168 x 58 dot matrix backlit LCD with cursor keys
- · Menu/Softkey operation provided on the LCD
- Backlit 10-key dial pad for easy viewing
- Full-duplex handsfree operation

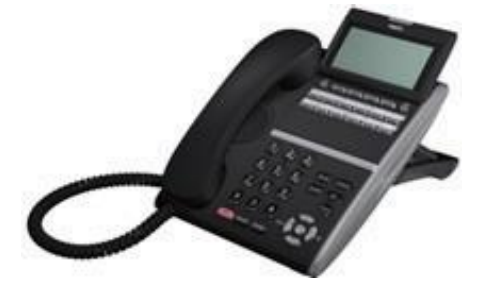

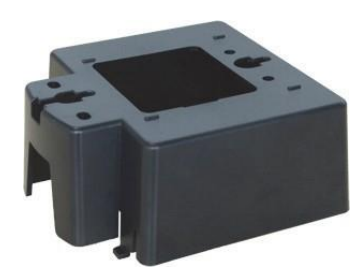

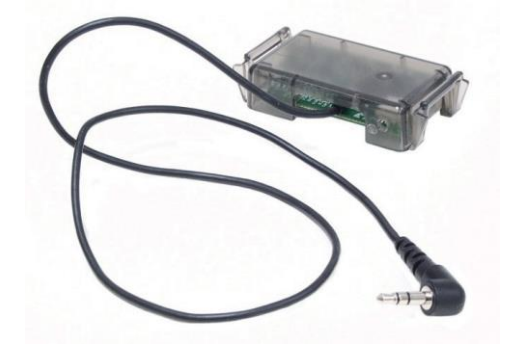

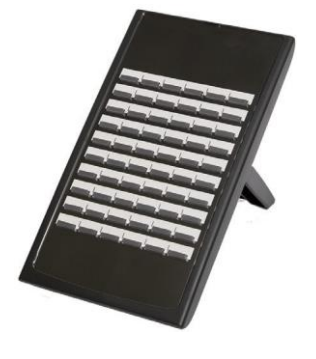

## 2.5.18 DTZ-24D-3() (BK)/(WH) TEL

This DTZ digital value Multiline Terminal has 24 line keys. The terminal features:

- Modular design
- Four step adjustable base
- Full-duplex speaker phone
- 24 line keys (Red, Green)
- Four soft keys (Help, Exit)
- Three color LED
- 168 x 58 dot matrix backlit LCD with cursor keys
- Menu/Softkey operation provided on the LCD
- Backlit 10-key dial pad for easy viewing
- Full-duplex handsfree operation
- EHS supported with APN-91 Plantronics cable. Feature requires headset key assigned to one key between 1 ~ 24.

## 2.5.19 DCZ-60-2[] (BK/WH) CONSOLE

The DSS console gives a multiline terminal user a Busy Lamp Field (BLF) and one-button access to extensions, trunks and system features. Mainly designed for operator use, the 60-button DSS console provides an additional 60 programmable keys.

- Connect this console to digital extension port at 082U of each chassis.
- Programmable keys: 60
- Angle Adjustment: 2-steps
- Wall-Mounting kit: Built-in

## 2.5.20 DP-D-1A/1D/HS.D503DOR-A

This is the Doorphone Box.

- Connect to Hybrid/Analog extension port No. 6 or No. 7 on the 308U Or Analog extension port No. 1 or No. 2 on the 082U.
- Wall-Mounting kit: Built-in

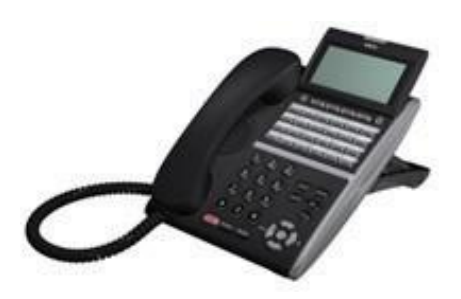

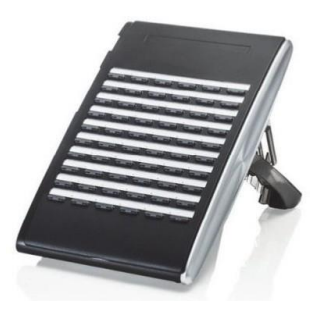

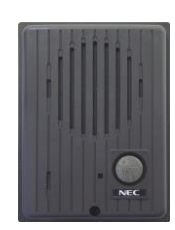

## 2.5.21 ITX-3370-1W ()(BK)TEL (Main software Ver.2.00 or higher)

ITX-3370-1W( )(BK) TEL is a Standard SIP Video Terminal featuring:

- 16 lines with up to 16 SIP accounts
- Runs on Android™ Operating System 7.0
- 7" (1024x600) capacitive 5-point touch screen TFT LCD
  Built-in mega-pixel CMOS camera for video calling with
- Built-in mega-pixer CMOS camera for video caming with privacy Shutter
   Built in Plusteeth for supering with mehile device and
- Built-in Bluetooth for syncing with mobile device and connecting Bluetooth headset
- Dual-switched auto-sensing 10/100/1000 Mbps network ports
- Integrated Dual-Band Wi-Fi (2.4GHz & 5GHz), IEEE802.11a/b/g/n
- · HD Handset with support for wideband audio
- Speakerphone with HD acoustic chamber, advanced echo cancellation & excellent double-talk performance
- TLS and SRTP security encryption technology to protect calls and accounts
- 7-way audio conferencing & 3-way 720p 30fps HD video conferencing capability
- ST500 is default dialer application

## 2.5.22 ITX-1615-1W(BK)TEL

ITX-1615-1W(BK)TEL is a standard SIP Phone featuring:

- 132\*48-pixel graphical LCD display.
- 2 dual-color line keys, 3 XML programmable contextsensitive soft keys, 3-way conference, multi-language support.
- Superb full-duplex hands-free speakerphone with advanced acoustic echo cancellation and excellent double-talk performance.
- Large phonebook (up to 500 contacts) and call history (up to 200 records).
- Automated personal information service (e.g., local weather, etc.), personalized music ring tone/ring back tone, flexible customizable screen content & format using XML, and advanced Web and enterprise applications, local weather service.
- Dual switched 10/100 Mbps ports and integrated PoE.
- Automated provisioning using encrypted XML configuration file, SRTP and TLS for advanced security protection, 802.1x for media access control.
- Innovative UI design (easy and useable multi-language support).

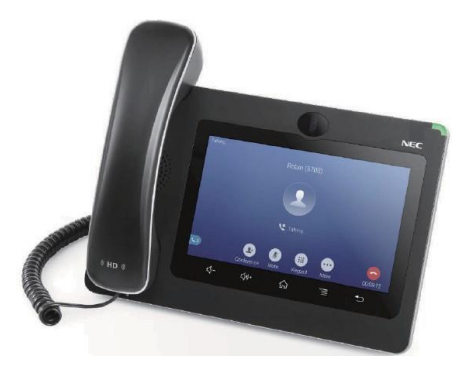

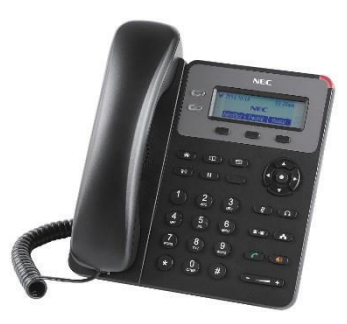

## 2.5.23 DTK-12D-1[] (BK/WH) TEL

This digital multiline terminal has 12 line keys and is available in both black and white. The terminal features:

- Fully functional keypad providing standard business functions such as hold, transfer, speaker, microphone and other features
- 168 X 58 dot matrix LCD
- 12 line keys (Red, Green)
- Backlit LCD for easy viewing
- Seven-color LED for Incoming calls
- · Menu/Softkey operation provided on the LCD
- Backlit Numbered Keypad for easy viewing
- Full-duplex handsfree operation
- Five step adjustable base
- Headset jack
- EHS interface

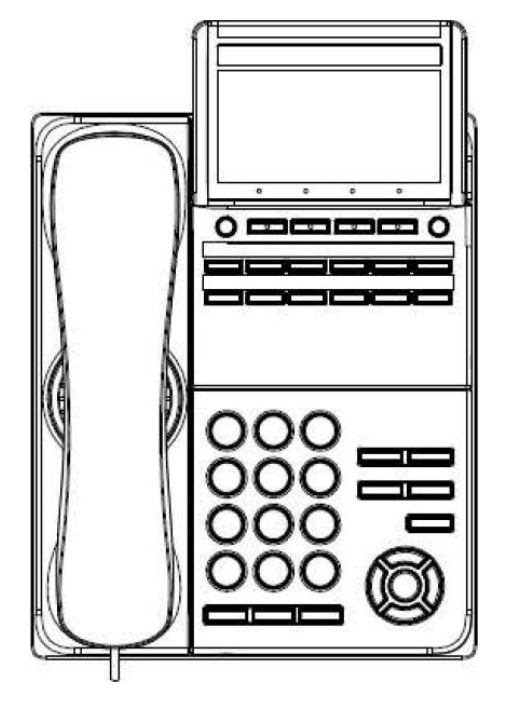

## 2.5.24 DTK-24D-1[](BK/WH)TEL

This digital multiline terminal has 24 line keys and is available in both black and white. The terminal features:

- Fully functional keypad providing standard business functions such as hold, transfer, speaker, microphone and other features
- 168 X 58 dot matrix LCD
- 24 line keys (Red, Green)
- · Backlit LCD for easy viewing
- Seven-color LED for Incoming calls
- Menu/Softkey operation provided on the LCD
- Backlit Numbered Keypad for easy viewing
- Full-duplex handsfree operation
- Five step adjustable base
- Headset jack
- EHS interface

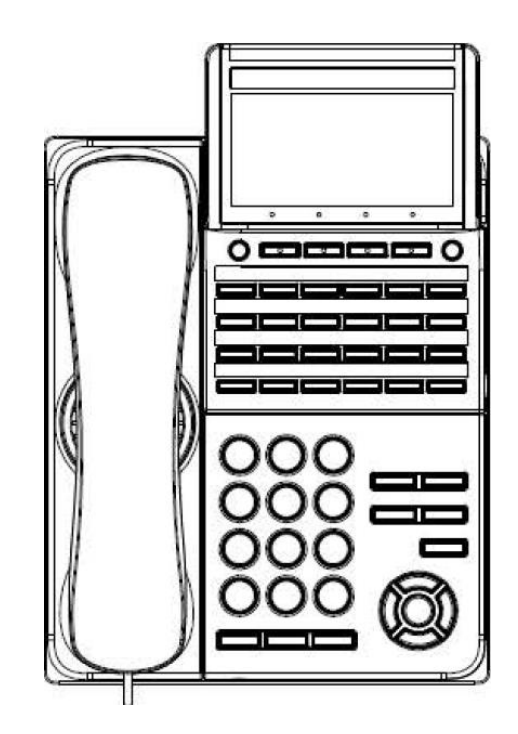

## 2.5.25 ITK-24CG-1[] (BK/WH) TEL

This IP multiline terminal has 24 line keys with display and is available in black only. The terminal features:

• Fully functional keypad providing standard business functions such as hold, transfer, speaker, microphone and other features

- 1000 Base-T network interface
- 4.3 inch (480 x 272) color LCD
- 24 line buttons
- XML Open interface support
- Seven-color LED for Incoming calls
- Menu/Soft key operation
- Backlit numbered keypad for easy viewing
- Optional 60-button DSS Console
- Full-duplex handsfree operation
- Wideband handset
- IEEE 802.3at type 1 compliant
- Five-step adjustable base
- Headset Jack
- EHS interface
- AC Adapter Interface
- Only Classic Mode works with SL2100.

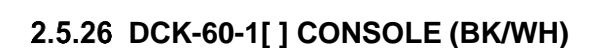

The DSS console gives a multiline terminal user a Busy Lamp Field (BLF) and one-button access to extensions, trunks and system features. It is available in black or white.

- Connect this console to digital extension port at 082U of each Chassis.
- 60 programmable Direct Station Selection (DSS) keys The 60-Button DSS Console provides an additional 60 programmable keys. The page switching key allows a maximum of 120 keys. There are two pages of 54 programmable keys and six fixed keys.
- Green and Red LEDs
- Keep the following in mind when installing DSS Consoles: When pairing with a digital multiline terminal A 60-Button DSS Console requires a separate digital station port at 082U of each Chassis.

For IP terminals, the console is connected to the side option slot using a special cable.

- Angle Adjustment: 5-step base
- Wall-Mounting kit: Separately Required (60 DSS WM-K UNIT)

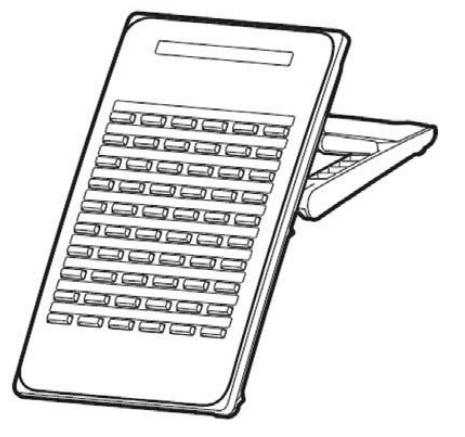

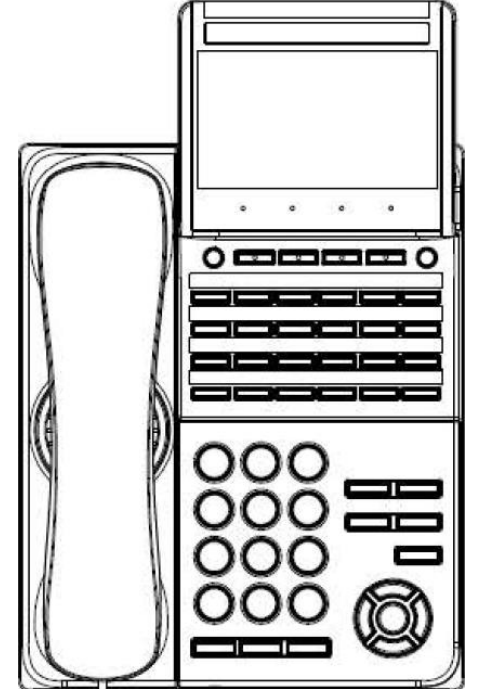
## 2.5.27 WM-L UNIT

The WM-L UNIT (Wall Mount Unit) is used to attach any DT900 Series multiline terminal to the wall. This unit connects to the bottom of the telephone.

## 2.5.28 60 DSS WM-K UNIT

The 60 DSS WM-K UNIT (Wall Mount Unit) is used to attach any DT500 Series multiline terminal or the DCK-60-1 CONSOLE to the wall. This unit connects to the bottom of the terminal.

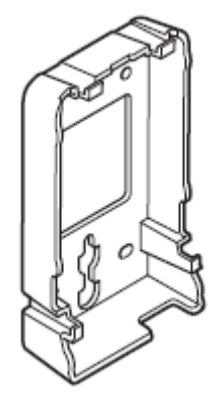

# Section 3 SYSTEM CAPACITY

## 3.1 System Capacity

| Number of Chassis |                                                                  |                | per of Chassis        | 1 Chassis | 2 Chassis | 3 Chassis                                                                                                    | Description                                                              |  |
|-------------------|------------------------------------------------------------------|----------------|-----------------------|-----------|-----------|----------------------------------------------------------------------------------------------------|--------------------------------------------------------------------------|--|
| Num               | be                                                               | er of U        | niversal Slot         | 4         | 8         | 12                                                                                                    |                                                                          |  |
| Num               | be                                                               | er of C        | PU                    | 1         |           |                                                                                                    |                                                                          |  |
| Tota<br>sion      | Total System Ports (Trunk + Exten-<br>sion)                      |                |                       | 256       |           |                                                                                                    | 128 Trunk Ports + 128 Extensions (software)                              |  |
| T<br>te           | Total Legacy Ports (Trunk + Ex-<br>tension)                      |                | 96 176 256 M          |           | 256       | Max. 80 ports per Chassis + 16ch for VM (In-<br>Mail)                                                                                                  |                                                                          |  |
|                   | Trunks (Max)                                                     |                | 36/42                 | 72/84     | 108/126   | 1 Chassis: (082U+2BRIDB)x3 + (008U<br>+1PRIDB)<br>2 Chassis: (082U+2BRIDB)x6 + (008U<br>+1PRIDB)x2<br>3 Chassis: (082U+2BRIDB)x9 + (008U<br>+1PRIDB)x3 |                                                                          |  |
|                   |                                                                  | An             | nalog                 | 12        | 24        | 36                                                                                                    | Max 4pcs of 308U or 3COIDB per Chassis                                   |  |
|                   |                                                                  | ISI            | DN BRI                | 16        | 32        | 48                                                                                                    | Max 4pcs of 2BRIDB per Chassis                                           |  |
|                   | ISDN PRI/E1/T1<br>(1.5M/2M)<br>Extensions (Max)                  |                | 24/30                 | 48/60     | 72/90     | Max 1pc of 1PRIDB per Chassis, Max 3pcs of 1PRIDB per System                                                                                           |                                                                          |  |
|                   |                                                                  |                | 80                    | 112       | 112       | 1 Chassis: (082U+2BRIDB)x3 + (008U<br>+1PRIDB) for S-point                                                                                             |                                                                          |  |
|                   |                                                                  | Ну             | vbrid Extensions (4W) | 24        | 48        | 72                                                                                                    | Max 3pcs of 308U or 008U per Chassis                                     |  |
|                   | Digital Extensions (2W)<br>Analog Extensions<br>DSS Console (4W) |                | 24                    | 48        | 72        | Max 3pcs of 082U per Chassis                                                                                                    |                                                                          |  |
|                   |                                                                  |                | alog Extensions       | 32        | 64        | 96                                                                                                    | Max 4pcs of 308U or 008U per Chassis                                     |  |
|                   |                                                                  |                | 3                     | 6         | 9         | Max 3pcs of DSS Console per Chassis                                                                                                    |                                                                          |  |
|                   |                                                                  | DS             | SS Console (2W)       | 12        |           |                                                                                                    | Max 12pcs of DSS Console per System, con-<br>nect to a Digital Ext. Port |  |
|                   |                                                                  | Do             | oorphone              | 6         |           |                                                                                                    | Max 6pcs of Doorphone per System, connect to an Analog Ext. Port         |  |
|                   |                                                                  | VR<br>ne       | RS/VM (InMail) Chan-  | 16        |           |                                                                                                    | Increase the number of channels by EXIFB<br>(4ch -> 16ch)                |  |
| F                 | 5                                                                | IP Tru         | nks (SIP/H323)        | 64        |           |                                                                                                    | Number of available trunks is decided by license                         |  |
|                   |                                                                  | IP Ext<br>SIP) | ensions (IP-MLT/Std-  | 112       |           |                                                                                                    | Number of available extensions is decided by license                     |  |
| Audi              | io/                                                              | Others         | 5                     |           |           |                                                                                                    |                                                                          |  |
|                   | Relay                                                            |                |                       | 11        |           |                                                                                                    | 308U/082U is required                                                    |  |
|                   | Paging                                                           |                |                       | 3         |           | 308U/082U is required                                                                                                    |                                                                          |  |
|                   | External MOH                                                     |                |                       | 1         |           | 308U/082U is required                                                                                                    |                                                                          |  |
|                   | BGM                                                              |                | 1                     |           |           | 308U/082U is required                                                                                                    |                                                                          |  |
|                   | Ethernet Port                                                    |                |                       | 1         |           | on CPU                                                                                                    |                                                                          |  |
|                   | ſ                                                                | Analo          | g Modem               |           | 1         |                                                                                                    | EXIFB is required                                                        |  |
| VRS               | RS/VM                                                            |                |                       |           |           |                                                                                                    |                                                                          |  |

## Table 1-3 System Capacity

|                 | Number of Chassis                    | 1 Chassis                                                                                                    | 2 Chassis       | 3 Chassis                               | Description                                                                                                    |  |
|-----------------|--------------------------------------|----------------------------------------------------------------------------------------------------|-----------------|-----------------------------------------|----------------------------------------------------------------------------------------------------|--|
|                 | Built-In VM (InMail) Chan-<br>nels   | 4                                                                                                    |                 |                                         | Enable to increase the number of channels by EXIFB (4ch -> 16ch)                                                                                          |  |
|                 | Built-In VRS/VM (InMail)<br>Storage  | Approx. 2 hours                                                                                                    |                 | S                                       | Available number of VRS MSG : 100                                                                                                    |  |
|                 | Built-In Voice Prompts for<br>VRS/VM | 1 language                                                                                                    |                 |                                         | Enable to change the language by WebPRO                                                                                                    |  |
|                 | VRS/VM Storage (by SD)               | Approx. 15 H<br>Hours (L)                                                                                                    | lours (S) / App | prox. 120                               | S : SDVMS, L : SDVML Available number of VRS MSG : 100                                                                                                    |  |
|                 | Voice Prompts for VRS/VM             |                                                                                                    | 26 languages    |                                         | SDVM []-C1 is required                                                                                                    |  |
| VoIP            |                                      |                                                                                                    |                 |                                         |                                                                                                    |  |
|                 | Built-In VoIP Channel                | 8                                                                                                    |                 |                                         | Initially bundled                                                                                                    |  |
|                 |                                      | 16                                                                                                    |                 |                                         | License controled 16ch. Software version V.4.00 or higher required.                                                                                       |  |
|                 | VoIP Channel (by VOIPDB)             | 128                                                                                                    |                 |                                         | Number of available channels is decided by license                                                                                                    |  |
| Confe           | rence Circuits */                    | 32 (Max. 16 parties per Conference)                                                                                                    |                 | nference)                               |                                                                                                    |  |
| DSP Resource */ |                                      | 1 Chassis: 76(4W Hybrid MLT Mode)/<br>72(2W Digital MLT Mode)<br>2 Chassis: 108(4W Hybrid MLT Mode)/<br>104(2W Digital MLT Mode)<br>3 Chassis: 140(4W Hybrid MLT Mode)/<br>136(2W Digital MLT Mode) |                 | /ILT Mode)/<br>MLT Mode)/<br>MLT Mode)/ | 1 Chassis: CPU(28/24) + EXIFB(48)<br>2 Chassis: CPU(28/24) + EXIFB(48) + EX-<br>IFE(32)<br>3 Chassis: CPU(28/24) + EXIFB(48) + EX-<br>IFE(32) + EXIFE(32) |  |
| DSP S           | ender *2                             | 128                                                                                                    |                 |                                         |                                                                                                    |  |

\*1. Service Tone receiver, DTMF receiver, Caller ID sender / receiver, MF receiver, MFC receiver

\*2. Service Tone sender, DTMF sender, MF sender, MFC sender

## 3.2 Chassis Capacity

System image of Chassis capacity (ISDN, Trunk, Extension) is shown as below.

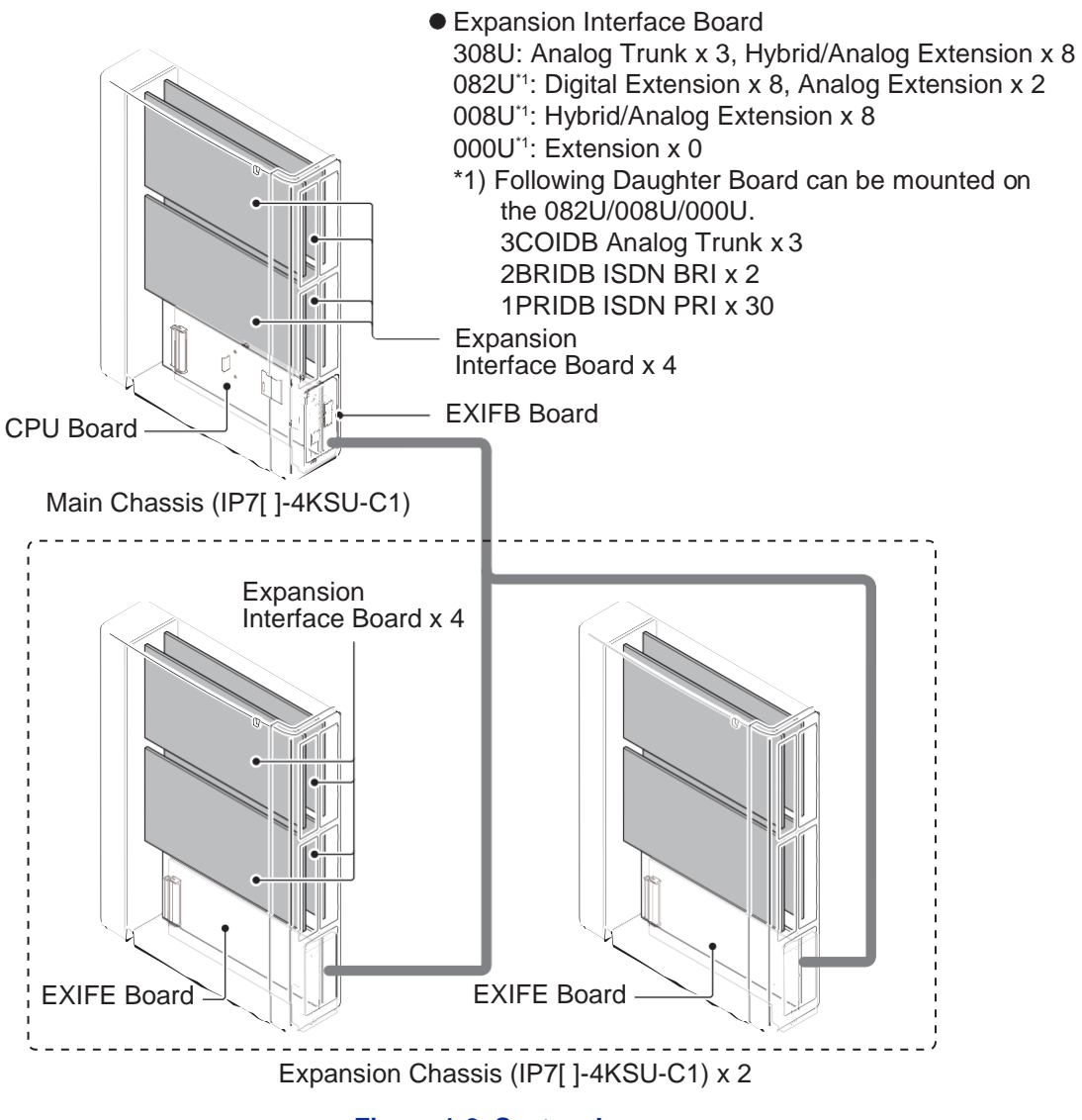

Figure 1-2 System Image

## 3.2.1 Expandability of Trunk and Extension (without BRI/PRT)

#### • 4W Hybrid Multiline Terminal Mode

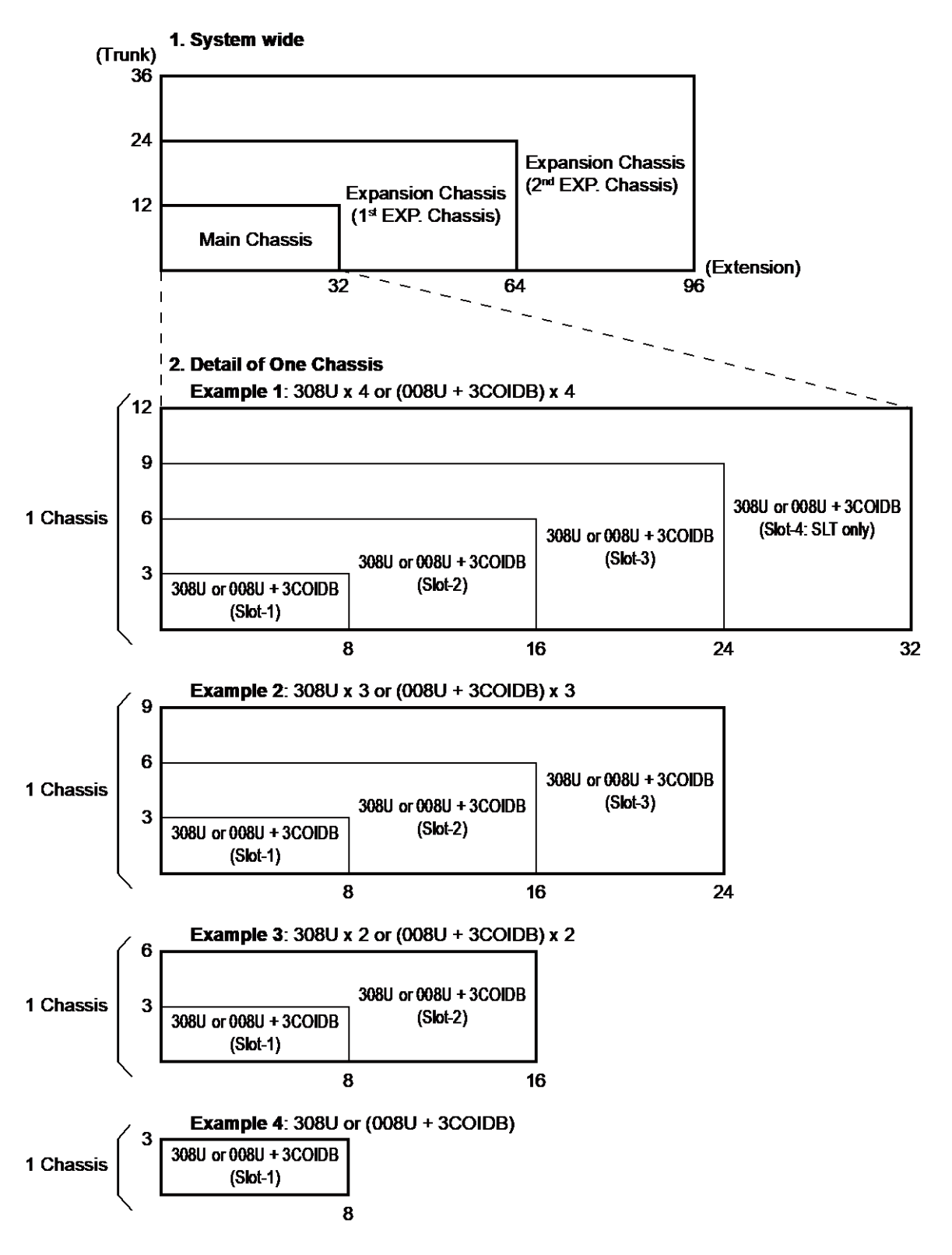

Figure 1-3 Expandability of Trunk and Extension (without BRI/PRT)

• 2W Digital Multiline Terminal Mode

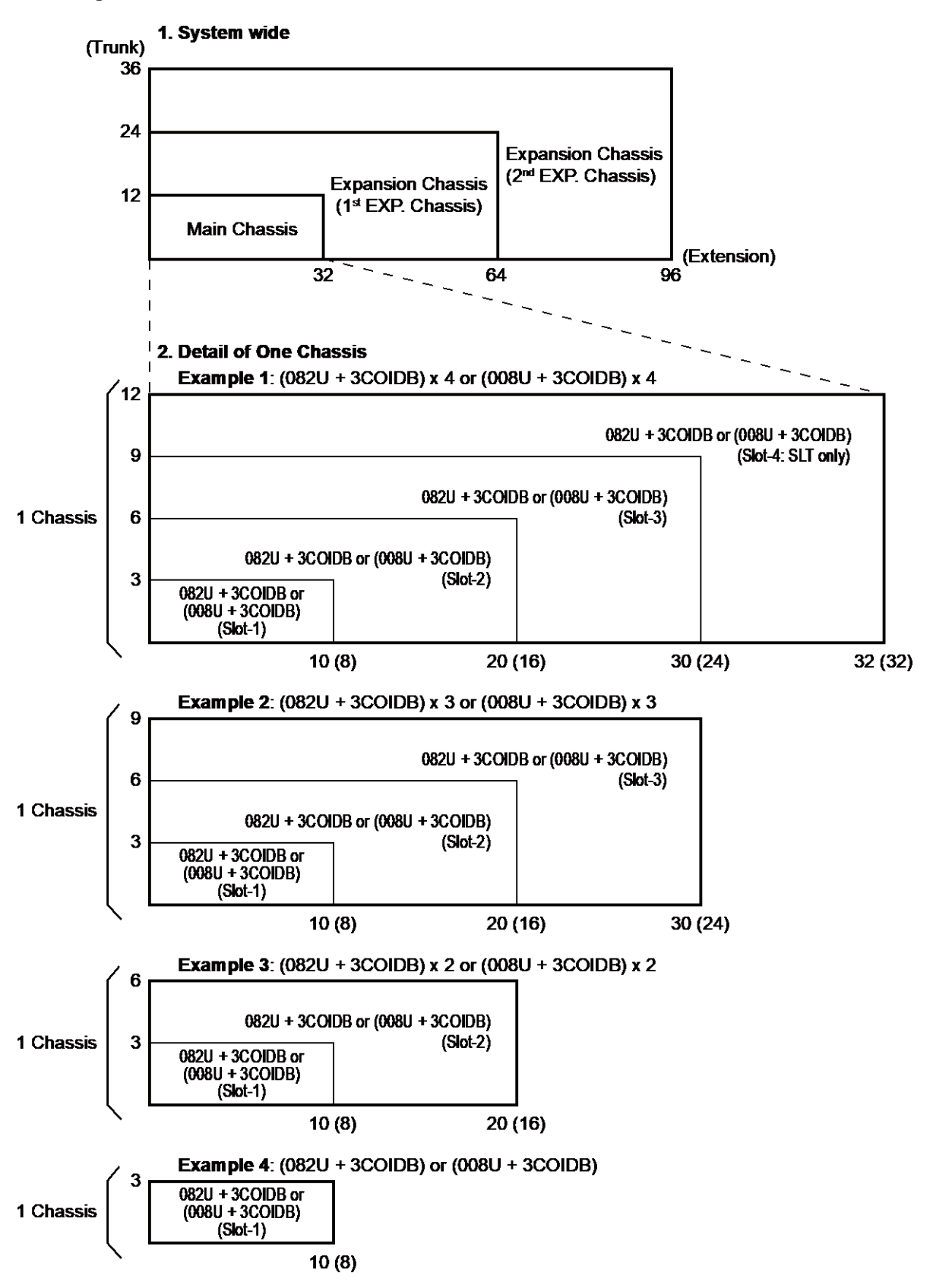

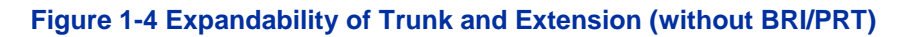

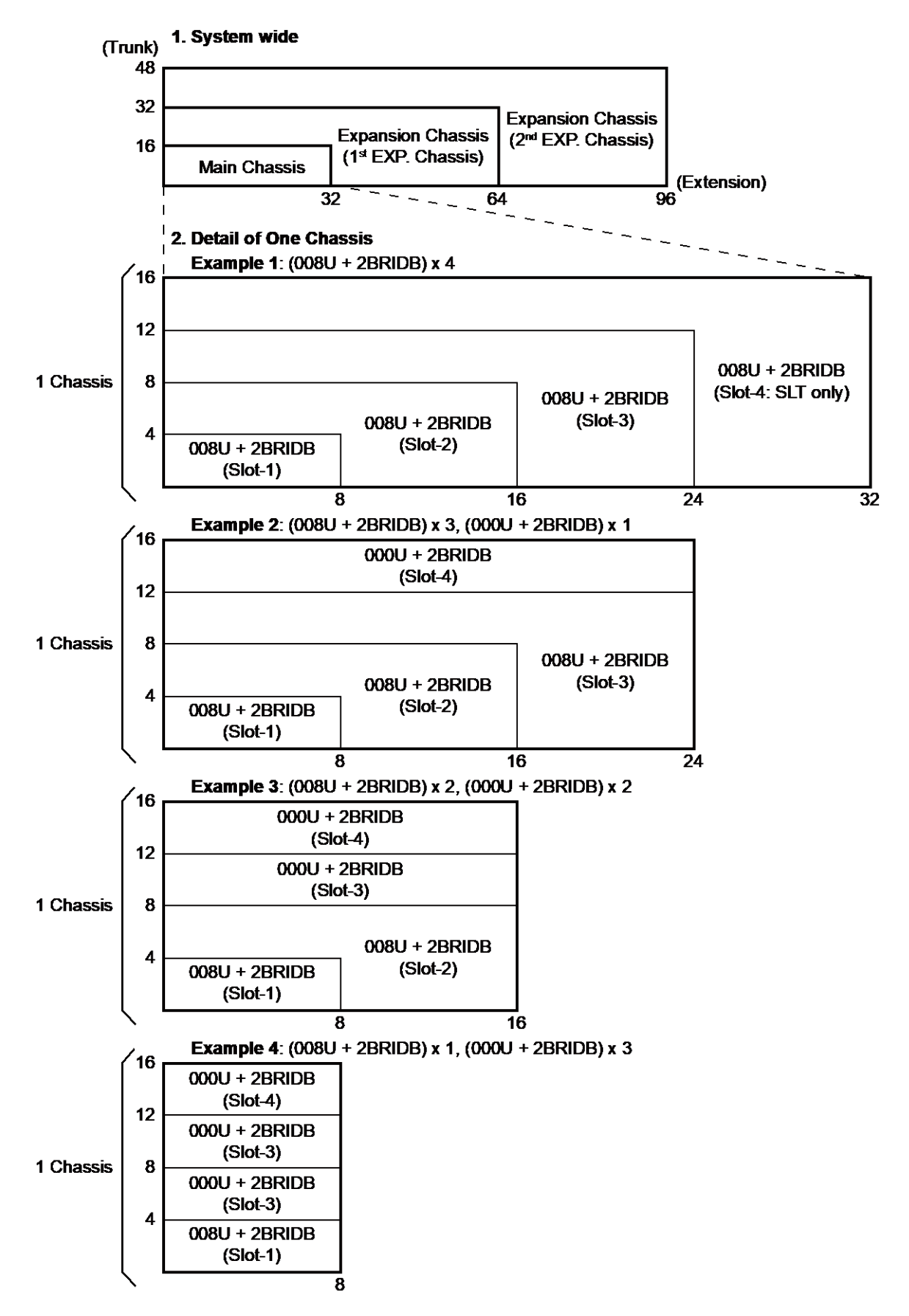

#### 3.2.2 Expandability of Trunk and Extension (with BRI)

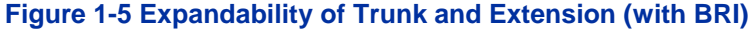

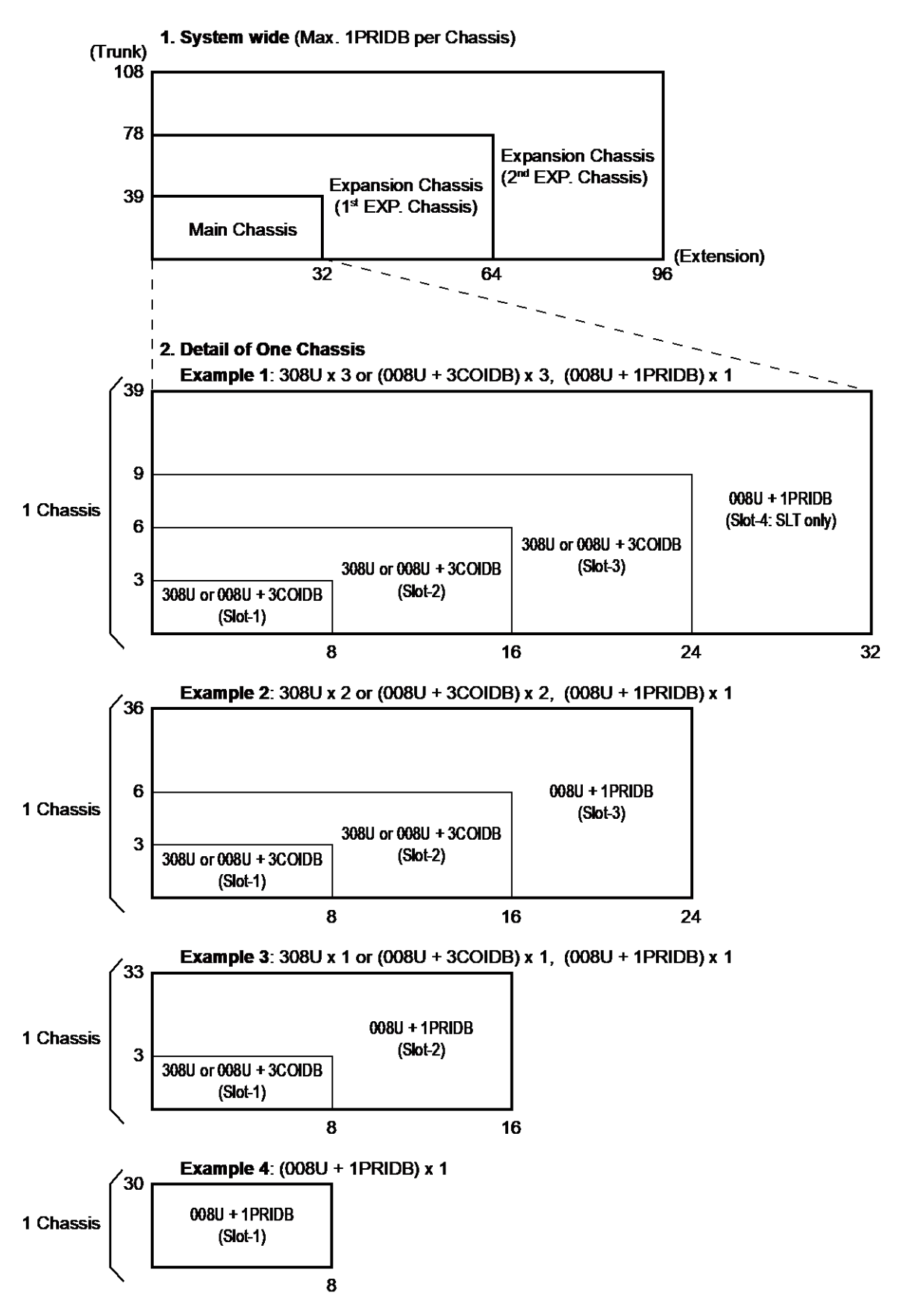

#### 3.2.3 Expandability of Trunk and Extension (with PRT)

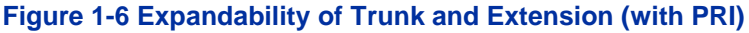

# **Chapter 2 Installation**

# Section 1 INSTALLING THE MAIN & EXPANSION CHASSIS

## **1.1 Before Installing the Chassis**

Please read following precautions carefully before installation.

#### 1.1.1 General Precautions

- To avoid shock or equipment damage, do not plug in or turn the system power on before completing the installation process.
- Avoid working with the Equipment during electrical storms.
- Use only commercial AC power to prevent shock or fire.
- Use the power cord supplied with the Chassis.
- · Install batteries with the correct polarity to prevent damaging equipment.
- Never install telephone wiring during a lightning storm.
- Never install telephone jacks in wet locations unless the jack is specifically designed for wet locations.
- Never touch uninsulated telephone wires or terminals unless the telephone line is disconnected at the network interface.
- To avoid damage, the Chassis should not be placed on unstable surfaces.
- To avoid damage the Plastic parts, never use an Electric Screw Driver to tighten the screws.
- To prevent overheating, do not bundle AC power cords together.
- Make sure the Chassis has proper Earth ground.
- If Expansion Chassis are installed, turn the power on/off in the following order: Expansion 2 Chassis, Expansion 1 Chassis and then Main Chassis

The system does NOT ALLOW to accommodate both Digital (2W) and Hybrid (4W) Multiline Terminal at the same time on a system. Type of available Multiline Terminals shall be defined whether 082U board can be detected at Main Chassis or not during the system start-up in progress by COLD start.

Not all boards are hot swappable. Do not remove or install from the chassis when powering up.

## 1.1.2 Preparations

- The following tools will be required when installing hardware into an SL2100.
  - Screw driver set
  - Side cutters to cut out knockouts
  - Pliers for removing daughter board stand offs
  - Screw driver socket 5 mm for EXIFB-C1 board

• Make sure you have a building plan showing common equipment, extensions, the telecom demarcation, and earth ground location. The installation site must meet the following site / environmental requirements.

## 1.1.3 Site Requirements

Each Main or Expansion Chassis can have the optional Battery Box (IP4WW-Battery Box) connected, before deciding on the mounting location refer to Figure 2-8 Horizontal Arrangement of the Chassis and INSTALLING THE EXTERNAL BACKUP BATTERY.

- The system without the IP4WW-Battery Box should be wall-mounted only. The chassis can not be mounted to the IP4WW-Battery Box. The IP4WW-Battery Box can be installed on either the floor or wall (horizontally). Ensure enough space exists to allow the installation of additional Chassis and/or battery box.
- A dedicated 100V-120V/220V/230V/240VAC circuit located within two meters of the Chassis is required. A separate dedicated AC outlet is necessary for each Chassis.

#### 1.1.4 Environmental Requirements

Meeting established environmental standards maximizes the life of the system. Make sure that the site is not:

- In direct sunlight or in hot, cold or humid places.
- In dusty areas or in areas where sulfuric gases are produced.
- In places where shocks or vibrations are frequent or strong.
- · In places where water or other fluids comes in contact with the equipment.
- In areas near high-frequency machines or electric welders.
- Near computers, telexes, microwaves, air conditioners, etc.
- Near radio antennas (including shortwave).

## 1.1.5 Unpacking

#### Table 2-1 Chassis Packing List

| Items                         | List of Contents                                                           | QTY |
|-------------------------------|----------------------------------------------------------------------------|-----|
| IP7[]-4KSU-C1 4KSU-C1 Chassis |                                                                            | 1   |
|                               | AC Power Cord (AC Power Cord is not attached for IP7WW-4KSU-C1 w/o C type) | 1   |
|                               | Screws (M4.1x25)                                                           | 4   |
|                               | Wall-Mounting Template                                                     | 1   |

## 1.2 Installing the Main Chassis (IP7[]-4KSU-C1)

A Chassis has one CPU/EXIFE board slot and four universal slots for legacy line/trunk board. When the CPU-C1 board is installed in the first chassis, it is called the main chassis. Additional chassis, called expansion chassis.

An Expansion Chassis can be added increasing system capacity. Each Chassis (Main or Expansion) is powered by its own power supply.

For the detail of LED (RUN, ALM), refer to Table 4-1 CPU LED Indications.

## 1.3 CPU Board (IP7[]-CPU-C1)

## 1.3.1 Unpacking

Unpack the CPU board and check it against the following list. Inspect for physical damage.

#### Table 2-2 CPU Packing List

| Items         | List of Contents | QTY |
|---------------|------------------|-----|
| IP7[ ]-CPU-C1 | CPU Board        | 1   |
|               | Lithium Battery  | 1   |

## 1.3.2 Connectors Location

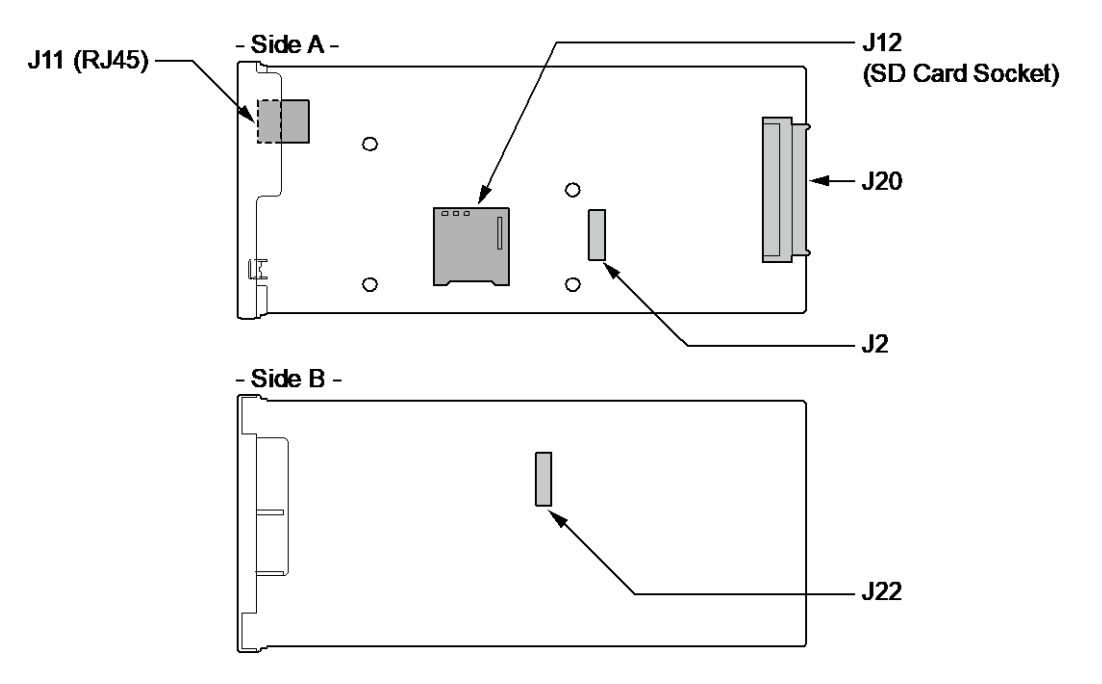

#### Figure 2-1 Connectors of CPU-C1

#### Table 2-3 Connectors of CPU-C1

| No. | Connectors       | Connectable Devices                                          |
|-----|------------------|--------------------------------------------------------------|
| J2  | VOIPDB-C1        | J1 connector on the VOIPDB-C1                                |
| J11 | LAN (RJ45)       | Ethernet connector                                           |
| J12 | SD Card          | SD card slot (for expand VRS/VM storage or mainte-<br>nance) |
| J20 | Back Plane Board | Connector on the Back Plane Board                            |
| J22 | EXIFB-C1         | J3 Connector on the EXIFB-C1                                 |

## 1.3.3 Installing the CPU Board (IP7[]-CPU-C1)

*Not all boards are hot swappable. Do not remove or install from the chassis when powering up.* 

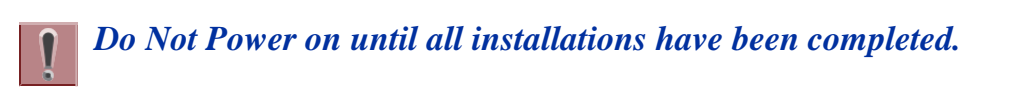

- Turn off the system power. 1.
- Refer to following figure for the Lithium battery location on the CPU board. 2.

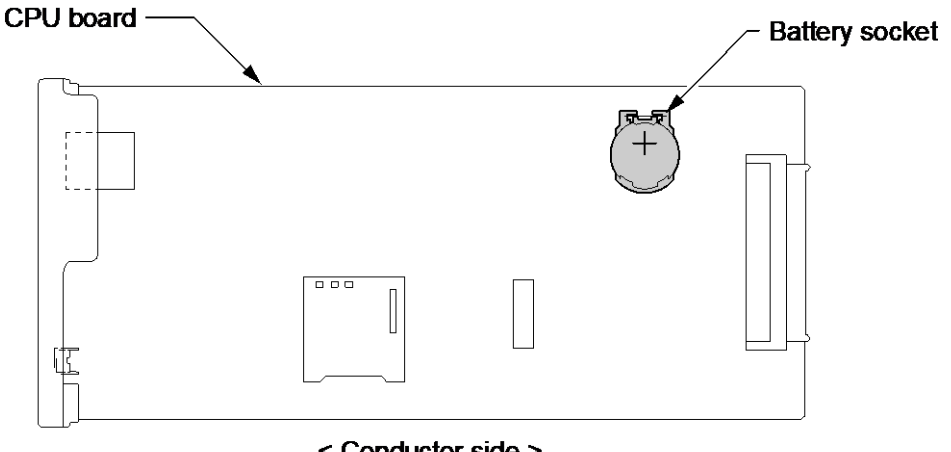

< Conductor side >

Figure 2-2 Location of Lithium Battery Socket

3. Insert the supplied lithium battery into the socket.

```
The polarity "+" symbol must be on top as illustrated in following figure.
```

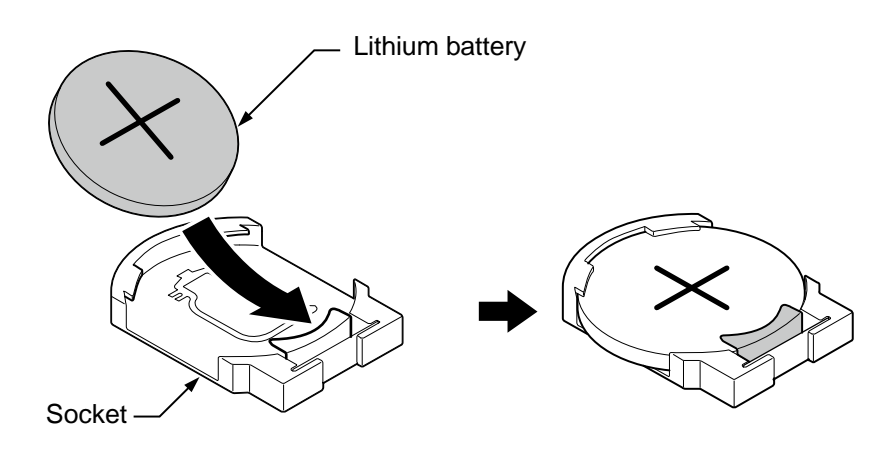

Figure 2-3 Inserting the Lithium Battery

4. Insert the CPU board in the guide rail of Main Chassis and push it securely into position and tighten the two screws of CPU board.

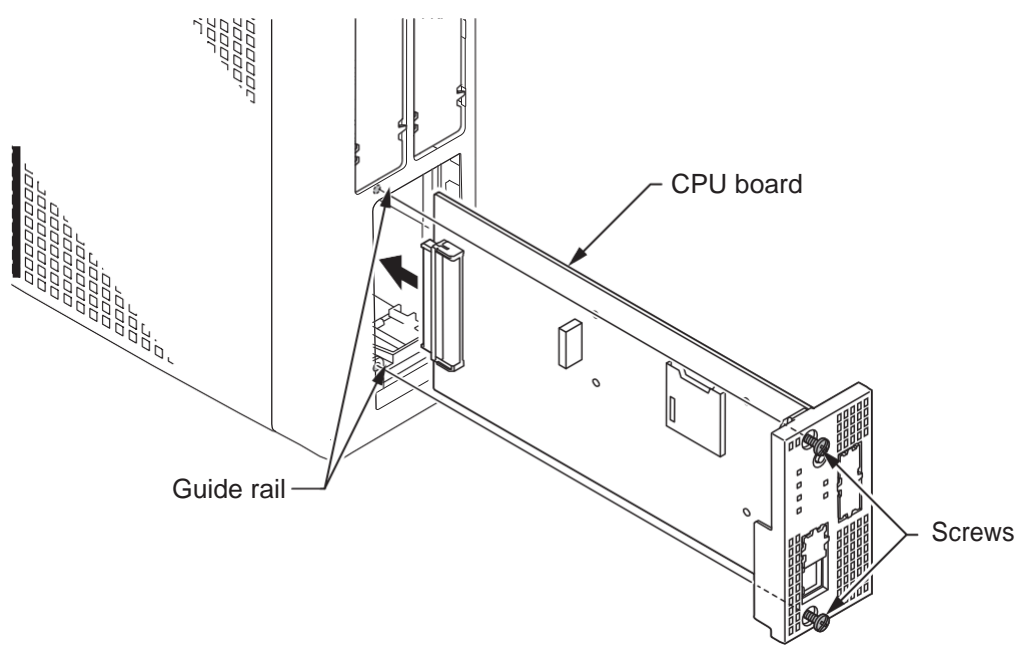

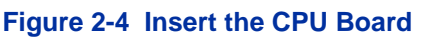

## 1.3.4 Connector and Switch

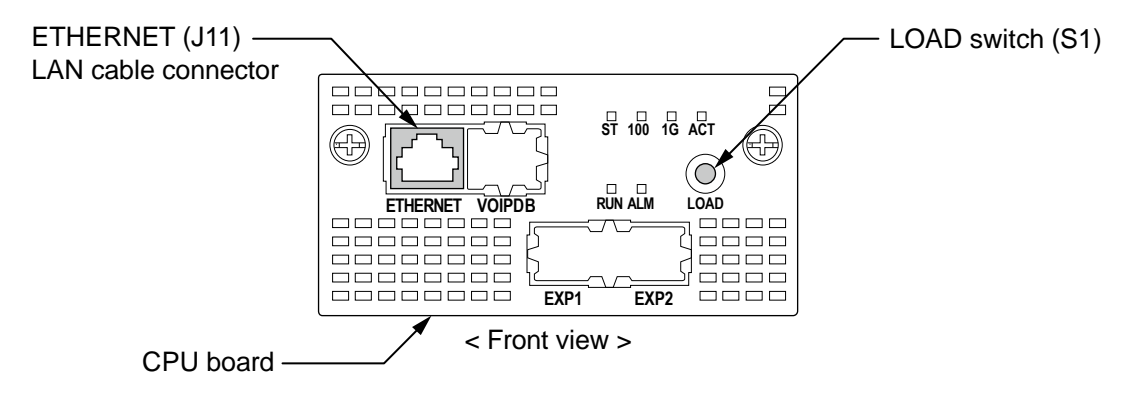

#### Figure 2-5 Connector and Switch Location on the CPU Board

#### Table 2-4 Items on the CPU Board

| ltem             | Description                                                                |
|------------------|----------------------------------------------------------------------------|
| LOAD Switch (S1) | Switch for System Restart/System Reset (Cold start occurs)/Upload Software |

| Item                 | Description                                                            |              |  |
|----------------------|------------------------------------------------------------------------|--------------|--|
|                      | Ethernet Cable Connection (for SMDR (PC, Printer), PCPro or WebProetc) |              |  |
|                      | Pin No.                                                                | Pin Function |  |
| ETHERNET (J11: RJ45) | 1                                                                      | Tx+          |  |
|                      | 2                                                                      | Tx-          |  |
|                      | 3                                                                      | Rx+          |  |
|                      | 4                                                                      | -            |  |
| ┃                    | 5                                                                      | -            |  |
| 87654321             | 6                                                                      | Rx-          |  |
|                      | 7                                                                      | -            |  |
|                      | 8                                                                      | -            |  |

## **1.4 Chassis Dimensions**

For Dimensions of the Chassis, refer to Figure 2-6 Dimension of the Main and Expansion Chassis.

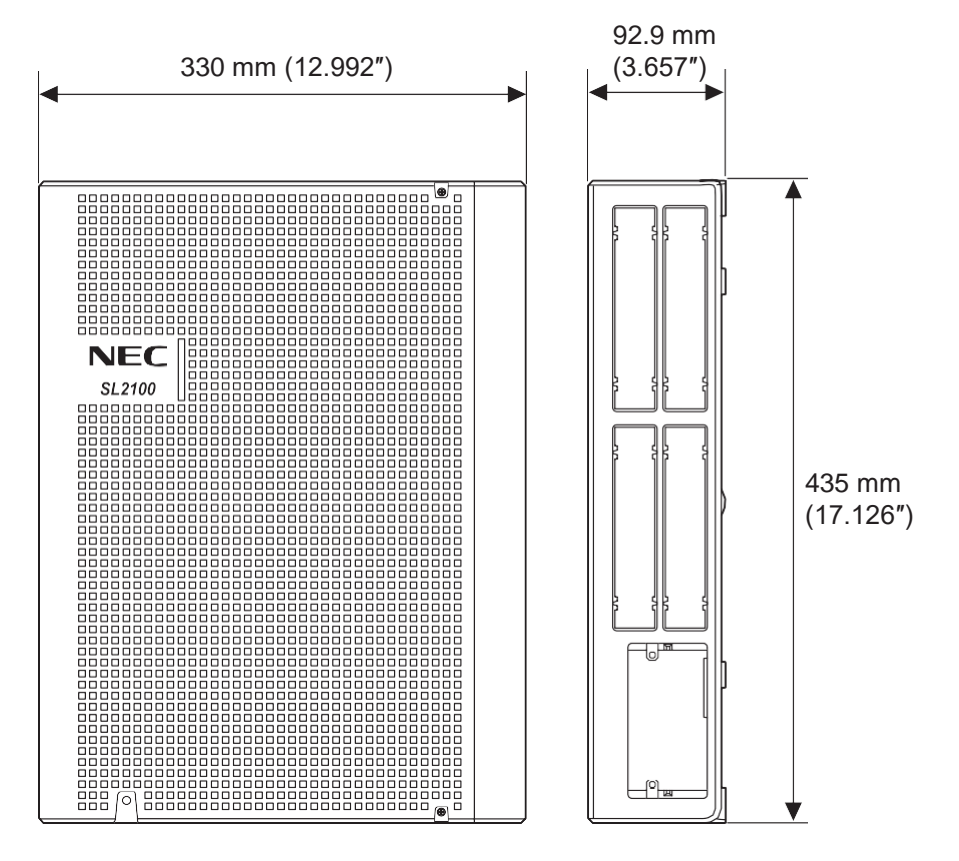

Figure 2-6 Dimension of the Chassis

## 1.5 Wall-Mounting the Chassis

**To prevent damage, choose a safety area to install the chassis even if the chassis is fall down from the wall.** 

## 1.5.1 Wall Installation of Chassis

The Main Chassis and Expansion Chassis can be mounted on the wall. Before installing, ensure the appropriate spacing exists as shown below.

Due to the limit of extension cable length to connect Main Chassis and Expansion Chassis, the install location of Main Chassis and each Expansion Chassis must be considered as above or as Figure 2-8 Horizontal Arrangement of Chassis.

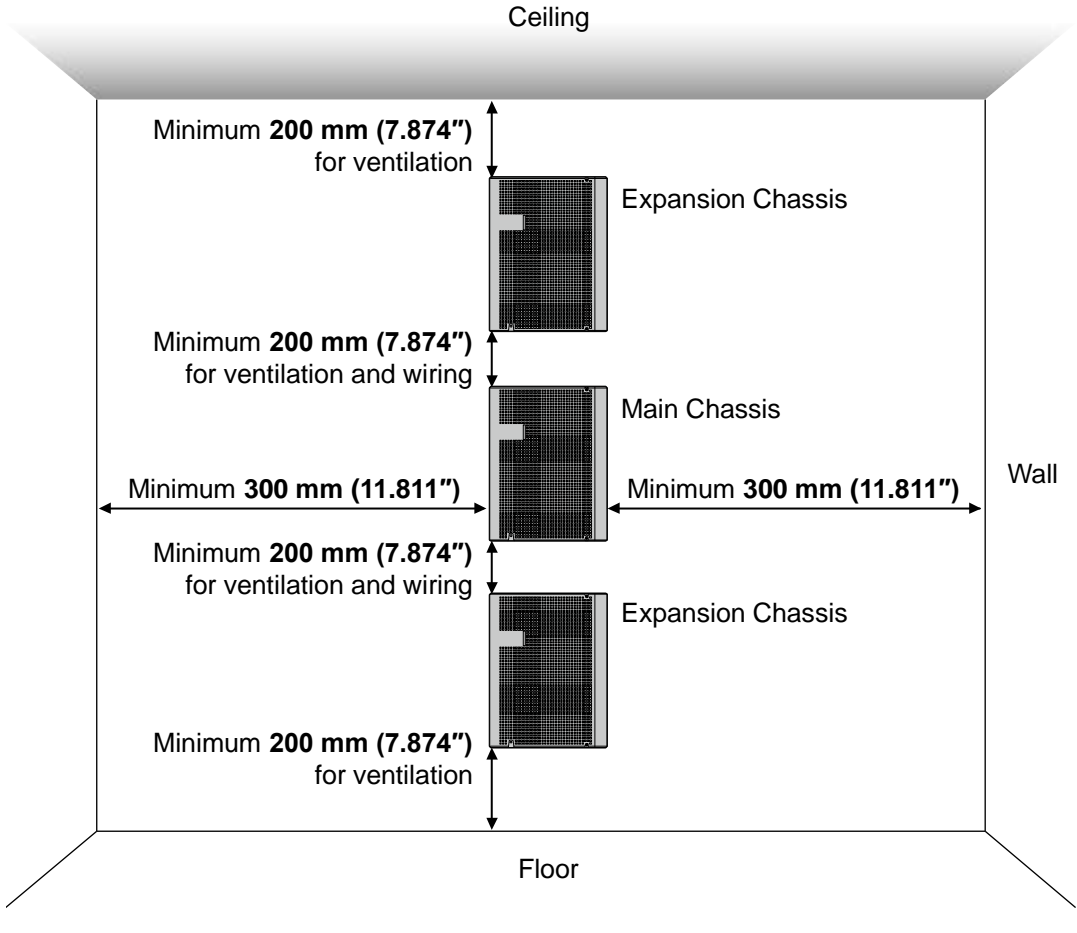

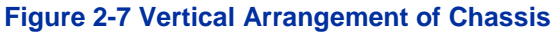

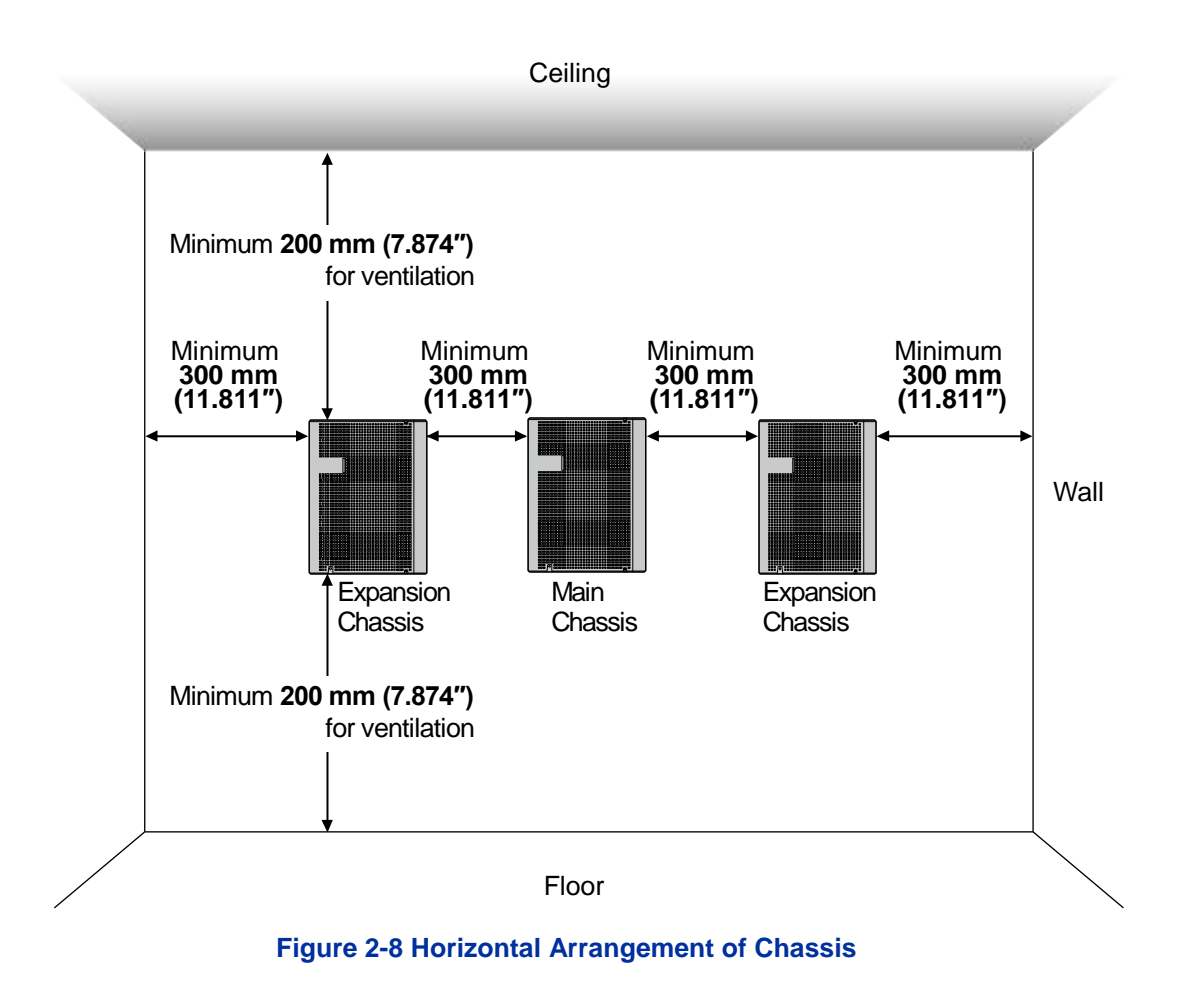

Due to the limit of extension cable length to connect Main Chassis and Expansion Chassis, the install location of Main Chassis and each Expansion Chassis must be considered as Figure 2-8 Horizontal Arrangement of Chassis.

## 1.5.2 Mounting Procedure of Chassis

1. Place the attached template on the wall to mark the four screw positions.

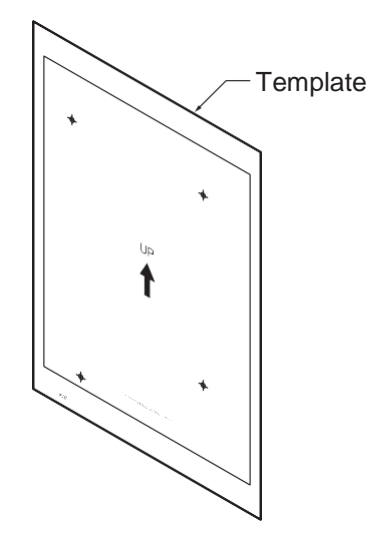

Figure 2-9 Wall-Mounting Template

2. Install three screws into the wall. The screw heads must stand off from the wall about 2.5 mm (0.098") to 3.5 mm (0.138").

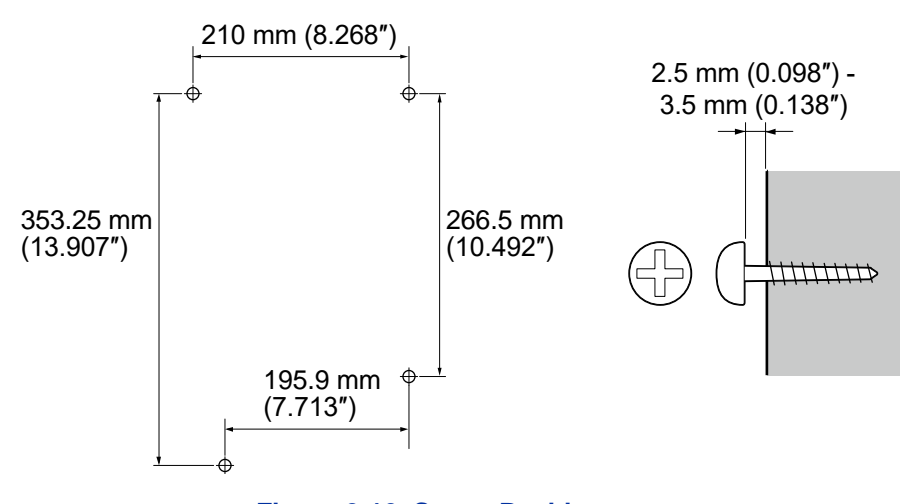

Figure 2-10 Screw Positions

- The screw diameter is 4 mm (0.158") to 4.5 mm (0.177").
- Wall-Mounting Screws (M4.1x 25: 4 pcs) are attached to the Chassis.

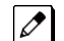

The other screw is installed after slide the chassis into the position.

3. Align the three holes on the back of the Chassis with the three screws installed in the wall.

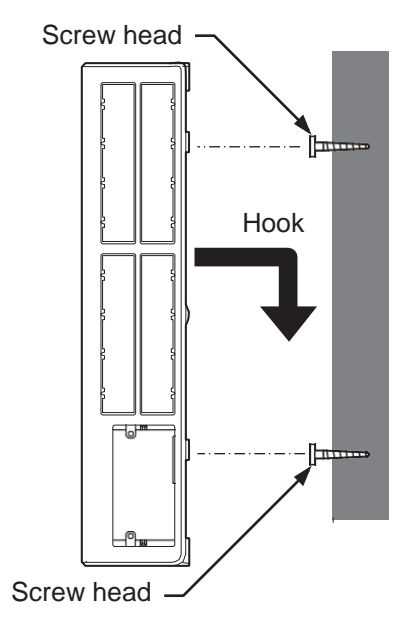

Figure 2-11 Mounting the Chassis

4. Tighten the other screw at the lower left after slide the chassis into the wall.

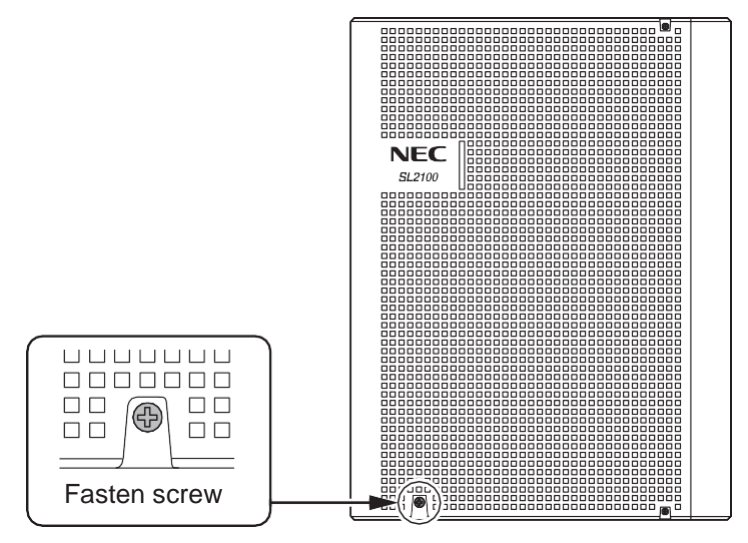

Figure 2-12 Fixing the Chassis

#### 1.5.3 Wall Mounting the Chassis and the Backup Battery (IP4WW-Battery Box)

*For the details of IP4WW Battery Box installation, refer to INSTALLING THE EXTERNAL BACKUP* BATTERY.

#### Vertical Arrangement of Chassis and Battery Boxes

For Wall Mounting the Chassis and the IP4WW-Battery Box, refer to Figure 2-13 Vertical Arrangement of Chassis and Battery Boxes.

Ø

Due to the limit of extension cable length to connect Main Chassis and Expansion Chassis, the install location of Main Chassis and each Expansion Chassis must be considered as Figure 2-13 Vertical Arrangement of Chassis and Battery Boxes.

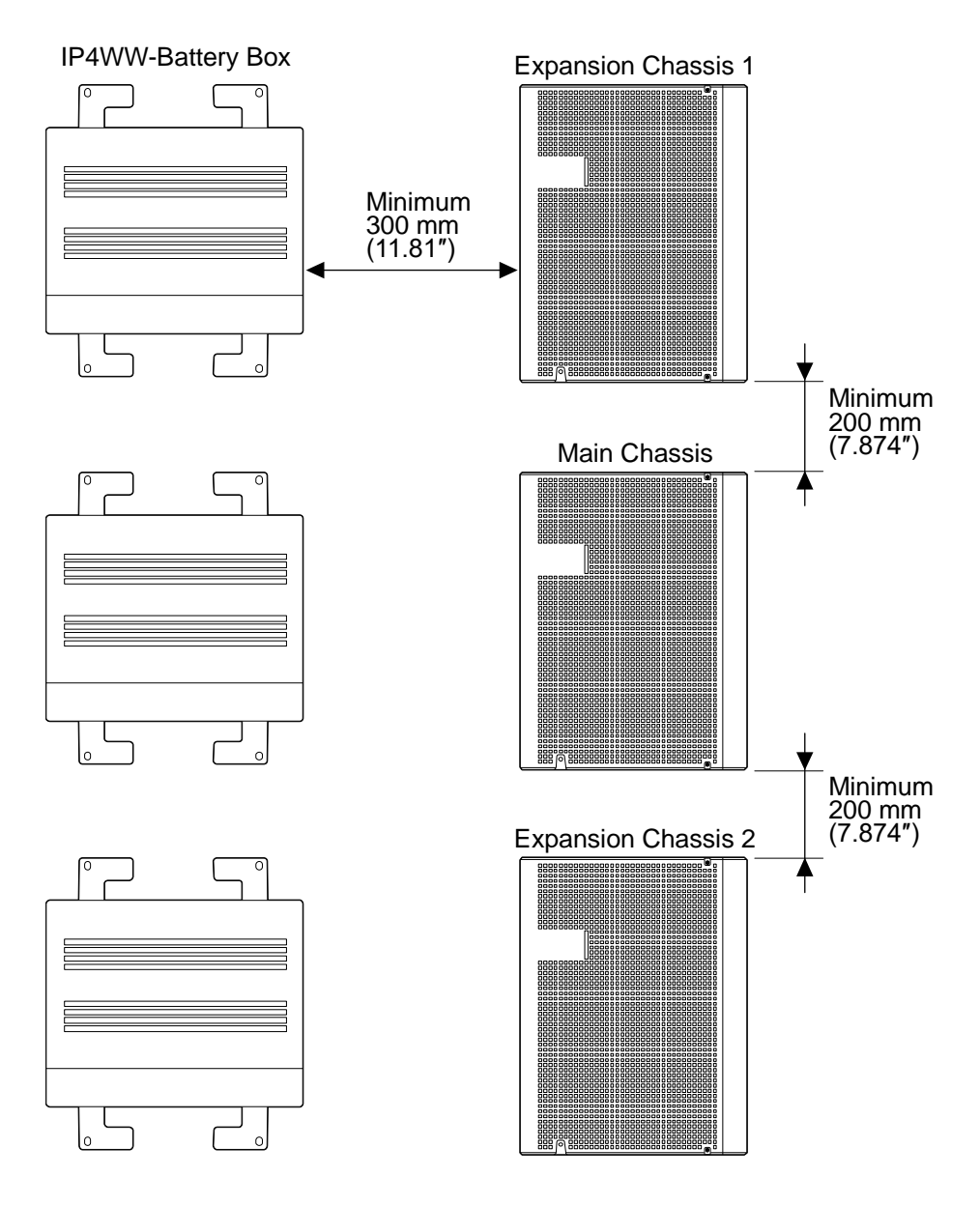

#### Figure 2-13 Vertical Arrangement of Chassis and Battery Boxes

#### Horizontal Arrangement of Chassis and Battery Boxes

For Wall Mounting the Chassis and Floor Mounting the IP4WW-Battery Box, refer to Figure 2-14 Horizontal Arrangement of Chassis and Battery Boxes.

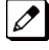

Due to the limit of extension cable length to connect Main Chassis and Expansion Chassis, the install location of Main Chassis and each Expansion Chassis must be considered as above or as Figure 2-14 Horizontal Arrangement of Chassis and Battery Boxes.

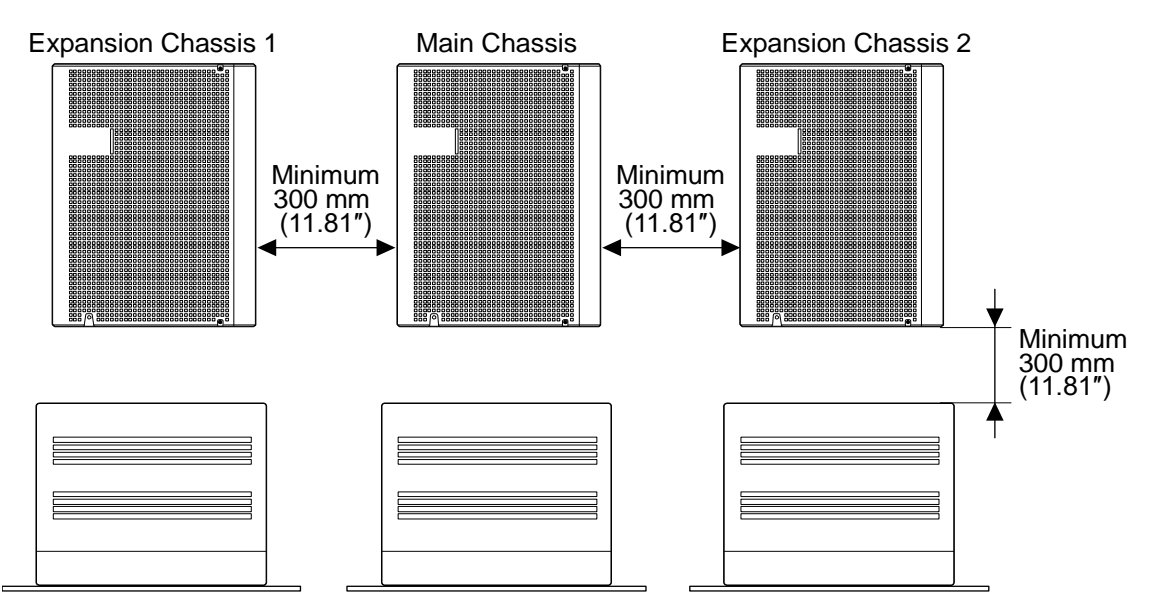

Figure 2-14 Horizontal Arrangement of Chassis and Battery Boxes

## 1.6 Rack Mounting the Chassis

Main or Expansion chassis can be put into 19 inch rack using a shelf plate one by one refer to Figure 2-15 Rack Mounted Chassis.

If the system required two or three chassis simultaneously put on the shelf plate of 19 inch rack, the space must be required between chassis for heat ventilation.

Do not stack two or three chassis per one shelf plate.

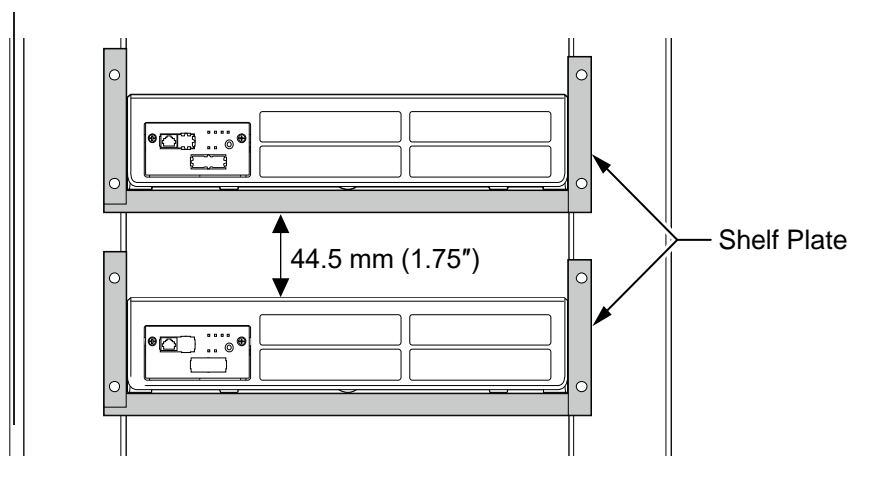

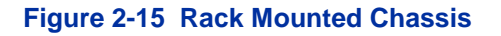

## 1.7 Installing the Expansion Chassis

## 1.7.1 General

Each Expansion Chassis is connected to the Main Chassis individually. The EXIFB-C1 board must be installed on the CPU board in the Main Chassis. And the EXIFE-C1 board must be installed on the Each Expansion Chassis.

## 1.7.2 Installation of the EXIFB-C1

## 1.7.2.1 Unpacking

Unpack the EXIFB-C1 and check it against physical damage.

#### Table 2-5 EXIFB-C1 Packing List

| Items    | List of Contents              | QTY |
|----------|-------------------------------|-----|
| EXIFB-C1 | EXIFB-C1 Board                | 1   |
|          | Metal Spacers                 | 4   |
|          | Screws (with Circular Washer) | 4   |
|          | Springwashers                 | 4   |
|          | Nuts                          | 4   |

#### 1.7.2.2 Connectors Location

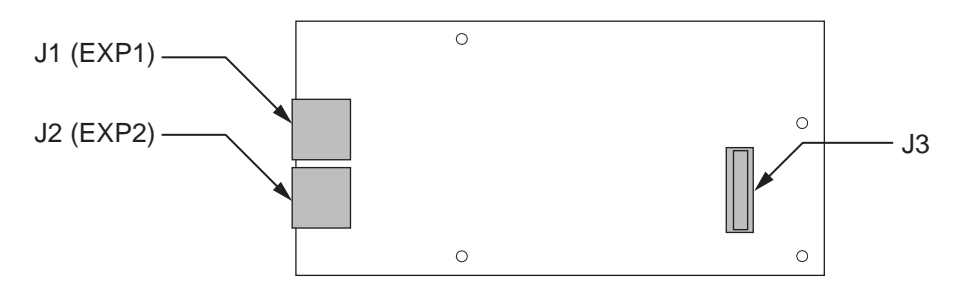

Figure 2-16 Connectors of EXIFB-C1

#### Table 2-6 Connectors of EXIFB-C1

| No.       | Connectors          | Connectable Devices                                                 |
|-----------|---------------------|---------------------------------------------------------------------|
| J1 (EXP1) | Expansion Connector | J2 (EXP) connector on the EXIFE-C1 board of the Expansion Chassis 1 |
| J2 (EXP2) | Expansion Connector | J2 (EXP) connector on the EXIFE-C1 board of the Expansion Chassis 2 |
| J3        | CPU Board           | J22 connector on the CPU-C1                                         |

#### 1.7.2.3 Installing the EXIFB-C1 Board

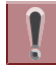

Not all boards are hot swappable. Do not remove or install from the chassis when powering up.

Do Not Power on until all installations have been completed.

1. Turn off the system power.

2. Loosen two screws and pull out the CPU board.

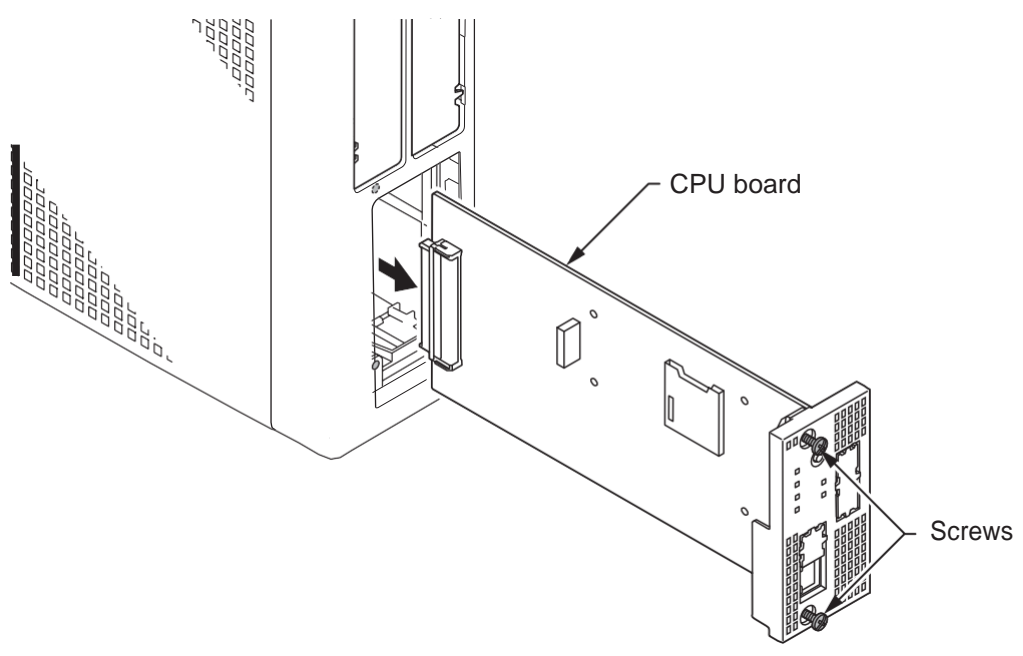

Figure 2-17 Removing the CPU Board

3. Cut and remove the Plastic Knockouts.

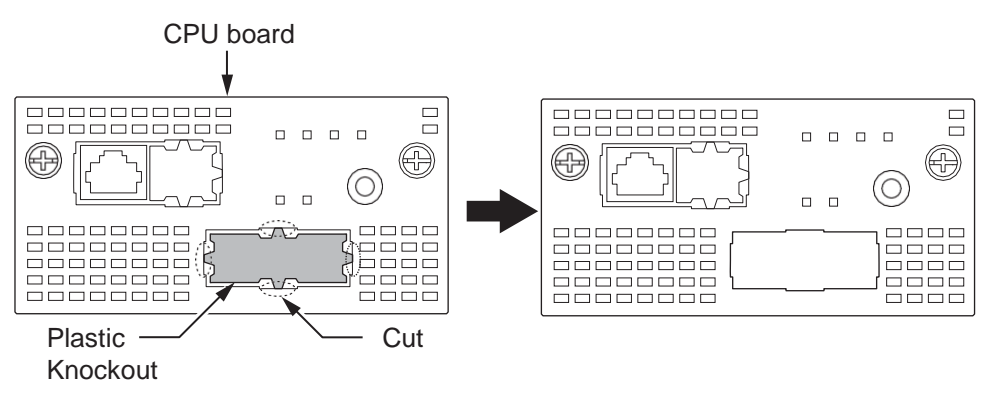

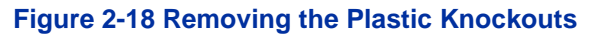

4. Mount the EXIFB-C1 daughter board onto the CPU board using four Metal Spacers, four spring washers, four screws and four nuts.

To install the EXIFB-C1 daughter board:

- 1. Four Metal spacers, nuts, spring washers and screws are included with the EXIFB-C1 daughter board. Install the metal spacers through the CPU-C1 board using four nuts and spring washers.
- 2. Position the EXIFB-C1 J3 connector over the J22 connector on the CPU-C1 board. Press the CPU-C1 board and EXIFB-C1 daughter board together.
- 3. Screw the EXIFB-C1 daughter board using four screws. (refer to Figure 2-19 EXIFB-C1 Board Installation)

**Be careful not to damage the components on the CPU board and EXIFB** daughter board when installing.

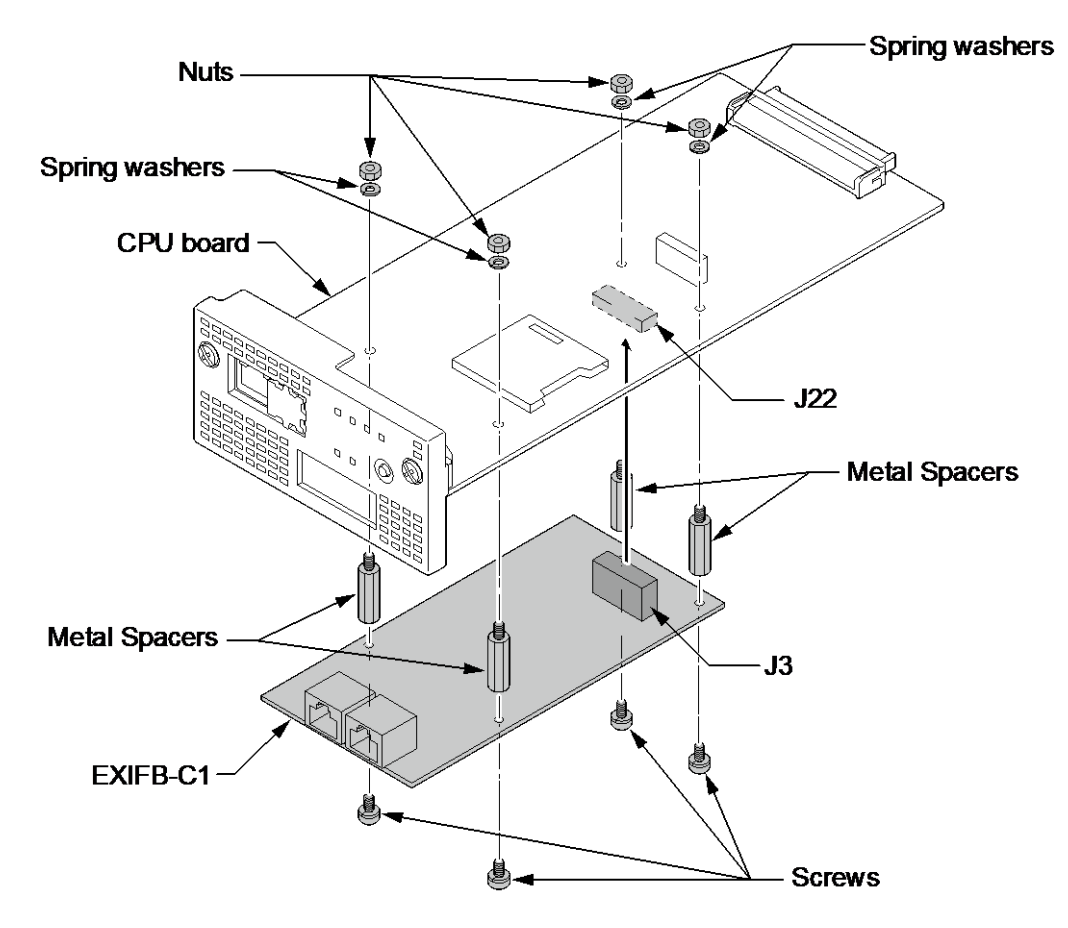

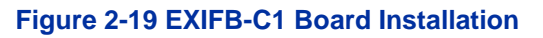

5. Insert the CPU board in the guide rail of Main Chassis and push it securely into position, and tighten the two screws.

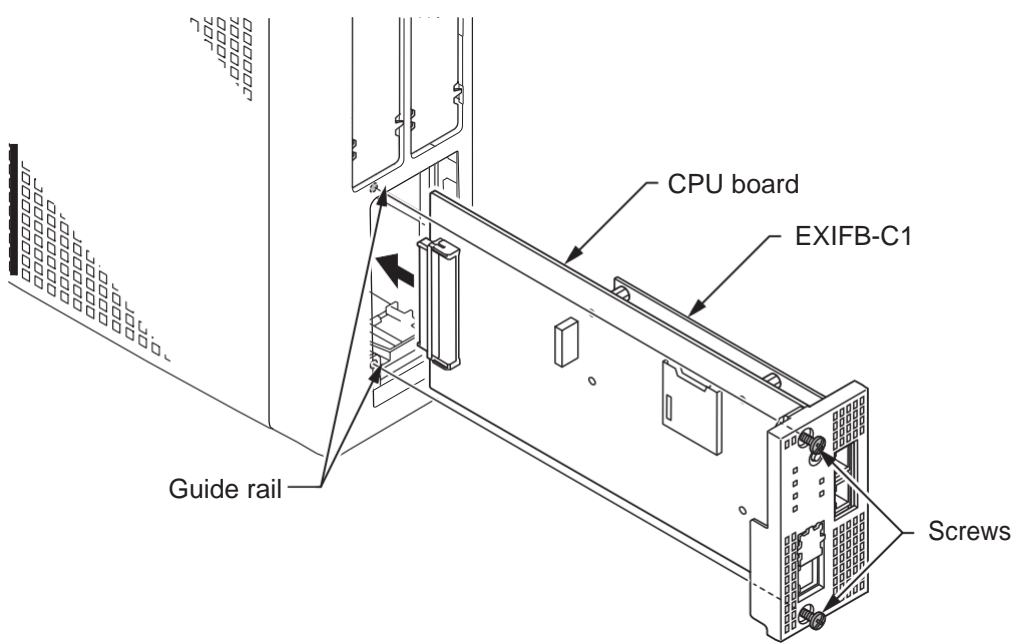

Figure 2-20 Insert the CPU Board

## 1.7.3 Installation of the EXIFE-C1

## 1.7.3.1 Unpacking

Unpack the EXIFE-C1 and check it against physical damage.

#### Table 2-7 EXIFE-C1 Packing List

| Items    | List of Contents                       | QTY |
|----------|----------------------------------------|-----|
| EXIFE-C1 | EXIFE-C1 Board                         | 1   |
|          | Expansion Cable                        | 1   |
|          | Ferrite Core (North America use only.) | 1   |

## 1.7.3.2 Connectors Location

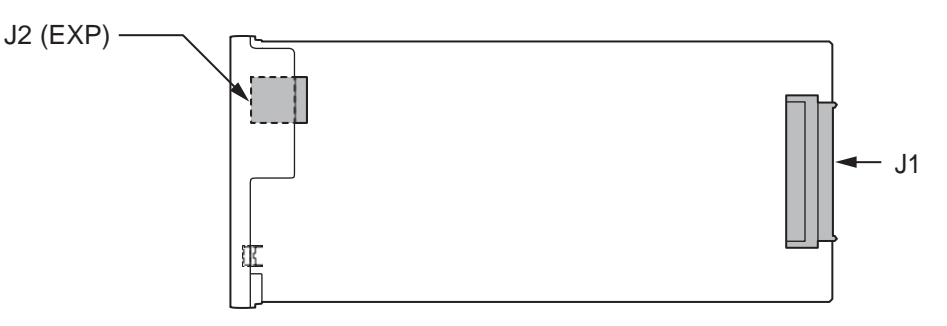

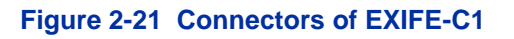

#### Table 2-8 Connectors of EXIFE-C1

| No.      | Connectors          | Connectable Devices                                                        |  |  |
|----------|---------------------|----------------------------------------------------------------------------|--|--|
| J1       | Back Plane Board    | Connector on the Back Plane Board                                          |  |  |
| J2 (EXP) | Expansion Connector | J1 (EXP1) or J2 (EXP2) connector on the EXIFB-C1 board of the Main Chassis |  |  |

## 1.7.3.3 Installing the EXIFE-C1 Board

*Not all boards are hot swappable. Do not remove or install from the chassis when powering up.* 

**Do Not Power on until all installations have been completed.** 

- 1. Turn off the system power.
- 2. Insert the EXIFE-C1 board in the guide rail of Expansion Chassis and push it securely into position and tighten the two screws of EXIFE board.

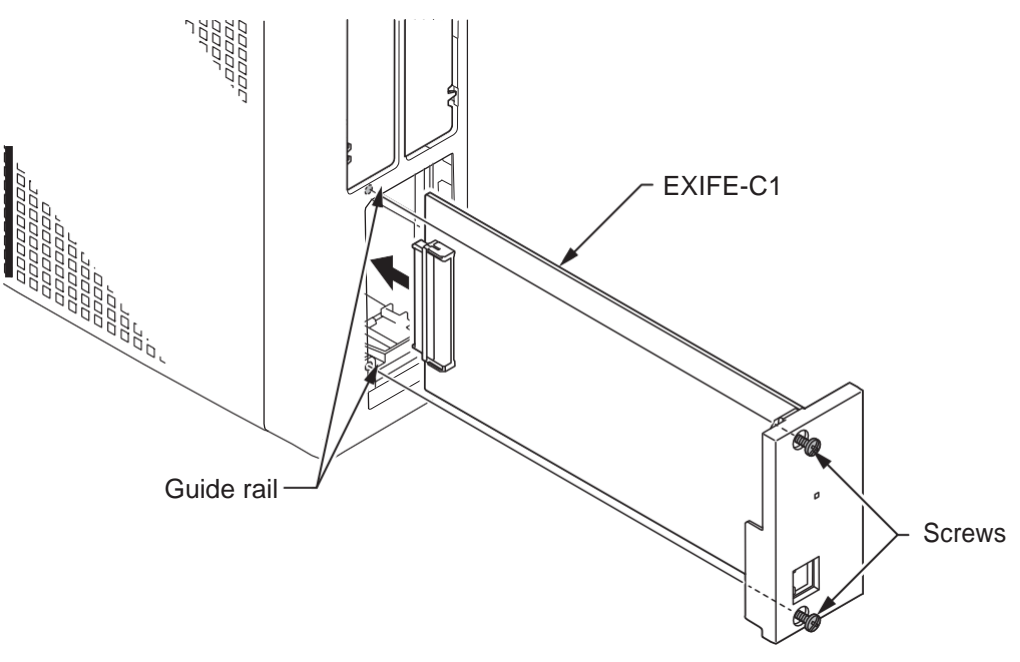

Figure 2-22 Insert the EXIFE-C1 Board

## 1.7.4 Chassis Inter-connection

1. Connect the Main Chassis and Expansion Chassis using the NEC provided CAT5 straight-through cable, attached to the EXIFE-C1 board.

Attach one end to each Expansion Chassis EXT connector on the EXIFE board (see Figure 2-23 System Expansion Cabling). Attach the opposite end to the EXP1, EXP2 connector on the EXIFB of the Main Chassis.

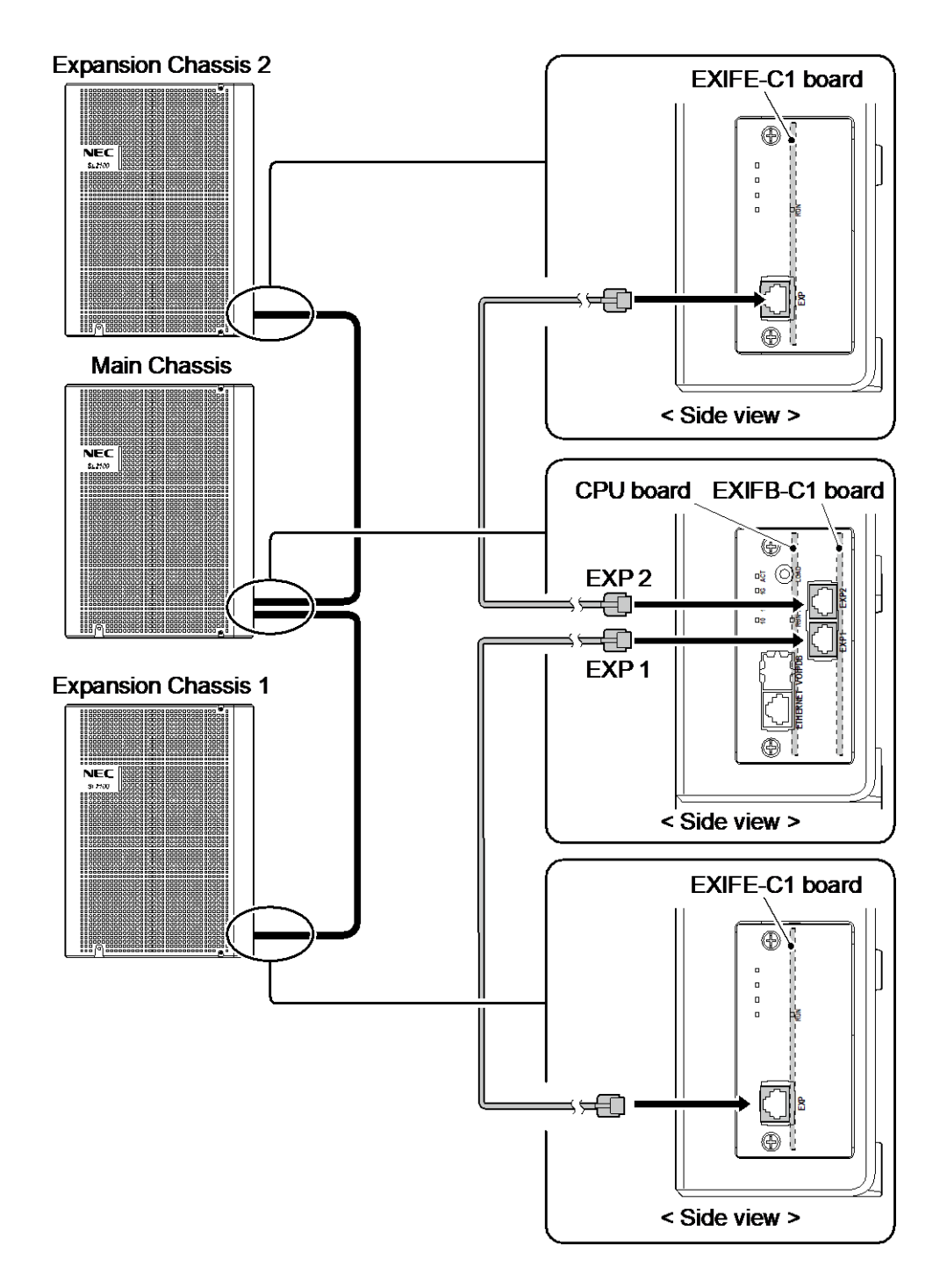

Figure 2-23 System Expansion Cabling

## **1.8 Grounding and AC Cabling**

The ETH (Earth Ground Lug) is located near the AC power inlet on each Chassis.

#### 1.8.1 Grounding the Chassis

# **Ensure all Main and Expansion Chassis are powered off and unplug the AC** cord.

In each Chassis, connect the ETH lug to the verified grounding point using a minimum cable size of 14AWG ( $\Phi$ 2.0 mm) wire.

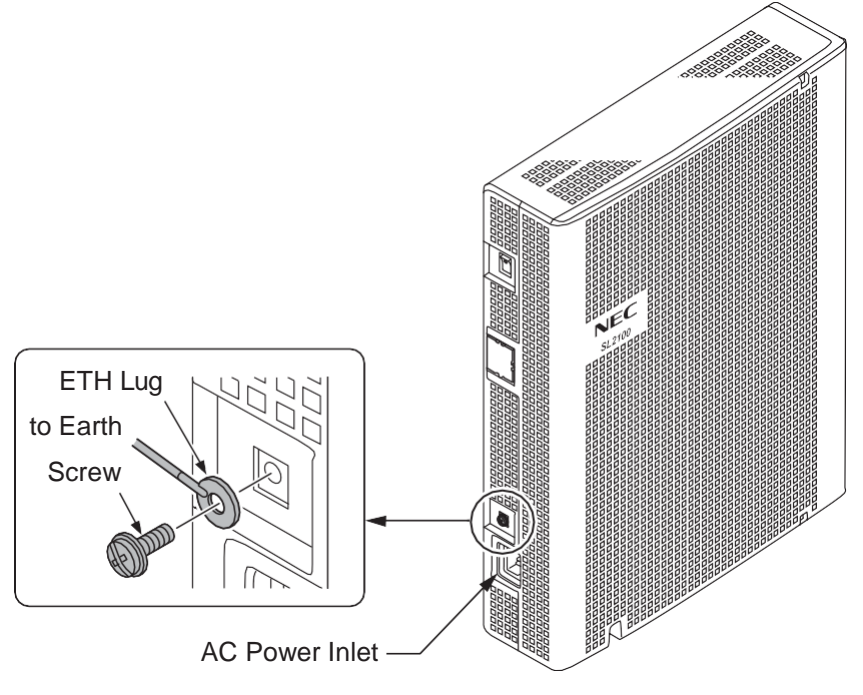

Figure 2-24 ETH Lug

• The grounding cable is supplier-provided.(not attached to the system)

Each chassis in the system must be grounded separately using the procedure listed below.

- 1. Loosen the screw.
- 2. Insert a grounding wire (user supplied).
- 3. Tighten the screw.
- 4. Connect the grounding wire to earth ground.

**Proper grounding is very important to protect the system from external** noise and to reduce the risk of electrocution in the event of a lightning strike.

#### 1.8.2 AC Power Requirement

A dedicated 100V-120V/220V/230V/240V 50/60Hz circuit located within two meters of the Chassis is required. A separate dedicated AC outlet is necessary for each Chassis.

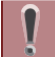

## Double Pole/Neutral Fusing (Power supply fuses are located at both the L and N side.)

#### Table 2-9 Power Requirement

|                   | 110VAC       | 120VAC       | 220VAC       | 230VAC       | 240VAC       |
|-------------------|--------------|--------------|--------------|--------------|--------------|
| Power Requirement | 110 VAC@15 A | 120 VAC@15 A | 220 VAC@15 A | 230 VAC@15 A | 240 VAC@15 A |

|                               | 110VAC                                                       | 120VAC                                                       | 220VAC                                                       | 230VAC                                                       | 240VAC                                                       |
|-------------------------------|--------------------------------------------------------------|--------------------------------------------------------------|--------------------------------------------------------------|--------------------------------------------------------------|--------------------------------------------------------------|
| Power Consumption             | Main Chassis =<br>143 VA                                     | Main Chassis =<br>150 VA                                     | Main Chassis =<br>185 VA                                     | Main Chassis =<br>182 VA                                     | Main Chassis =<br>182 VA                                     |
|                               | 3 Chassis Total<br>= 429 VA                                  | 3 Chassis Total<br>= 450 VA                                  | 3 Chassis Total<br>= 541 VA                                  | 3 Chassis Total<br>= 545 VA                                  | Chassis Total =<br>547 VA                                    |
| Input Voltage (Rated Voltage) | 90 VAC to 264 VAC (100VAC/120VAC/220VAC/230VAC/240VAC)       |                                                              |                                                              |                                                              |                                                              |
| Frequency                     | 47 Hz - 63 Hz (Rated Frequency: 50/60 Hz)                    |                                                              |                                                              |                                                              |                                                              |
| Phase and Wire                | Single Phase, 2 Line + PE Type                               |                                                              |                                                              |                                                              |                                                              |
| Ground Requirement            | No.14 AWG Copper Wire                                        |                                                              |                                                              |                                                              |                                                              |
| Feeding Voltage               | SLT: 20 mA/ -27 V                                            |                                                              |                                                              |                                                              |                                                              |
| AC Input I                    | Main Chassis =<br>1.43 A<br>3 Chassis Total<br>= 4.29 A      | Main Chassis =<br>1.25 A<br>3 Chassis Total<br>= 3.75 A      | Main Chassis =<br>0.82 A<br>3 Chassis Total<br>= 2.46 A      | Main Chassis =<br>0.79 A<br>3 Chassis Total<br>= 2.37 A      | Main Chassis =<br>0.76 A<br>3 Chassis Total<br>= 2.28 A      |
| KWh                           | Main Chassis =<br>0.143 KWh<br>3 Chassis Total<br>=0.429 KWh | Main Chassis =<br>0.150 KWh<br>3 Chassis Total<br>=0.450 KWh | Main Chassis =<br>0.185 KWh<br>3 Chassis Total<br>=0.541 KWh | Main Chassis =<br>0.182 KWh<br>3 Chassis Total<br>=0.545 KWh | Main Chassis =<br>0.182 KWh<br>3 Chassis Total<br>=0.547 KWh |
| BTU (KWh x 3413)              | Main Chassis =<br>488 BTU<br>3 Chassis Total<br>=1464 BTU    | Main Chassis =<br>512 BTU<br>3 Chassis Total<br>=1536 BTU    | Main Chassis =<br>631 BTU<br>3 Chassis Total<br>=1894 BTU    | Main Chassis =<br>621 BTU<br>3 Chassis Total<br>=1863 BTU    | Main Chassis =<br>621 BTU<br>3 Chassis Total<br>=1863 BTU    |

## 1.8.3 AC Power Cord

The AC power switch and AC power inlet are located at the back side of each Chassis. The AC power cord is connected to the AC inlet and the commercial AC power socket.

Before connecting the AC power cord, make sure:

- The power switch at the back side of each Chassis is turned OFF.
- The power switch at the commercial AC power socket is turned <u>OFF</u>.
- The AC plug fits the commercial AC power socket. The plug adapter is necessary if it does not fit.
- To prevent damage, do not use a hammer to connect the AC power cord to AC power jack on the chassis, it must be connected by hand.

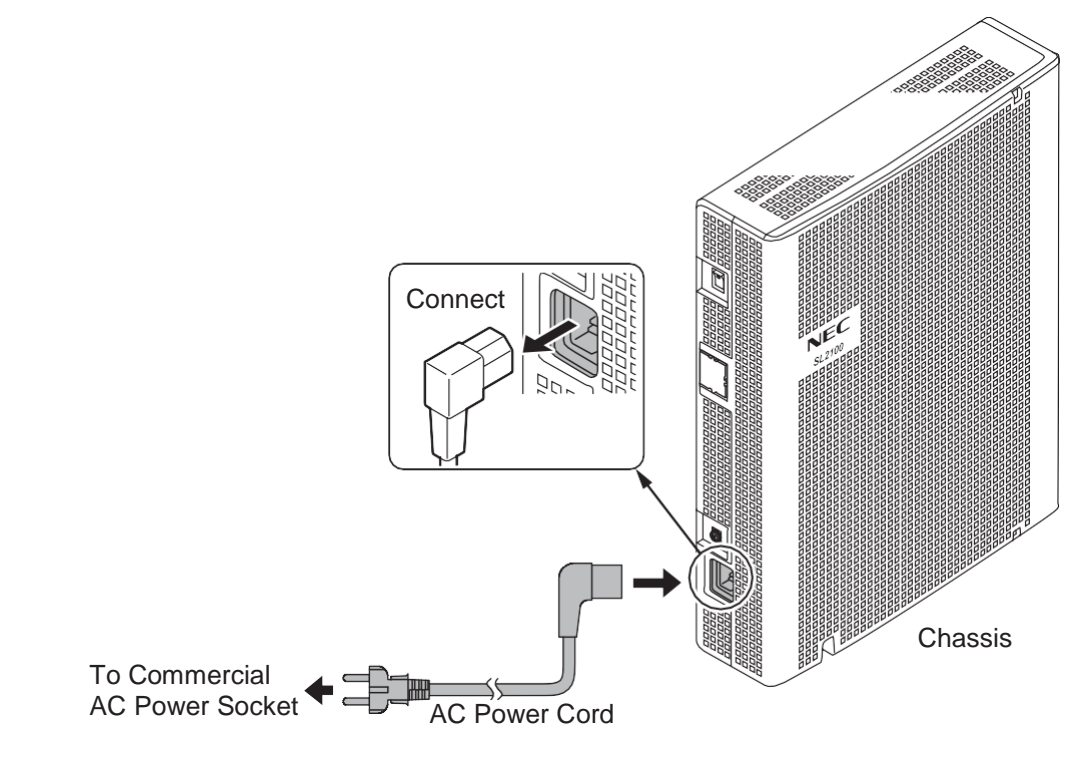

Figure 2-25 AC Power Cord

- Each Chassis must have its own commercial AC power socket.
- <u>DO NOT POWER ON</u> until all Chassis installation has been completed.

# Section 2 INSTALLING THE EXTERNAL BACKUP BATTERY

## 2.1 General

The external backup battery box (IP4WW-Battery Box) with batteries provides power to the system when AC power fails. It is connected to the power supply of each Chassis.

• An optional (locally procured), external battery source can be used to provide power during a power failure.

• Each Chassis must have own IP4WW-Battery Box.

**To avoid damage to equipment, do not install the Topaz Battery Box** (DX2E-32i/NX7E Battery Box) to the SL2100 system.

## 2.2 Unpacking

Unpack the IP4WW-Battery Box and check it against the following list. Inspect for physical damage.

| Items             | List of Contents                                          | QTY          |
|-------------------|-----------------------------------------------------------|--------------|
| IP4WW-Battery Box | Battery Box                                               | 1            |
|                   | Battery Connection Cable (Black & Red)                    | 1            |
|                   | Battery Connection Cable (Blue)                           | 1            |
|                   | Screws: M4 x 8<br>M3 x 6 with Washer<br>Screws: M4.1 x 16 | 10<br>1<br>6 |
|                   | Battery Box FM/WM Base-F<br>Battery Box FM/WM Base-R      | 1<br>1       |
|                   | Battery Box WM Support<br>Battery Box WM Hook             | 1<br>1       |

#### Table 2-10 IP4WW-Battery Box Packing List

## 2.3 Battery Box Dimensions

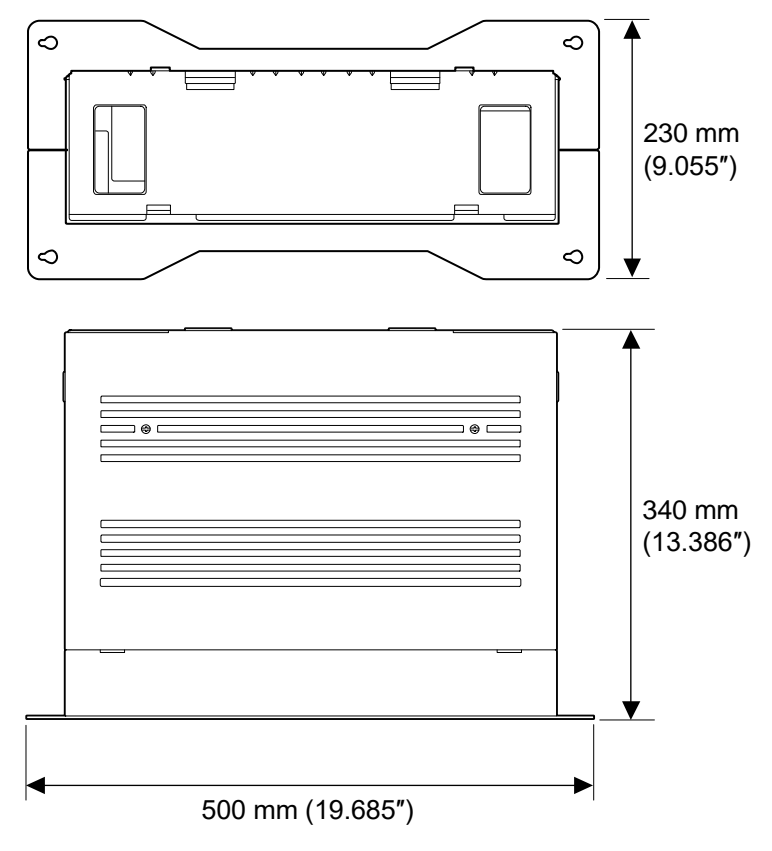

Figure 2-26 Dimension of the IP4WW-Battery Box

## 2.4 Battery Specifications

#### Table 2-11 Battery Specifications

| Item                          | Data                                                                                                    |
|-------------------------------|----------------------------------------------------------------------------------------------------|
| Capacity                      | 12 V, 7.0 Am/H or equivalent (Voltage must be 12 V)                                                                                         |
| Recommended Battery           | GS Yuasa NP7-12 (151 x 65 x 97.5 mm / 2.7 kg)<br><gs international="" ltd.="" yuasa=""><br/>The Battery must be UL recognized product.</gs> |
| Number of Batteries (per Box) | 2                                                                                                    |
| Backup Duration (Estimated)   | 1 hour                                                                                                    |

## 2.5 Battery Installation

Before floor-mounting or wall-mounting the IP4WW-Battery Box, the batteries must be installed into the IP4WW-Battery Box.

1. Loosen two screws and remove the Front Cover.

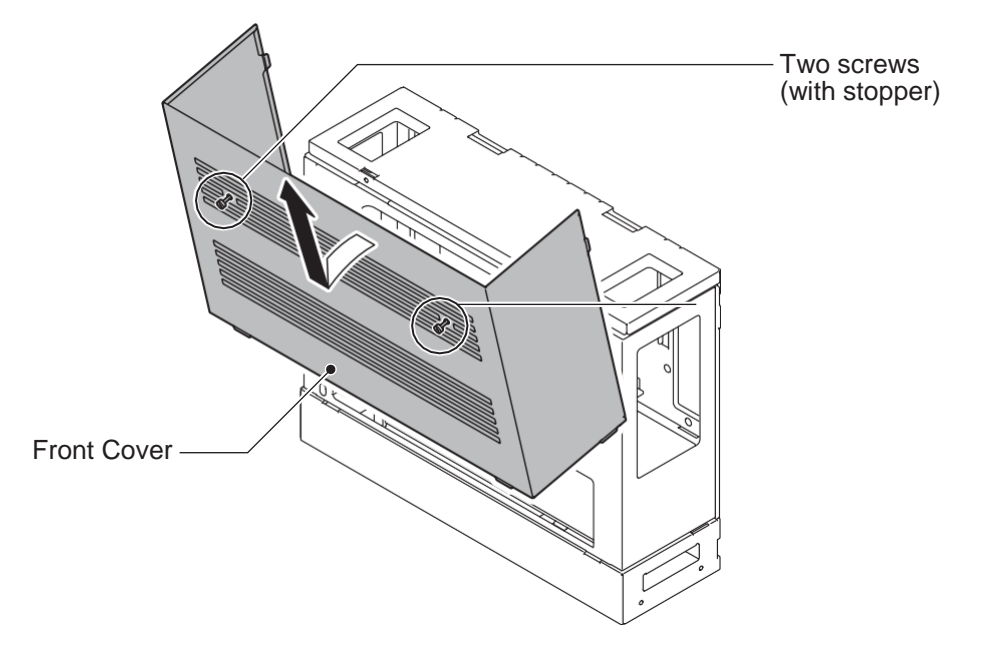

Figure 2-27 Removing the Front Cover

2. Disconnect the Battery Connection Cable from the Fuse Unit if the cable is plugged already.

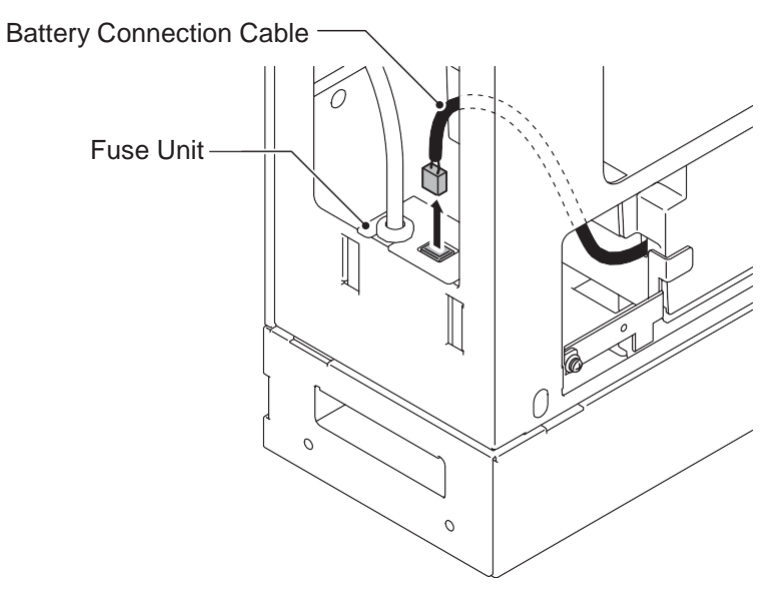

Figure 2-28 Disconnect Battery Connection Cable

3. Loosen the screw and lift the Batt Stopper.

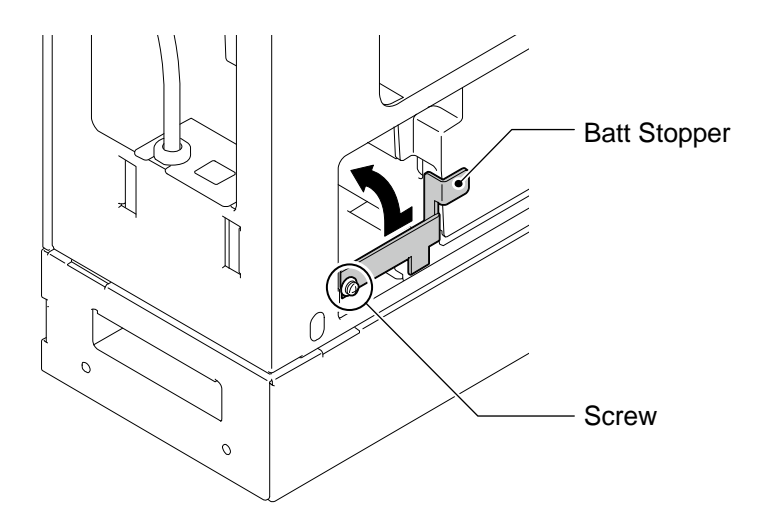

Figure 2-29 Batt Stopper

4. Pull out the Battery tray.

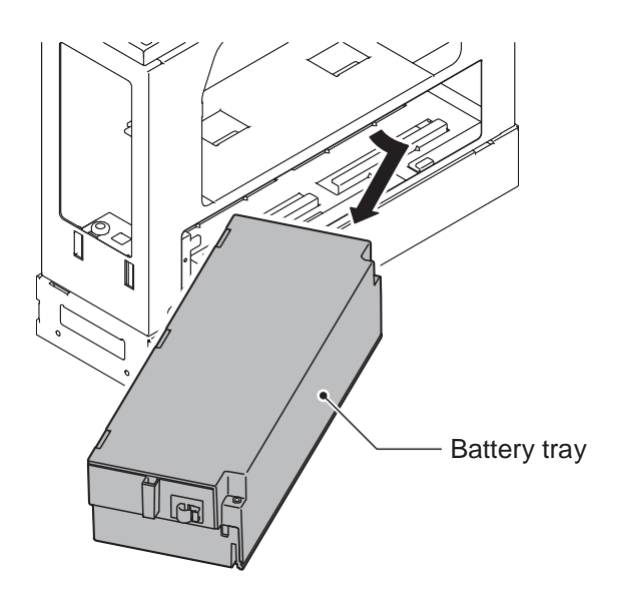

Figure 2-30 Pulling out the Battery Tray

5. Loosen two screws and remove the Battery tray cover.

6. Remove two screws and remove the Battery tray bracket.

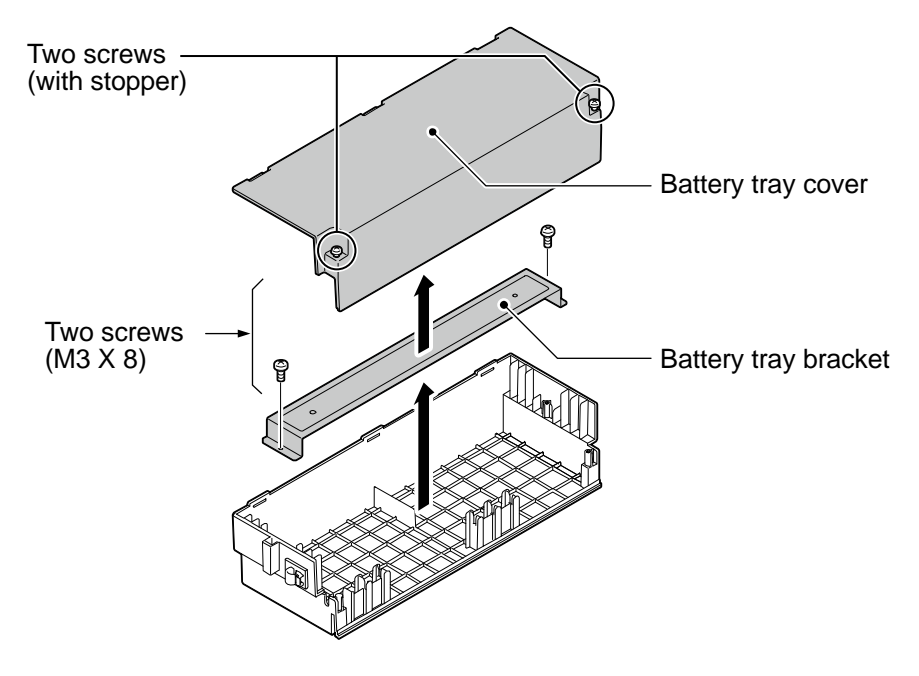

Figure 2-31 Remove the Battery Tray Bracket

7. Install two batteries into the Battery tray.

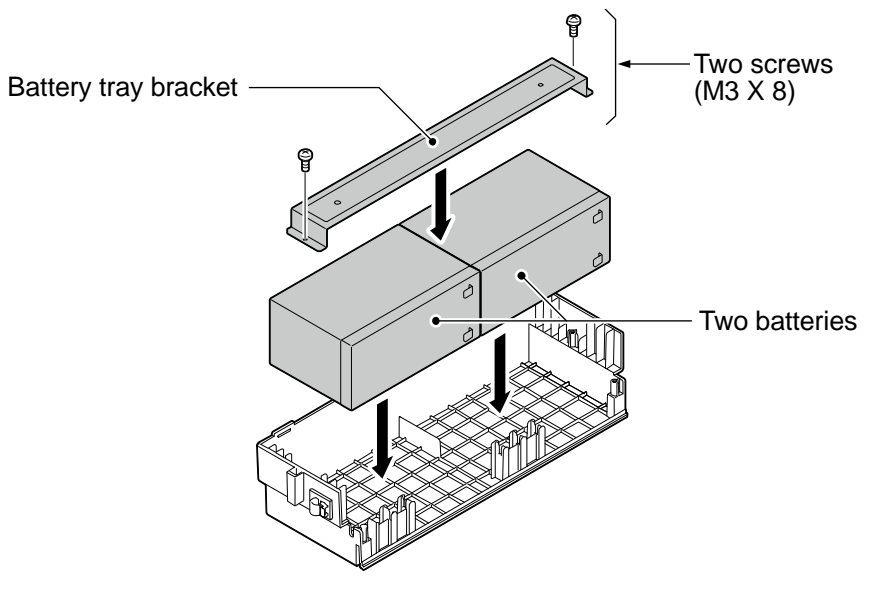

Figure 2-32 Battery Installation

8. Connect the battery cables.

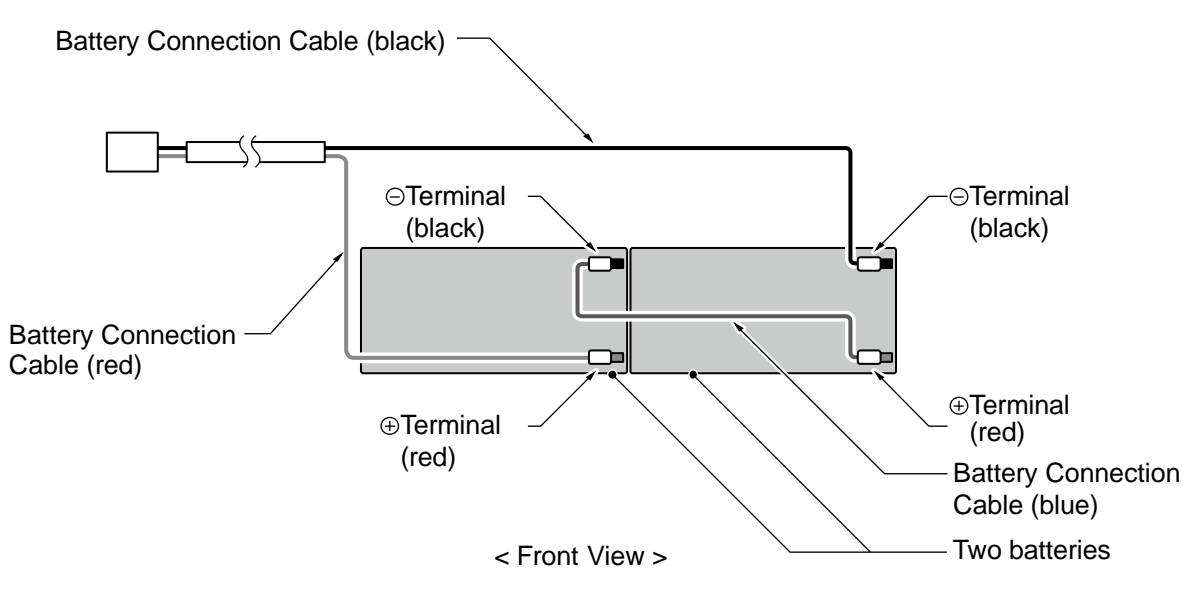

Figure 2-33 Connecting the Battery Cables

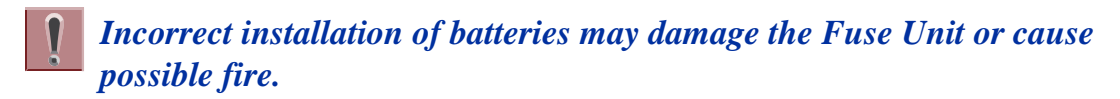

Insert Battery Connection Cable into the Cable guides as shown in the next diagram.
 Install the Battery tray cover aligning the three tabs and tightening the two screws.

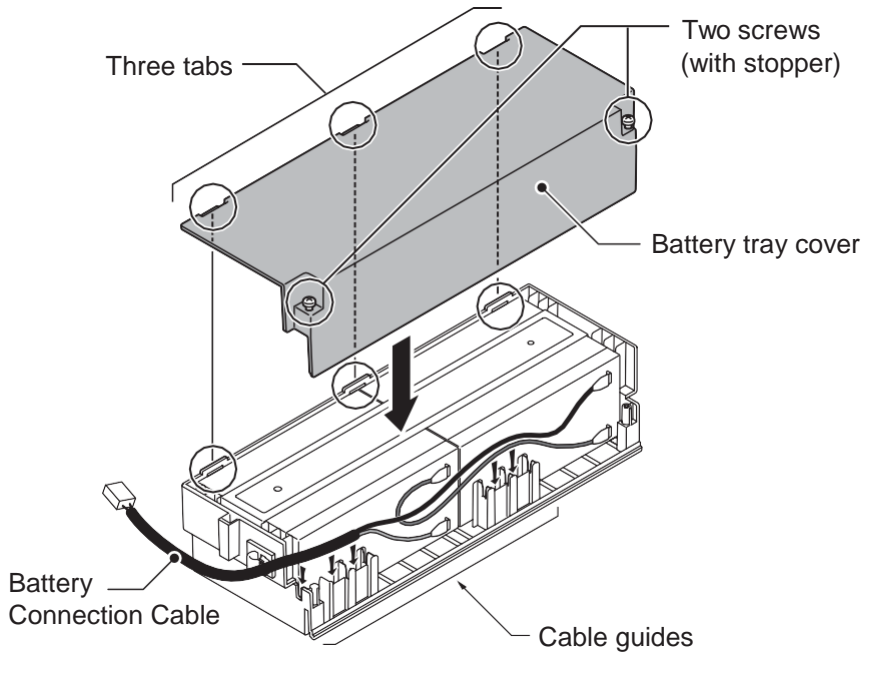

Figure 2-34 Installation of Battery Tray Cover

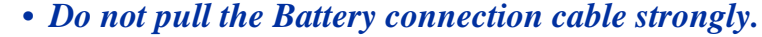

• Be careful not to catch the Battery Connection Cable when installing the Battery tray cover.

Write down the year and month of the next battery replacement in the label on Front cover.

11. Insert the Battery tray into the Battery Box.

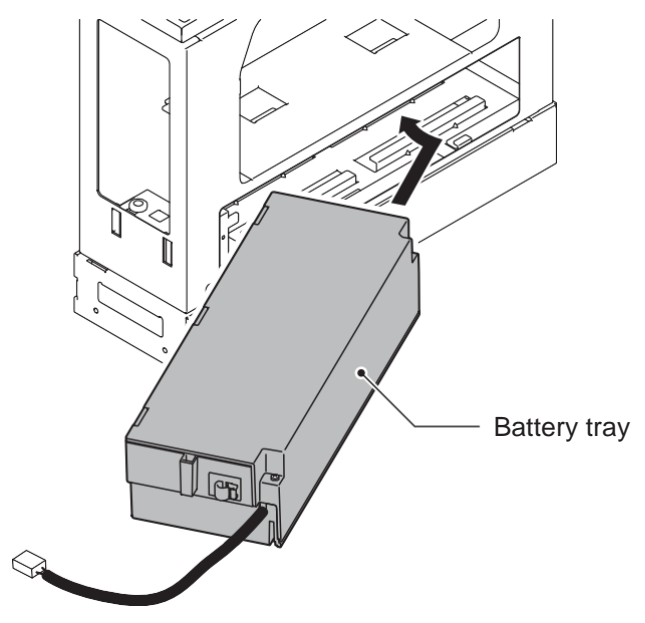

Figure 2-35 Inserting the Battery Tray

12. Set the Batt Stopper bracket in place and secure with screw.

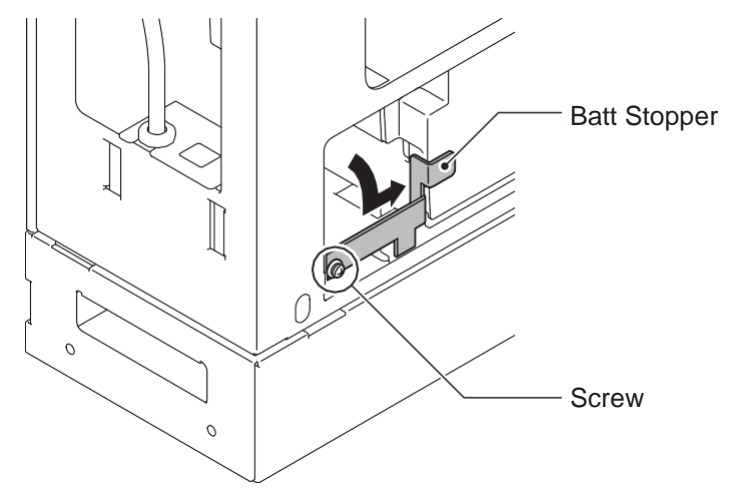

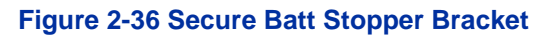
13. Plug the Battery Connection Cable into the Fuse unit.

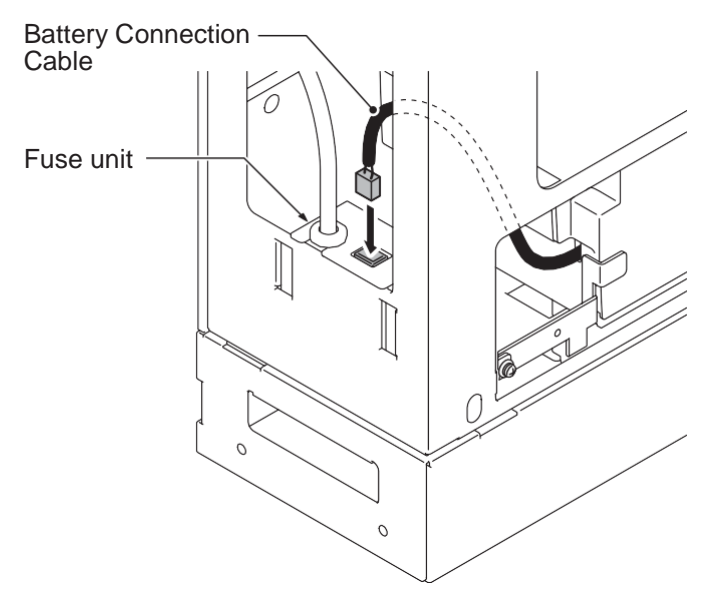

#### Figure 2-37 Connecting the Battery Connection Cable

14. Align tabs a to f to holes A to F on Battery Box. Slide the Front cover and tighten the two screws.

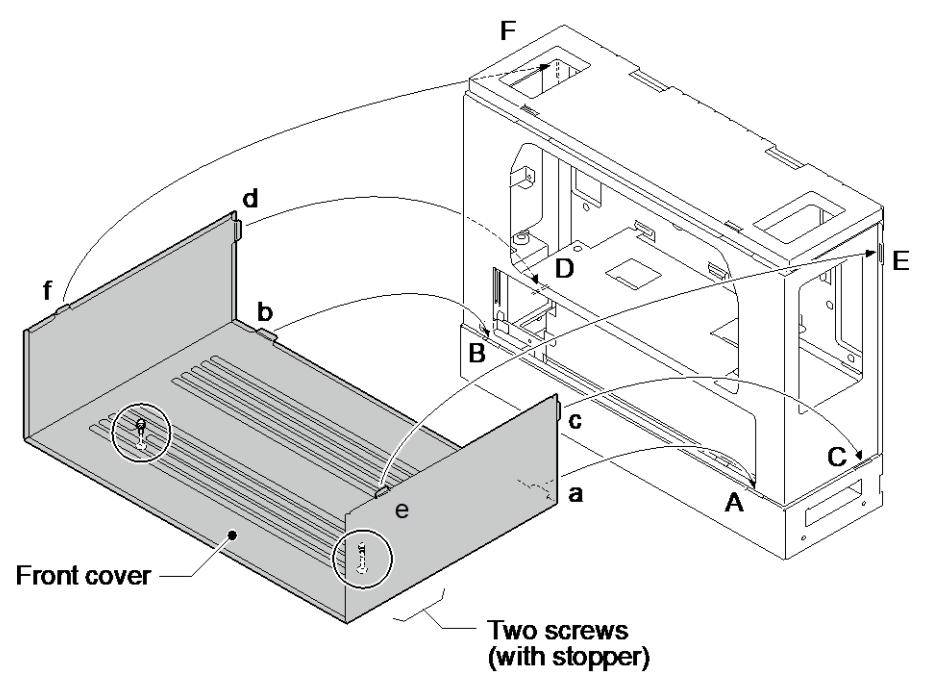

Figure 2-38 Installation of Front Cover

# 2.6 Mounting the IP4WW-Battery Box

The IP4WW-Battery Box can be installed on either the floor or wall. One Chassis can be mounted on an IP4WW-Battery Box.

# 2.6.1 Floor-Mounting the IP4WW-Battery Box

Battery box can be mounted on the floor using the FM/WM Base-F, FM/WM Base-R and WM Support. (Note: FM = Floor-Mount and WM = Wall-Mount)

1. Assemble the FM/WM Base-F, Base-R and WM Support.

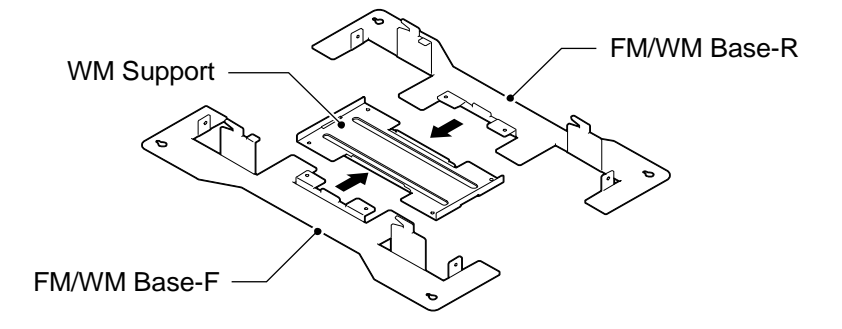

#### Figure 2-39 Bases and Support of the Battery Box

- Refer to Figure 2-40 Floor-Mount Spacing Guide for required spacing before drilling holes for 10 mm (0.394") anchor bolts (locally procured). Mark and drill the four holes required to install the FM/WM Base.
- 3. Using anchor bolts, secure the FM/WM Base to the floor.

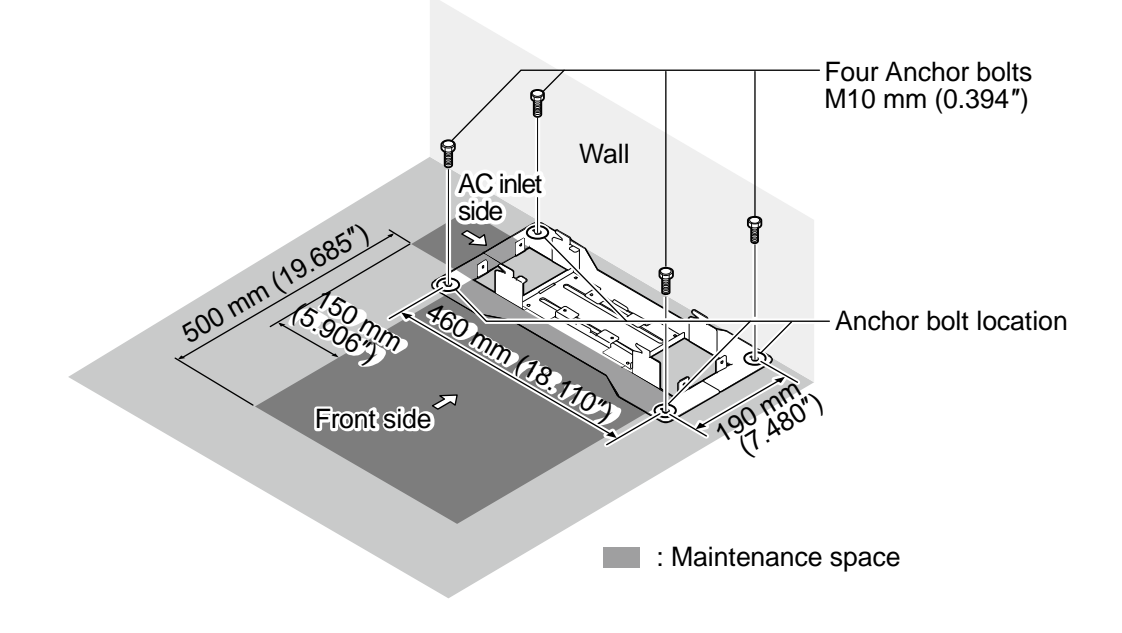

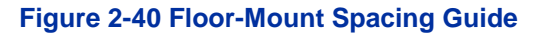

4. Using the four hooks on the FM/WM Base mount the IP4WW-Battery Box on the Base.

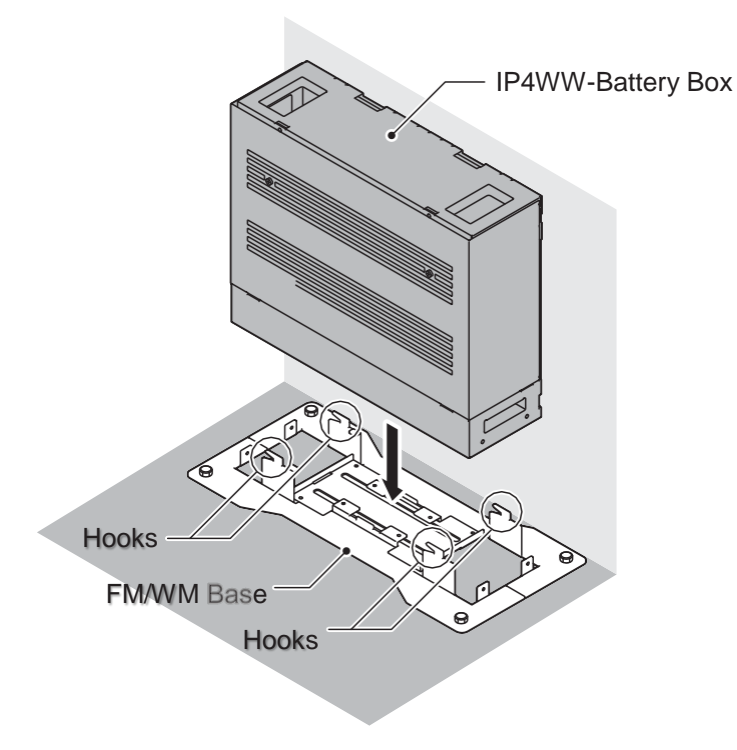

#### Figure 2-41 Mounting the Battery Box

5. Using four supplied screws, secure the IP4WW-Battery Box to the FM/WM Base.

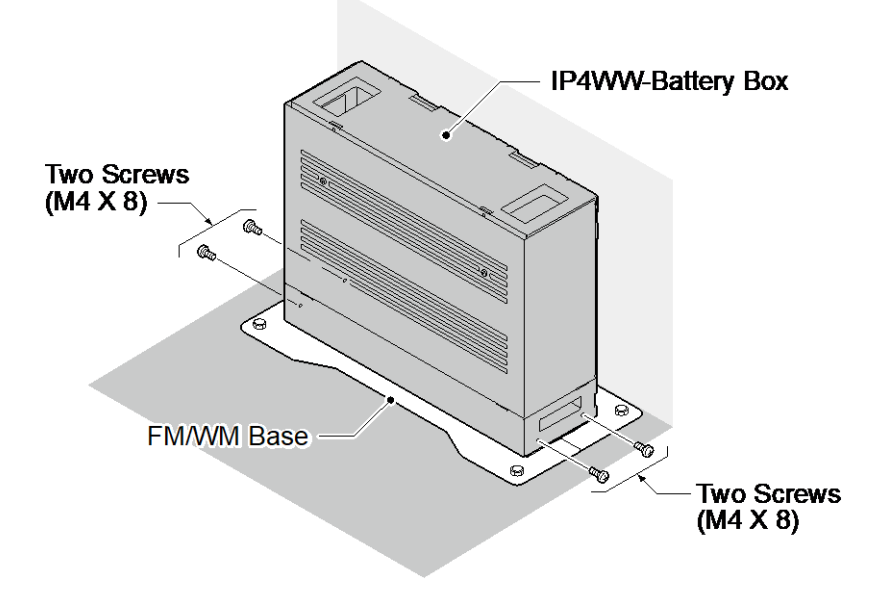

# Figure 2-42 Securing the Battery Box

# 2.6.2 Wall-Mounting the IP4WW-Battery Box

When wall-mounting the IP4WW-Battery Box, ensure the wall can support the weight of the Battery Box (Total weight=17.6 kg (620.75 oz) - Including 2-batteries, cord, Chassis, etc). The Battery Box is secured to the wall using the FM/WM BASE. Ensure that enough space is available to allow the installation of additional Chassis.

- Plywood should first be installed on the wall where the Battery Box will be positioned. This allows secure anchoring of the screws which support the weight of the Battery Box.
- 1. Using four supplied screws, secure the WM Support to the FM/WM Base-F and Base-R.

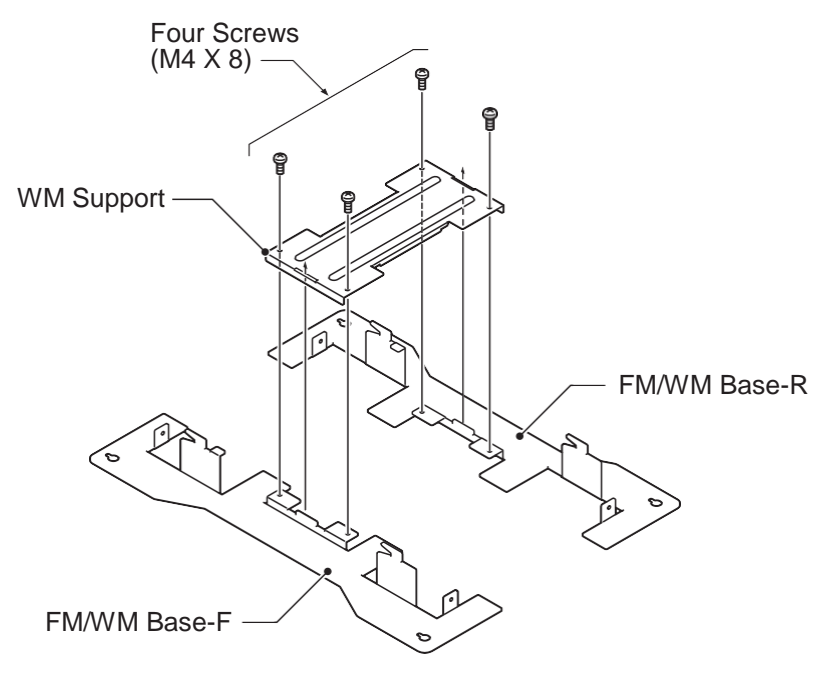

# Figure 2-43 Assemble Battery Box Base

 Refer to Figure 2-44 Wall-Mount Spacing Guide for required spacing before drilling holes for 10 mm anchor bolts (locally procured). Mark and drill the four holes required to install the FM/WM Base. 3. Using anchor bolts, secure the FM/WM Base to the wall.

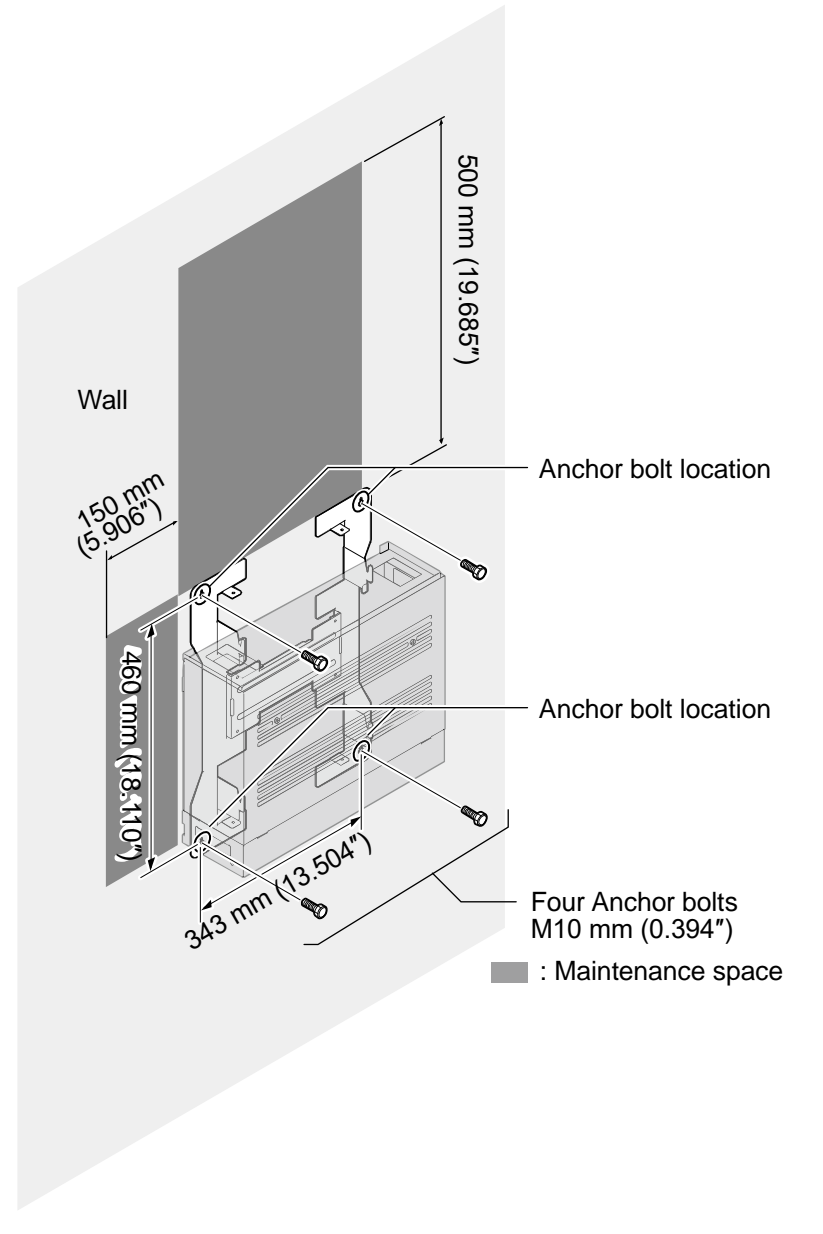

Figure 2-44 Wall-Mount Spacing Guide

4. Loosen two screws and remove the Front Cover.

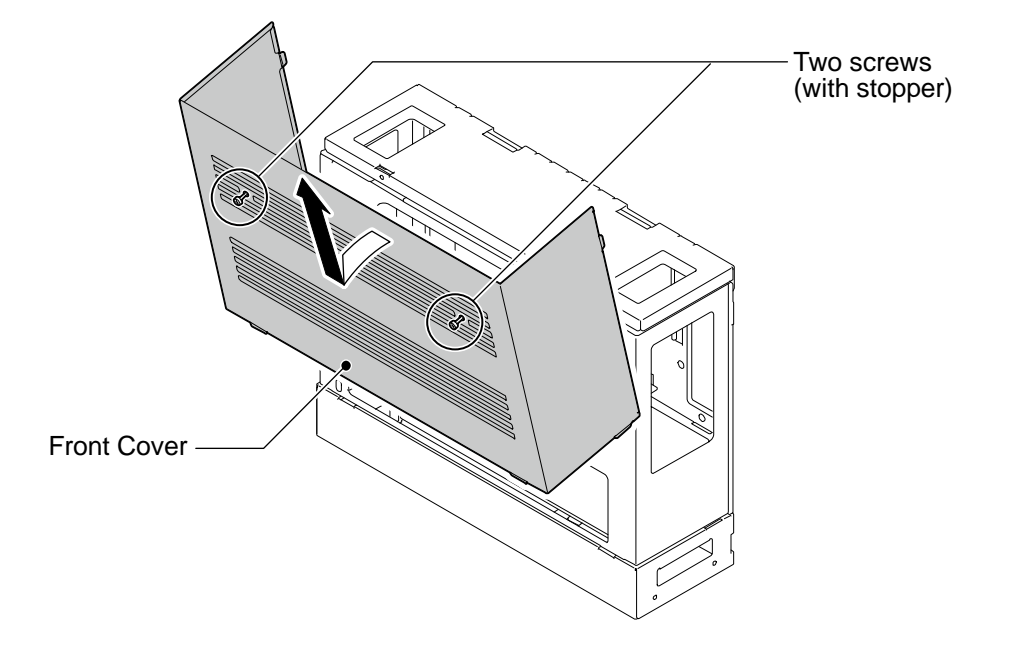

Figure 2-45 Removing the Front Cover

5. Using the four hooks on the FM/WM Base mount the IP4WW-Battery Box to the Base.

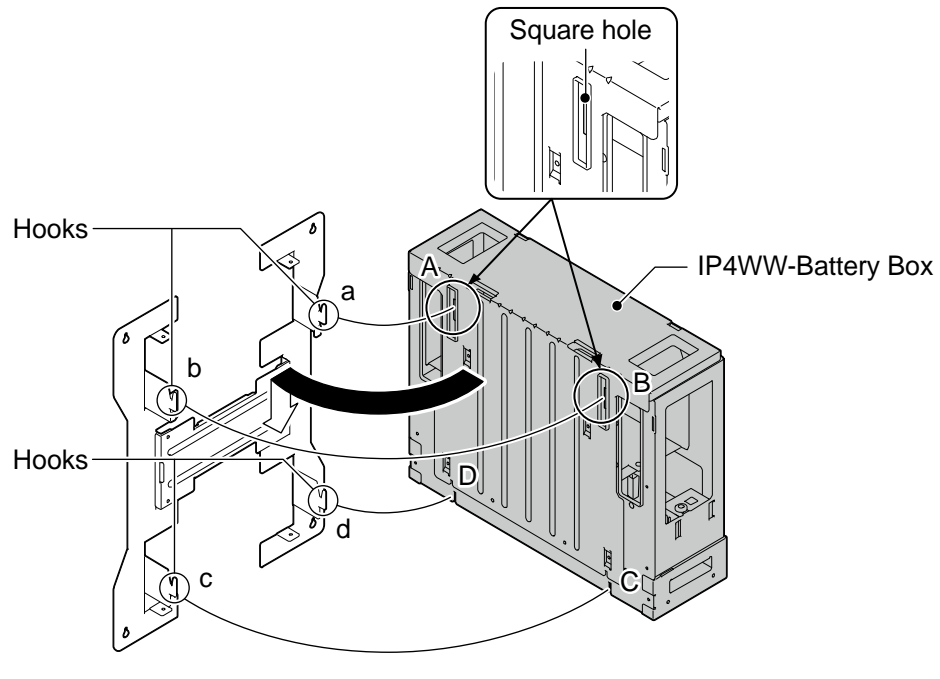

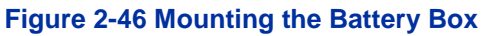

6. Using one supplied screw (M3x6 with washer), secure the back plane of the Battery Box to the FM/WM Base.

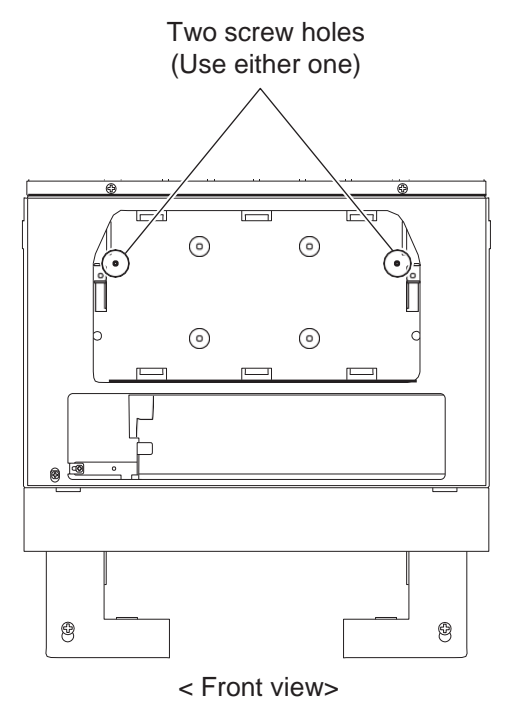

Figure 2-47 Securing the Battery Box

# 2.7 IP4WW-Battery Box to Chassis Connection

- **To avoid damage to equipment, do not install the Topaz Battery Box** (DX2E-32i/NX7E Battery Box) to the SL2100 system.
- Make sure the system power is off.
  - If Expansion Chassis are installed, turn the power on/off in the order of Expansion 2 Chassis, Expansion 1 Chassis and then Main Chassis.
- 1. Power off the Chassis and disconnect AC cord.

2. Cut and remove Plastic Knockout from the Sub-Cover to connect Battery cable.

# For your safety, smooth the cut edges after removing the plastic knockout.

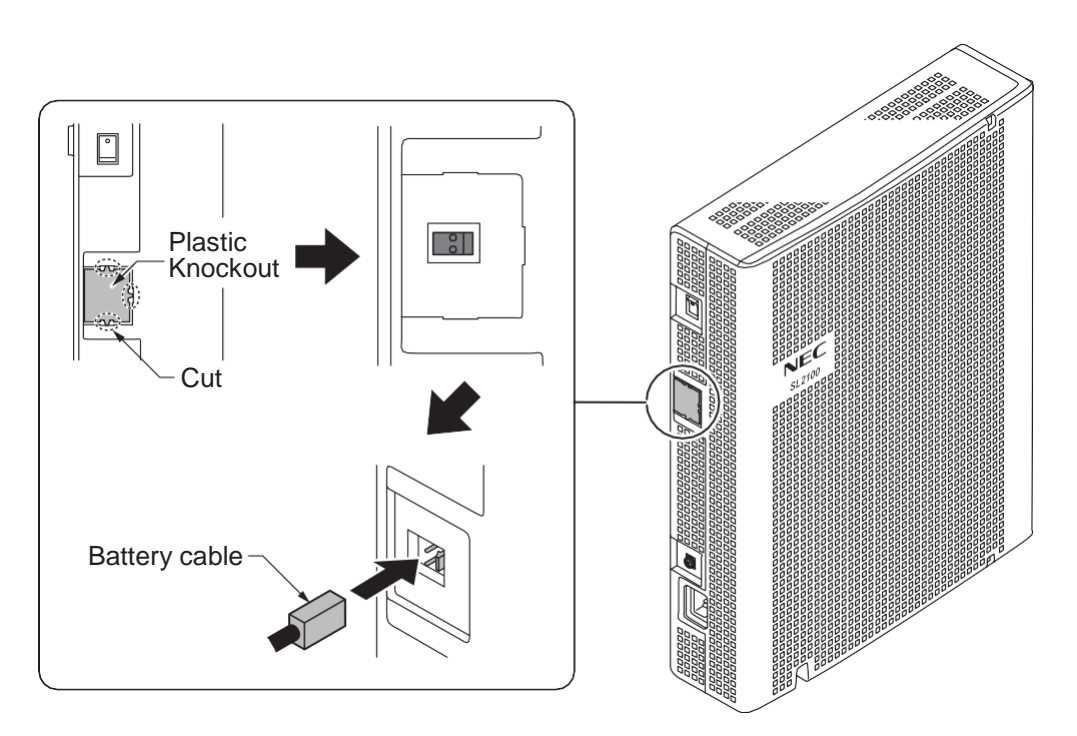

#### Figure 2-48 Connecting Battery Cable

3. Connect Battery cable from the Battery box to Battery connector on the Chassis.

# 2.8 IP4WW-Battery Box Fuse Replacement

- In the event of a blown fuse correct the fault causing the fuse to blow before replacing the fuse; otherwise you may cause fire or electrical hazards.
  - Be sure to use only the specified fuse (250V T8AL).
  - Be sure to install the fuse into the correct location.
  - Be careful not to burn yourself on the heated fuse. The blown fuse may be heated soon after blowing.
  - If Expansion Chassis are installed, turn the power on/off in the order of Expansion 2 Chassis, Expansion 1 Chassis and then Main Chassis.
- 1. Power off the Chassis and disconnect AC cord.

2. Loosen two screws and remove the Front Cover.

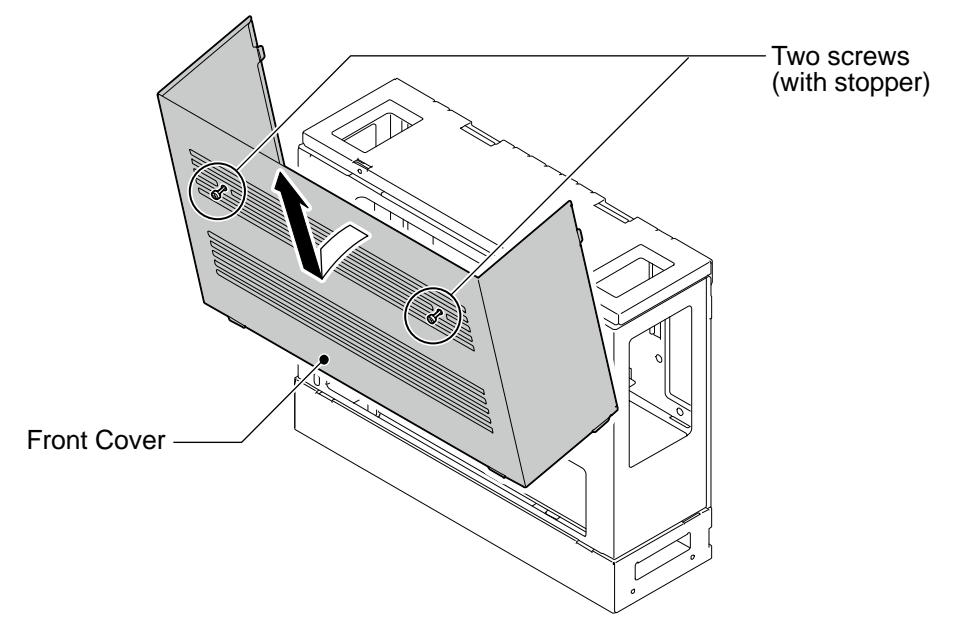

Figure 2-49 Removing the Front Cover

3. Disconnect the Battery connection cable from the Fuse Unit.

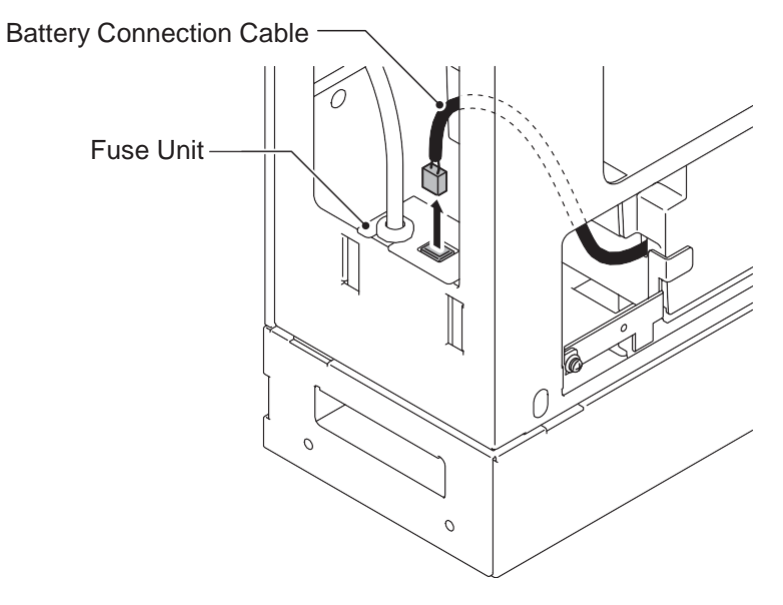

Figure 2-50 Disconnecting the Battery Connection Cable

4. Loosen the screw from the Fuse Unit.

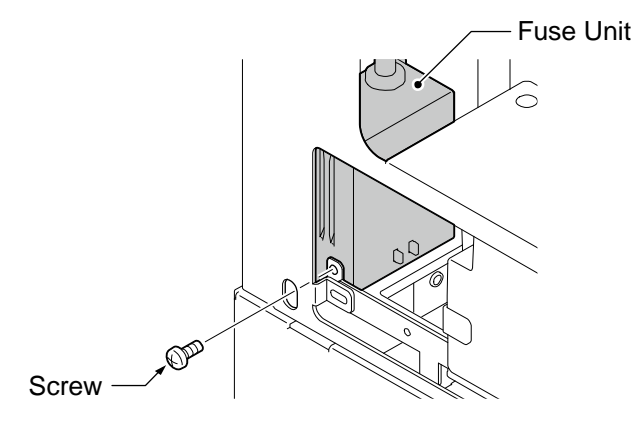

Figure 2-51 Loosen the Fuse Unit Screw

- 5. Slide Fuse Unit out of the Battery box.
- 6. Replace the fuse (250VT8AL).

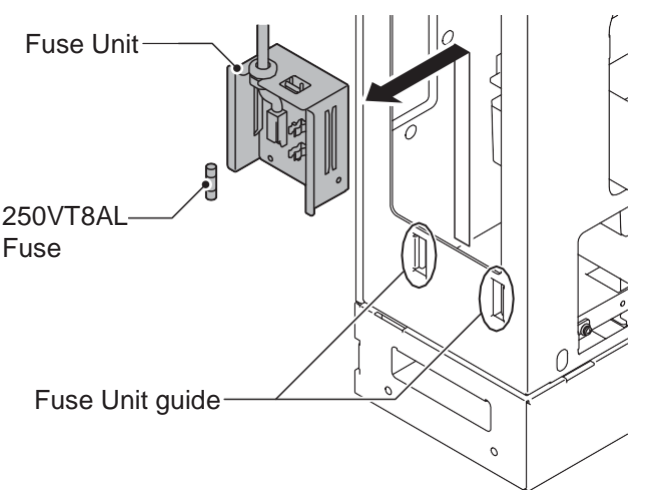

Figure 2-52 Replacing the Fuse

7. Using the Fuse Unit guides, slide the Fuse Unit into the Battery Box.

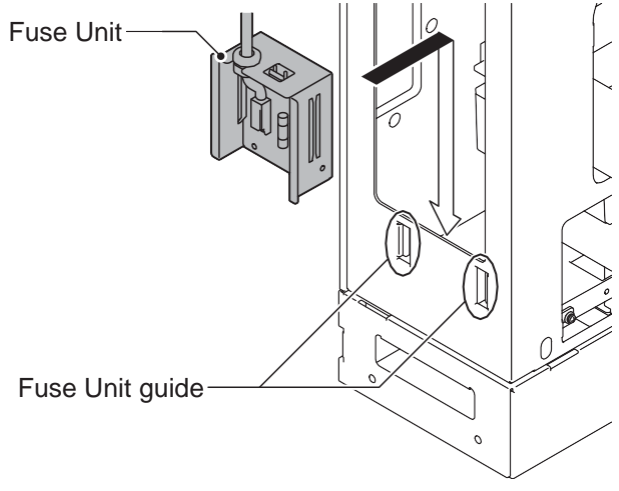

Figure 2-53 Install the Fuse Unit

8. Secure the Fuse Unit by tightening the screw.

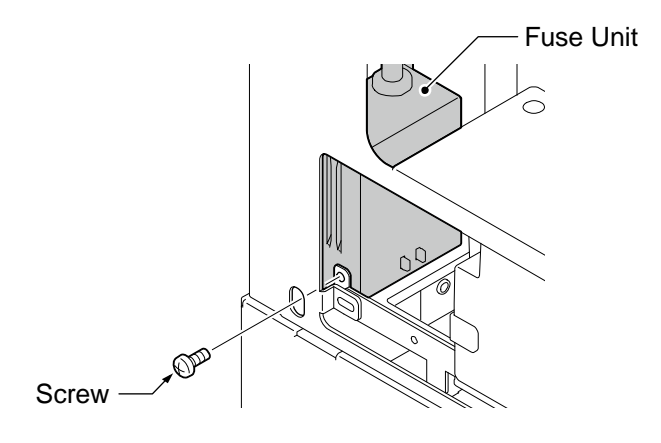

# Figure 2-54 Securing the Fuse Unit

9. Reconnect the Battery Connection Cable to the Fuse Unit.

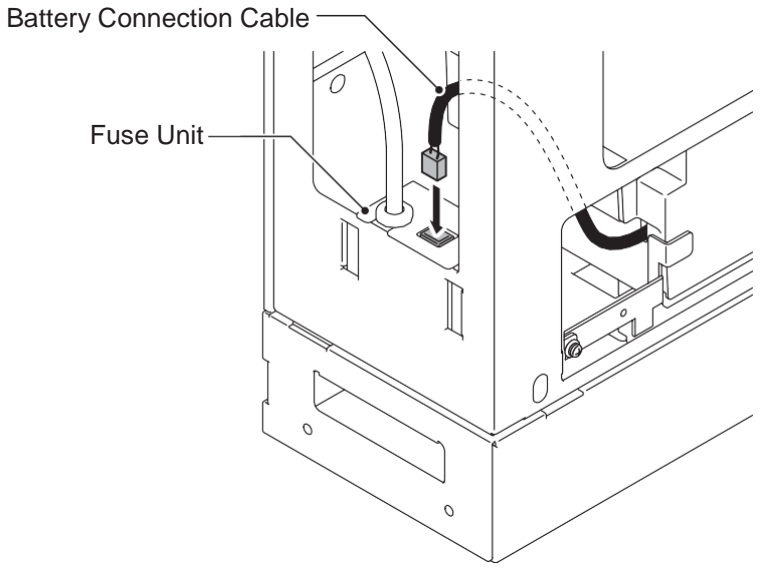

Figure 2-55 Connect Battery Connection Cable

10. Align tabs a to f to holes A to F on Battery Box. Slide the Front Cover into position and tighten the two screws.

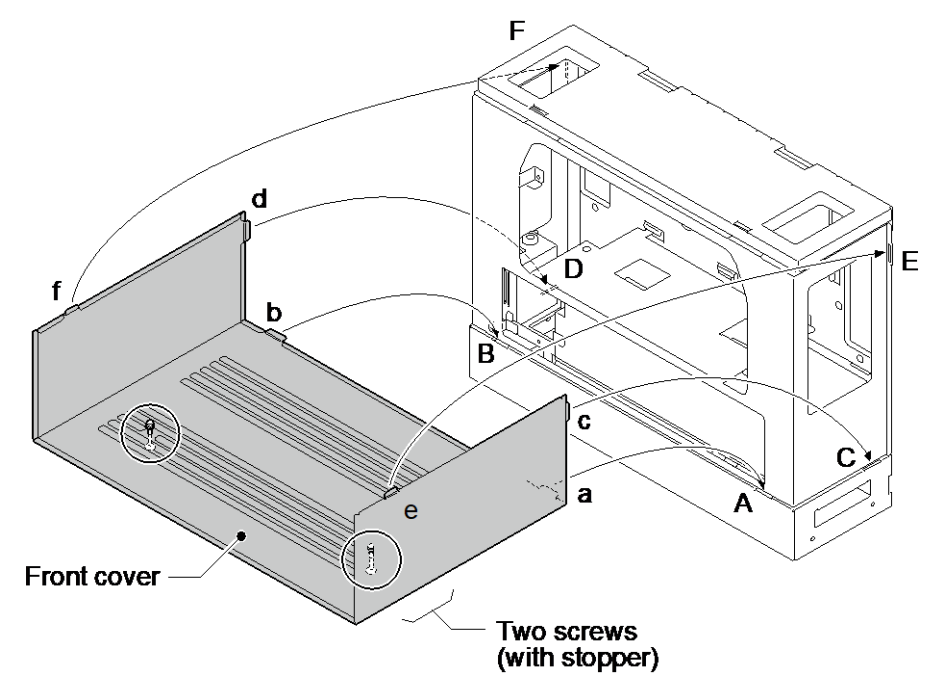

Figure 2-56 Installation of the Front Cover

# Section 3 INSTALLING THE EXPANSION INTERFACE BOARDS

# 3.1 General

- **Not all boards are hot swappable. Do not remove or install from the chassis when powering up.**
- The system does NOT ALLOW to accommodate both Digital (2W) and Hybrid (4W) Multiline Terminal at the same time on a system. Type of available Multiline Terminals shall be defined whether 082U board can be detected at Main Chassis or not during the system start-up in progress by COLD start.

Except 1PRIDB daughter board, up to four expansion interface boards can be installed per Chassis.

| Equipment Name  | Equipment Description No                                                         |  |  |
|-----------------|----------------------------------------------------------------------------------|--|--|
| IP7WW-308U-A1   | 3 Analog Trunks + 8 Hybrid (4W) Extensions Board                                 |  |  |
| IP7WW-082U-B1   | 8 Digital Extensions + 2 Analog Extensions Board                                 |  |  |
| IP7WW-008U-C1   | 8 Hybrid (4W)/Analog Extensions Board                                            |  |  |
| IP7WW-000U-C1   | 0 Extensions Board (for Trunk DB)                                                |  |  |
| IP7WW-3COIDB-C1 | 3 Analog Trunks Daughter Board (mount to 082U/008U/000U)                         |  |  |
| IP7WW-2BRIDB-C1 | 2 ISDN BRI Daughter Board (mount to 082U/008U/000U)                              |  |  |
| IP7WW-1PRIDB-C1 | 1 ISDN PRI/T1/E1(for Latin America) Daughter Board (mount to 082U/<br>008U/000U) |  |  |

- The function of IP7WW-000U-C1 board is just a mounting board for the 3COIDB, 2BRIDB or 1PRIDB.
  One 1PRIDB can be installed per one chassis.
  - The 3COIDB-B1, 2BRIDB-C1 and 1PRIDB-C1 can be installed in following combinations;

| Daughter Board | Option Board |         |         |         |
|----------------|--------------|---------|---------|---------|
|                | 308U-A1      | 082U-B1 | 008U-C1 | 000U-C1 |
| 3COIDB-C1      | No           | Yes     | Yes     | Yes     |
| 2BRIDB-C1      | No           | Yes     | Yes     | Yes     |
| 1PRIDB-C1      | No           | Yes     | Yes     | Yes     |

# 3.2 Unpacking

Unpack the 308U-A1/082U-B1/008U-C1/000U-C1/3COIDB-C1/2BRIDB-C1/1PRIDB-C1 and check it against the following list. Inspect for physical damage.

| Items           | List of Contents                      | QTY | Note |
|-----------------|---------------------------------------|-----|------|
| IP7WW-308U-A1   | 308U-A1 Board                         | 1   |      |
| IP7WW-082U-B1   | 082U-B1 Board                         | 1   |      |
| IP7WW-008U-C1   | 008U-C1 Board                         | 1   |      |
| IP7WW-000U-C1   | 000U-C1 Board                         | 1   |      |
| IP7WW-3COIDB-C1 | 3COIDB-C1 Board                       | 1   |      |
|                 | Screw (with Washer and Spring Washer) | 1   |      |

#### Table 2-12 Expansion Board Packing List

| Items           | List of Contents                      | QTY | Note |
|-----------------|---------------------------------------|-----|------|
| IP7WW-2BRIDB-C1 | 2BRIDB-C1 Board                       | 1   |      |
|                 | Screw (with Washer and Spring Washer) | 1   |      |
| IP7WW-1PRIDB-C1 | 1PRIDB-C1 Board                       | 1   |      |
|                 | Screw (with Washer and Spring Washer) | 1   |      |

# 3.3 Mounting the Expansion Interface Board

DO NOT POWER ON until all installation has been completed. Fit the optional 3COIDB-C1/2BRIDB-C1/1PRIDB-C1 daughter boards before installing the 082U-B1/008U-C1/000U-C1 boards. Set the switches on the 2BRIDB-C1 board before mounting it onto the 082U-B1/008U-C1/000U-C1 board.

# 3.3.1 Slot Location

Each 4KSU-C1 has four universal slots for station, trunk and optional boards excluding CPU/EXIFE slot. However the Slot 4,8,12 does NOT Support any types of Multiline Terminals. Analog extensions (and any types of Trunks) shall work. The slot location in the 4KSU-C1, refer to Figure 2-57 Slot Numbers.

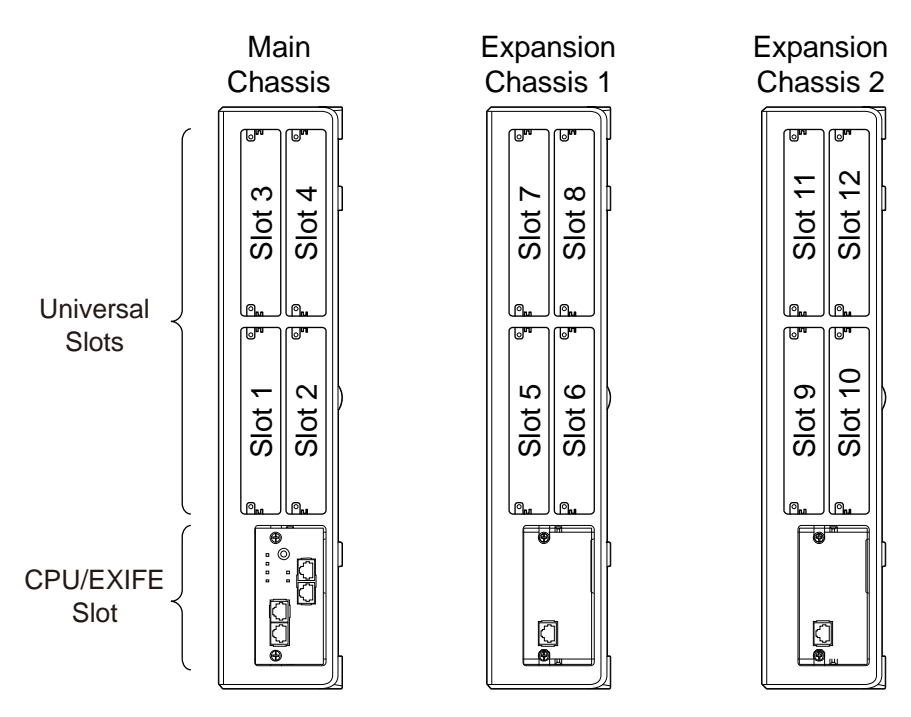

Figure 2-57 Slot Numbers

# 3.3.2 Mounting the 308U-A1/082U-B1/008U-C1/000U-C1 Boards

The procedure for mounting the expansion interface boards are as follows;

*The following procedure is being explained only for slot No.1. However the other slots are also the same procedure as slot No.1.* 

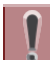

# Not all boards are hot swappable. Do not remove or install from the chassis when powering up.

- Do Not Power on until all installation have been completed.
- If Expansion Chassis are installed, turn the power on/off in the order of Expansion 2 Chassis, Expansion 1 Chassis and then Main Chassis.
  - For your safety, smooth the cut edges after removing the plastic knockout.
- 1. Turn off the system power.
- 2. Cut and remove the Plastic Knockouts as required for each Expansion interface board.

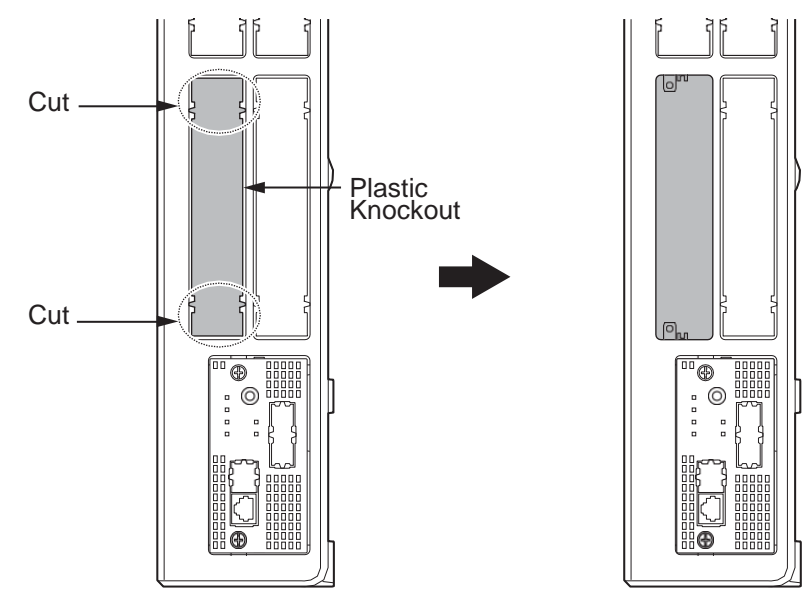

#### Figure 2-58 Plastic Knockouts

3. Insert a Expansion Interface Board in the guide rail of chassis and push it securely into position and tighten the two screws of the board.

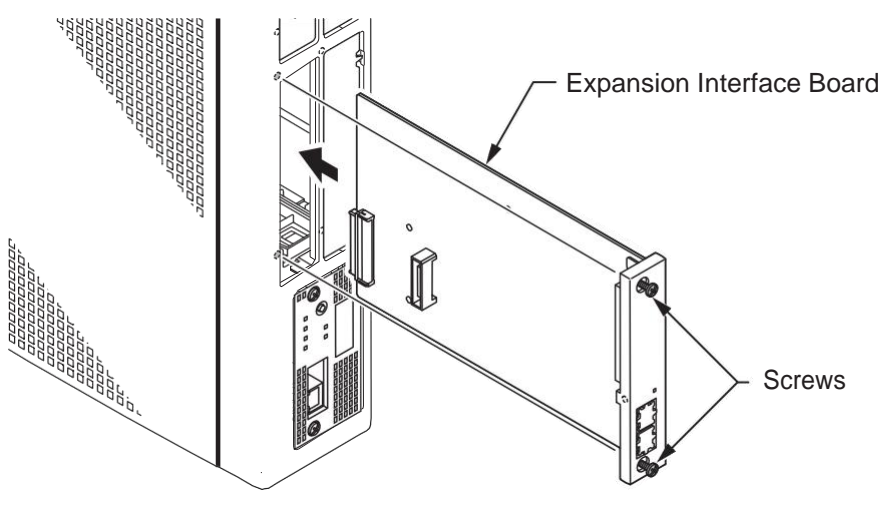

Figure 2-59 Mounting the Expansion Interface Board

# 3.3.3 Mounting the 3COIDB/2BRIDB/1PRIDB Board

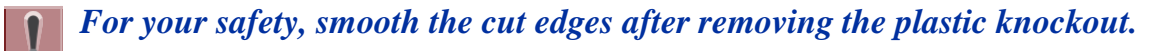

1. Turn off the system power.

2. Loosen two screws and pull out the 082U/008U/000U.

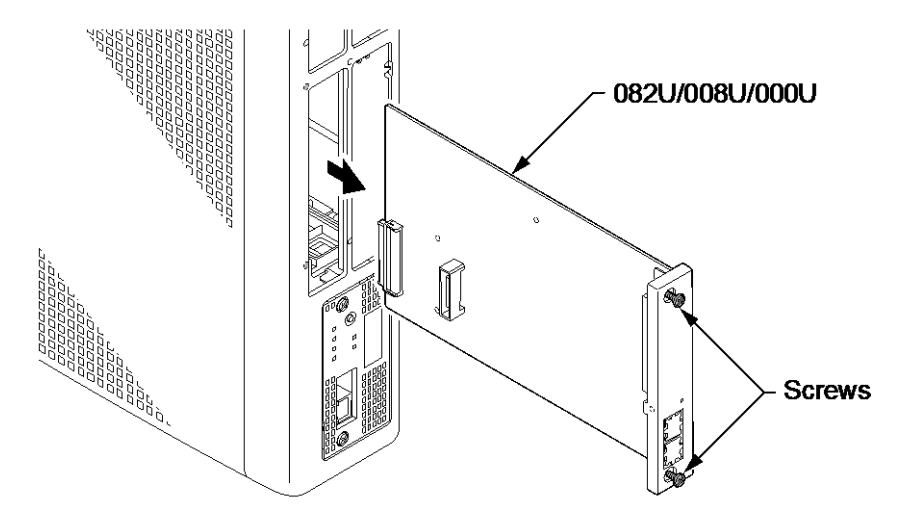

Figure 2-60 Remove 082U/008U/000U

3. Cut and remove specified Plastic Knockouts on the 082U/008U/000U board.

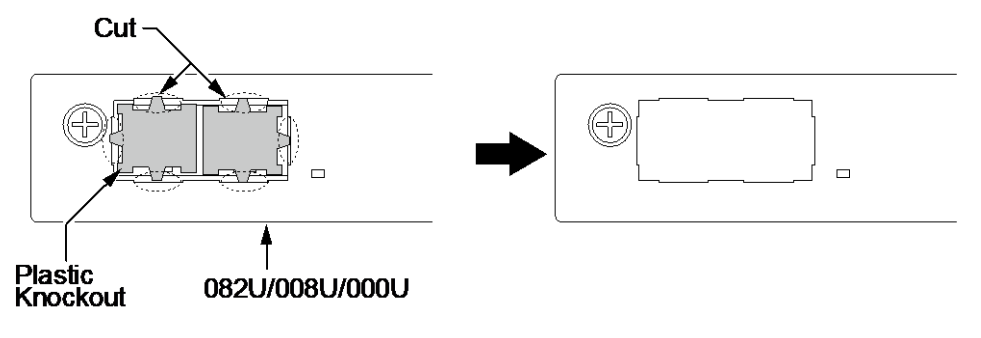

Figure 2-61 Plastic Knockouts on 082U/008U/000U

4. Mount the 3COIDB/2BRIDB/1PRIDB board onto the 082U/008U/000U board using one screw.

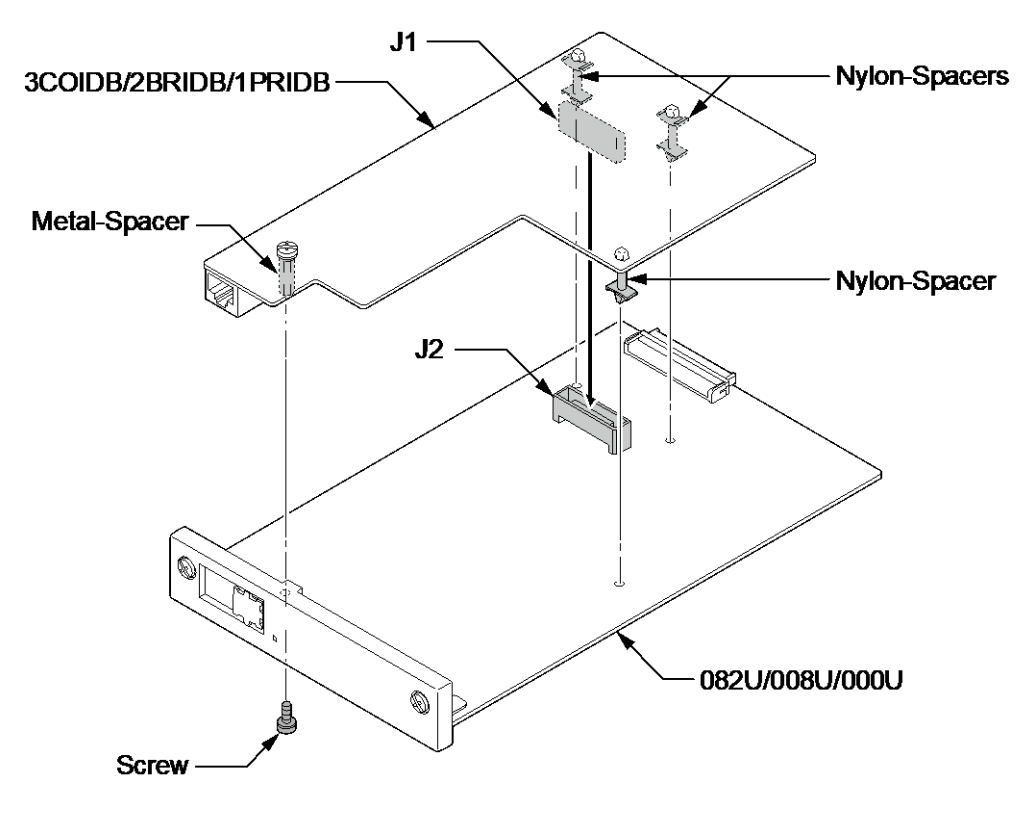

# Figure 2-62 Mounting the 3COIDB/2BRIDB/1PRIDB

5. Insert the 082U/008U/000U board with 3COIDB/2BRIDB/1PRIDB board in the guide rail of chassis and push it securely into the Chassis.

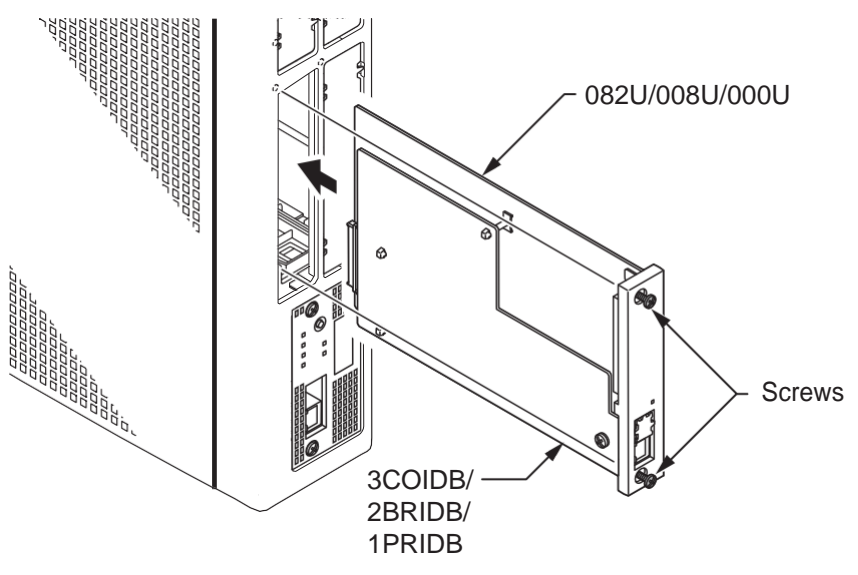

Figure 2-63 Installing the 3COIDB/2BRIDB/1PRIDB

# 3.3.4 How to recognize the type of Trunk Daughter Board

The type of installed Trunk Daughter Board can be easily recognized by checking the position of RJ61/ RJ45 connectors at Front Panel, <u>without removing the installed board from Chassis</u>.

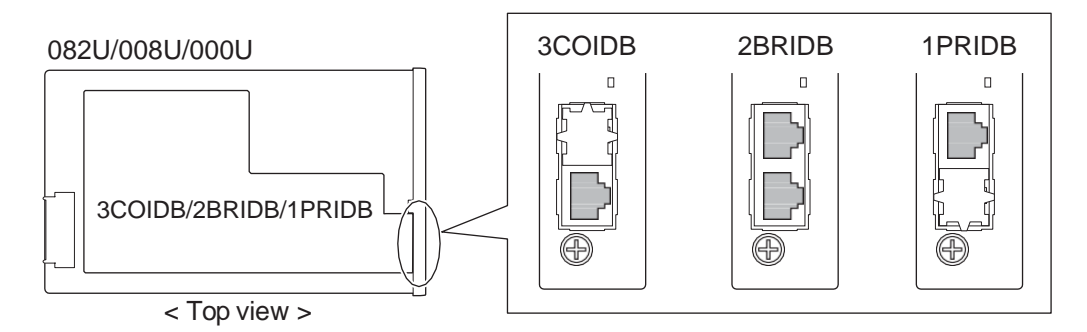

Figure 2-64 How to recognize the type of Trunk Daughter Board

# 3.4 Extension/Trunk Cabling

# 3.4.1 General

The system provides RJ61 modular jack for analog trunk and extension connections. BRI and PRI connections for RJ45 modular jack.

#### **Precautions for Cabling**

- Do not wire the cable with an AC cable, computer, etc.
- Do not run the cable near the high frequency generating device.
- Use cable protectors in case the cables run on the floor.
- Aerial distribution wiring is not allowed.
- Trunks must be installed with lightning protectors.
- Do not install the Topaz Terminal in the SL2100 system, it does not work properly.
- Do not connect the Ethernet (10Base-T/100Base-T()/1000Base-T()) port (RJ45) to a telephone line or any Telco line (for example; T-1 or RJ48 lines).

# 3.4.2 Cabling IP7WW-308U-A1

The 308U-A1 board within each Chassis provides four RJ61 modular jacks for hybrid extension (8 ports) and one for analog trunks (3 ports).

# Before plugging in the Multiline Telephone, DSS Console, Single line Telephone or Doorphone, ensure all Main and Expansion Chassis are powered off.

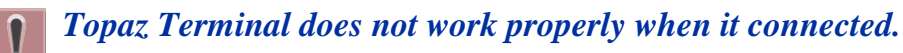

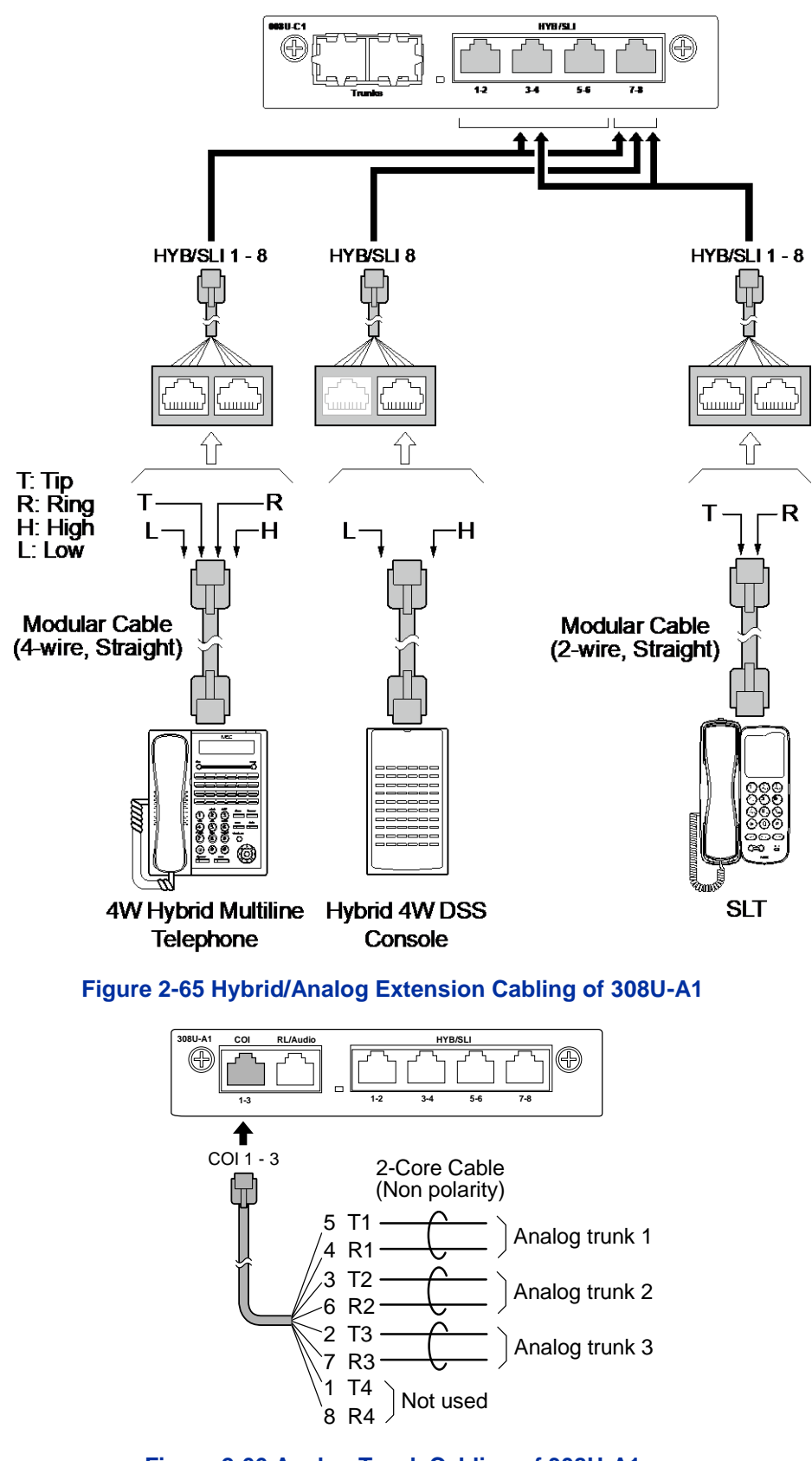

Figure 2-66 Analog Trunk Cabling of 308U-A1

For Installing the DoorBox refer to Installing the Doorphone Box, Security Sensor Device (locally procure).

For Installing the Control Relay refer to Installing the Door Unlock Devices.

For Installing the External Paging Speaker/External MOH/BGM Sources refer to Installing the External Paging Speaker/External MOH/BGM Sources.

# 3.4.2.1 Connectors

The following table shows the pin-outs for the RJ-61 cable connector for Hybrid/Analog extension and trunk connections

#### Table 2-13 RJ-61 Hybrid/Analog Extension Connector Pin-Outs (J4)

|          | Pin No. | Pin Function (HYB/SLI: 1-2 / 3-4 / 5-6 / 7-8) |
|----------|---------|-----------------------------------------------|
|          | 1       | HYB Data 2/4/6/8 (H)                          |
|          | 2       | HYB Data 1/3/5/7 (H)                          |
|          | 3       | HYB/SLI 2/4/6/8 (Tip)                         |
| 87654321 | 4       | HYB/SLI 1/3/5/7 (Ring)                        |
|          | 5       | HYB/SLI 1/3/5/7 (Tip)                         |
|          | 6       | HYB/SLI 2/4/6/8 (Ring)                        |
|          | 7       | HYB Data 1/3/5/7 (L)                          |
|          | 8       | HYB Data 2/4/6/8 (L)                          |

#### Table 2-14 RJ-61 Analog Trunk Pin-Outs (J5 (COI))

|          | Pin No. | Pin Function (COI: 1-3) |
|----------|---------|-------------------------|
|          | 1       | -                       |
|          | 2       | CO 3 (Tip)              |
|          | 3       | CO 2 (Tip)              |
| 87654321 | 4       | CO 1 (Ring)             |
|          | 5       | CO 1 (Tip)              |
|          | 6       | CO 2 (Ring)             |
|          | 7       | CO 3 (Ring)             |
|          | 8       | -                       |

# 3.4.3 Cabling IP7WW-082U-B1

The 082U-B1 board within each Chassis provides two RJ61 modular jacks for digital extension (8 ports) and one for Analog extensions (2 ports).

- **Refore plugging in the Multiline Telephone, DSS Console, Single line Telephone or Doorphone, ensure all Main and Expansion Chassis are** *powered off.*
- **Topaz Terminal does not work properly when it connected.**

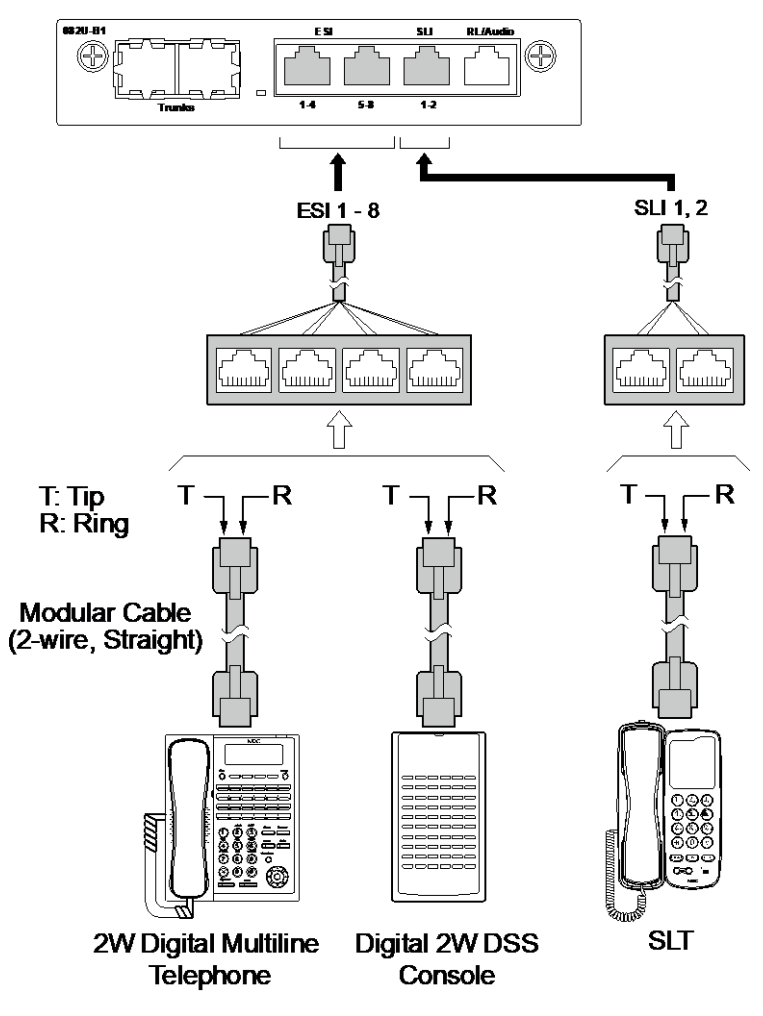

Figure 2-67 Connectors of 082-B1

# While an Analog Telephone (port) is ringing or MW-lamp is flashing on an Analog Phone (port), do not disconnect the phone from the port and or connect another type of the terminal to this port.

# 3.4.3.1 Connectors

The following table shows the pin-outs for the RJ-61 cable connector for 2W Digital/Analog extension connections.

|          | Pin No. | Pin Function (ESI: 1-4 / 5-8) |
|----------|---------|-------------------------------|
|          | 1       | ESI 4/8 (Tip)                 |
|          | 2       | ESI 3/7 (Tip)                 |
|          | 3       | ESI 2/6 (Tip)                 |
| 87654321 | 4       | ESI 1/5 (Ring)                |
|          | 5       | ESI 1/5 (Tip)                 |
|          | 6       | ESI 2/6 (Ring)                |
|          | 7       | ESI 3/7 (Ring)                |
|          | 8       | ESI 4/8 (Ring)                |

#### Table 2-15 RJ-61 Digital Connector Pin-Outs (J4 (ESI))

|          | Pin No. | Pin Function (SLI: 1-2) |
|----------|---------|-------------------------|
| 87654321 | 1       | -                       |
|          | 2       | -                       |
|          | 3       | SLI 2 (Tip)             |
|          | 4       | SLI 1 (Ring)            |
|          | 5       | SLI 1 (Tip)             |
|          | 6       | SLI 2 (Ring)            |
|          | 7       | -                       |
|          | 8       | -                       |

# Table 2-16 RJ-61 Analog Pin-Outs (J4 (SLI))

# 3.4.4 Cabling IP7WW-008U-C1

The 008U-C1 board within each Chassis provides four RJ61 modular jacks for Hybrid/Analog extension (8 ports).

**Before plugging in the Multiline Telephone, DSS Console, or Single Line Telephone, ensure all Main and Expansion Chassis are powered off.** 

**Topaz Terminal does not work properly when it connected.** 

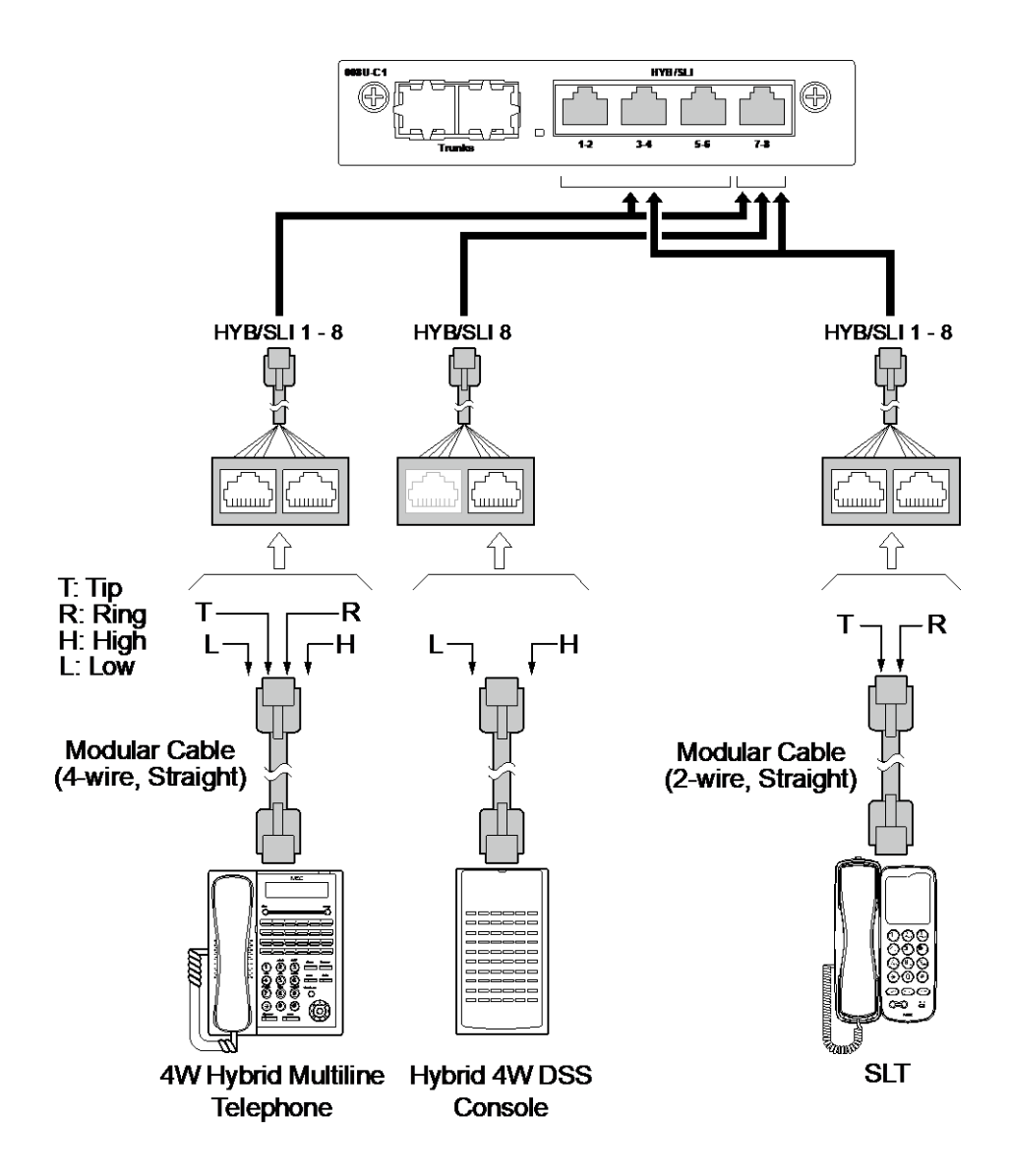

# Figure 2-68 Hybrid/Analog Extension Cabling of 008U-C1

# 3.4.4.1 Connectors

The following table shows the pin-outs for the RJ-61 cable connector for Hybrid/Analog extension connections.

|          | Pin No. | Pin Function (HYB/SLI: 1-2 / 3-4 / 5-6 / 7-8) |
|----------|---------|-----------------------------------------------|
|          | 1       | HYB Data 2/4/6/8 (H)                          |
|          | 2       | HYB Data 1/3/5/7 (H)                          |
|          | 3       | HYB/SLI 2/4/6/8 (Tip)                         |
| 87654321 | 4       | HYB/SLI 1/3/5/7 (Ring)                        |
|          | 5       | HYB/SLI 1/3/5/7 (Tip)                         |
|          | 6       | HYB/SLI 2/4/6/8 (Ring)                        |
|          | 7       | HYB Data 1/3/5/7 (L)                          |
|          | 8       | HYB Data 2/4/6/8 (L)                          |

#### Table 2-17 RJ-61 Hybrid/Analog Pin-Outs (J4)

# 3.4.5 Cabling IP7WW-000U-C1

This IP7WW-000U-C1 board does not have any connection for cabling.

# 3.4.6 Cabling and Setting IP7WW-3COIDB-C1

This IP7WW-3COIDB-C1 board provides one RJ-61 connection for COlines.

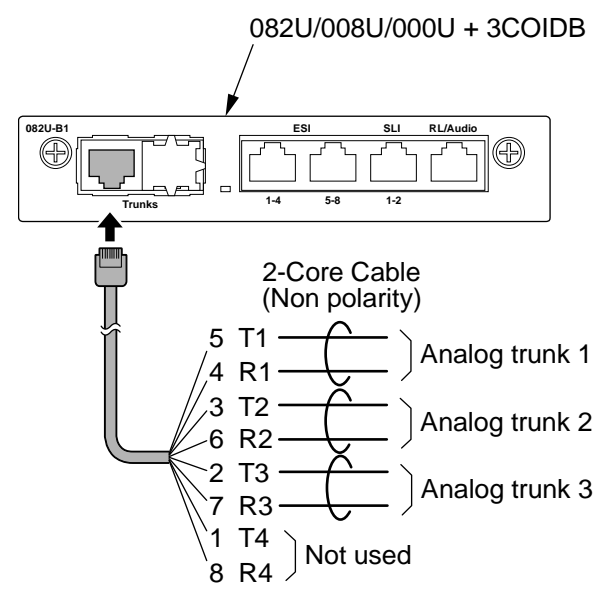

Figure 2-69 Connector of 3COIDB-C1

# 3.4.6.1 Connectors

The following table shows the pin-outs for the RJ-61 cable connector for CO connection.

|  | Pin No. | Pin Function |
|--|---------|--------------|
|  | 1       | -            |
|  | 2       | CO 3 (Tip)   |
|  | 3       | CO 2 (Tip)   |
|  | 4       | CO 1 (Ring)  |
|  | 5       | CO 1 (Tip)   |
|  | 6       | CO 2 (Ring)  |
|  | 7       | CO 3 (Ring)  |
|  | 8       | -            |

#### Table 2-18 RJ-61 CO Pin-Outs (J2)

# 3.4.7 Cabling and Setting IP7WW-2BRIDB-C1

This IP7WW-2BRIDB-C1 board provides two RJ-45 BRI connections.

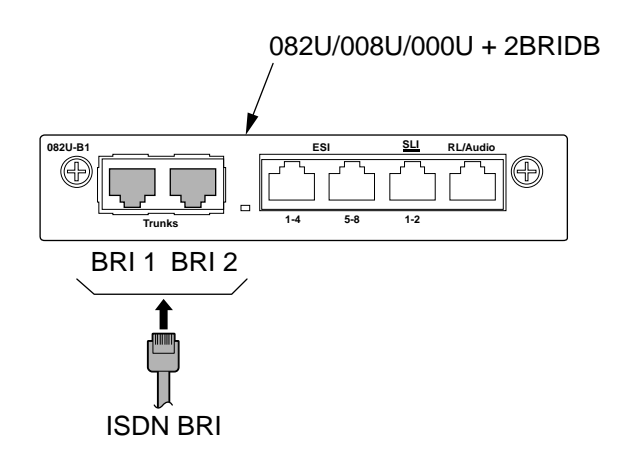

Figure 2-70 Connectors of 2BRIDB-C1

# 3.4.7.1 Connectors

The following table shows the pin-outs for the RJ-45 cable connector for BRI connections.

#### Table 2-19 RJ-45 BRI Pin-Outs (J2)

|  | Pin No | Pin Function (BRI 1 / BRI 2) |
|--|--------|------------------------------|
|  | 1      | -                            |
|  | 2      | -                            |
|  | 3      | TA 1 / TA 2                  |
|  | 4      | RA 1 / RA 2                  |
|  | 5      | RB 1 / RB 2                  |
|  | 6      | TB 1 / TB 2                  |
|  | 7      | -                            |
|  | 8      | -                            |

# 3.4.7.2 Switch Setting

Figure 2-71 Switches Location of 2BRIDB-C1 shows the location of the connectors and switches on the IP7WW-2BRIDB-C1.

1. Set the switches J12 to J17 according to the system, referring the Table 2-20 Switch Setting of 2BRIDB-C1.

| Switch No.        | Switch Position | Description                                                                                                    |
|-------------------|-----------------|----------------------------------------------------------------------------------------------------|
| J12/J15           | ON (default)    | <ul> <li>Termination register is ON.</li> <li>This SW should be ON in case:</li> <li>T-Bus Point-to-Point connection is selected.</li> <li>T-Bus Point-to-Multipoint is selected, and if the system is Terminal 8. (last device on the bus)</li> <li>S-Bus.</li> </ul> |
|                   | OFF             | P-MP (Terminal 7)                                                                                                    |
| J13, J14/J16, J17 | T (default)     | T-Bus connection                                                                                                    |
|                   | S               | S-Bus connection                                                                                                    |

# Table 2-20 Switch Setting of 2BRIDB-C1

J12 & J15 do not configure the connection type on the system, they only add/remove the termination of the circuit.

J13,J14 & J16, J17 do not configure the connection type on the system, they only select the polarity of the connector J2/J3.

*The 2BRIDB-C1 circuits must also be setup within the system configuration.* 

 Connect the cables from the NT1 Network Termination cable to the J2 or J3 connector on the 2BRIDB-C1 daughter board.
 Connector J2 - BRI1: Use switches J12, J13, J14

Connector J3 - BRI2: Use switches J15, J16, J17

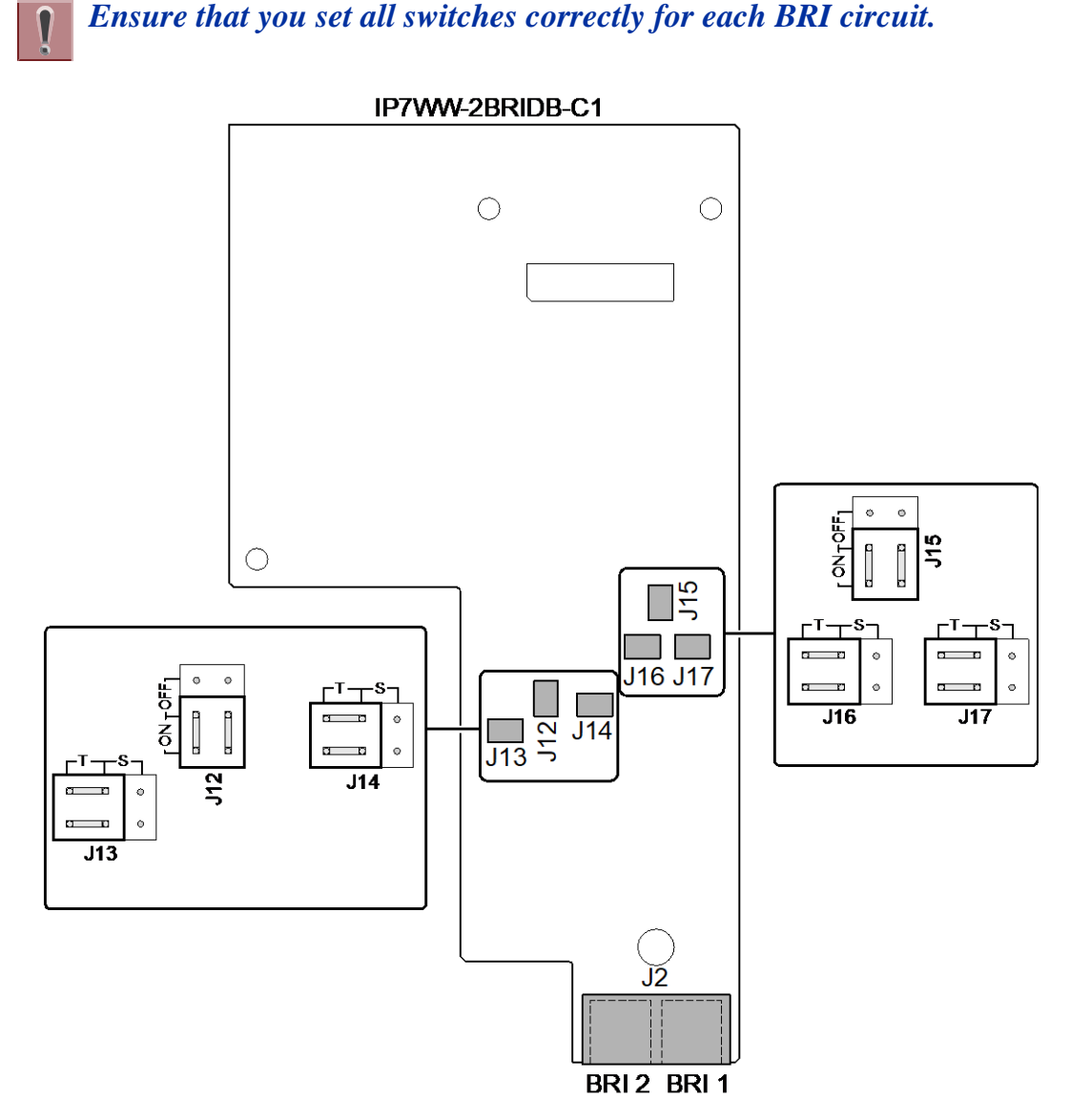

Figure 2-71 Switches Location of 2BRIDB-C1

# 3.4.8 Cabling and Setting IP7WW-1PRIDB-C1

# The E1 standard may differ from country by country. The conformity test must be required before setting the E1 Trunk.

This IP7WW-1PRIDB-C1 board provides one RJ-45 PRI/T1/E1 connection.

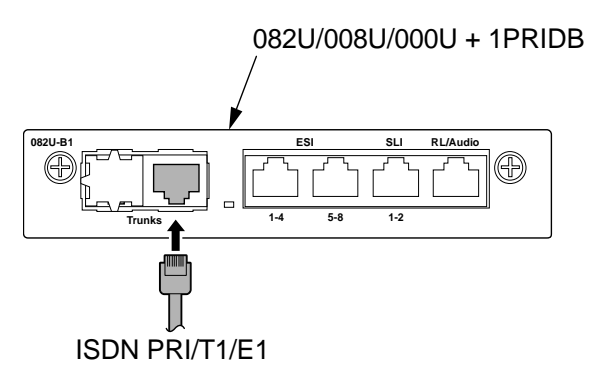

Figure 2-72 Connector of 1PRIDB-C1

# 3.4.8.1 Connector

The following table shows the pin-outs for the RJ-45 cable connector for PRI/T1/E1 connection.

|  | Pin No. | Pin Function |
|--|---------|--------------|
|  | 1       | RA 1         |
|  | 2       | RB 1         |
|  | 3       | -            |
|  | 4       | TA 1         |
|  | 5       | TB 1         |
|  | 6       | -            |
|  | 7       | -            |
|  | 8       | -            |

#### Table 2-21 RJ-45 PRI/T1/E1 Pin-Outs (J5)

# 3.4.8.2 Switch Setting

The following figure shows the location of the switches on the IP7WW-1PRIDB-C1 board.

1. Set the switches J6 to J9 according to the system, referring the Table 2-22 Switch Setting of 1PRIDB-C1.

# Table 2-22 Switch Setting of 1PRIDB-C1

| Switch No. | Switch Position | Description                      |  |
|------------|-----------------|----------------------------------|--|
| J6, J7     | 2M (default)    | Connect PRI/E1 (2.048 Mb/s) line |  |
|            | 1.5M            | Connect PRI/T1 (1.544 Mb/s) line |  |
| J8, J9     | T (default)     | T-Bus connection                 |  |
|            | S               | S-Bus connection                 |  |

- 2. Connect the cables from the NT1 Network Termination cable to the J5 connector on the 1PRIDB-C1 board.
- 3. Assign whether the board works as PRI/T1/E1 by PRG10-51-01.

With Normal operation, Status LED on the base board flashes (100 ms On/100 ms Off) green.

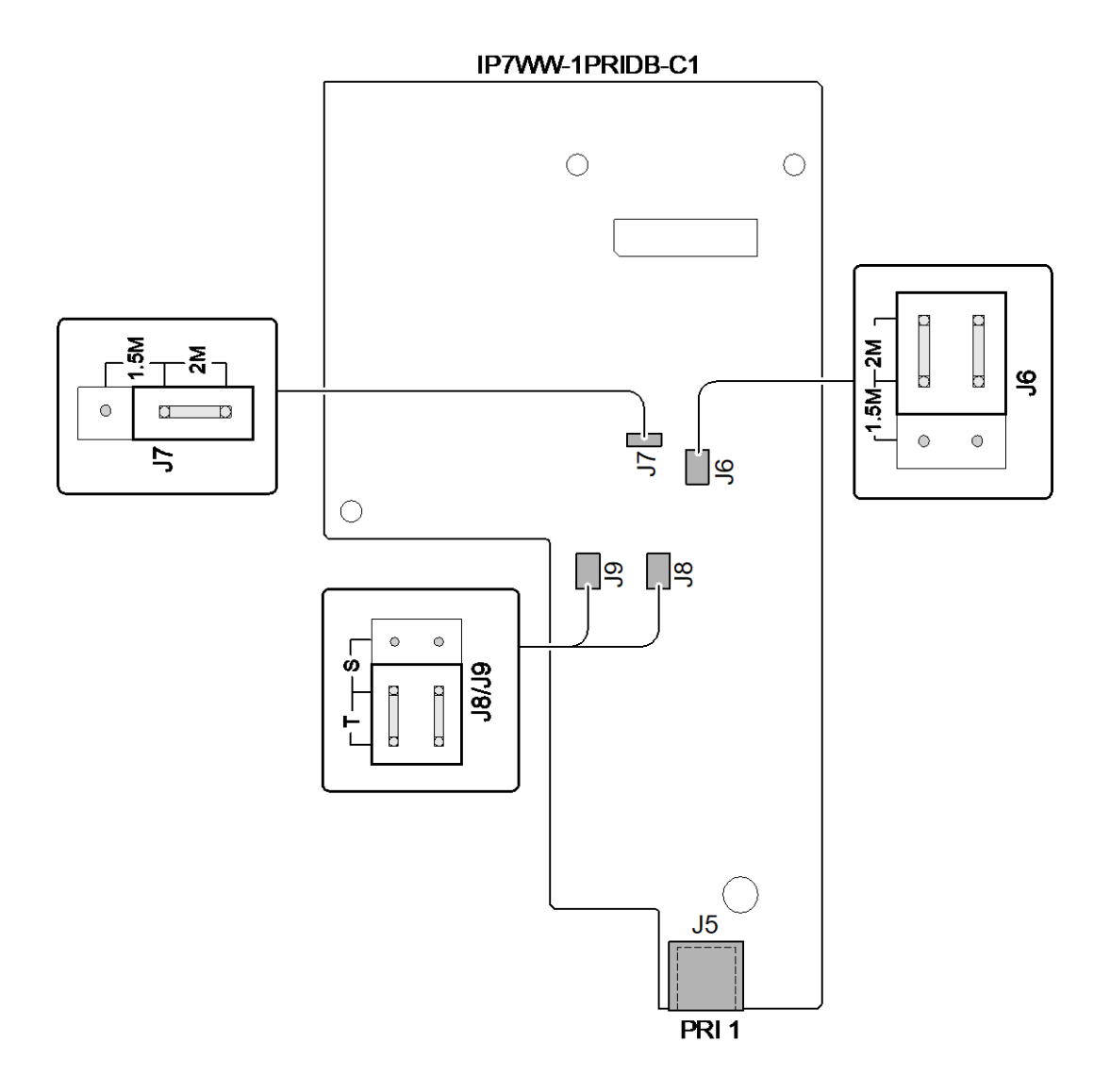

Figure 2-73 Switches Location of 1PRIDB-C1

# 3.4.9 LED Indication

A Status LED is available only for the base board (308U, 082U, 008U, 000U) and the daughter board (3COIDB, 2BRIDB, 1PRIDB) does not have the status LED, therefore a Status LED on base board is used in common about LED indication related to the daughter board.

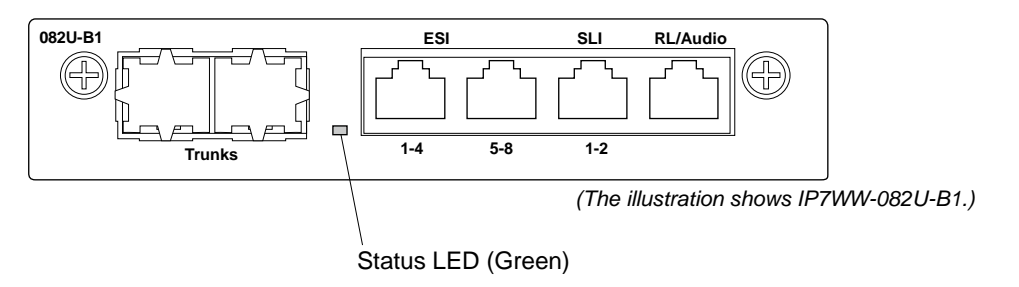

Figure 2-74 Location of Status LED

The order of priority (No.1  $\sim$  8) is set up to each status and when more than one different status are occurred, the highest priority LED indication pattern (status) will be indicated. Refer to Table 2-23 PRI/BRI LED Indications.

| Priority<br>No. | Operation Status                        |                                                 | LED Indication on the<br>Base Board                                 | Remarks                                                                                                    |
|-----------------|-----------------------------------------|-------------------------------------------------|---------------------------------------------------------------------|----------------------------------------------------------------------------------------------------|
| 1               | System Initializing                     |                                                 | On                                                                  |                                                                                                    |
| 2               | The assignment of the board is refused. |                                                 | 3s On / 3s Off                                                      | <ul> <li>When you exceed the system capacity.</li> <li>When the main software version is not matched.</li> </ul> |
| 3               | Trouble found during self-diagnostics.  |                                                 | 1s On / 1s Off                                                      |                                                                                                    |
| 4               | Normal<br>Operation                     | A Channel is busy (use another from CH1 ~ CHx). | 500ms On / 100ms Off                                                |                                                                                                    |
| 5               |                                         | All channels are idle.                          | 100ms On / 100ms Off                                                |                                                                                                    |
| 6               | Board<br>Busy                           | A Channel is busy (use another from CH1 ~ CHx). | 100ms On / 2s Off                                                   |                                                                                                    |
| 7               |                                         | All channels are idle.                          | Off                                                                 |                                                                                                    |
| 8               | Downloading firmware.                   |                                                 | 80ms On / 80ms Off /<br>80ms On / 80ms Off /<br>80ms On / 400ms Off | For 1PRIDB Only                                                                                                  |

#### Table 2-23 PRI/BRI LED Indications

#### **T1 Alarm Mode**

Refer to following figure for LED pattern information. LED indications for the T1 are listed in Table 2-24 T1 LED Indications.

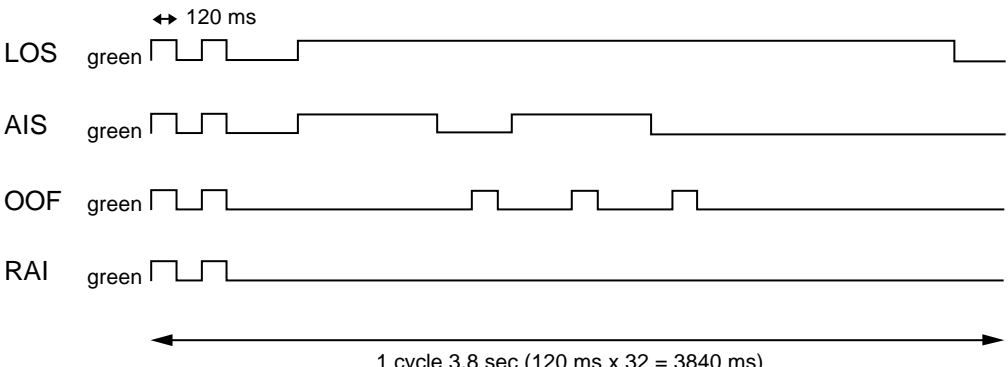

1 cycle 3.8 sec (120 ms x 32 = 3840 ms)

#### Figure 2-75 Indication Pattern of Layer 1 on T1 Board

#### **Table 2-24 T1 LED Indications**

| Alarm    | Details of the Alarm                                             | The LED Indication Pattern                                                                   |
|----------|------------------------------------------------------------------|----------------------------------------------------------------------------------------------|
| LOS      | LOS (Loss of Signal (Red Alarm))<br>No Signal (Analog Interface) | Following an alarm blink twice (green), a green LED light up.                                |
| AIS      | AIS (Alarm Indication Signal (Blue Alarm))                       | Following an alarm blink twice (green), a green LED flashes on and off slowly twice          |
| OOF      | OOF (Out of Frame (Red Alarm))                                   | Following an alarm blink twice (green), a green LED flash on and off 3 times simultaneously. |
| RAI      | RAI (Remote Alarm Indication (Yellow Alarm))                     | Following an alarm blink twice (green), a green LED goes off.                                |
| No alarm | System does LED control                                          | ·                                                                                            |

The order of priority is set up to alarm in the order LOS  $\rightarrow$  AIS  $\rightarrow$  OOF  $\rightarrow$  RAI.

# E1 Alarm Mode

Refer to following figure for LED pattern information. LED indications for the E1 are listed in Table 2-25 E1 LED Indications.

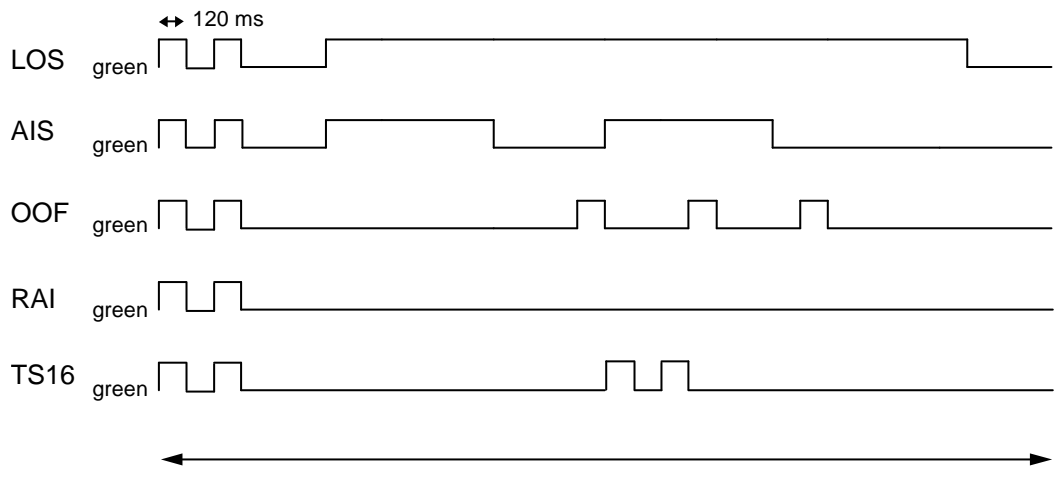

1 cycle 3.8 sec (120 ms x 32 = 3840 ms)

#### Figure 2-76 LED Indication Pattern of Layer 1 on E1 Board

#### Table 2-25 E1 LED Indications

| Alarm    | Details of the Alarm                                             | The LED Indication Pattern                                                                   |
|----------|------------------------------------------------------------------|----------------------------------------------------------------------------------------------|
| LOS      | LOS (Loss of Signal (Red Alarm))<br>No Signal (Analog Interface) | Following an alarm blink twice (green), a green LED lighting up.                             |
| AIS      | AIS (Alarm Indication Signal (Blue Alarm))                       | Following an alarm blink twice (green), a green LED flashes on and off slowly twice          |
| OOF      | OOF (Out of Frame (Red Alarm))                                   | Following an alarm blink twice (green), a green LED flash on and off 3 times simultaneously. |
| RAI      | RAI (Remote Alarm Indication (Yellow Alarm))                     | Following an alarm blink twice (green), a green LED goes off.                                |
| TS16     | TS16 (Receive Time Slot 16 all Alarm)                            | An alarm blink repeat twice by 1 cycle.                                                      |
| No alarm | System does LED control                                          | •                                                                                            |

The order of priority is set up to alarm in the order LOS  $\rightarrow$  AIS  $\rightarrow$  OOF  $\rightarrow$  RAI  $\rightarrow$  TS16.

# Section 4 INSTALLING THE OPTIONAL INTERFACE BOARDS

# 4.1 VoIP Board (VOIPDB-C1)

#### 4.1.1 General

The IP7WW-VOIPDB-C1 daughter board is used to convert the RTP (Real Time Transfer Protocol) packets via the IP Network and PCM highway. The daughter board is installed on the CPU board.

# 4.1.2 Unpacking

#### Table 2-26 VOIPDB-C1 Packing List

| Items           | List of Contents                          | QTY |
|-----------------|-------------------------------------------|-----|
| IP7WW-VOIPDB-C1 | IP7WW-VOIPDB-C1                           | 1   |
|                 | 3 x 8 Screw with Washer and Spring Washer | 4   |

# 4.1.3 Installing the VOIPDB-C1 Board

The boards are hot swappable. Do not remove or install from the chassis when powering up.

- Do not remove or install the CPU board with the power on.
- If Expansion Chassis are installed, turn the power on/off in the order of Expansion 2 Chassis, Expansion 1 Chassis and then Main Chassis.
- 1. Turn off the system power.
- 2. Loosen two screws and pull out the CPU board.

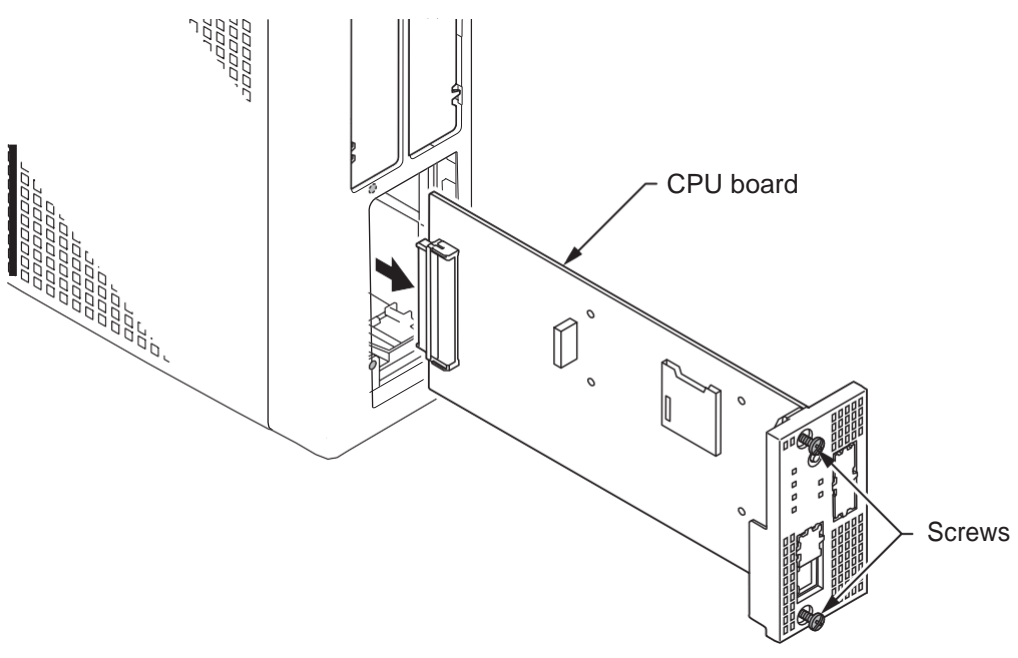

Figure 2-77 Removing the CPU Board

3. Cut and remove the plastic knockout.

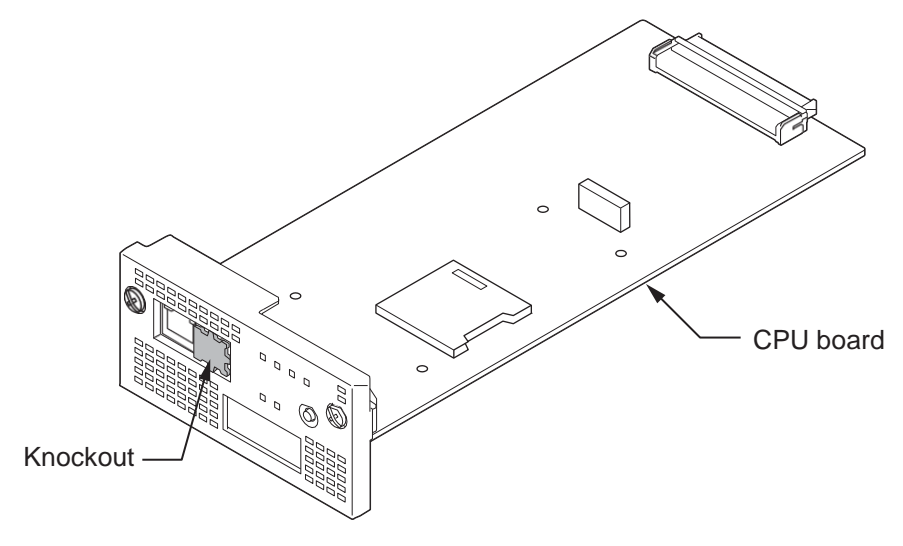

Figure 2-78 Removing the Plastic Knockout

Install the VOIPDB-C1 board to J2 connector on the CPU board, and tighten the four screws. 4.

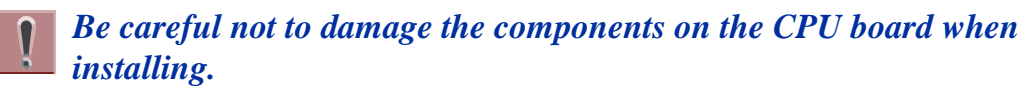

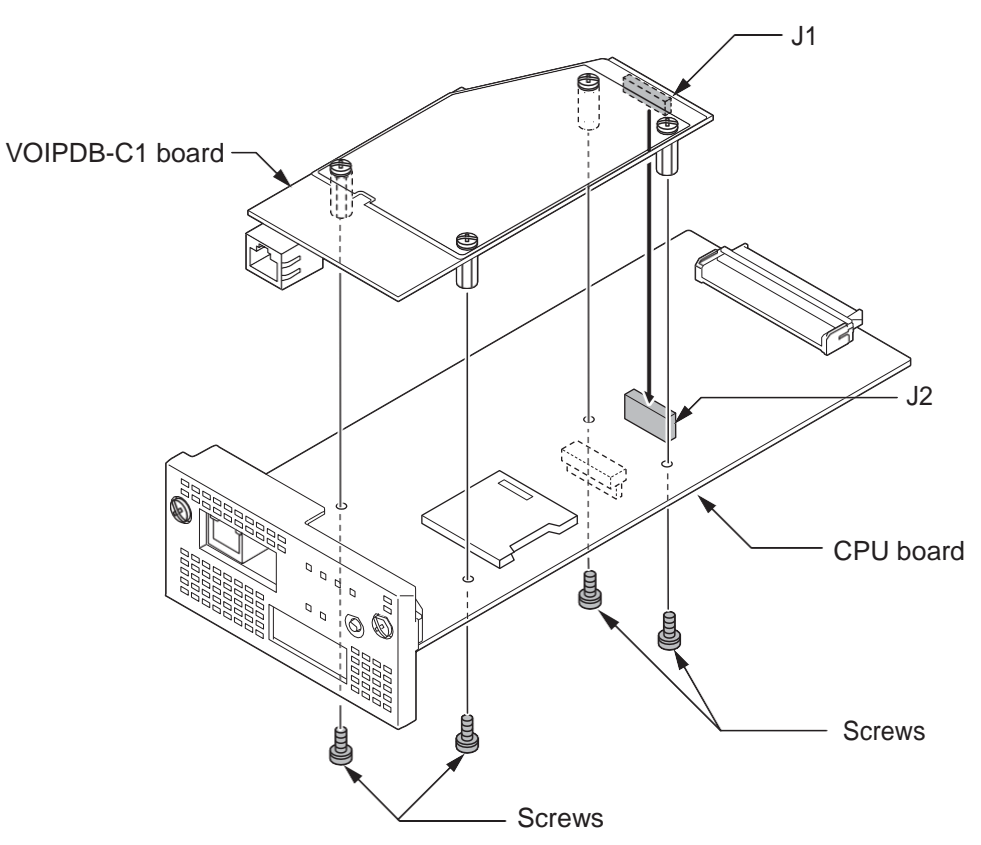

Figure 2-79 Installing the VOIPDB-C1 Board

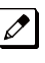

When the VOIPDB-C1 and EXIFB-C1 are mounted on the CPU board, refer to the following installation as Figure 2-80 Installing the VOIPDB-C1 and EXIFB-C1.

Be careful not to damage the components on the CPU board and EXIFB daughter board when installing.

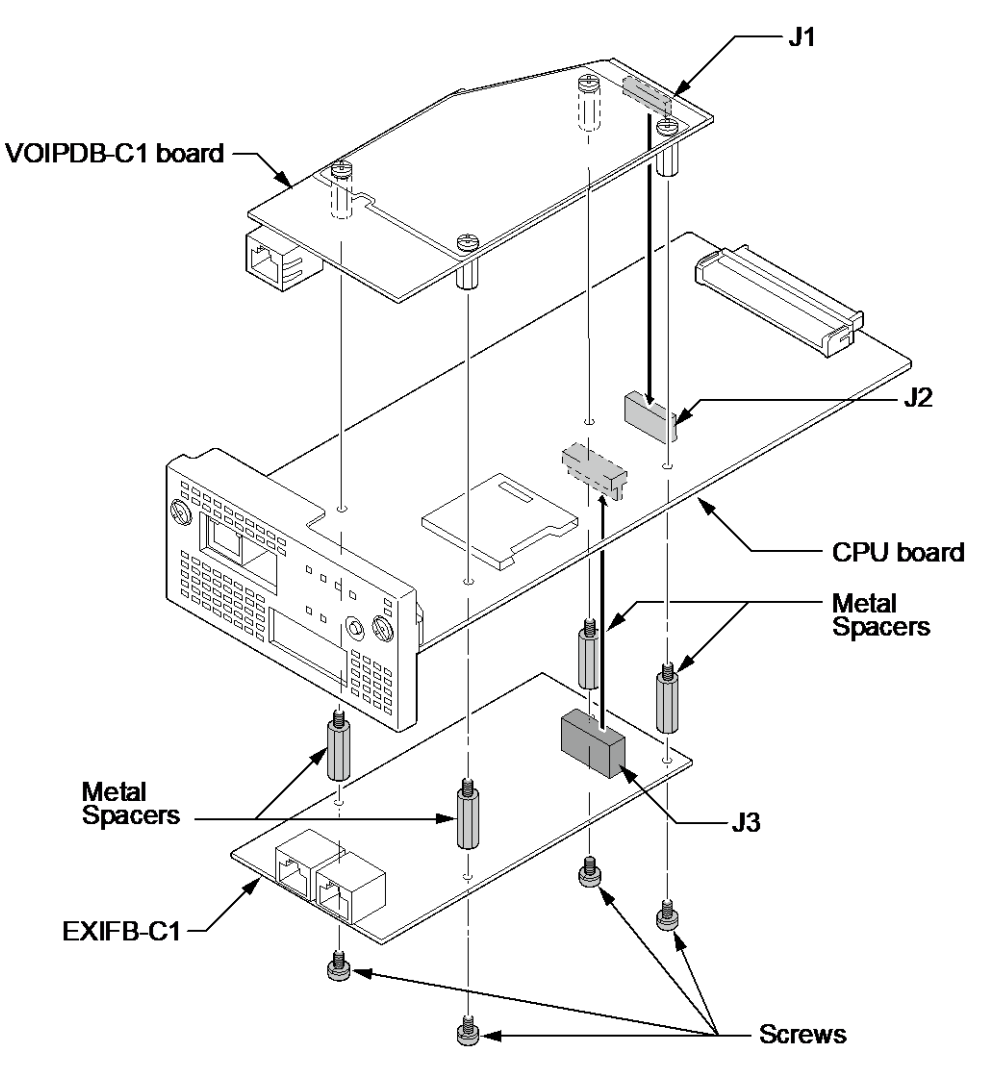

Figure 2-80 Installing the VOIPDB-C1 and EXIFB-C1

5. Insert the CPU board in the guide rail of chassis and push it securely into position, and tighten the two screws.

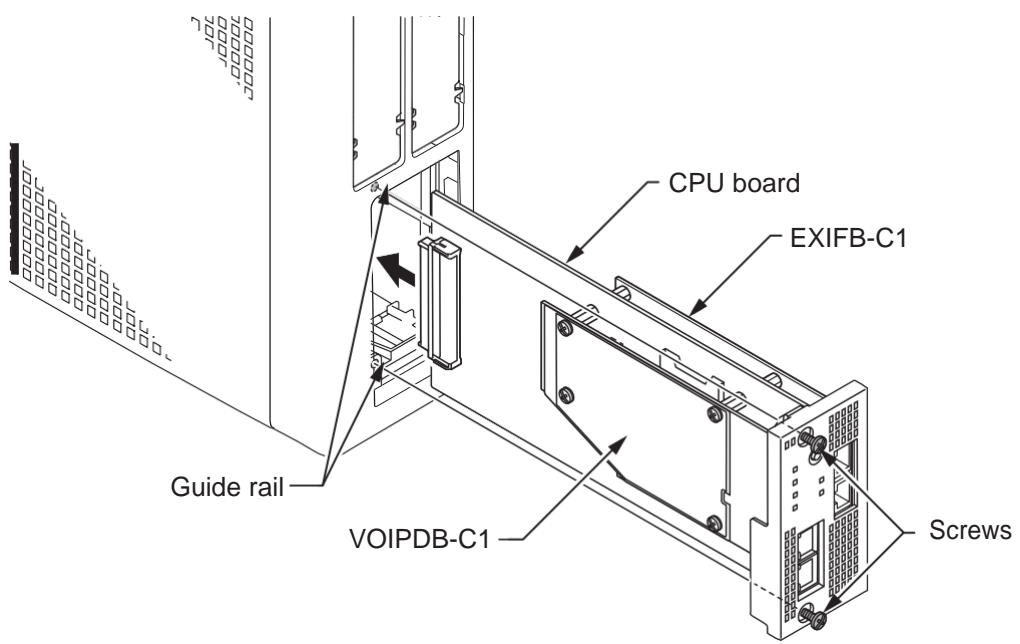

Figure 2-81 Installing the CPU Board

6. Connect the VOIPDB-C1 to a Switching hub using a LAN Cable.

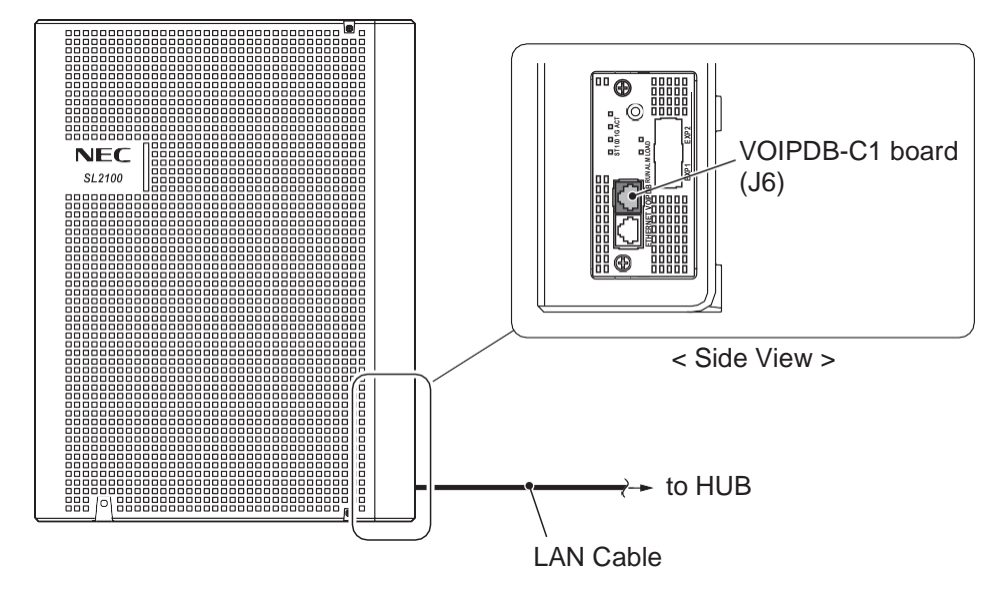

Figure 2-82 Connecting a LAN Cable

7. Refer to the SL2100 Programming Manual for detailed programming instructions. *The VoIP feature requires system configuration.* 

# 4.1.4 LED Indication

LED indications for the IP7WW-VOIPDB-C1 are listed Table 2-27 VOIPDB LED Indications. Each LED is listed with its associated function and operational status.

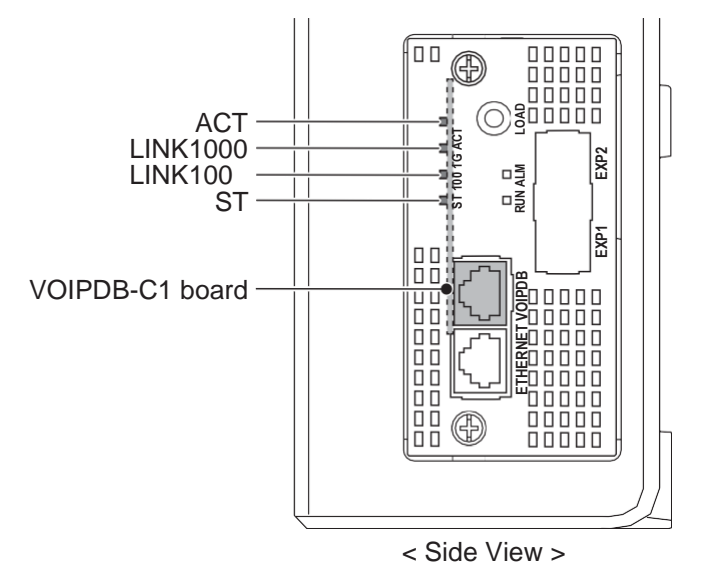

Figure 2-83 Location of LEDs

#### Table 2-27 VOIPDB LED Indications

| LED      | Function                                          | LED Status | Operation status                                                                        |
|----------|---------------------------------------------------|------------|-----------------------------------------------------------------------------------------|
| ACT      | Link activity or data transmission and reception. | On Green   | LED lights when link up is completed. LED flash when data is transmitting or receiving. |
| LINK1000 | 1000Base-T link speed indicator                   | On Yellow  | Lights up when 1000Base-T link up.                                                      |
| LINK100  | 100Base-TX link speed indicator.                  | On Red     | Lights up when 100Base-TX link up.                                                      |
| LED | Function          | LED Status | Operation status                                    |
|-----|-------------------|------------|-----------------------------------------------------|
| ST  | Status indicator. | On Red     | Table 2-28 Operation of VOIPDB LED Indica-<br>tions |

#### Table 2-28 Operation of VOIPDB LED Indications

| LED   |                        |         |       | Operation status                                                                                       |
|-------|------------------------|---------|-------|----------------------------------------------------------------------------------------------------|
| ACT   | LINK1000               | LINK100 | ST    |                                                                                                    |
| Off   | Off                    | Flash   | Flash | Internal Error (Hardware Error)                                                                        |
| Off   | On                     | Flash   | Flash |                                                                                                    |
| On    | On                     | Flash   | Flash |                                                                                                    |
| On    | Off                    | Flash   | Flash | State of half duplex transmission (Not support)<br>Please change HUB etc. to full duplex transmission. |
| Flash | sh Blinking one by one |         | e     | The firmware is being updated.                                                                         |

## 4.2 Installing the SD Card (SDVMS/SDVML)

- Do not remove or install the CPU board with the power on.
  - If Expansion Chassis are installed, turn the power on/off in the order of Expansion 2 Chassis, Expansion 1 Chassis and then Main Chassis.
  - When installing a SD card onto the CPU board the system MUST be powered off. Never install or uninstall the SD card while the system is under power.
- 1. Turn off the system power.
- 2. Remove the CPU board and insert the SD card (Label side up) into the slot until it clicks.

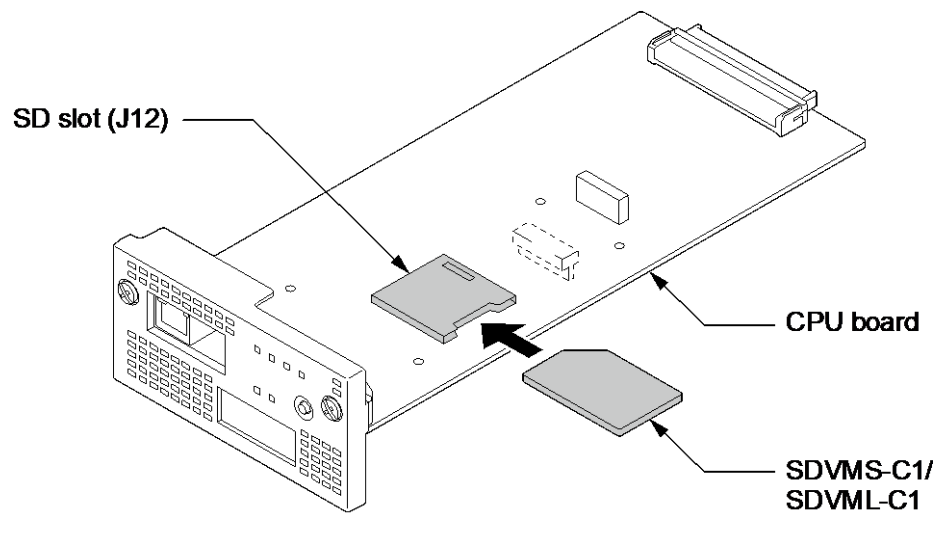

Figure 2-84 Installing the SD Card

 Reinstall the CPU board into the Chassis. To Remove: Carefully push on the SD card until it clicks and release. Card can be removed from the slot.

# Section 5 INSTALLING THE MULTILINE TELEPHONES AND OPTIONAL TERMINALS

## 5.1 Installing the Hybrid/Digital Multiline Telephones

There are three types of Multiline Telephones available in the SL2100 system.

- IP7WW-12/24TXH-A1 TEL
- IP7WW-12/24TXH-B1 TEL
- IP7[ ]-8IPLD-C1 TEL

#### 5.1.1 Location of Controls

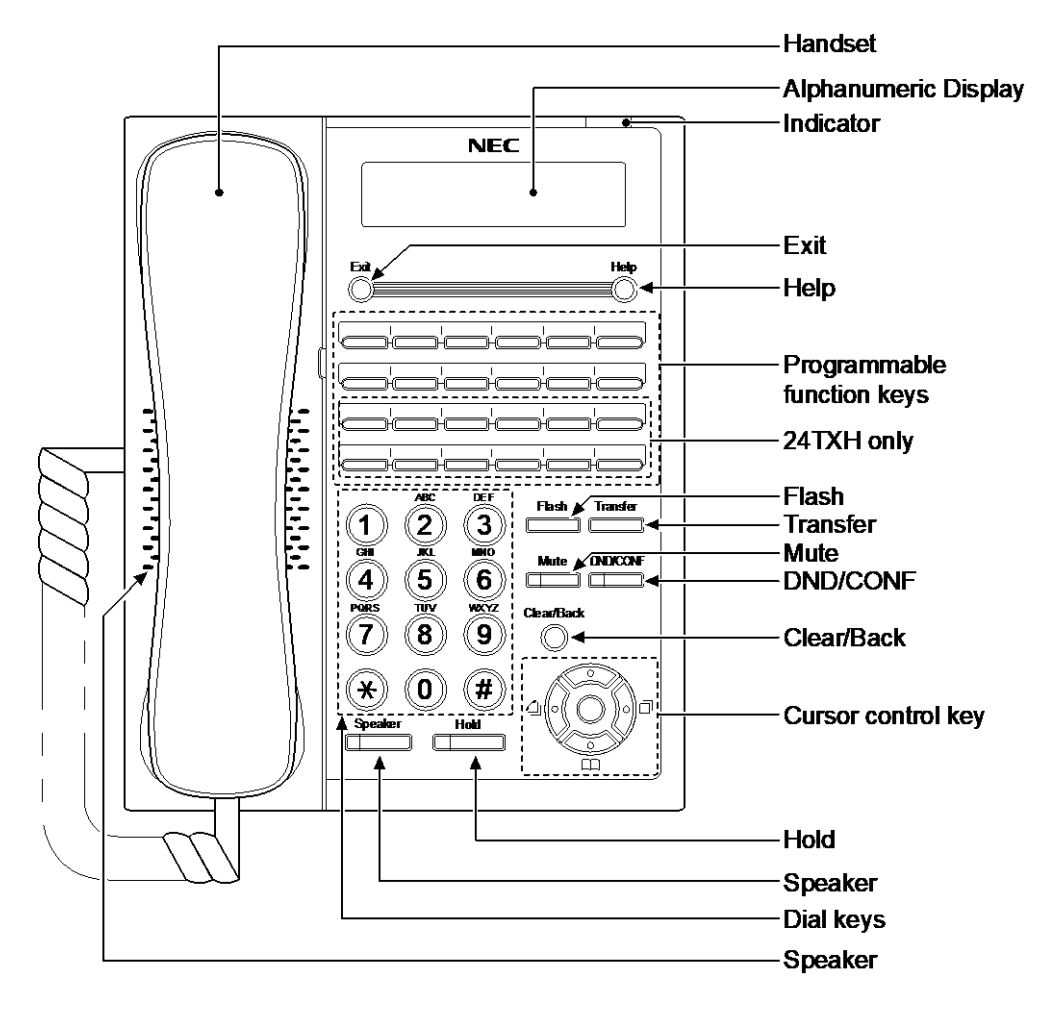

Figure 2-85 Hybrid Multiline Telephone (12TXH-A1/24TXH-A1)

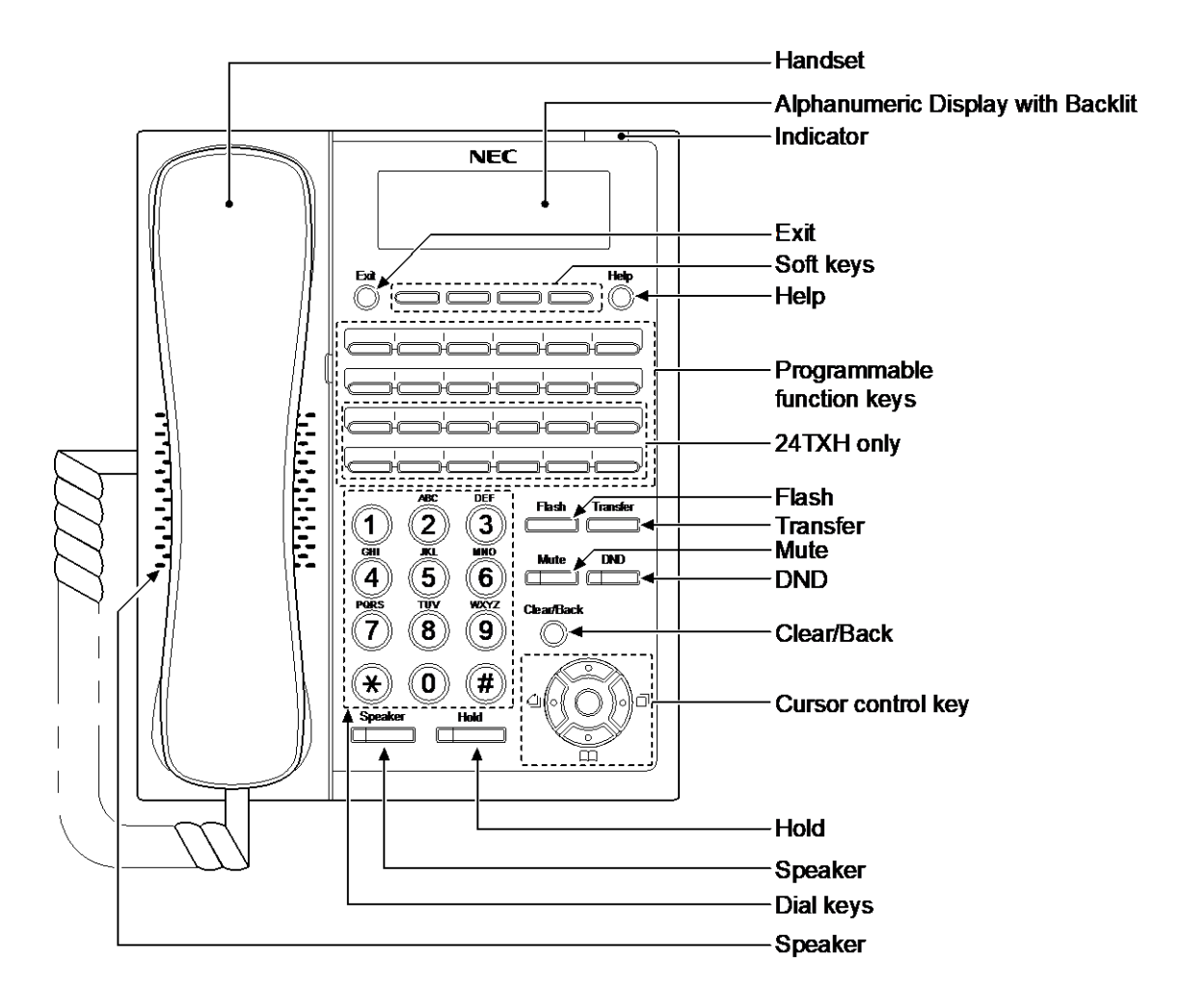

#### Figure 2-86 Digital Multiline Telephone (12TXH-B1/24TXH-B1)

#### Table 2-29 Hybrid/Digital Multiline Telephone Functions (12TXH-A1/24TXH-A1/12TXH- B1/24TXH-B1)

| Functions        | 12TXH-A1 24TXH-A1                      |                                        | 12TXH-B1                               | 24TXH-B1                               |  |
|------------------|----------------------------------------|----------------------------------------|----------------------------------------|----------------------------------------|--|
| Programming Keys | 12<br>(Busy lamp field: Red-<br>Green) | 24<br>(Busy lamp field: Red-<br>Green) | 12<br>(Busy lamp field: Red-<br>Green) | 24<br>(Busy lamp field: Red-<br>Green) |  |
| Display          | 16-digit x 2 lines                     | s without Backlit                      | 24-digit x 3 lin                       | 24-digit x 3 lines with Backlit        |  |
| Handsfree        | Half-c                                 | duplex                                 | Full-duplex                            |                                        |  |
| Wall-Mount Kit   |                                        | Yes (E                                 | Built-in)                              |                                        |  |
| SoftKeys         | No                                     |                                        | Yes                                    |                                        |  |
| Backlit Dial Pad | Ν                                      |                                        | lo                                     |                                        |  |
| Incoming LED     | 2 colors (Red/Green)                   |                                        | 2 colors (Red/Green)                   |                                        |  |
| Connected to     | Hybrid Extension Port                  |                                        | Digital Extension Port                 |                                        |  |
| Headset Port     | No (use Handset Port)                  |                                        | Yes                                    |                                        |  |
| Power Feeding    | Hybrid Exte                            | ension Port                            | Digital Exte                           | ension Port                            |  |

## 5.1.2 Multiline Telephone Legs Adjustment

The Multiline Telephone provides adjustable legs for angling the phone to best suit each user. The leg can be set for two different heights (Low/High).

#### 5.1.2.1 Low Position Setting

- 1. Turn telephone over (button side down).
- 2. Adjust the legs to desired height.

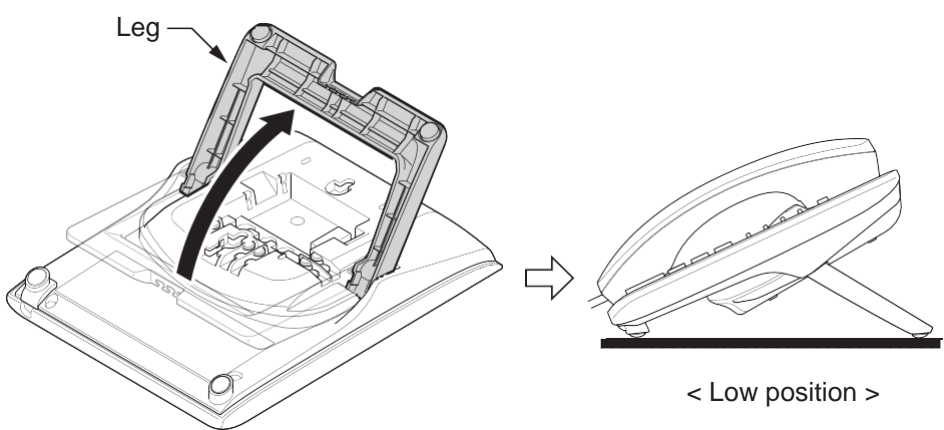

#### Figure 2-87 Leg Setting for Low Position

3. Lead the Line and Handset cords through the applicable grooves.

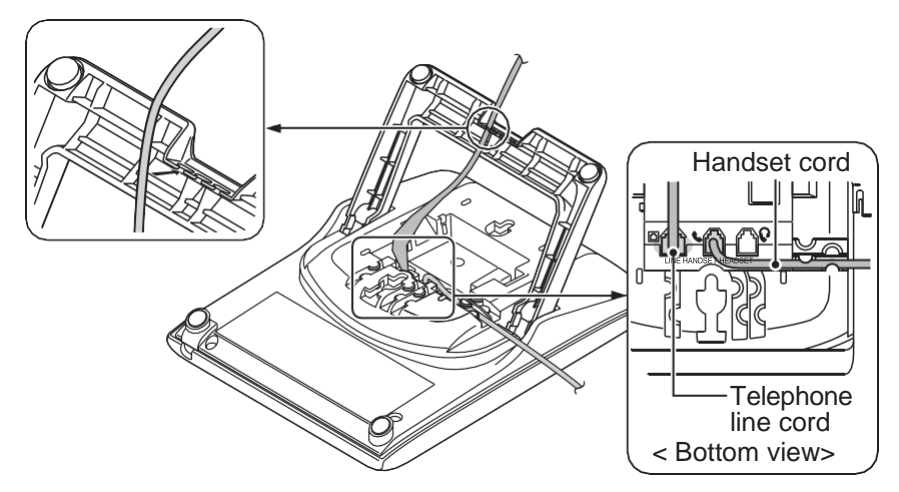

Figure 2-88 Cabling of Multiline Telephone

4. Turn telephone over (button side up).

## 5.1.2.2 High position setting

1. Turn telephone over (button side down).

2. Pull up the Leg Stoppers.

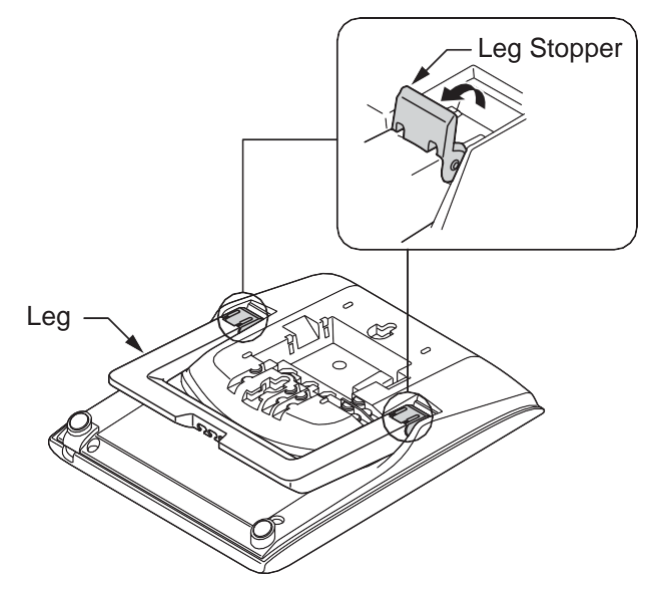

Figure 2-89 Leg Stopper

3. Adjust the leg to desired height.

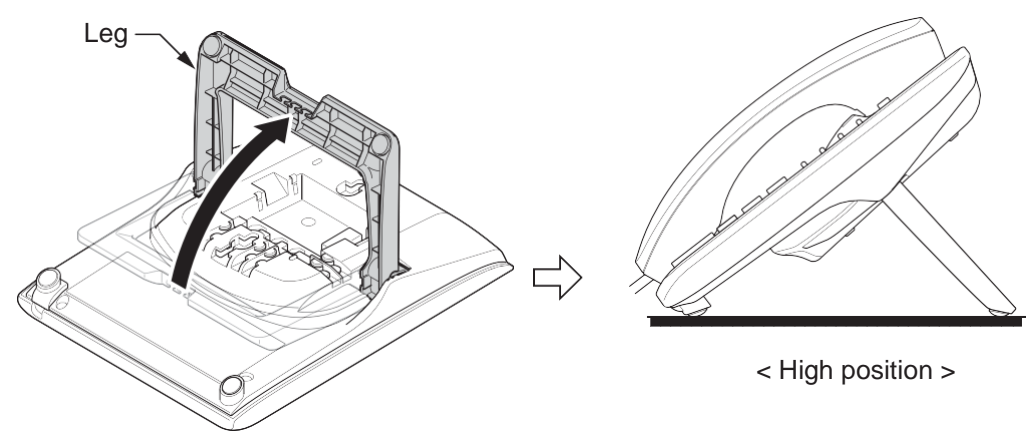

Figure 2-90 Leg Setting for High Position

4. Lead the Line and Handset cords through the applicable grooves. (Refer to Figure 2-88 Cabling of Multiline Telephone)

## 5.1.3 Wall-Mounting the Multiline Telephone

1. Arrange the cables and put down the leg as shown below.

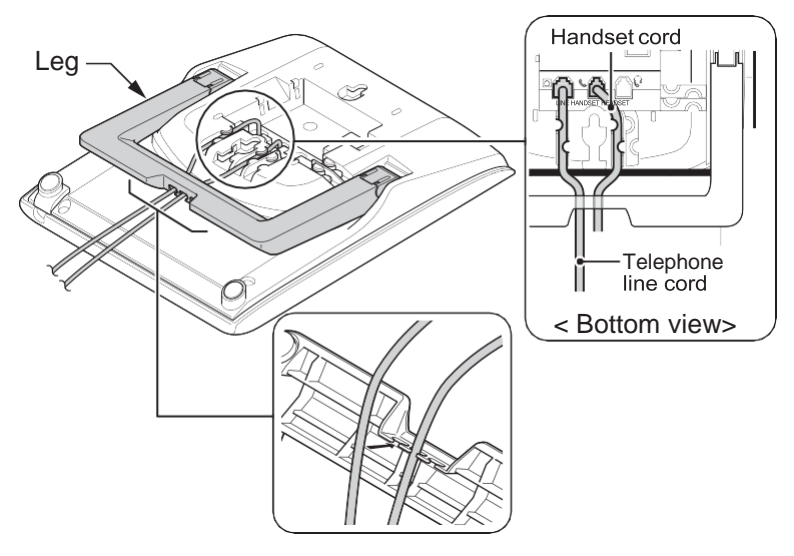

Figure 2-91 Cabling for Wall-Mount

2. Remove the switch-hook from the unit. Turn the tab toward the top. Then slide the hook-switch into position.

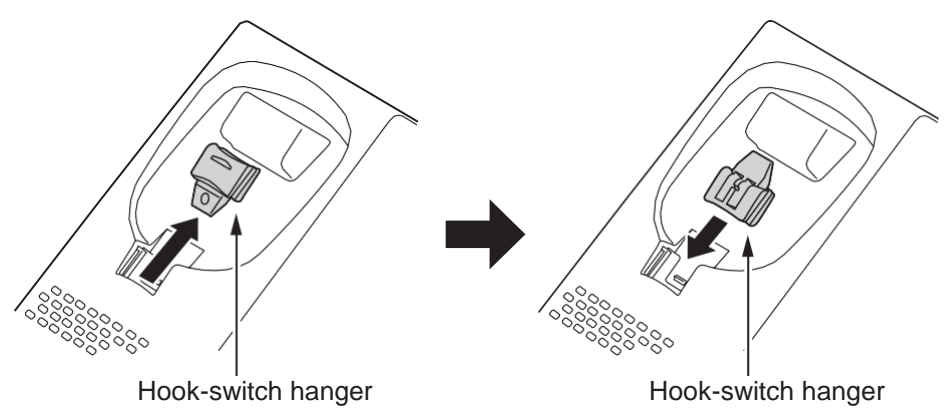

Figure 2-92 Hook-Switch Hanger

3. Install two screws into a wall. The screw heads must be remained about 3 mm (0.12").

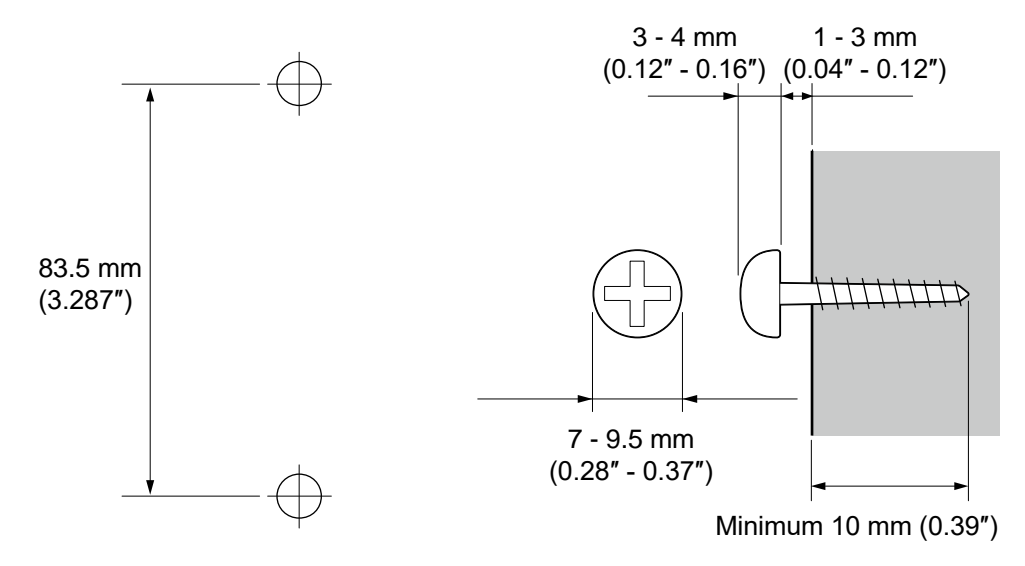

Figure 2-93 Wall-Mount Screw Guide

4. Mount the telephone on the wall.

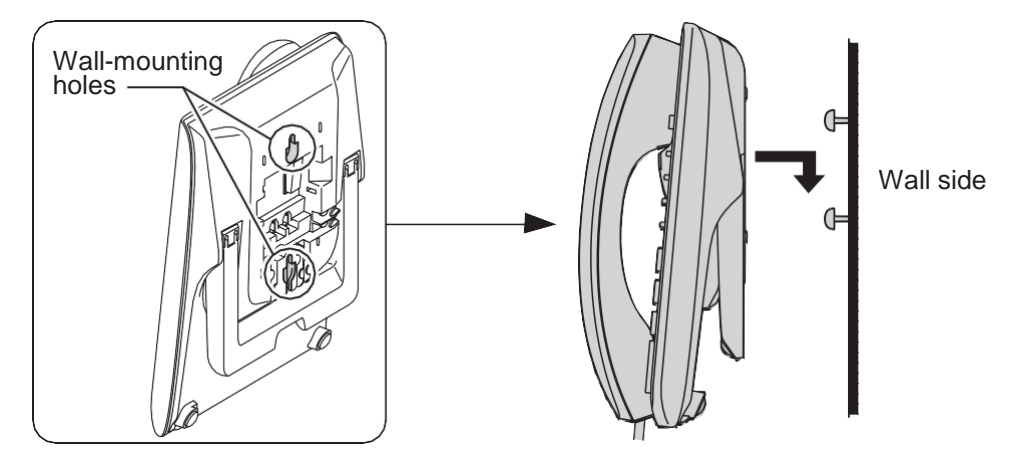

Figure 2-94 Mounting the Multiline Telephone

• **REMOVE A TRANSPARENT PROTECTION SHEET** from the telephone, when installing the telephone.

## 5.2 Installing the IP Multiline Telephone (IP7[]-8IPLD-C1 TEL)

## 5.2.1 Location of Controls

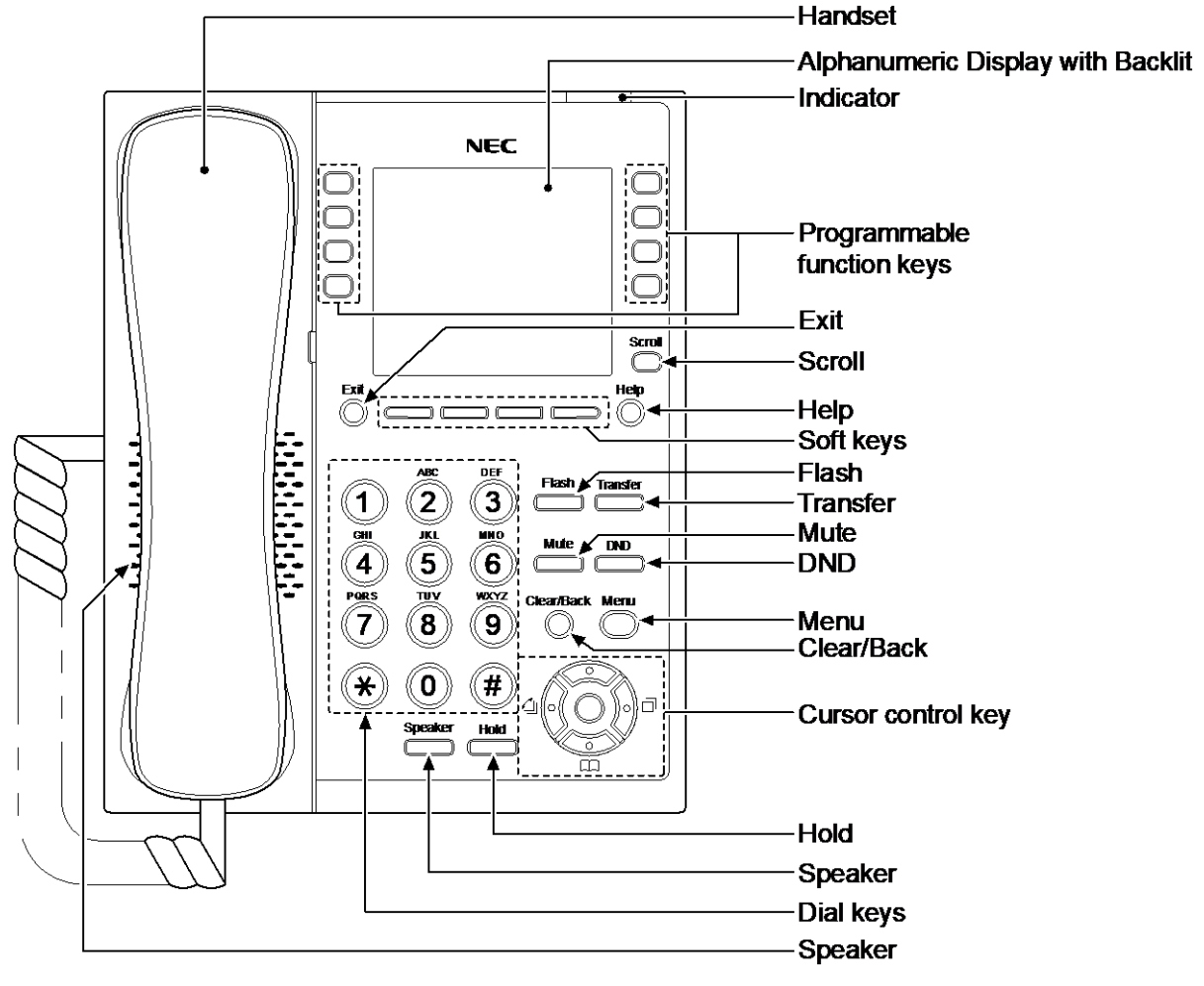

Figure 2-95 IP Multiline Telephone (8IPLD)

| Table 2-30 IP | <b>Multiline</b> | Telephone | <b>Functions</b> | (8IPLD) | ) |
|---------------|------------------|-----------|------------------|---------|---|
|               |                  |           |                  |         | , |

| Functions        | 8IPLD                                |
|------------------|--------------------------------------|
| Programming Keys | 8<br>(Busy lamp field: Red-Green)    |
| Display          | 168 x 128 dots with Backlit          |
| Handsfree        | Full-duplex                          |
| Wall-Mount Kit   | Yes (Optional)                       |
| SoftKeys         | Yes                                  |
| Backlit Dial Pad | No                                   |
| Incoming LED     | 2 colors (Red/Green)                 |
| Connected to     | Ethernet Port at LAN (10M/100M/Giga) |
| Headset Port     | Yes                                  |
| Power Feeding    | PoE                                  |

## 5.2.2 System Connection

The IP Multiline Telephone is connected via PoE SWITCH.

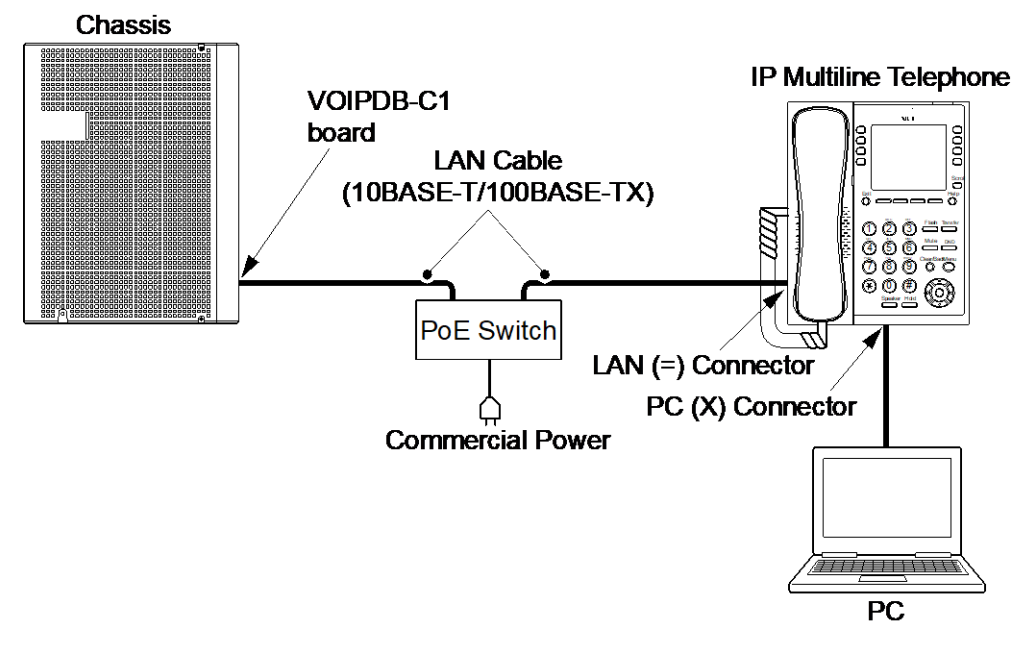

Figure 2-96 IP Multiline Telephone Connection

#### 5.2.3 Connectiong the IP Multiline Telephone

- 1. Connect the LAN Network 10Base-T/100Base-TX cable to the LAN(=) connector.
- 2. Power Feeding is used by PoE, and AC/DC Adapter is not used.
- The IP Multiline Telephone has a Switching HUB to connect a PC to the LAN Network. Connect the 10Base-T/100Base-TX straight cable used for connection to the PC to the PC(X) connector and to the PC.

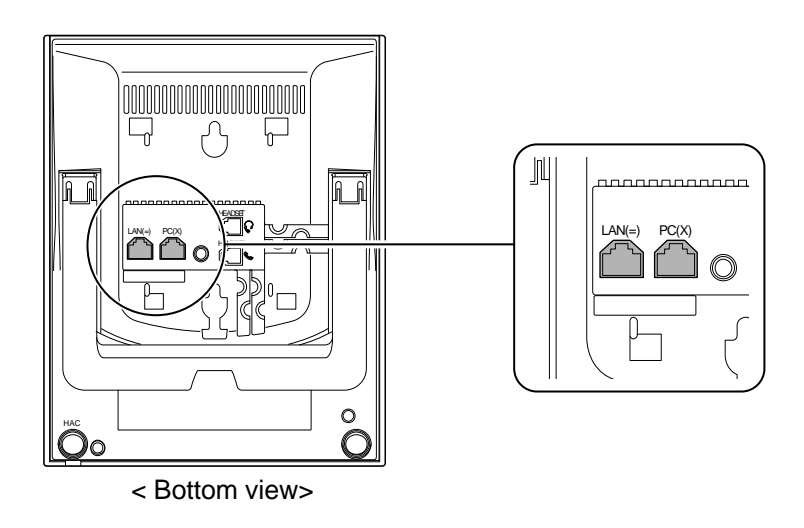

Figure 2-97 IP Multiline Telephone Connectors

## 5.2.4 Applying Power to the IP Multiline Telephone

IP Multiline Telephone (IP7[]-8IPLD-C1) supports PoE power source for the Telephone.

• PoE(IEEE802.3af)

PoE (Power Over Ethernet) is a LAN technology that allows standard 10Base-T/100Base-TX data cables to pass electrical current from a power source to a requesting end device.

#### 5.2.5 IP Multiline Telephone Legs Adjustment

Legs adjustment is the same as other Multiline Telephone. Refer to Multiline Telephone Legs Adjustment.

#### 5.2.6 Wall-Mounting the IP Multiline Telephone

1. Arrange the cables and put down the leg as shown below.

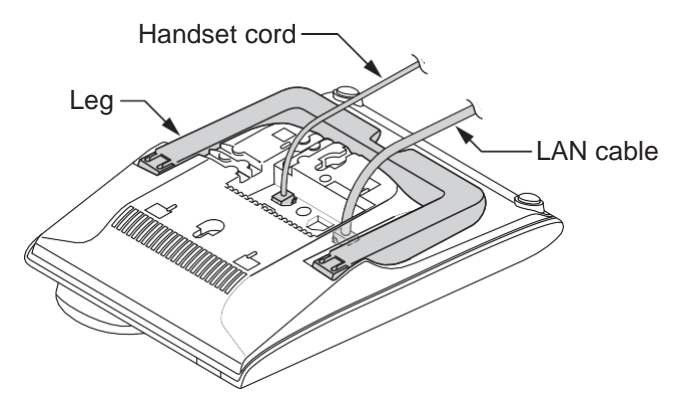

Figure 2-98 Put down the leg

2. Attach the IP4WW-WALL MOUNT UNIT to the bottom panel and arrange the cables as shown below.

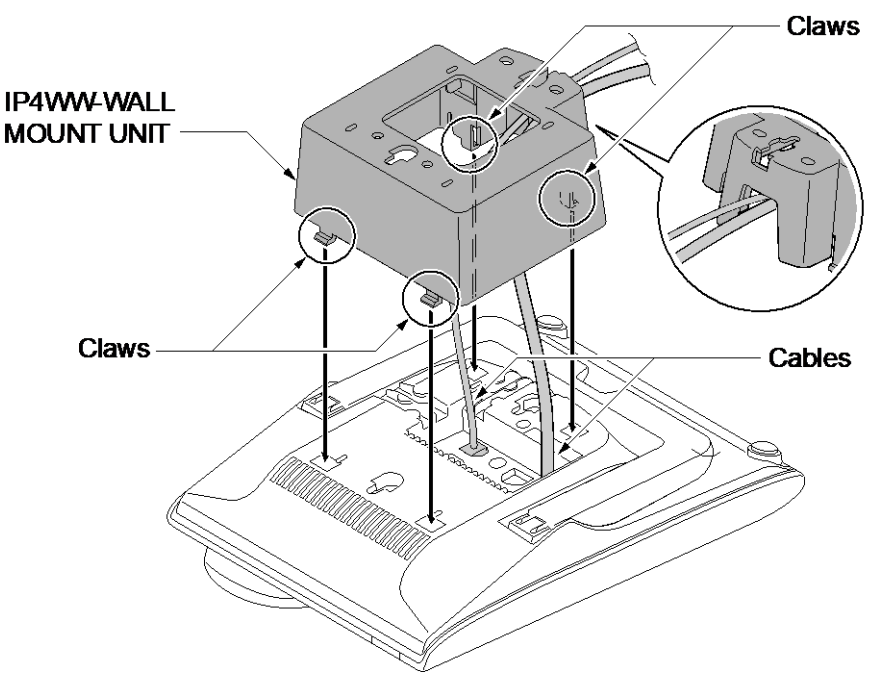

Figure 2-99 Wall-Mount Unit

3. Remove the switch-hook from the unit. Turn the tab toward the top. Then slide the hook-switch into position. Refer to Figure 2-92 Hook-Switch Hanger.

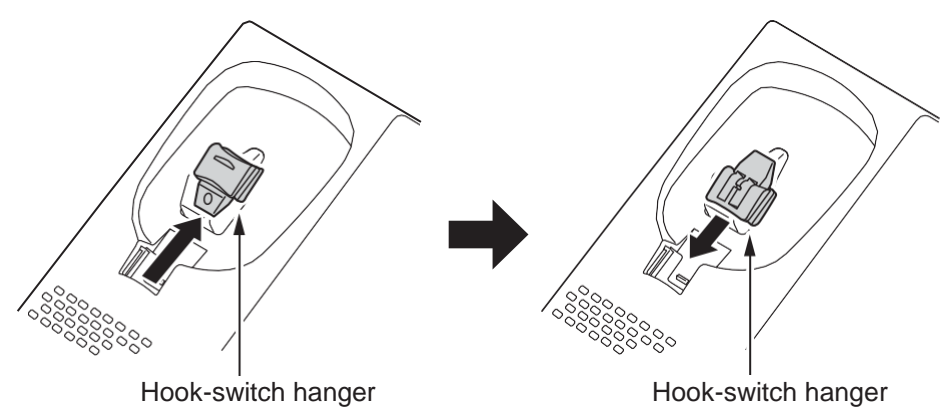

Figure 2-100 Hook-Switch Hanger

4. Install two screws into a wall. The screw heads must be remained about 3 mm (0.12").

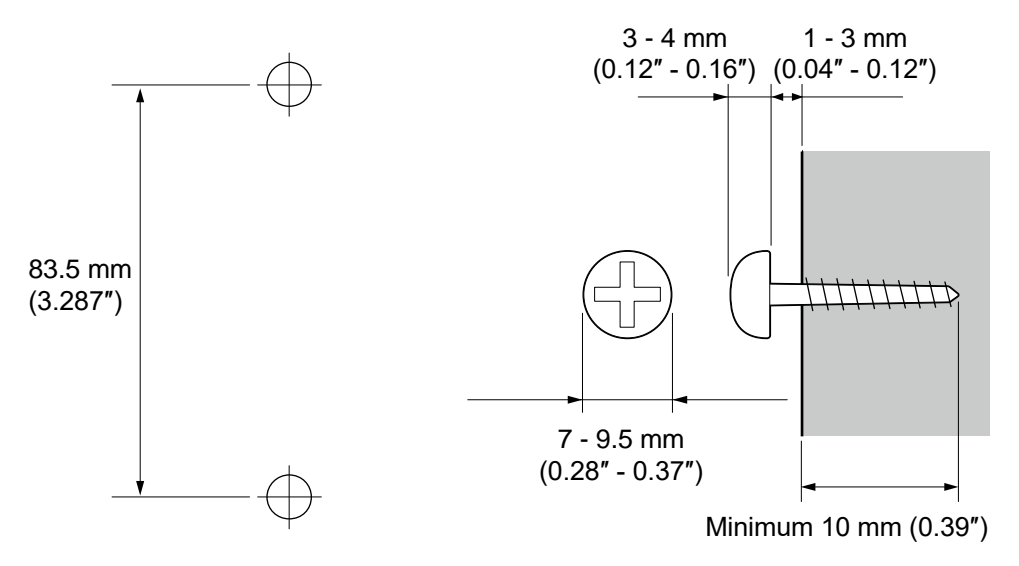

Figure 2-101 Wall-Mount Screw Guide

5. Mount the telephone on the wall.

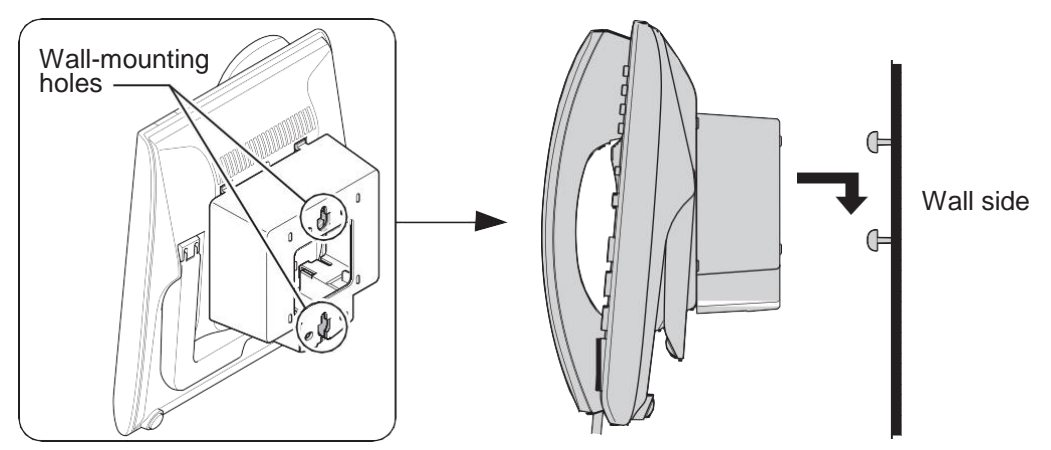

Figure 2-102 Mounting the IP Multiline Telephone

# • **REMOVE A TRANSPARENT PROTECTION SHEET** from the telephone, when installing the telephone.

## 5.3 Installing the DSS Console

The 60D DSS-A1 Console can be installed on the last hybrid extension ports (ST8/ST16/ST24/ST40/ST48/ST56/ST72/ST80/ST88) of each 308U-A1/008U-C1 board directly. The 60D DSS-B1 Console can be installed on any digital extension port of each 082U-B1 board directly. The pair extension for the DSS Console is assigned using system programming.

For the settings, refer to the SL2100 Features & Specifications Manual.

## 5.3.1 DSS Console Leg Adjustment

The DSS Console provides the leg for angling the console to best suit each user. The leg can be set for two different heights (Low/High).

#### 5.3.1.1 Low Position Setting

- 1. Turn DSS Console over (button side down).
- 2. Adjust the legs to desired height.

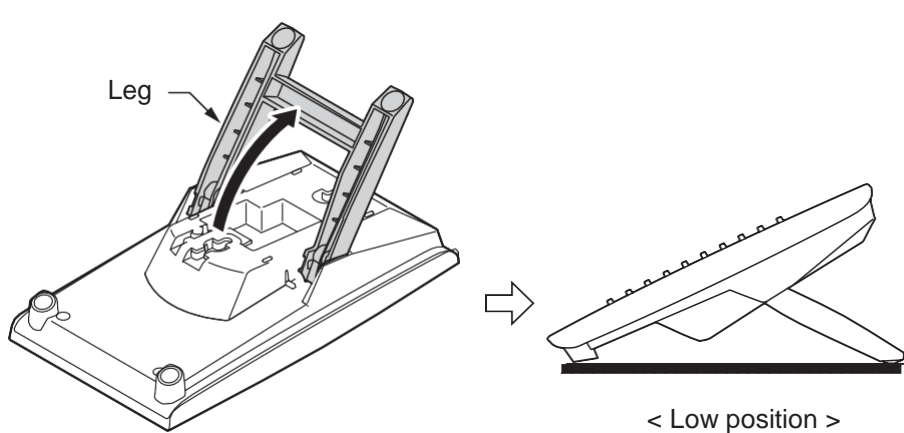

Figure 2-103 Low Position Setting

3. Lead the Line cord through the applicable grooves.

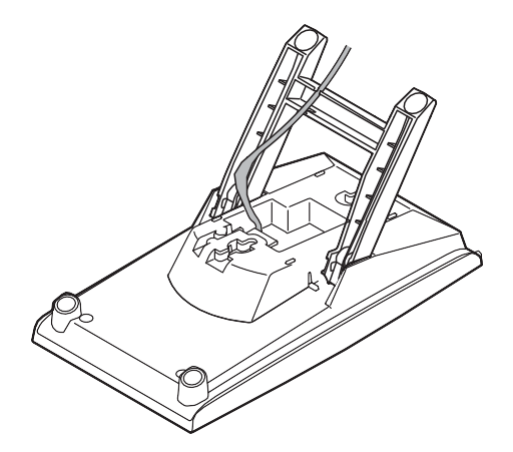

Figure 2-104 Cabling of DSS

#### 5.3.1.2 High position setting

1. Turn DSS Console over (button side down).

2. Pull up the Leg Stoppers.

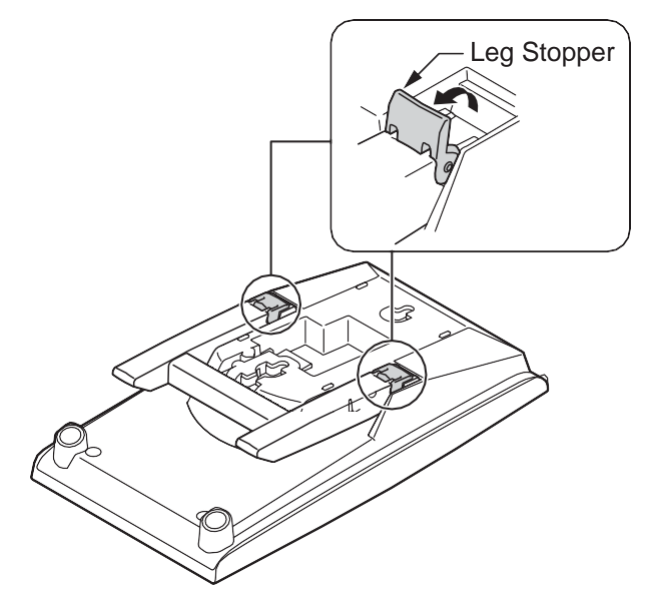

Figure 2-105 Leg Stopper of DSS Console

3. Adjust the leg to desired height.

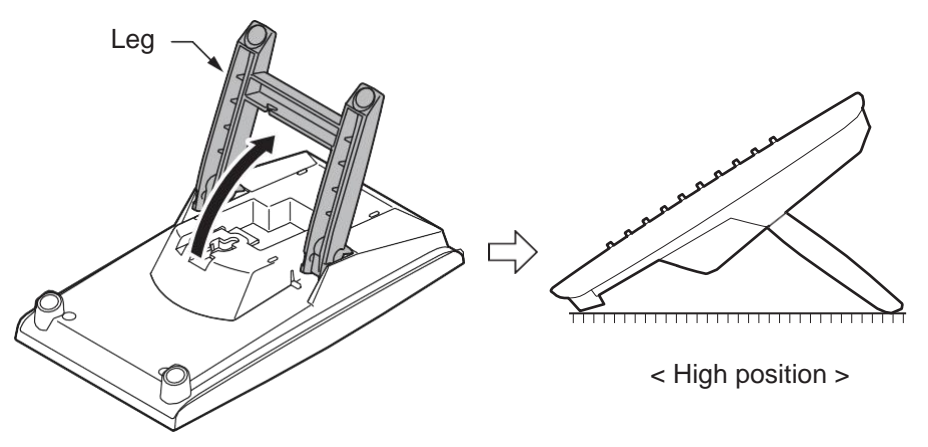

Figure 2-106 High Position Setting

4. Lead the Line cord through the applicable grooves. (Refer to Figure 2-104 Cabling of DSS)

## 5.3.2 Wall-Mounting the DSS Console

1. Lift the leg and lead the cable through the applicable grooves. Refer to Figure 2-107 Cabling for Wall-Mount. Lower leg to stowed position.

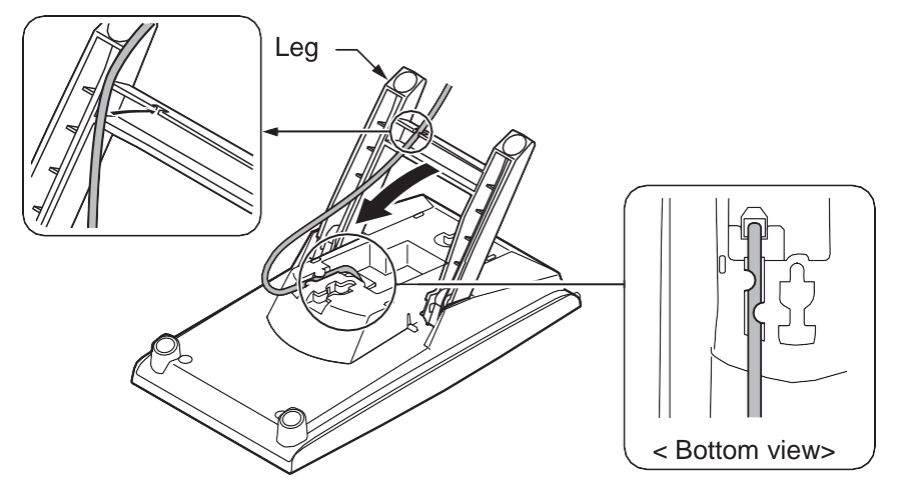

Figure 2-107 Cabling for Wall-Mount

2. Install two screws into a wall. The screw heads must be remained about 3 mm (0.12").

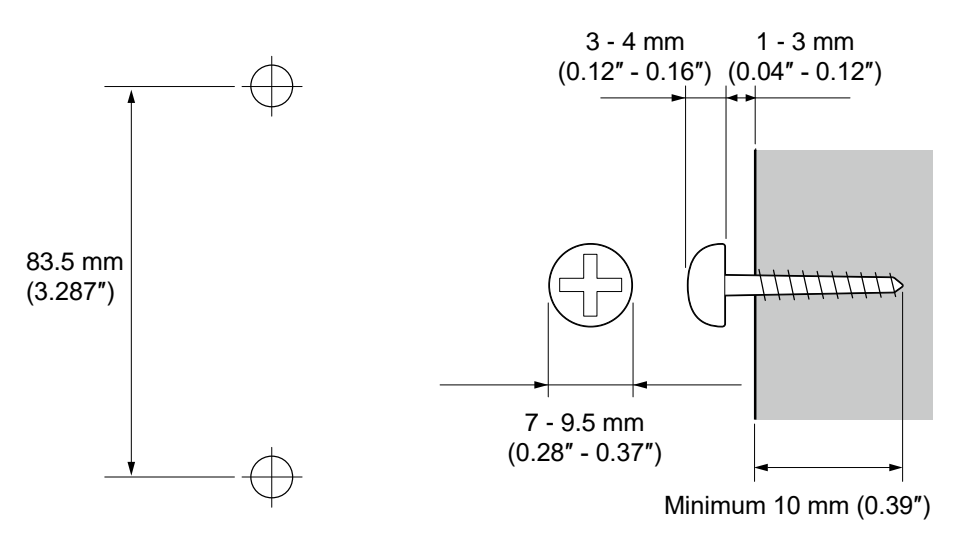

Figure 2-108 Wall-Mount Screw Guide

3. Mount the DSS Console to the wall.

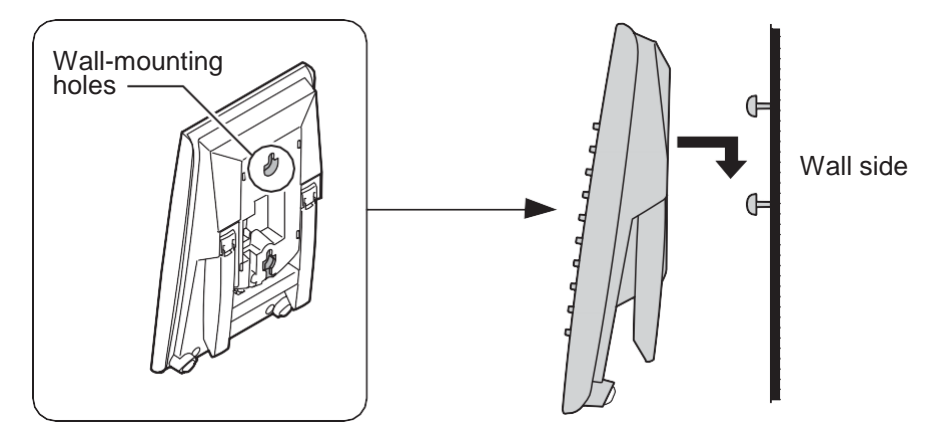

Figure 2-109 Mounting the DSS

## 5.4 Installing the Headset

The Multiline Telephone user can utilize a customer-provided headset in place of the handset. Like using Handsfree, using the headset frees up the user's hands for other work. However, Headset Operation provides privacy not available from Handsfree.

For 4W Hybrid Multiline Telephone

- 1. Remove the Handset cord from the Multiline Telephone.
- 2. Connect the Headset cord into the Handset socket.

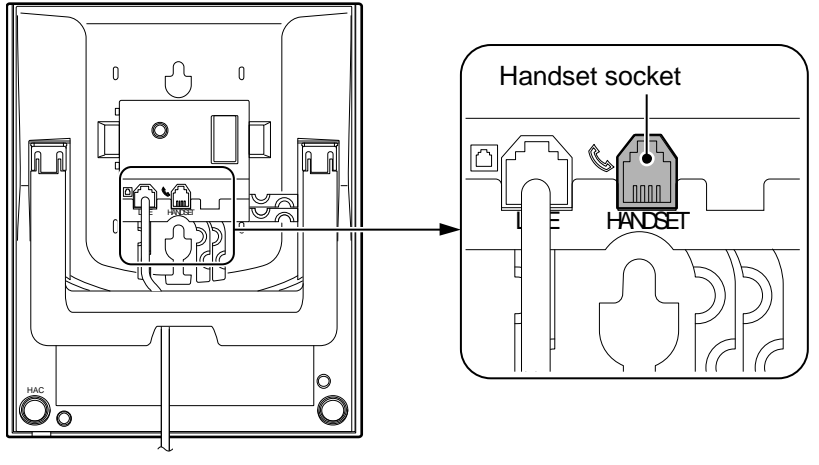

< Bottom view>

#### Figure 2-110 Headset Socket (4W Hybrid Multiline Telephone)

For Digital Multiline Telephone and IP Multiline Telephone

1. Connect the Headset cord into the Headset socket.

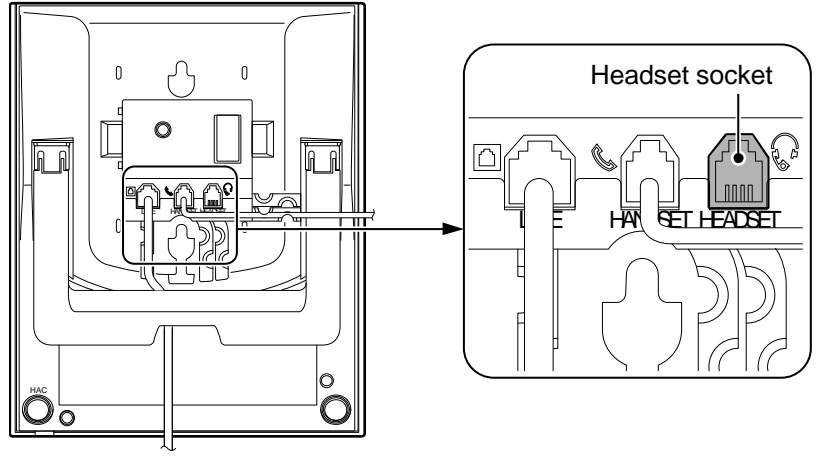

< Bottom view>

Figure 2-111 Headset Socket (Digital Multiline Telephone)

Ø

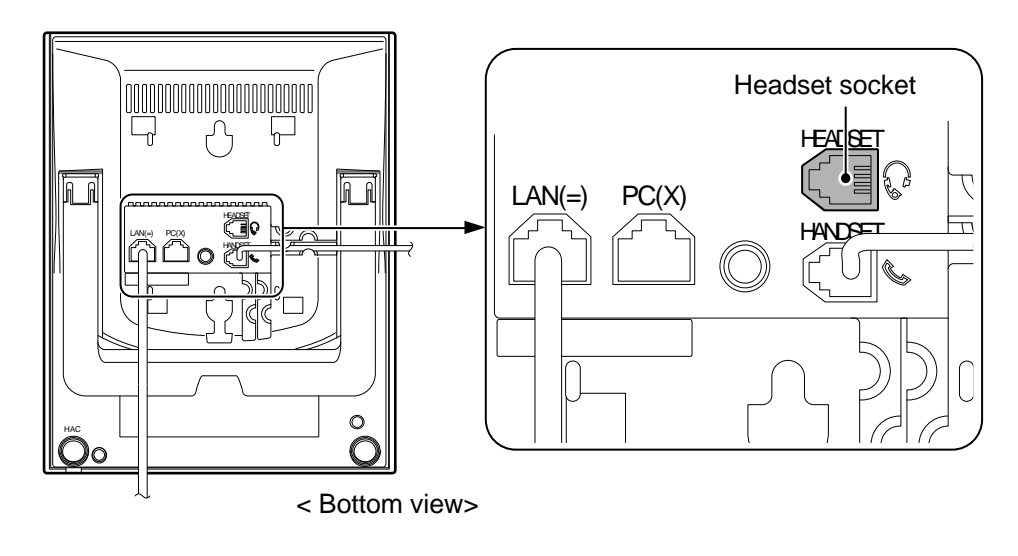

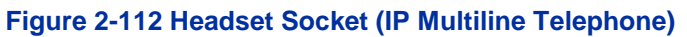

The headset configuration is assigned using system programming.

## 5.5 Installing the Doorphone Box, Security Sensor Device (locally procure)

The Doorphone Box is a self-contained, water-resistant, Intercom unit typically used to monitor an entrance door. A visitor at the door can press the Doorphone Box call button (like a door bell). The Doorphone Box then sends chime tones to all extensions programmed to receive chimes. The External Sensor device can be connect to the system. The system can have up to six Doorphone Boxes or Security Sensor devices. A maximum two Doorphone Boxes or Security Sensor devices can be connected per 308U-A1 or 082U-B1.

#### 5.5.1 Wall-Mounting the Doorphone

- 1. Remove the screw on the front of the Doorphone Box.
- 2. Remove the Wall-Mount bracket from the Doorphone Box.
- 3. Connect the cable to the screw terminals on the Doorphone box. (No polarity sensitive)

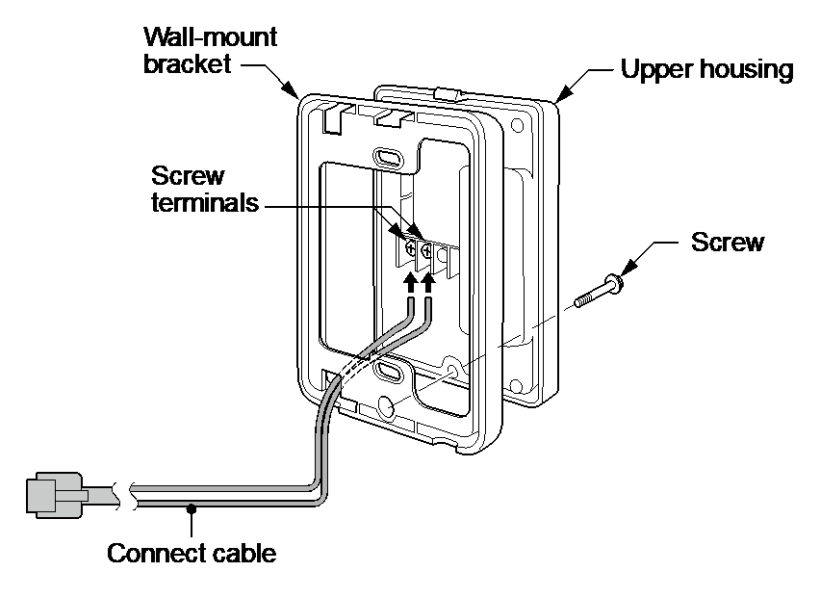

Figure 2-113 Doorphone Box and Bracket

4. Mount the Wall-Mount bracket on the wall using supplied screws.

5. Replace the Upper housing and tighten the screw.

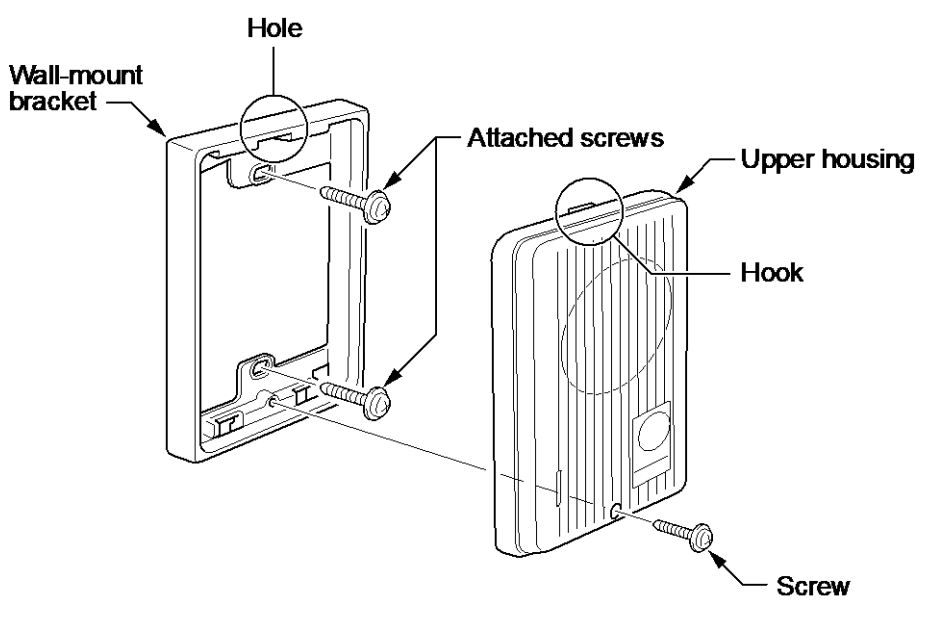

Figure 2-114 Doorphone

#### 5.5.2 Connecting the Doorphone/External Sensor Device

The Doorphone Box/Security Sensor device configuration is assigned using by hardware switch setting on the 308U-A1/082U-B1.

1. Use Needle-nose pliers to set the switches J8 and J9 to the DOOR1 (Sensor1)/DOOR2 (Sensor2) side as required. (The default is SLT1/SLT2 side.)

Activation of sensor mode should be set on Doorphone by "Hard-Switch".

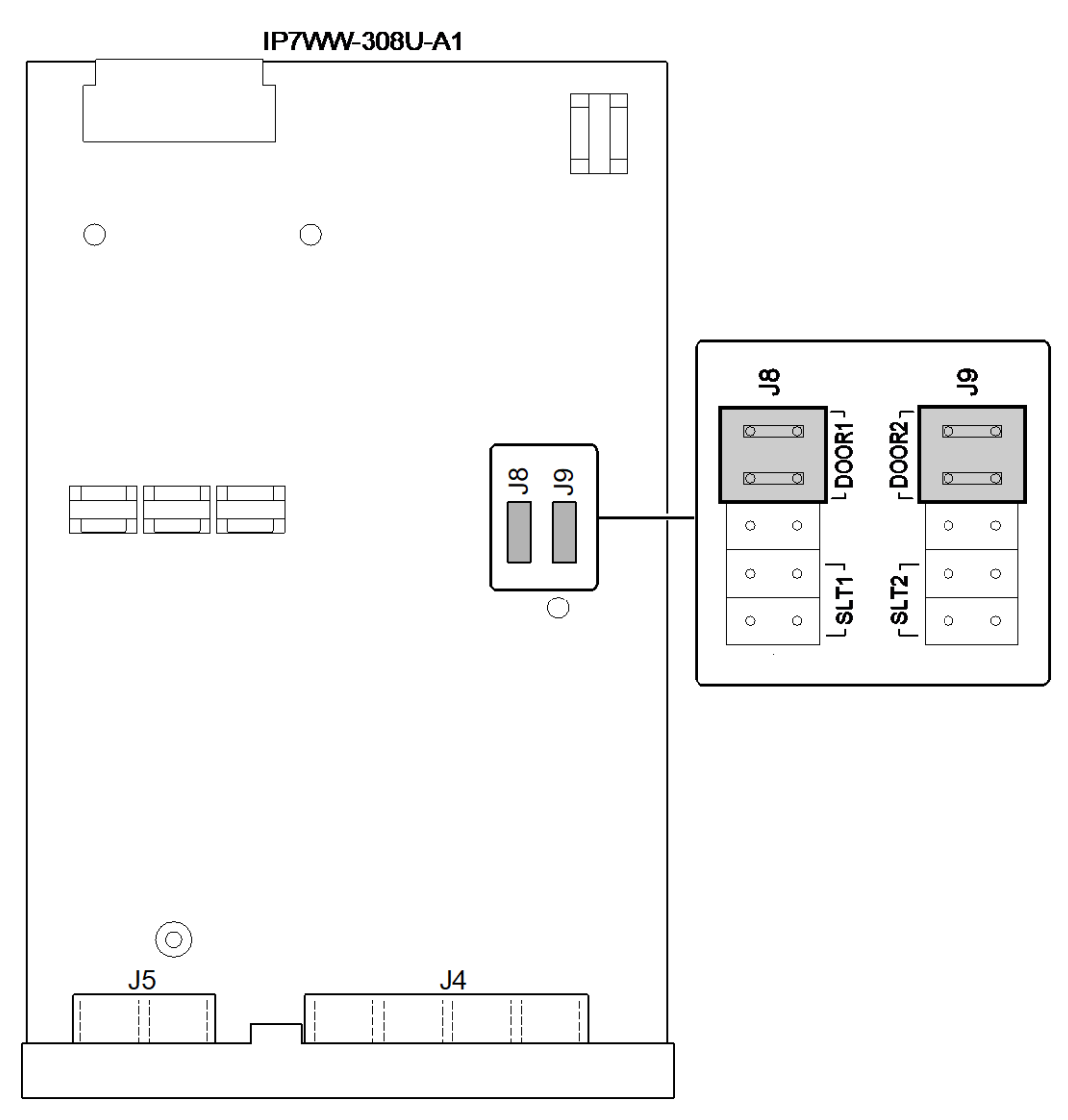

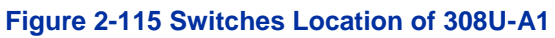

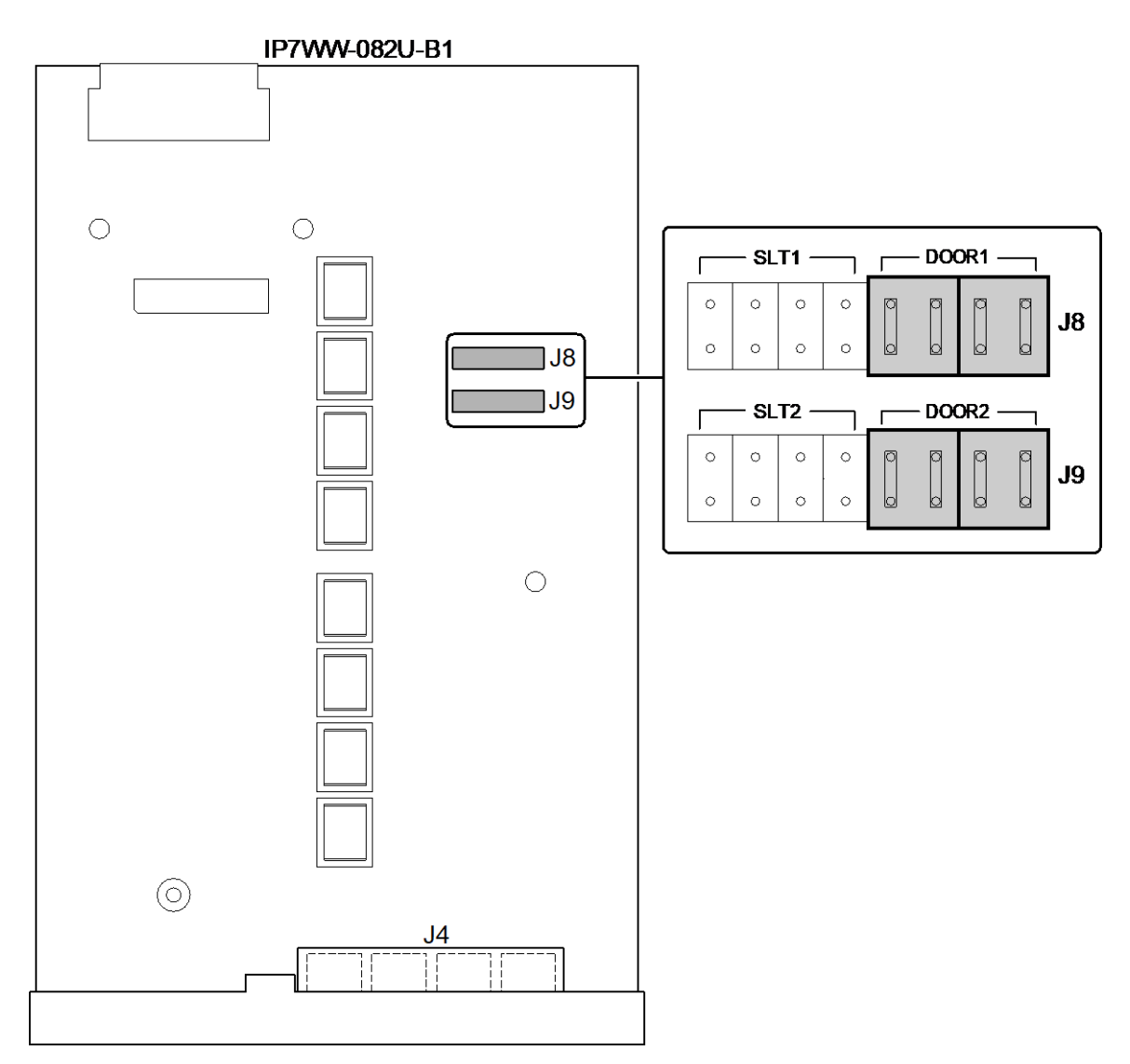

Figure 2-116 Switches Location of 082U-B1

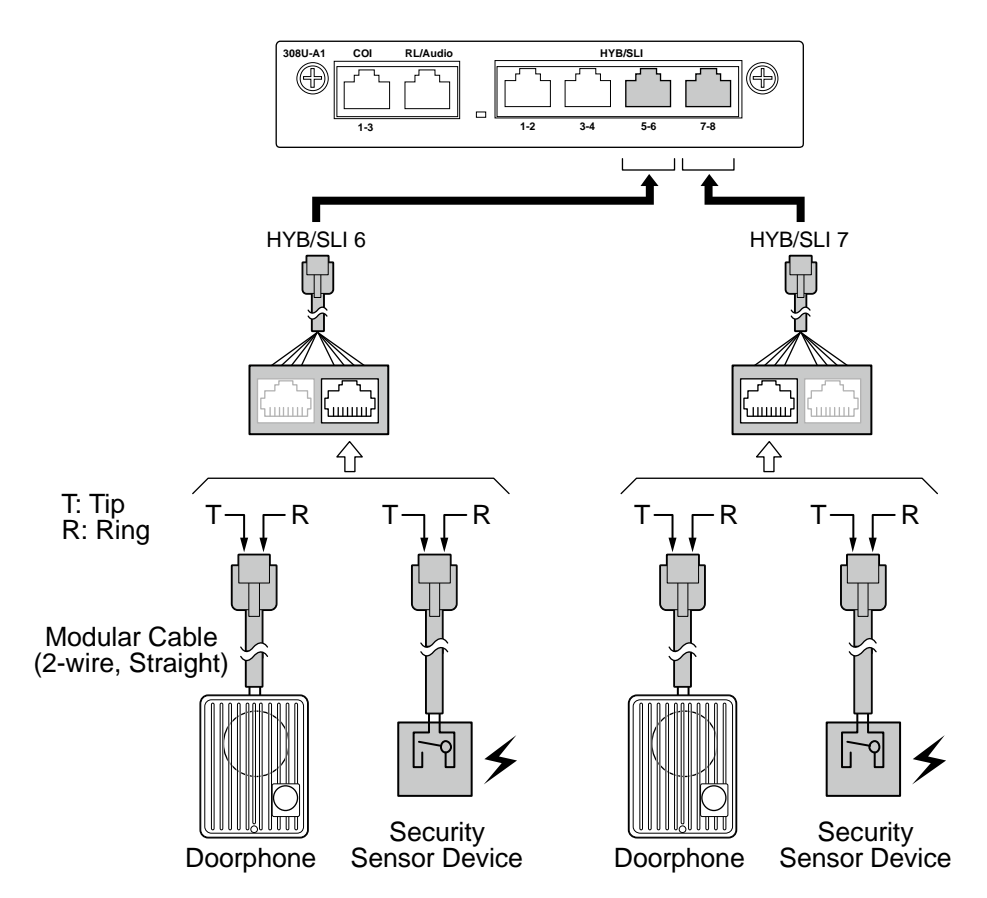

Figure 2-117 Connecting the Doorphone (308U-A1)

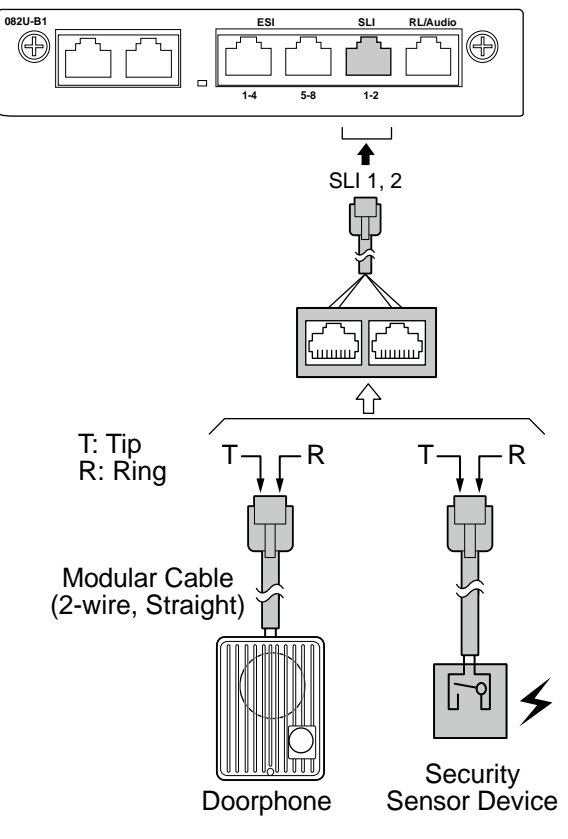

Figure 2-118 Connecting the Doorphone (082U-B1)

## 5.5.3 Connectors

The following table shows the pin-outs for the RJ-61 cable connector for Doorphone and External Sensor device connections.

#### Table 2-31 RJ-61Doorphone/Sensor Pin-Outs (308U: HYB/SLI6)

|            | Pin No. | Connection          |
|------------|---------|---------------------|
|            | 1       |                     |
| HYB/SLL5-6 | 2       |                     |
|            | 3       | Door1/Sensor1(Tip)  |
|            | 4       |                     |
|            | 5       |                     |
| 9765 4221  | 6       | Door1/Sensor1(Ring) |
| 07034321   | 7       |                     |
|            | 8       |                     |

#### Table 2-32 RJ-61Doorphone/Sensor Pin-Outs (308U: HYB/SLI7)

|          | Pin No. | Connection          |
|----------|---------|---------------------|
|          | 1       |                     |
|          | 2       |                     |
|          | 3       |                     |
|          | 4       | Door2/Sensor2(Ring) |
|          | 5       | Door2/Sensor2(Tip)  |
|          | 6       |                     |
| 07034321 | 7       |                     |
|          | 8       |                     |

#### Table 2-33 RJ-61Doorphone/Sensor Pin-Outs (082U: SLI: 1-2)

|          | Pin No. | Connection          |
|----------|---------|---------------------|
|          | 1       |                     |
| SI 1-2   | 2       |                     |
|          | 3       | Door2/Sensor2(Tip)  |
|          | 4       | Door1/Sensor1(Ring) |
|          | 5       | Door1/Sensor1(Tip)  |
| 87654321 | 6       | Door2/Sensor2(Ring) |
| 07034321 | 7       |                     |
|          | 8       |                     |

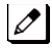

The Doorphone/Security Sensor configuration is assigned using system programming and switch setting of 308U/082U.

The 3<sup>rd</sup> party Doorphone Boxes cannot be connected to the port.

## 5.5.4 Doorphone/Security Sensor Device Interface Specifications

#### **Table 2-34 Doorphone Interface Specifications**

| Item             | Specification            |
|------------------|--------------------------|
| Output Impedance | 600 Ω                    |
| Output Level     | Nominal 500 mV (-10 dBm) |
| Maximum Output   | 1.75 V RMS               |

| Applied Voltage during<br>Sensor Off | Loop Current during<br>Sensor On | Port Assignment                                                                                                    |
|--------------------------------------|----------------------------------|----------------------------------------------------------------------------------------------------|
| 25 V                                 | 40 mA                            | Program 10-03-05:1 (Read only)<br>* Port assignment should be set on Doorphone mode by Hard-<br>ware-Switch on board. |

## 5.6 Installing the Door Unlock Devices

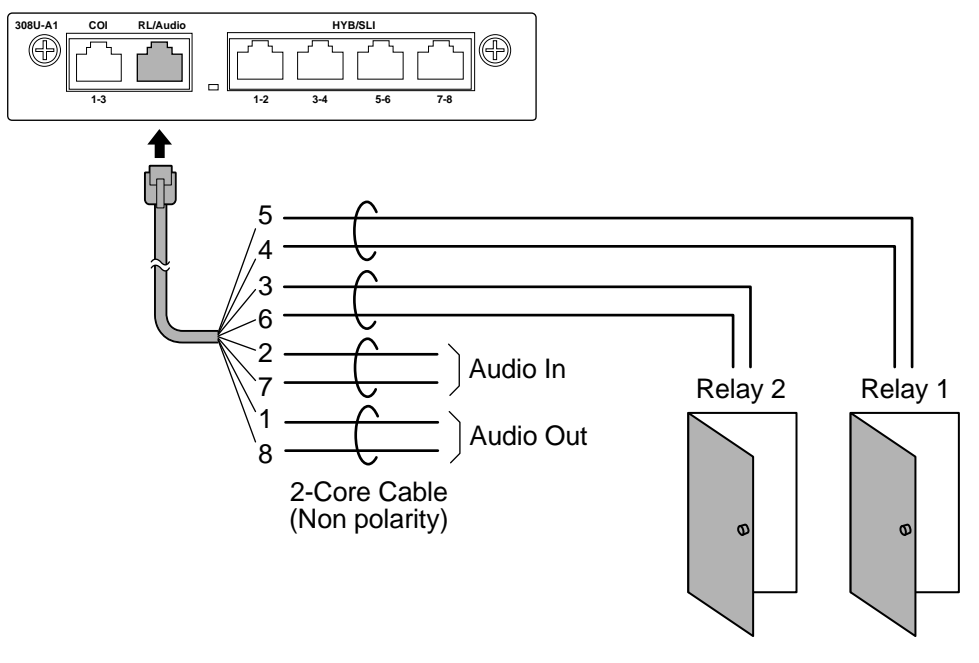

Figure 2-119 Connecting the Door Unlock Device (308U-A1)

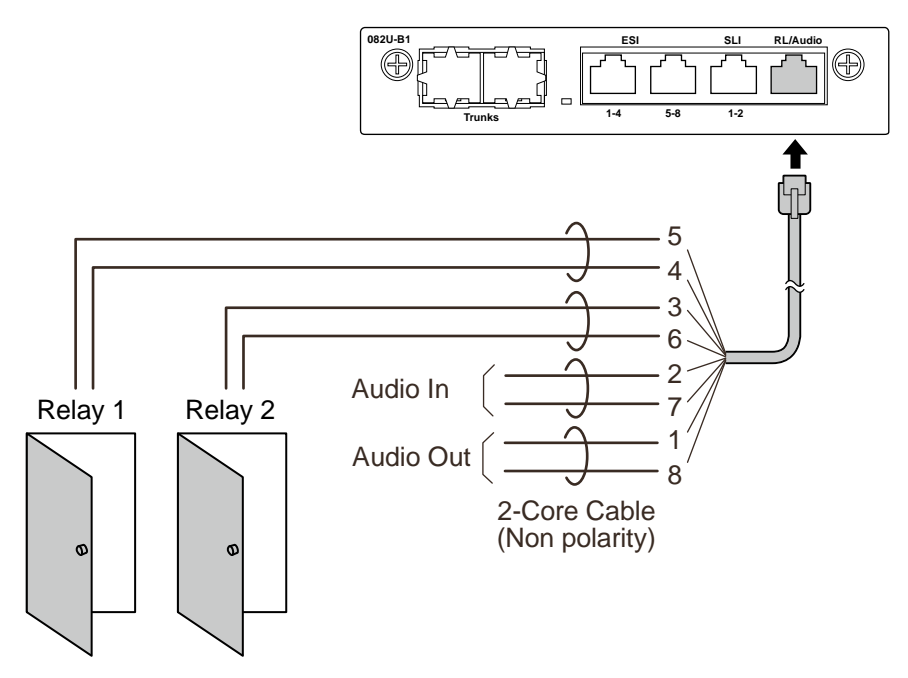

Figure 2-120 Connecting the Door Unlock Device (082U-B1)

The following table shows the pin-outs for the RJ-61 cable connector.

| Table 2-35 RJ-61 | Relay/Audio Pin-Outs | (308U-A1: J5/082U-B1: J4) |
|------------------|----------------------|---------------------------|
|------------------|----------------------|---------------------------|

|          | Pin No. | Connection |
|----------|---------|------------|
|          | 1       | Audio Out  |
|          | 2       | Audio In   |
|          | 3       | Relay 2    |
|          | 4       | Relay 1    |
|          | 5       | Relay 1    |
| 87654321 | 6       | Relay 2    |
|          | 7       | Audio In   |
|          | 8       | Audio Out  |

#### Table 2-36 General Purpose/Door Unlock Relay Specifications

| Item          | Specification     |  |
|---------------|-------------------|--|
| Rated Voltage | DC 48 V Maximum   |  |
| Rated Current | DC 320 mA Maximum |  |
| Contact       | Normally Open     |  |

## 5.7 Installing the External Paging Speaker/External MOH/BGM Sources

## 5.7.1 Connecting the Audio Equipment

- The audio In/Out port labeled "RL/Audio" on 308U-A1 or 082U-B1 can be used for audio port (External paging, External MOH, BGM)
  - Audio port configuration is assigned using system programming.

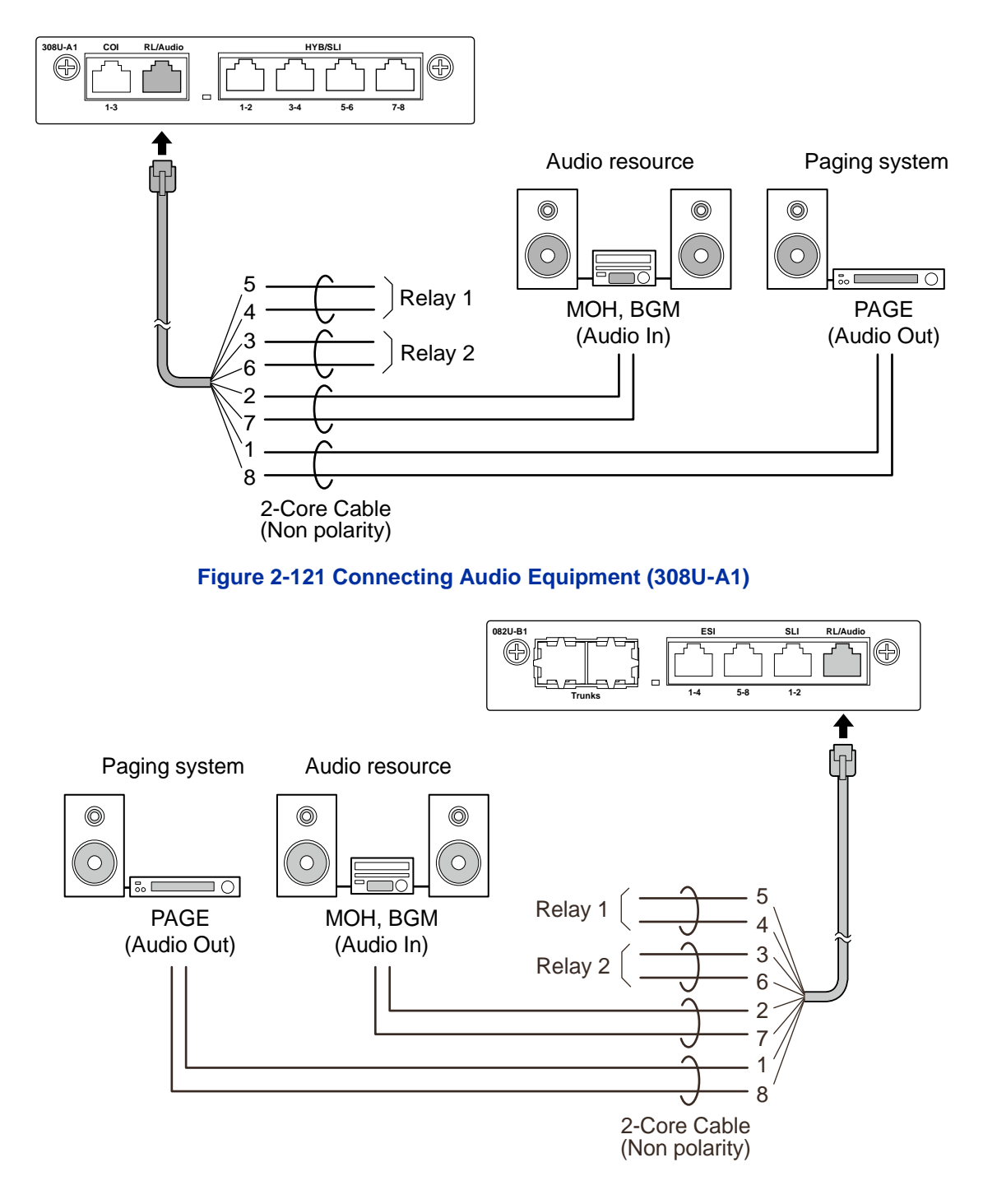

## Figure 2-122 Connecting Audio Equipment (082U-B1)

The following table shows the pin-outs for the RJ-61 cable connector.

|          | Pin No. | Connection |
|----------|---------|------------|
| 87654321 | 1       | Audio Out  |
|          | 2       | Audio In   |
|          | 3       | Relay 2    |
|          | 4       | Relay 1    |
|          | 5       | Relay 1    |
|          | 6       | Relay 2    |
|          | 7       | Audio In   |
|          | 8       | Audio Out  |

#### Table 2-37 RJ-61 Relay/Audio Pin-Outs (308U-A1: J5/082U-B1: J4)

#### 5.7.2 External Paging Output Specifications

#### **Table 2-38 External Paging Output Specifications**

| Item             | Specification            |  |
|------------------|--------------------------|--|
| Output Impedance | 600 Ω @ 1kHz             |  |
| Output Level     | Nominal 250 mV (-10 dBm) |  |
| Maximum Output   | 400 mV RMS               |  |

#### 5.7.3 BGM/External MOH Source Input Specifications

#### Table 2-39 BGM/External MOH Source Input Specifications

| Item            | Specification            |
|-----------------|--------------------------|
| Input Impedance | High Impedance (>10 kΩ)  |
| Input Level     | Nominal 250 mV (-10 dBm) |
| Maximum Input   | 1 V RMS                  |

## 5.8 SMDR (Station Message Detail Recording)

#### 5.8.1 General

SMDR (Station Message Detail Recording) provides a record of the system's outside calls. Typically, the record outputs to a customer-provided SMDR device such as PC via LAN port (ETHERNET) on the CPU board.

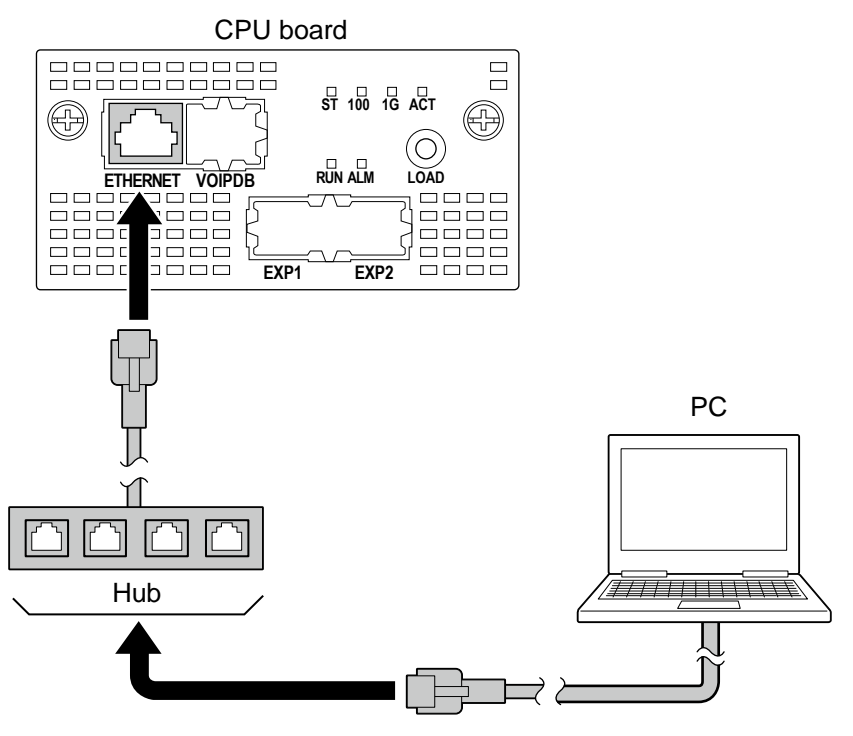

Figure 2-123 Connecting a PC for SMDR

- 1. Connect the straight type Ethernet cable (CAT5) between the system and In-house LAN.
- The SMDR feature is assigned using system programming.

## 5.9 Wireless Headset Adapter (WHA)

#### 5.9.1 Operation

Refer to the Plantronics User Guide for additional details.

## 5.9.2 General Notes

- The WHA is compatible with all 2W Digital Multiline Terminal: 12/24TXH-B1 Digital Telephones (BE116515/BE116516)
- A "HEADSET" key does not need to be programmed on the SL2100 Telephone.
- Installation of the WHA must be done by your NEC dealer.

## 5.9.2.1 Installing the Wireless Headset Adapter

#### Installation notes:

Refer to the *Plantronics User Guide* for additional details.

- Installation of the WHA must be done by your NEC dealer.
- Disconnect the telephone line cord from its wall jack.
- Plug the cord from the cordless headset base unit into the IP7WW-12/24TXH-B1 TEL headset socket.
- Plug the AC Adapter cord into the cordless headset base unit.
- Refer to the cordless headset user guide and adjust the audio controls on the cordless headset base unit to match the IP7WW-12/24TXH-B1 Telephone.

## **Removing the Auxiliary Connector Rubber Cover**

The Wireless Headset Adapter plugs into the Auxiliary Connector on the bottom of your telephone. When your telephone comes from the factory, the Auxiliary Connector is protected by a rubber cover. You must remove this cover before installing the adapter.

To remove the Auxiliary Connector Rubber Cover:

- 1. Turn your telephone over and place it on a smooth, soft surface.
- 2. Remove a rubber cover.

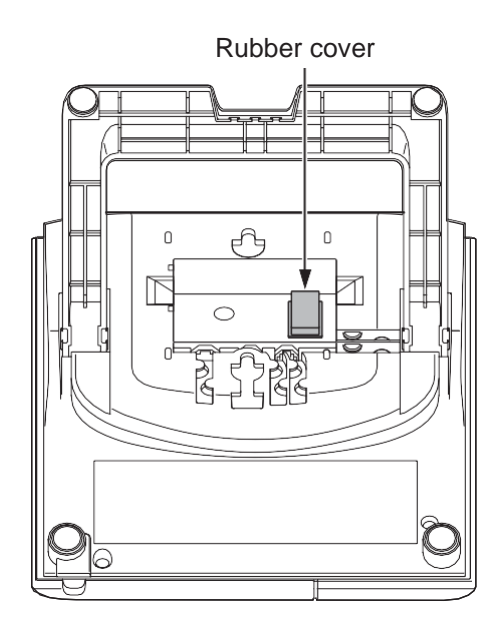

#### Installing the Headset Adapter

To install the Headset Adapter:

- 1. Turn your telephone over and place it on a smooth, soft surface.
- 2. Line up the connector in the Headset Adapter with the Auxiliary Connector on the telephone.
- 3. Carefully snap the Wireless Headset Adapter into the telephone base.

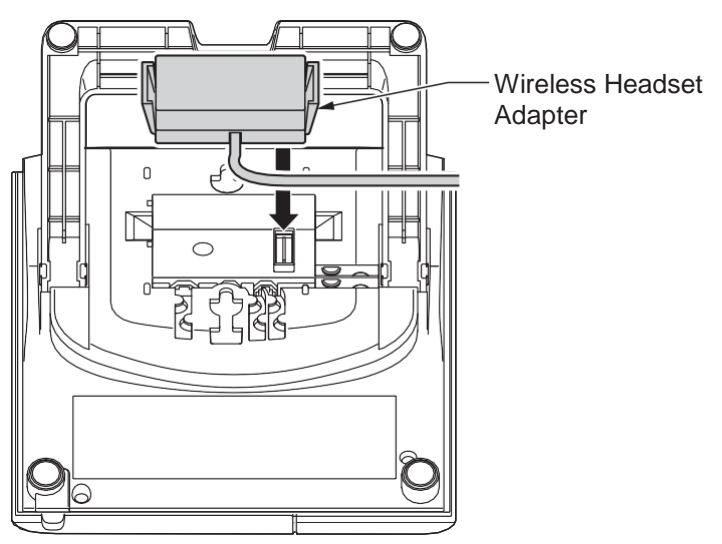

#### Connecting to the Headset System Base

To connect your telephone to the Headset System Base:

1. Plug the cord into the telephone's headset socket and the socket on the Headset System base. Insert the Headset Adapter plug into the lifter jack on the Headset System base.

Please see the Plantronics User Guide for connecting between the Terminal and Device.

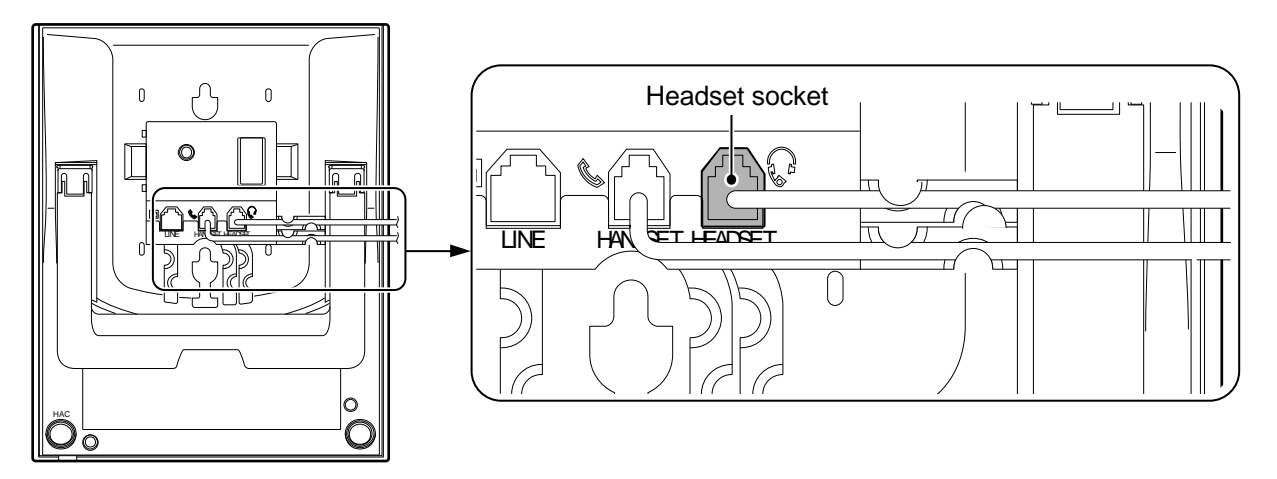

< Bottom view>

#### Figure 2-124 Headset Socket (Digital Multiline Telephone)

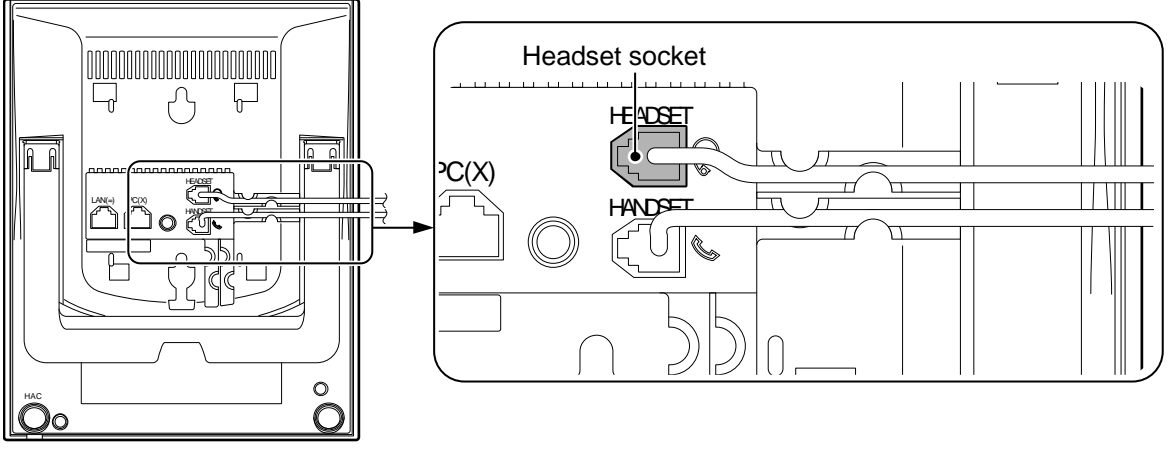

< Bottom view>

#### Figure 2-125 Headset Socket (IP Multiline Telephone)

2. Plug the extension's line cord into the socket on the bottom of the telephone.

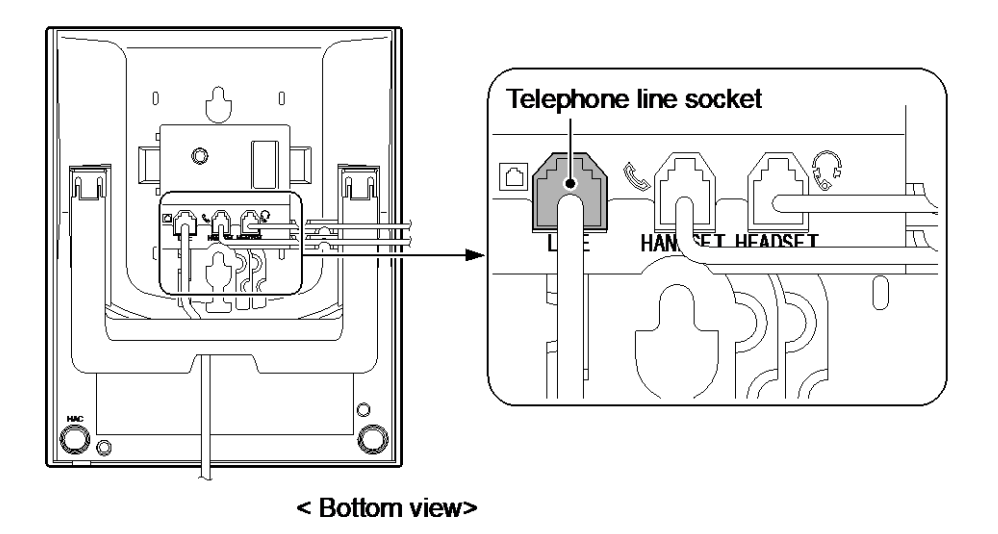

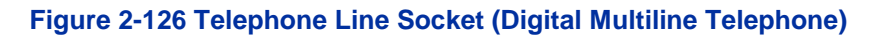

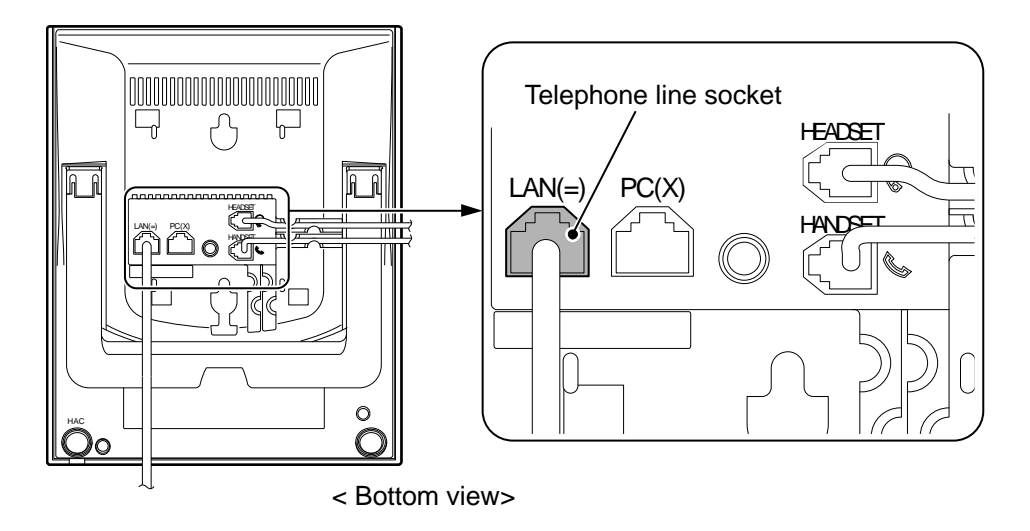

#### Figure 2-127 Telephone Line Socket (IP Multiline Telephone)

#### 5.9.3 Recommended Model

NEC recommends the following Plantronics cordless headsets for SL2100 applications:

- Savi W700 Series Bluetooth technology (W710 / W720 / W730 / W740 / W745)
- CS500 Series DECT 6.0 technology (CS510 / CS520 / CS540)
- CS50 900MHz Technology
- CS55 DECT 6.0 technology
- CS70N DECT 6.0 technology
- CS351N DECT 6.0 technology
- CS361N DECT 6.0 technology
- Voyager 510 Bluetooth technology

Some of the above models are sold with and without the Plantronics Handset Lifter.

Refer to www.plantronics.com for details.

The SL2100 Telephone must be equipped with the NEC WHA (Wireless Headset Adapter – P/N BE113158).

## 5.10 Installing the DT430/DT500/DT930/IP4WW-12/24TXH-[] Multiline Terminals and options

## 5.10.1 Connecting the DT430/DT500/DT930/IP4WW-12/24TXH-[] Multiline Terminals and options to the SL2100 system

Refer to SV9100 System Hardware Manual for installing DT430/DT500/DT930 Multiline Terminals.

Refer to SL1000/SL1100 System Hardware Manual for installing the IP4WW-12/24TXH-[] Multiline Terminals.

#### 5.10.2 Special Notes

- The DT430 /DT500/IP4WW-12/24TXH-[] Multiline Terminal can be connected according to the following terminal power factor. Do not connect more than this value.
- The Illuminance sensor does not function when the IP4WW-12/24TXH-B Terminal connected to the SL2100 system.
- Due to Illuminance sensor does not function, the Automatic brightness control of LCD backlit cannot be controlled when the IP4WW-12/24TXH-B Terminal connected to the SL2100 system.

#### Table 2-40 Terminal Power Factor

| Terminal Power Factor   |                                                            |  |  |  |
|-------------------------|------------------------------------------------------------|--|--|--|
| 1 Chassis = < 38        |                                                            |  |  |  |
| Item                    | Power Factor                                               |  |  |  |
| IP7WW-12/24TXH-[ ]1 TEL | 1                                                          |  |  |  |
| IP7WW-60D DSS-[ ]1      | 1                                                          |  |  |  |
| Single Line Telephone   | 1                                                          |  |  |  |
| IP4WW-12/24TXH-[]TEL    | 1                                                          |  |  |  |
| DTZ-12D-3[ ] TEL        | 2                                                          |  |  |  |
| DTZ-24D-3[ ]TEL         | 2                                                          |  |  |  |
| DCZ-60-2[]() Console    | When connecting to 082U: 2<br>When connecting to IP MLT: 0 |  |  |  |
| BCA-Z[]                 | 1                                                          |  |  |  |
| DTK-12/24D-1[] () TEL   | 2                                                          |  |  |  |
| DCK-60-1[]() CONSOLE    | When connecting to 082U: 2<br>When connecting to IP MLT: 0 |  |  |  |

#### Table 2-41 Maximum Number of Terminal installed

| Terminel (Deuver Fester)    | Maximum N | Domorko   |           |         |
|-----------------------------|-----------|-----------|-----------|---------|
| reminal (Fower Factor)      | 1 Chassis | 2 Chassis | 3 Chassis | Remarks |
| IP7WW-12/24TXH-[ ]1 (1)     | 24        | 48        | 72        |         |
| IP7WW-60D DSS-A1 (1)        | 3         | 6         | 9         |         |
| IP7WW-60D DSS-B1 (1)        | 12        |           |           |         |
| Single Line Telephone (1)   | 32        | 64        | 96        |         |
| IP4WW-12/24TXH-[ ]TEL (1)   | 24        | 48        | 72        |         |
| DTZ-12D-3[ ] TEL (2)        | 19        | 38        | 57        |         |
| DTZ-24D-3[ ] TEL (2)        | 19        | 38        | 57        |         |
| DTZ Terminal + BCA-Z[ ] (3) | 12        | 24        | 36        |         |
| DTK-12/24D-1[]() TEL (2)    | 19        | 38        | 57        |         |

| Terminal (Power Factor) | Maximum N | Pomarks   |           |                                                   |
|-------------------------|-----------|-----------|-----------|---------------------------------------------------|
|                         | 1 Chassis | 2 Chassis | 3 Chassis | Remarks                                           |
| DCZ-60-2[]()CONSOLE(2)  | 1         | 2         | 3         | When connecting                                   |
| DCK-60-1[]()CONSOLE(2)  | 1         | 2         | 3         | left                                              |
|                         |           |           |           | When connecting<br>to 082U and IP<br>MLT: Max. 12 |
| ITK-24CG-1[](-)         |           | 112       |           |                                                   |

## 5.11 Installing the ITX-3370-1W( )(BK) TEL

Refer the IP Phone GT890 Administration Guide and IP Phone GT890 User Guide for the details.

## 5.12 Installing the ITX-1615-1W(BK) TEL

Refer the IP Phone GT210 Administration Guide and User Guide for the details.

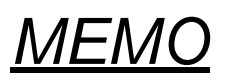

## Chapter 3 System Start Up

## Section 1 SYSTEM START UP

## 1.1 Before Starting Up the System

Before starting up the system, make sure:

- · Chassis are installed correctly.
- All extensions are cabled correctly.
- All earth ground and PSTN Trunks are cabled correctly.
- All boards are configured, equipped, and secured correctly.
- AC power cord is cabled correctly.
- At least one display type Multiline Telephone is connected to the system. (for Programming)
- If Expansion Chassis are installed, turn the power on/off in the order of Expansion 2 Chassis, Expansion 1 Chassis and then Main Chassis.

## 1.2 Starting Up the System

There are two methods for startup (COLD Start and HOT Start).

#### Table 3-1 Start Up Method

| Start Up Method | Description                          | Purpose                                                             |
|-----------------|--------------------------------------|---------------------------------------------------------------------|
| COLD Start      | The factory setting data is loaded.  | <ul><li>First time start up</li><li>System Initialization</li></ul> |
| HOT Start       | The customer setting data is loaded. | System Reboot                                                       |

## 1.2.1 Perform a Cold Start

This section describes the process for starting the system for the first time or starting a system that requires the customer data be deleted.

System software is loaded from flash memory, and the customer data is deleted from RAM memory.

If Expansion Chassis are installed, turn the power on/off in the order of Expansion 2 Chassis, Expansion 1 Chassis and then Main Chassis.

To perform a Cold Start;

1. Set the power switch to off position.

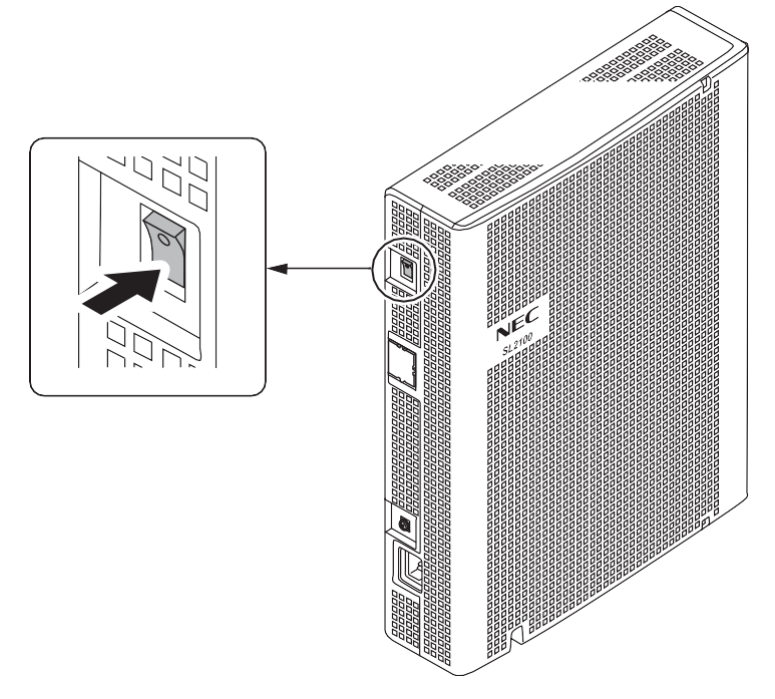

**Figure 3-1 Power Switch Location** 

2. Once the system has powered off, push in and hold the **LOAD** button on the CPU board.

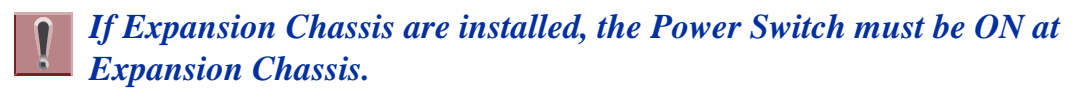

- 3. Turn the power switch ON at the Main Chassis.
- 4. Continue holding the **LOAD** button for approximately three seconds or until ALM LED lights (red).

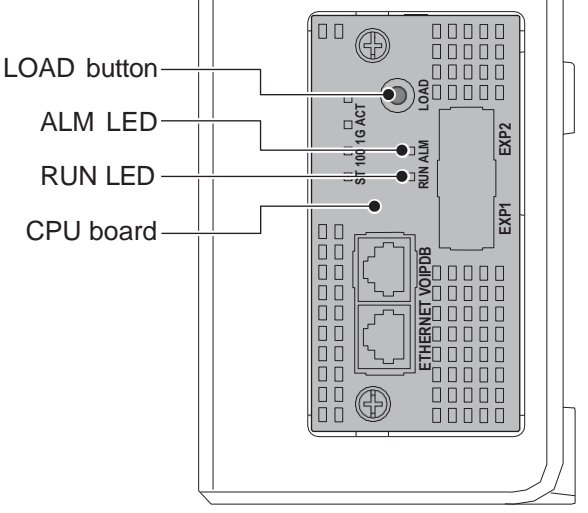

< Side View >

Figure 3-2 ALM LED and RUN LED Location

5. Release the **LOAD** button.

6. When the system has completed reloading the software (about one minute), the RUN LED is flashing green on the CPU board and the connected Multiline Telephone's display will show the Time & Date and Extension Number.

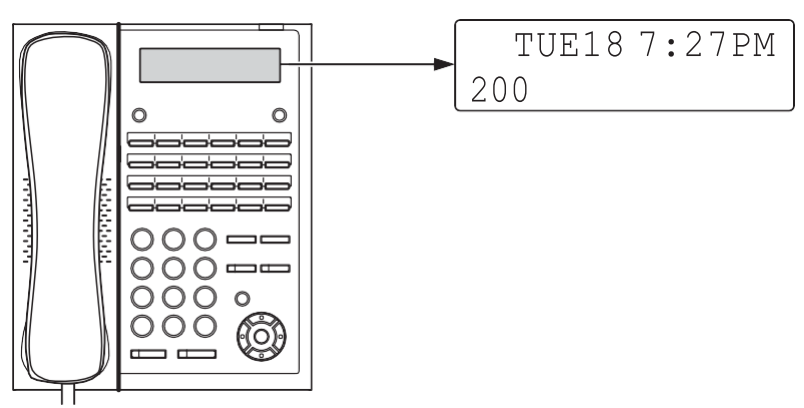

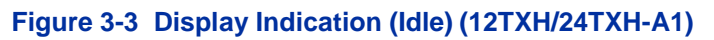

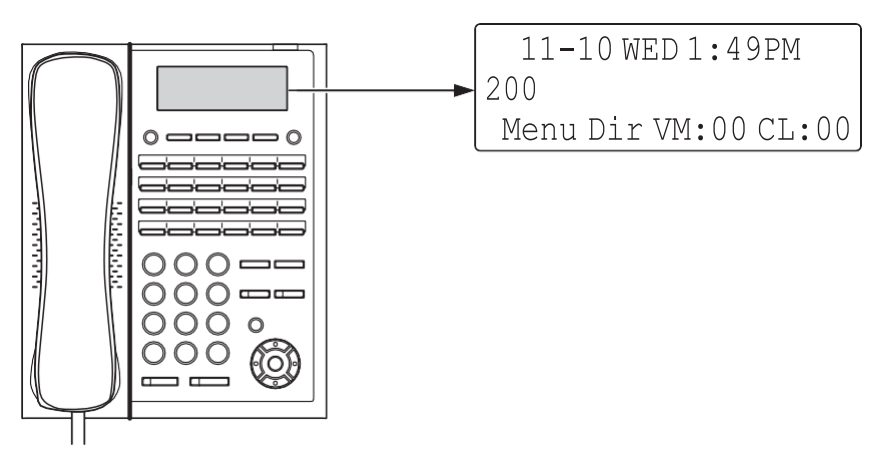

Figure 3-4 Display Indication (Idle) (12TXH/24TXH-B1)

## 1.2.2 Perform a Hot Start

This section describes how to load system software from flash memory, and the customer data from RAM memory.

System Software and customer data are loaded from flash memory.

# If Expansion Chassis are installed, turn the power on/off in the order of Expansion 2 Chassis, Expansion 1 Chassis and then Main Chassis.

#### To perform a Hot Start;

- 1. Turn the system power off.
- 2. After it has powered off, turn the power switch back to ON. Wait approximately one minute.
- 3. When the system has completed reloading the software, the RUN LED is flashing green on the CPU board, and the connected Multiline Telephone's display will show the Time & Date and Extension Number as Figure 3-4 Display Indication (Idle).

## Section 2 PROGRAMMING MODE

## 2.1 Entering the Programming Mode

The installer/system administrator can enter to the system programming mode from the Display Type Multiline Telephone. (A maximum of two users can enter mode at the same time)

In a newly installed system, use extension port 1.

- 1. Press **Speaker** key. (Do not lift the handset)
- 2. Dial # \* # \*.

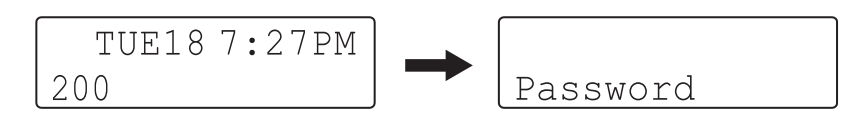

Figure 3-5 Entering Programming Mode Display 1 (12TXH/24TXH-A1)

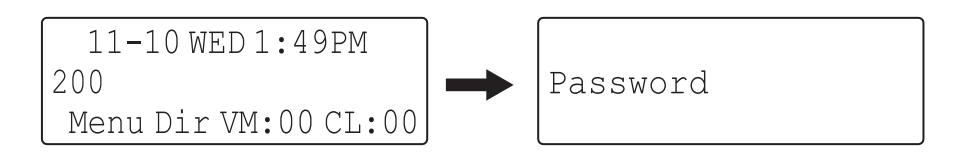

#### Figure 3-6 Entering Programming Mode Display 1 (12TXH/24TXH-B1)

3. Dial the system password, then press **Hold** key to enter the Program Mode.

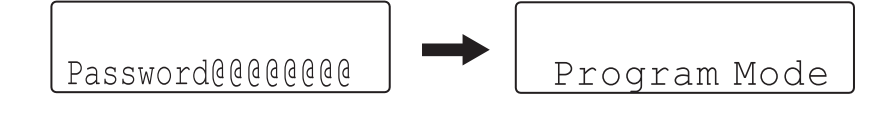

Figure 3-7 Entering Programming Mode Display 2 (12TXH/24TXH-A1)

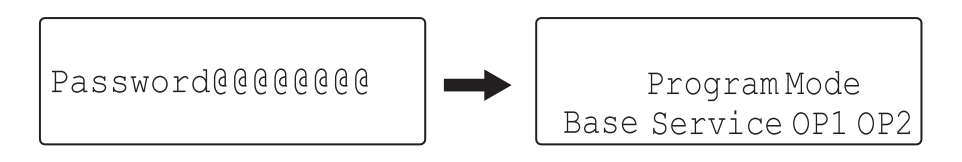

Figure 3-8 Entering Programming Mode Display 2 (12TXH/24TXH-B1)

For the details of programming, refer to the SL2100 Programming Manual. (separate issue)
#### 2.2 Exiting the Programming Mode

1. Press **Mute** key several times to return to the "Program Mode" Screen.

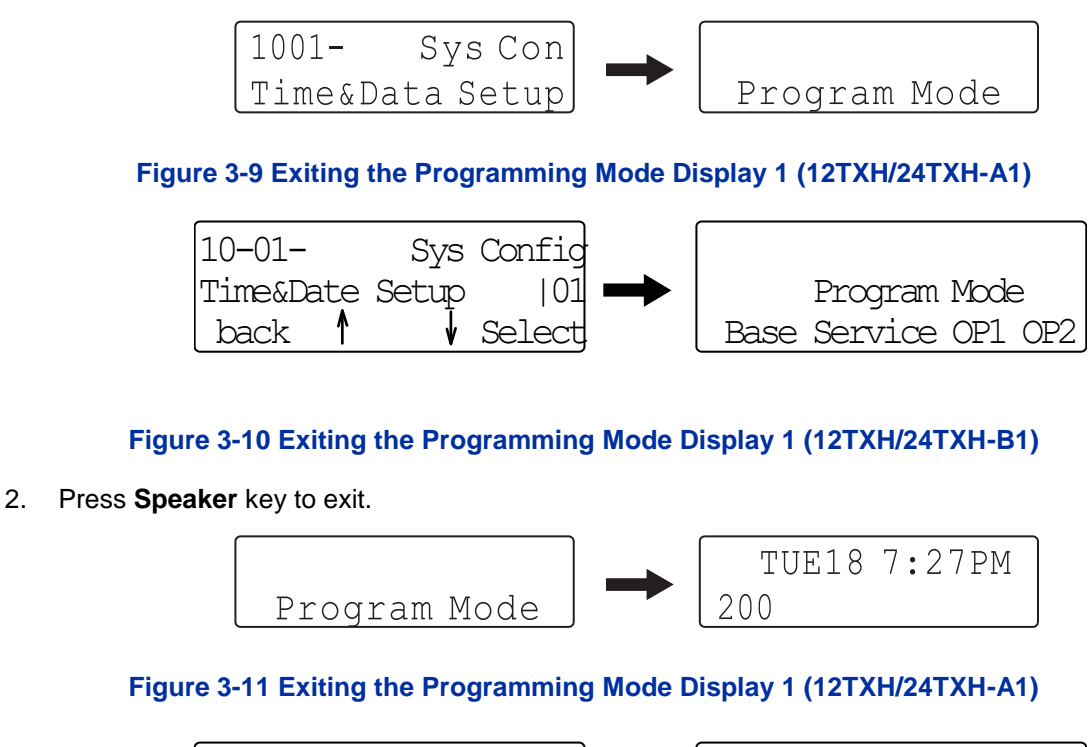

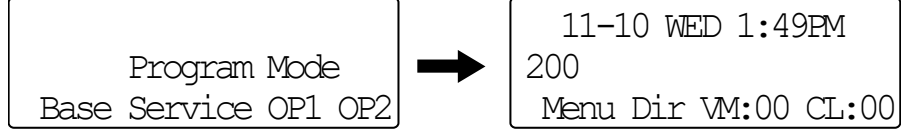

#### Figure 3-12 Exiting Programming Mode Display 2 (12TXH/24TXH-B1)

*The system automatically saves the customer data to the memory which is backed up by lithium battery.* 

#### 2.3 Saving (Backup) the Customer Data

When the installer/system administrator exits from the programming mode, the system will automatically save the customer data to the on-board memory which is backed up by lithium battery. Additionally, the customer data can be saved to a SD Card for backup purpose. The **BLANK** SD Card is inserted to the SD slot on the CPU board.

1. Turn the system power off, insert the blank SD Card (1 GB or larger) to the SD slot on the CPU board.

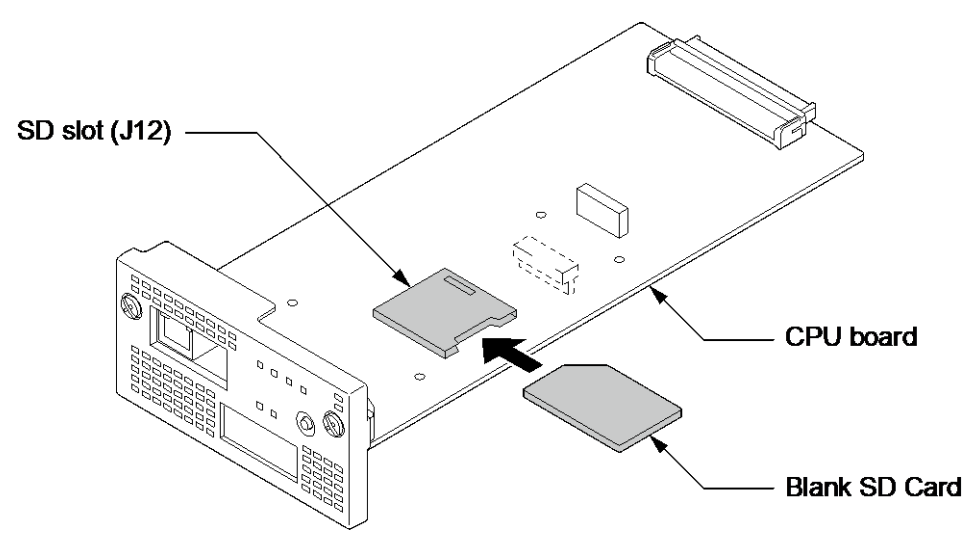

Figure 3-13 Inserting the SD Card

2. Turn the power on, enter the Program Mode then PRG90-03.

#### Figure 3-14 PRG90-03 Display (12TXH/24TXH-A1)

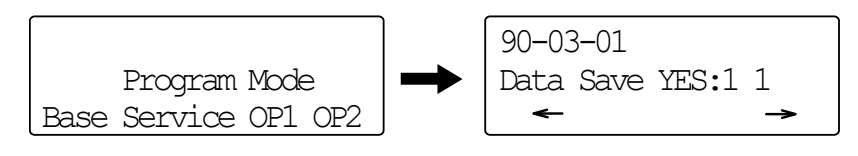

#### Figure 3-15 PRG90-03 Display (12TXH/24TXH-B1)

- 3. Dial **1** and press **Hold** key.
- 4. When the data backup to the SD Card is completed, the display will be changed to the next PRG.

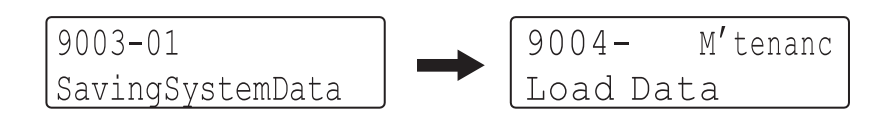

#### Figure 3-16 PRG90-04 Display (12TXH/24TXH-A1)

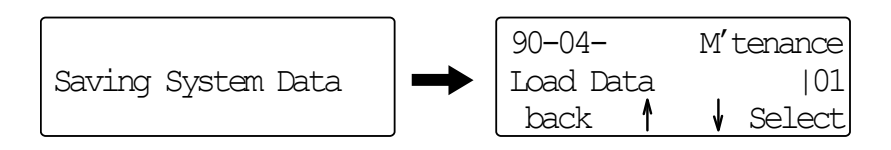

#### Figure 3-17 PRG90-04 Display (12TXH/24TXH-B1)

5. Remove the SD Card and exit from the Programming Mode.

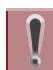

The saved data on SD Card cannot be edited by the PC.

#### 2.4 Loading the Customer Data

The backed up customer data can be loaded to the system by SD Card.

For the details of the CPU board installation, refer to Installing the CPU board (IP7[]-CPU-C1).

1. Turn the power off, insert the Customer Data SD card into the SD Slot on CPU board.

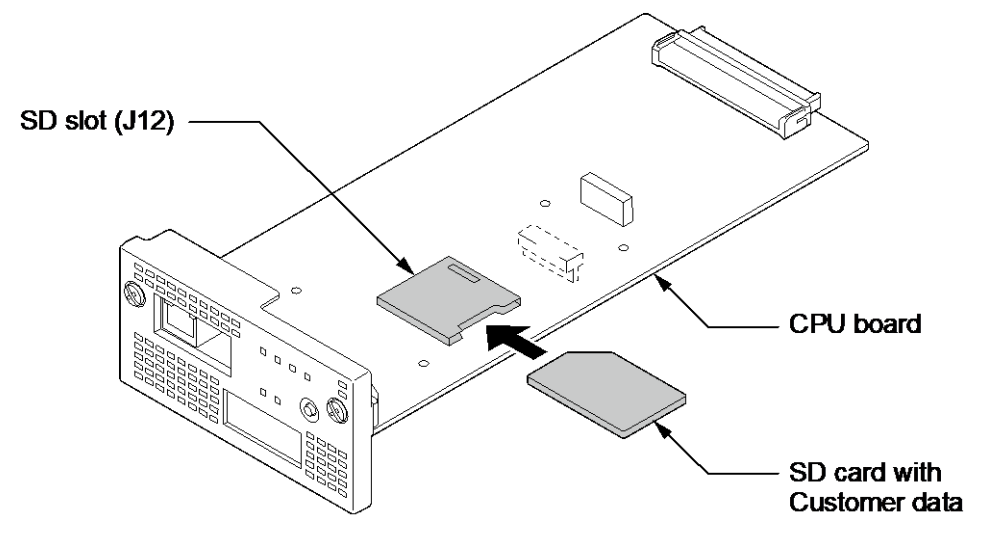

Figure 3-18 Inserting the SD card

2. Turn the power on, enter the Program Mode then PRG90-04.

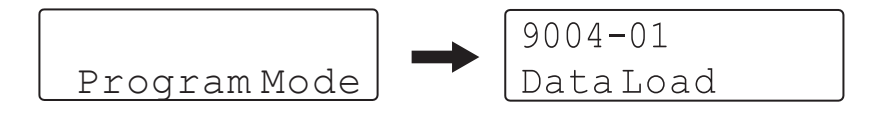

#### Figure 3-19 PRG90-04 Display (12TXH/24TXH-A1)

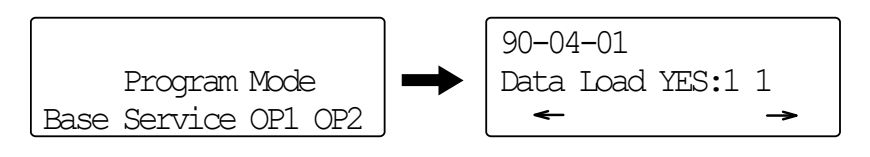

Figure 3-20 PRG90-04 Display (12TXH/24TXH-B1)

- 3. Dial 1 and press Hold key.
- 4. When the data loading is completed, the display changes to the next PRG.

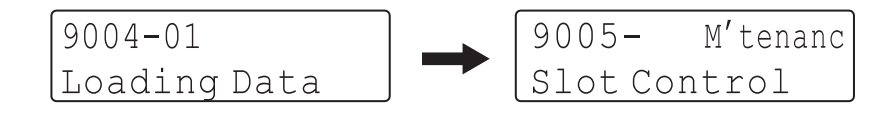

#### Figure 3-21 Next PRG Display (12TXH/24TXH-A1)

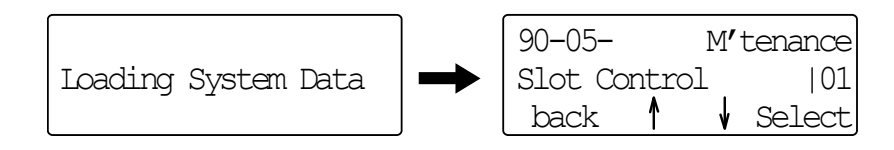

#### Figure 3-22 Next PRG Display (12TXH/24TXH-B1)

5. Remove the SD card and exit from the Program Mode.

## Section 3 SYSTEM SHUT DOWN

#### 3.1 Powering Off the System

1. Turn the all Chassis power off using the power switch.

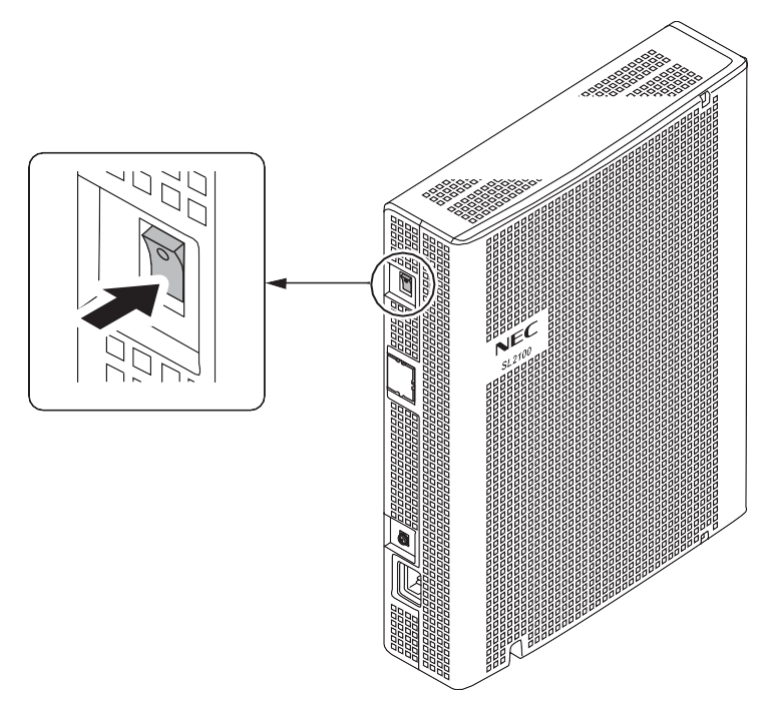

Figure 3-23 Power Switch Location

- If Expansion Chassis are installed, turn the power on/off in the order of Expansion 2 Chassis, Expansion 1 Chassis and then Main Chassis.
- DO NOT power off by disconnecting the AC (or DC for battery backup) power. Always use the Power Switch on the Main/Expansion Chassis.
- All calls in progress will be cut off when the system is powered off, or if the Power Failure occurred.
- All user's setting (such as Call Forward, Camp-On, etc) will be kept.

#### 3.2 Resetting the System

The system reset is carried out using the "Power OFF and ON" operation.

## **Chapter 4 Maintenance**

## Section 1 LITHIUM BATTERY REPLACEMENT

#### 1.1 General

The Lithium Battery (CR2032) is installed on the CPU-C1 board in Main Chassis. It provides the battery-backup of the RAM memory for approximately 36 months. When the battery power becomes low, the system will display a "Warning Message" to the assigned Display Multiline Telephone as below.

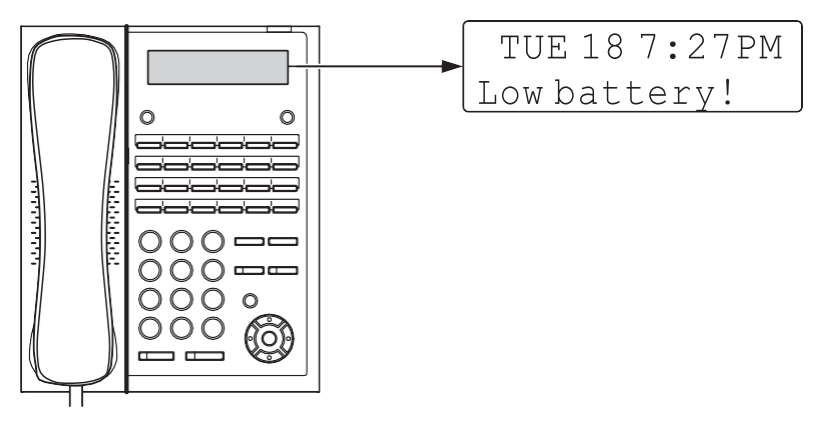

#### Figure 4-1 Warning of Low Battery (12TXH/24TXH-A1)

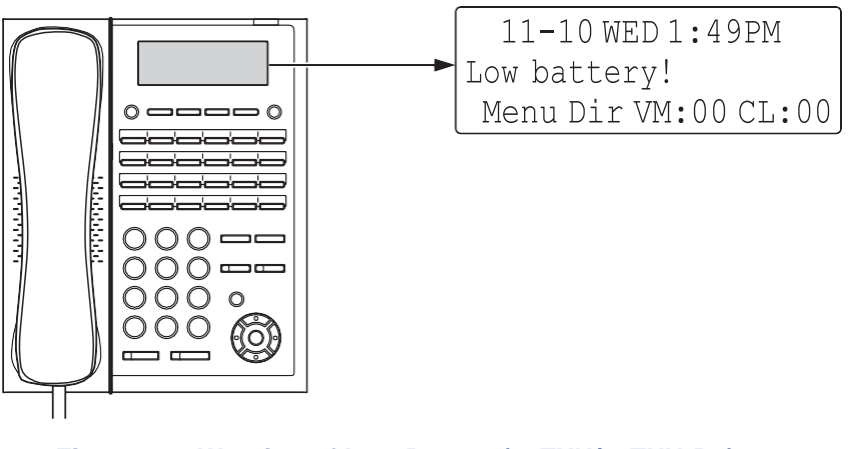

Figure 4-2 Warning of Low Battery (12TXH/24TXH-B1)

#### 1.2 Lithium Battery Specification

Before replacing the Lithium battery, make sure which type of Lithium battery is required and prepare the new Lithium battery. (CR2032)

- **NEC** recommends that a backup of the customer data is performed before powering off the system (either PCPro file or SD card backup) in order to replace the backup battery.
  - Risk of explosion if the battery is replaced by an incorrect type.
  - Dispose of used batteries as instructed by the manufacturer of the battery.
  - If Expansion Chassis are installed, turn the power on/off in the order of Expansion 2 Chassis, Expansion 1 Chassis and then Main Chassis.

#### 1.3 Replacing the Lithium Battery

# Not all boards are hot swappable. Do not remove or install from the chassis when powering up.

- 1. Power off the system.
- 2. After the system powers down, loosen two screws and pull out the CPU board.

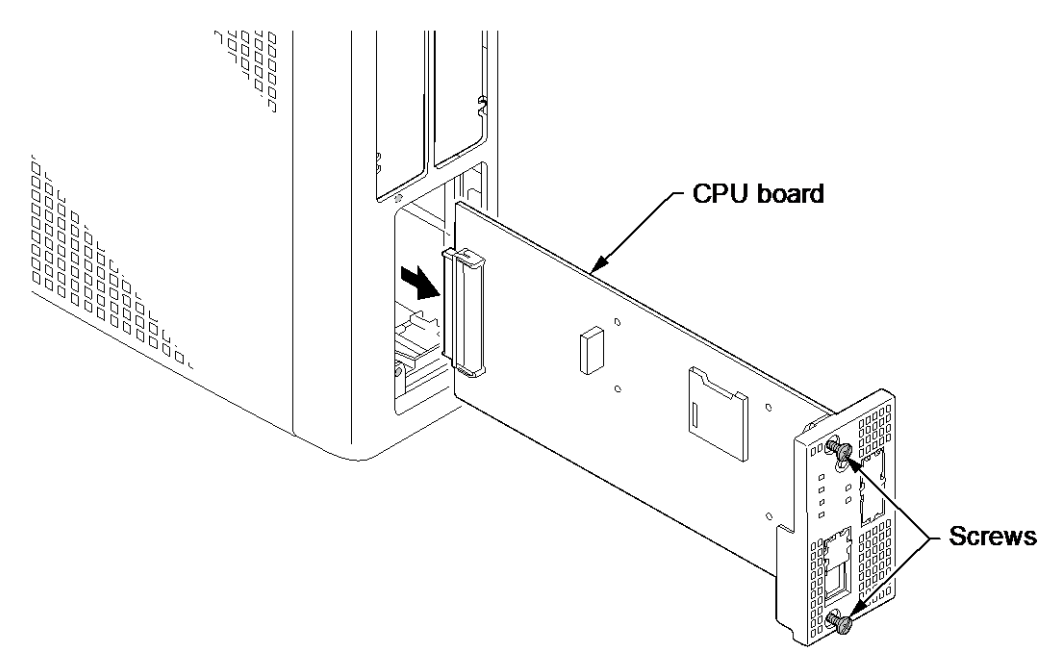

Figure 4-3 Removing the CPU Board

3. Refer to following figure for the Lithium battery location on the CPU board.

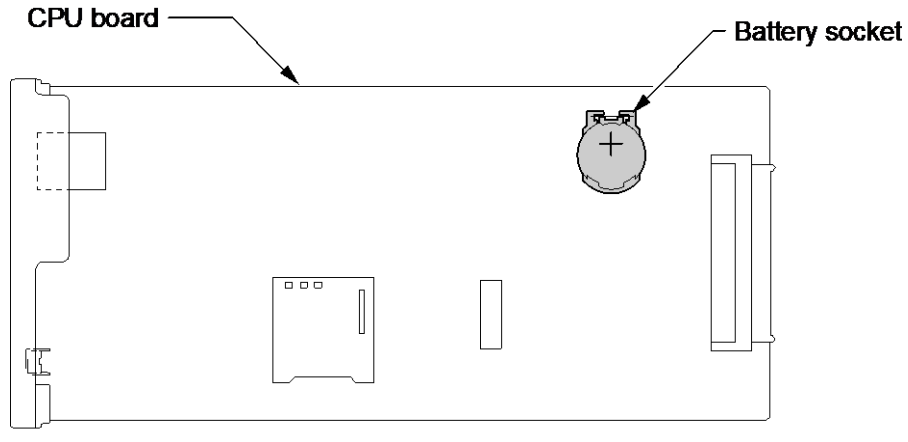

< Conductor side >

#### Figure 4-4 Location of Lithium Battery Socket

4. Remove the old Lithium battery and insert the new one into the socket.

The polarity "+" symbol must be on top as illustrated in following figure.

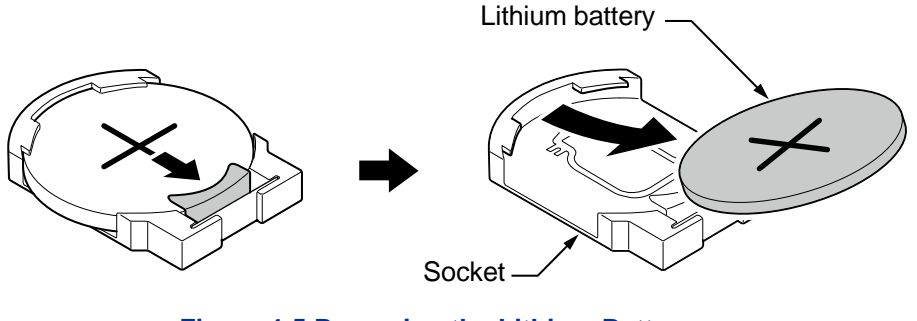

Figure 4-5 Removing the Lithium Battery

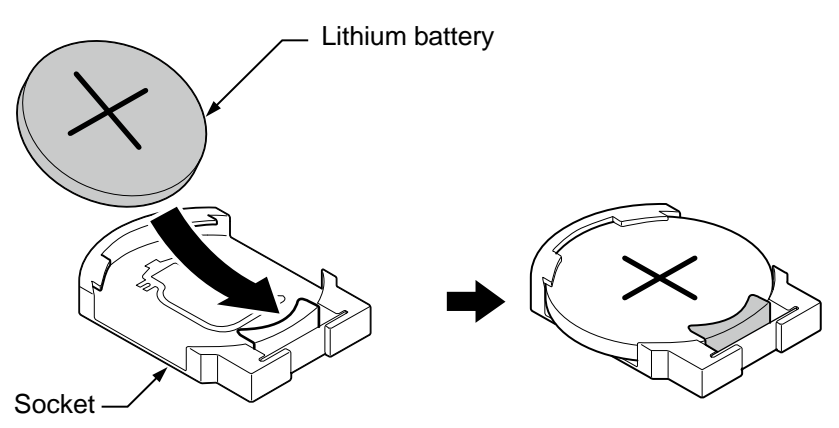

Figure 4-6 Inserting the Lithium Battery

5. Insert the CPU board in the guide rail of chassis and push it securely into position, and tighten the two screws.

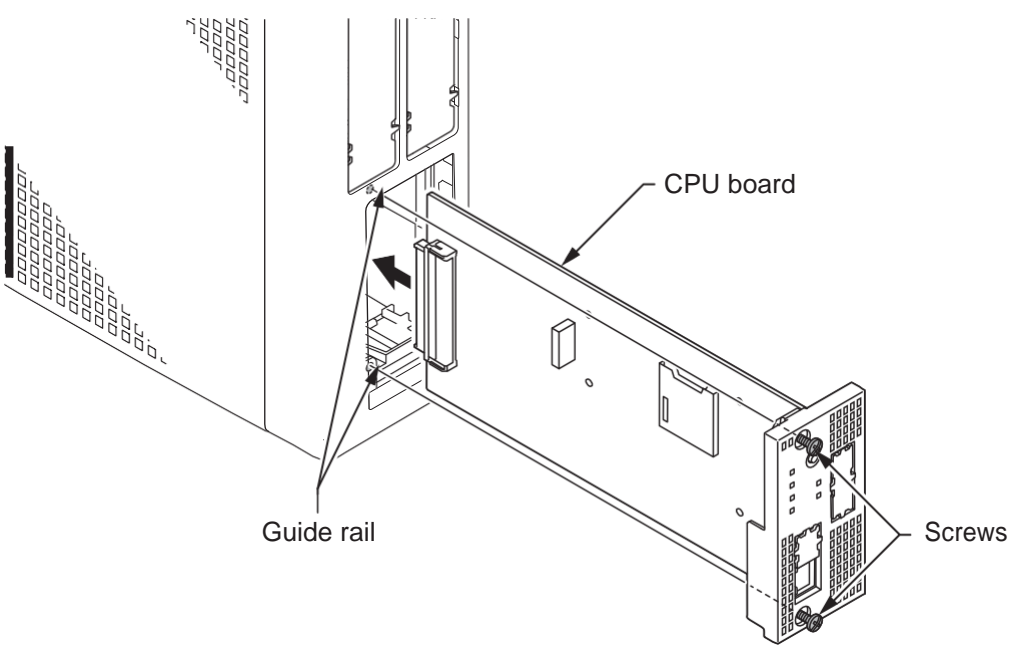

Figure 4-7 Installing the CPU Board

## Section 2 MAIN SOFTWARE UPGRADING

#### 2.1 General

The main system software is initially stored in the Flash memory located on the CPU-C1 board of the Main Chassis. It can be upgraded by the new software on the SD card.

#### 2.2 Before Upgrading the Main Software

# **NEC** recommends that a backup of the customer data is performed before upgrading the main software (either PCPro file or SD card backup).

Before upgrading the main system software, the following preparations are necessary.

• Prepare the SD Card (1 GB, or upwards and formatting by FAT), and store the new main software on the SD card by PC. (New main system software is supplied by NEC.)

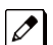

The Formatting of the SD card will be used SD Formatter. It is supplied by SD Association.

#### 2.3 Main Software Version Confirmation

The main system software version is confirmed by the following operation at the display type Multiline Telephone.

Ø

The following steps assume that program 15-02-60 is set to Advanced 1 or Advanced 2. If set to Standard the operation is as follows:

- 1. On-hook Condition.
- 2. Press Enter Key (Navigation Key).
- 3. Press "3" On Keypad to show the Main System Software version and Hardware Key Code.
- 1. On-hook Condition.

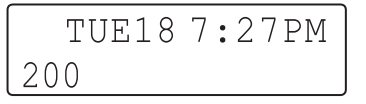

Figure 4-8 Display of Multiline Telephone (12TXH/24TXH-A1)

```
11-10 WED 1:49PM
200
Menu Dir VM:00 CL:00
```

Figure 4-9 Display of Multiline Telephone (12TXH/24TXH-B1)

2. Press Enter Key (Navigation Key).

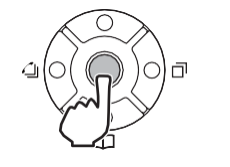

100:OPRN LST 1/6 >Call History:00

#### (12TXH/24TXH-A1)

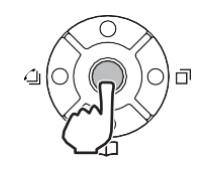

100:Operation List 1/8 >Call History: 00 Contacts

(12TXH/24TXH-B1)

3. Dial **820**.

| 820:Property | 2/4 |
|--------------|-----|
| >System      |     |

#### (12TXH/24TXH-A1)

| 820:Properties | 2/2 |
|----------------|-----|
| >System        |     |
| Phone          |     |

#### (12TXH/24TXH-B1)

4. Press Right Key (12TXH/24TXH-A1 only) or Enter Key (**Navigation** Key) to show the main system software version and Hardware Key Code.

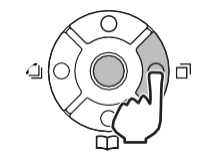

| Main  | V   | Х    | .XX  | .XX |
|-------|-----|------|------|-----|
| C025- | XXX | (X-) | XXXX |     |

(12TXH/24TXH-A1)

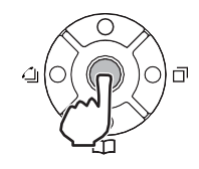

| VERSION: | XX.XX.XX        |
|----------|-----------------|
| MAC: 00- | -60-B9-D8-DF-8E |
| HKEY:    | 3810-0000-0000  |

(12TXH/24TXH-B1)

5. Off-Hook and return to Time & Date mode.

TUE18 7:27PM 200

(12TXH/24TXH-A1)

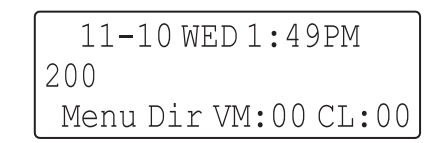

(12TXH/24TXH-B1)

#### 2.4 Upgrading the Main Software

SL2100 system provides the Main Software upgrade for easy maintenance.

- Using SD Card
- Using Web Programming

#### 2.4.1 Using SD Card

# *Not all boards are hot swappable. Do not remove or install from the chassis when powering up.*

- 1. Power off the system.
- 2. After the system powers down, remove the CPU-C1 board from Main Chassis.
- 3. Insert the SD card (with the new main system software loaded) to the SD card slot on CPU-C1 board. (If the other SD cards (such as SDVMS or SDVML) are already fitted, remove the card.)

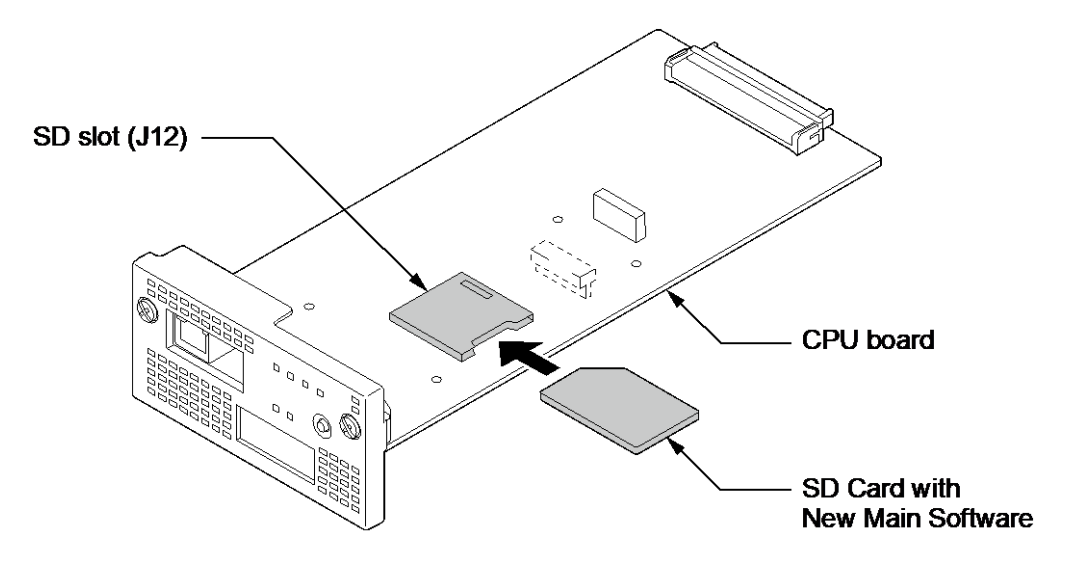

Figure 4-10 Insert the SD card

4. Insert the CPU-C1 board.

5. Push in and hold the **LOAD** button on the CPU-C1.

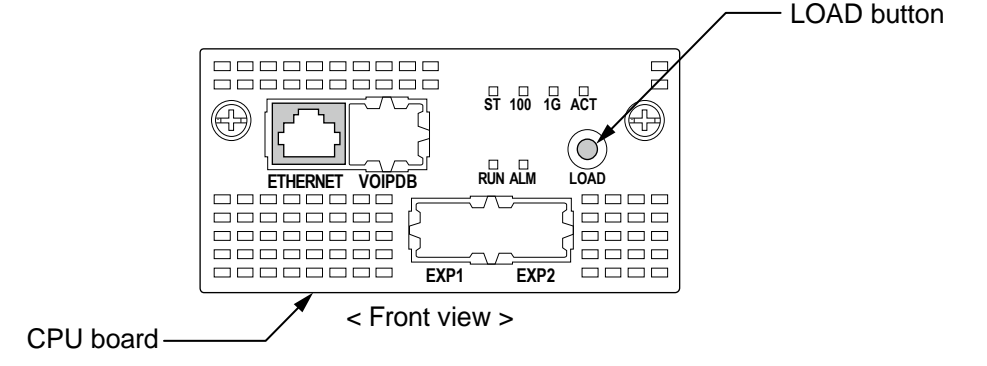

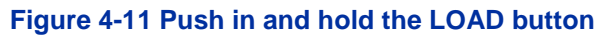

- 6. Turn the system power on.
- 7. Continue holding the LOAD button for approximately 10 seconds or until RUN LED lights.
- 8. Release the **LOAD** button.
- 9. Wait until the RUN LED (green) and ALM LED (red) starts flashing (1s on/1s off) on the CPU-C1 board has the following indications (approximately seven minutes).

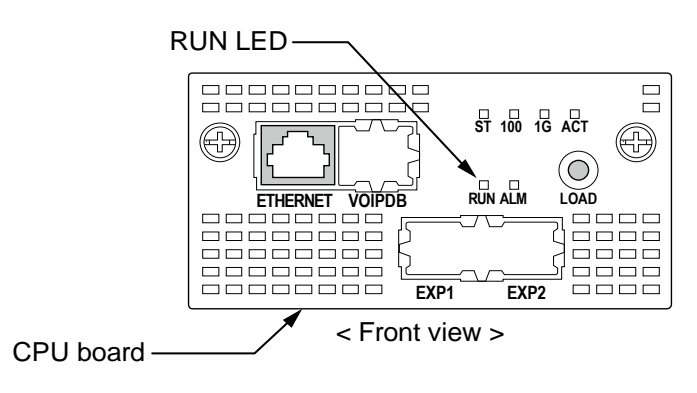

Figure 4-12 Status LED

10. Turn the power off (wait about 10 seconds) and remove the CPU-C1 board from Main Chassis and SD card from the SD slot on the CPU-C1.

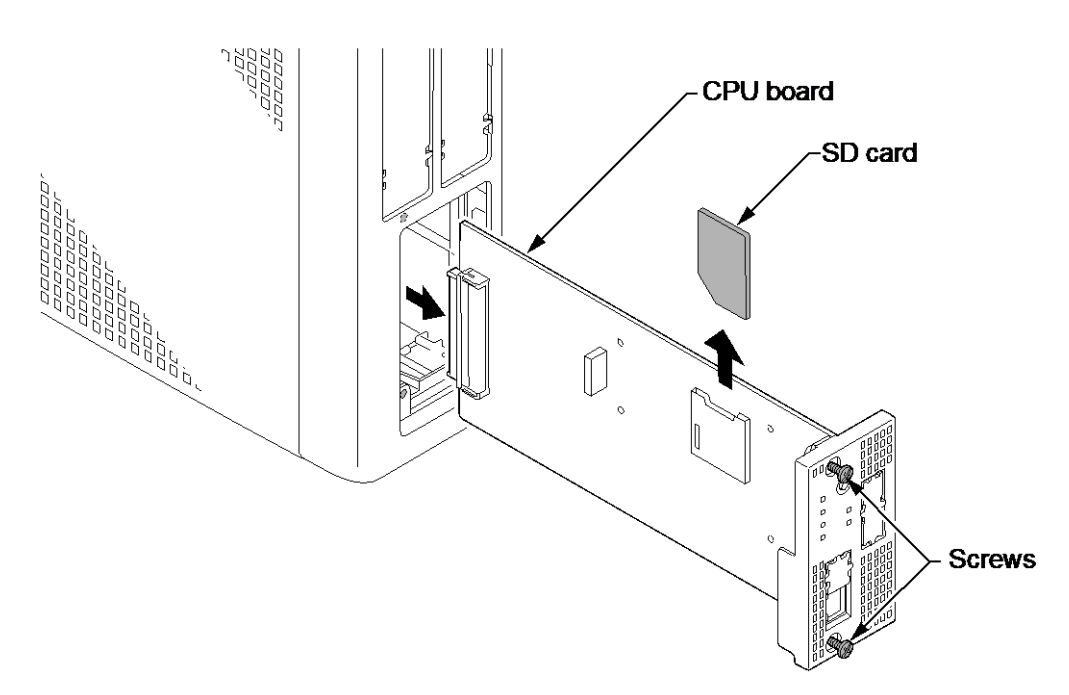

Figure 4-13 Remove the SD card

- Replace the CPU-C1 board. (If the system required the SDVM[] SD card, replace it to the CPU-C1)
- 12. Turn the system power back on.
- 13. When the system has completed reloading the software, the RUN LED will flash green. (1s on/1s off)
  - To confirm the new software version number, press the Navigation key on any display telephone to view the system version number see Main Software Version Confirmation.
    - The existing system data in the flash memory is replaced, but the customer data (stored in the RAM) is saved.

#### 2.4.2 Using Web Programming

The Firmware can be updated in a system remotely at a scheduled time or immediately from the PC. This feature saves times and effort in comparison to performing the task manually. A Firmware Update can update when the WebPro or PCPro is connected to a chassis. This section explains the manual firmware update (Upload from PC/Immediately Reset) using the WebPro.

#### 2.4.2.1 Preparation

- Firmware package file (xxxxxx.bin) from NEC.
- Download the Upgraded firmware (xxxxxx.bin) and save it to the USB drive or PCs hard disc drive.
- User Level (PRG90-02-03) has to be 2 = IN (Installer Level).
- The following browsers are supported for the WebPro:
  - Internet Explorer 11 or higher
  - Chrome 52 or higher
  - Firefox 42 or higher
- 1. Connect the PC to the Ethernet port on the CPU-C1 using a LAN cable.

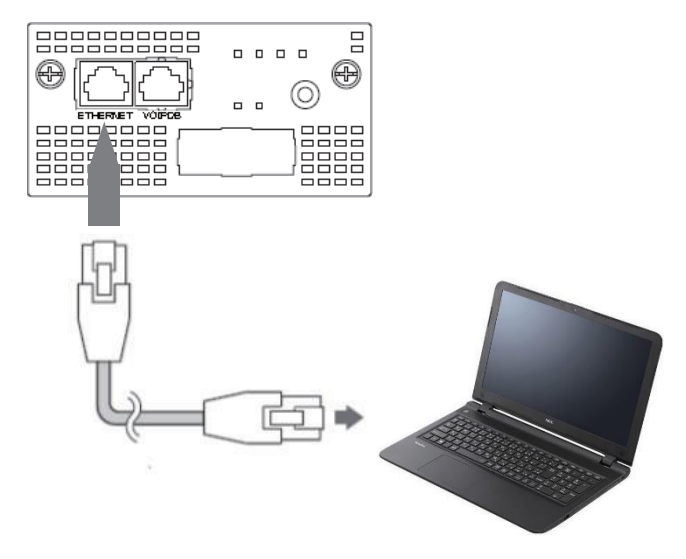

Figure 4-14 Preparation of Web Programming

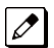

Before you start the Web Programming, set the following settings;

- Set your PC's IP address for the system.
- Enable JavaScript in your browser by accessing your browser settings.

#### 2.4.2.2 Accessing Firmware Update using Web Programming

- 1. To log in, launch any support browser and enter the IP address of the SL2100 LAN port. IP Address is 192.168.0.10 (by default).
- 2. WebPro Login Screen is displayed, enter the **User Name** and **Password** (using PRG90-02). Click the **Login** button.

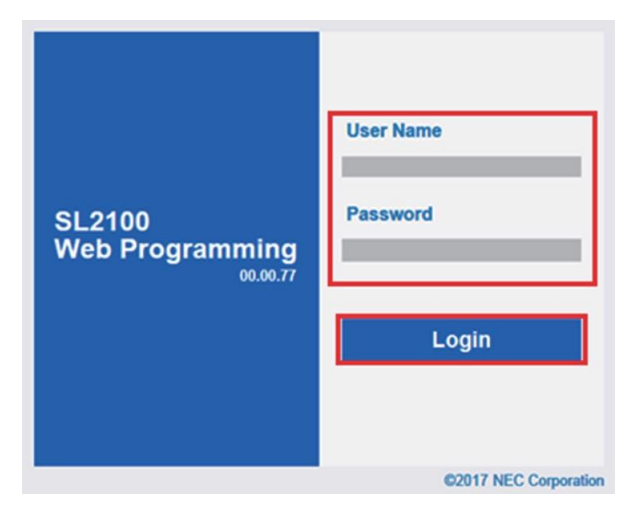

Figure 4-15 WebPro Login Screen

3. If the login is successful, the WebPro Home screen is displayed.

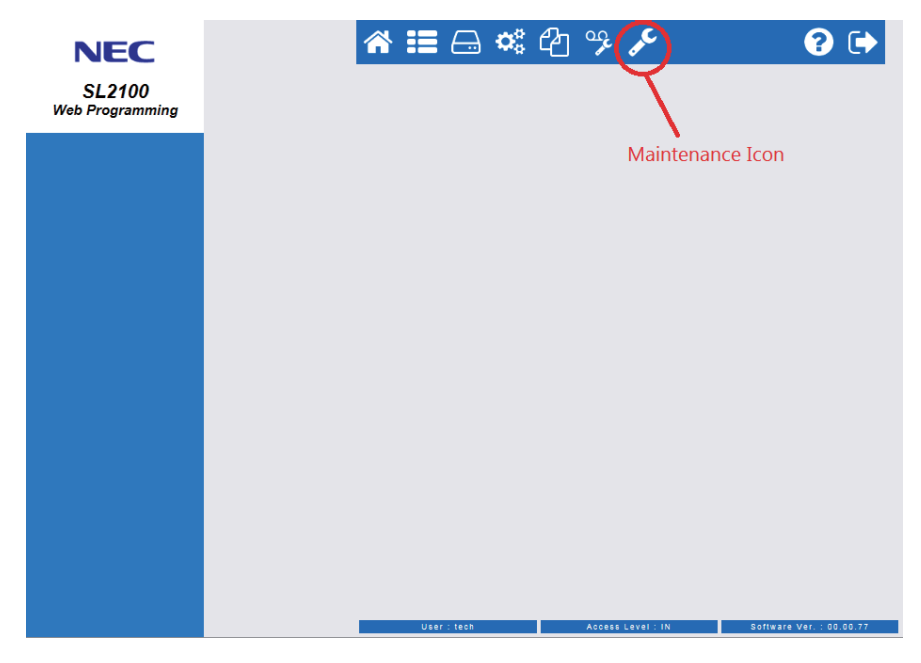

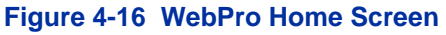

4. Click the Maintenance Icon *>*. Session Management screen is displayed and Click the "Software Update" at the left side menu.

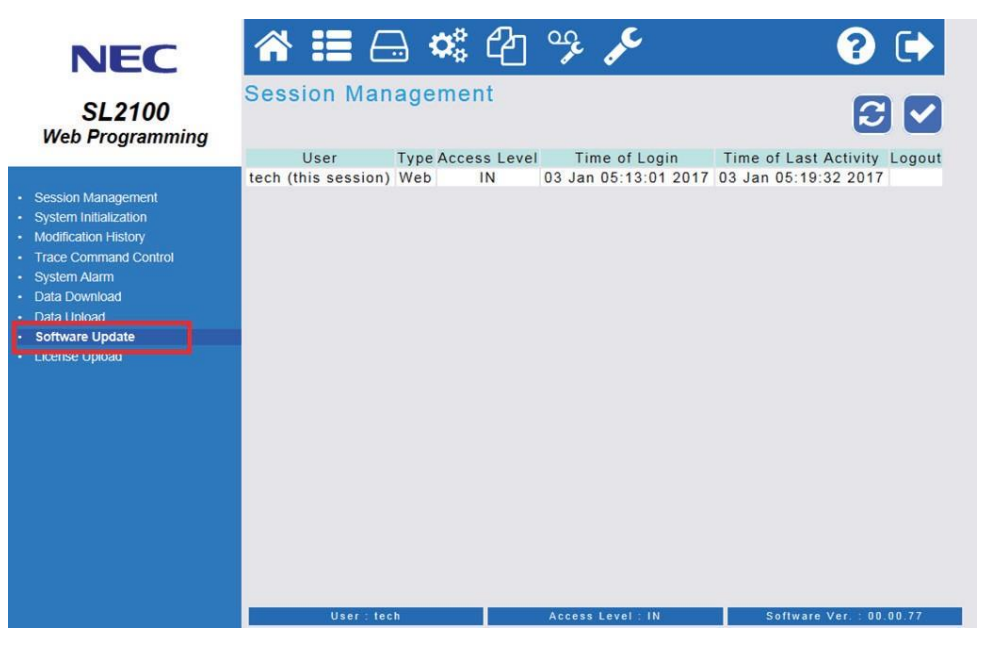

Figure 4-17 Session Management Screen

5. Software Update screen is displayed.

In the lower part of the Software Update screen (Manual Update area), select the **"Upload from PC"** and **browse** the update firmware package file (A file type is **\*.bin**) which provided by NEC.

| SL2100<br>Web Programming<br>Sector Meagement<br>System Industants<br>Modulation History<br>Trace Commend Control<br>System Alama<br>Onto Denvice<br>Software Update<br>Function<br>Update Function<br>Update Function | NEC                                                                   | 중 ☷ 🖂 🍣 🗳                                                                                  | ] % ۶                                                                           | ? 🕩                           |
|----------------------------------------------------------------------------------------------------|-----------------------------------------------------------------------|--------------------------------------------------------------------------------------------|---------------------------------------------------------------------------------|-------------------------------|
| <ul> <li>Session Management</li> <li>System Indiatation</li> <li>Modification Indiatation</li> <li>System Name</li> <li>Data Command Control</li> <li>System Name</li> <li>Data Update</li> <li>Update</li> <li>Stave</li> </ul>                                                                                                    | SL2100<br>Web Programming                                             | Software Update                                                                            |                                                                                 | 3                             |
| Modeladon Haboy     Trana Command Control     System Alarm     System Alarm     Data Download     Data Update     Manual Update     Function     Manual Update     Function     Manual Update     Manual Update     Save                                                                                                    | <ul> <li>Session Management</li> <li>System Initialization</li> </ul> | Automatic Update                                                                           |                                                                                 |                               |
| System Alam     Data Update     Software Update     License Update     Update     U                                                                                                    | Modification History     Trace Command Control                        | Enable                                                                                     |                                                                                 |                               |
| Data Upod     Sothware Updad     Data Upod     Sothware Updad     Update     Updad     Update     Updad     Update     Update     Update     Update     Update     Update     Update     Update     Update     Save     Untwork Download     Reset     Omediately Reset     Oschedule Reset     Update     Update     Start     Cancel                                                                                                    | System Alarm                                                          | Week                                                                                       | Sunday                                                                          | ×                             |
| Data Update     Discover Update     Development Update     Development Update     Deve                                                                                                    | Data Download                                                         | Hour                                                                                       | 0                                                                               |                               |
| Sourie Option     Deares Option     Save     Save                                                                                                    | Data Upload                                                           | Minute                                                                                     | 0                                                                               |                               |
| Manual Update<br>Function<br>© Upload from PC<br>○ Network Download<br>Reset<br>© Immediately Reset<br>○ Schedule Reset<br>Month<br>Hour<br>Bay<br>Hour<br>Start<br>Cancel                                                                                                    | License Upload                                                        |                                                                                            | Save                                                                            |                               |
|                                                                                                    |                                                                       | ● Upload from PC<br>○ Network Download<br>Reset<br>● Immediately Reset<br>○ Schedule Reset | Nt5es007/devel/Manual GroupiPyxisU21<br>Month<br>Day<br>Hour<br>Minute<br>Start | 00 Main softwarers/210C Dools |

Figure 4-18 Software Update Screen

#### 6. Select the "Immediately Reset".

There are Immediately Reset or Schedule Reset can be selected when the firmware update will occur. The changes of the Firmware Update will only occur after the chassis is reset.

Ĩ

Ø

The Firmware Update should be executed at a suitable time when the chassis is not actively in use.

If you choose the schedule reset, check **"Schedule Reset"** and set the **Month**, **Day**, **Hour** and **Minute**. WebPro uploads the firmware package file, and updates the system at the time you specified.

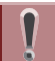

The time you specify should be relative to the time on the chassis, not the local time of the PC.

| NEC<br>SL2100<br>Veb Programming                                                                                                    | 🖀 🃰 🗔 📽 🖓 🧚 🎤<br>Software Update                                                                                                    | € €                                                                                      |
|----------------------------------------------------------------------------------------------------|----------------------------------------------------------------------------------------------------|------------------------------------------------------------------------------------------|
| lession Management<br>System Indatization<br>Idiofaston Hatory<br>race Command Control<br>Jystem Alarm<br>dat Downiond<br>tata Doyload<br>Ontware Lydate<br>icense Upload | Automatic Update —<br>Enable Sunda<br>Week Sunda<br>Hour 0<br>Minute 0                                                                       | y 🔽                                                                                      |
|                                                                                                    | Manual Update<br>Function<br>© Upload from PC<br>Network Download<br>Reset<br>© Immediately Reset<br>© Schedule Reset<br>Day<br>Hour<br>Minu | Group/Pyxis/SL2100 Main software/sl2100 [ Ecosys<br>h 1 1<br>1 0<br>te 0<br>Start Cancel |
|                                                                                                    | User : tech Access Level : -                                                                                                    | N 50ftware Ver. : 00.00.77                                                               |

Figure 4-19 Select the "Immediately Reset"

Then, Click the Start button.

7. Following Message is displayed and click **OK** to start uploading to the system.

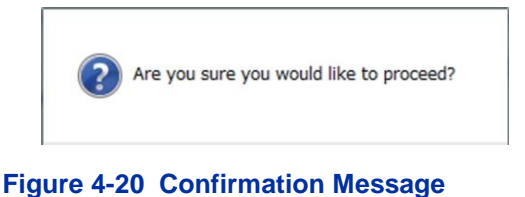

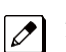

The time to upload the firmware package file is directly related to the file size. At present, the Firmware package file is about 60MB, so over LAN it may take several minutes.

Ø

8. WebPro starts uploading and the following message is displayed on the screen.

|                                                                                                    | Software Upload complete<br>The software will be update                                                                 | d successfully.<br>ed after making system rel          |
|----------------------------------------------------------------------------------------------------|----------------------------------------------------------------------------------------------------|--------------------------------------------------------|
| NEEC<br>SL2100<br>Web Programming<br>• Session Management<br>• System Index<br>• Madification Hotely<br>• Madification Hotely<br>• Madification Hotely<br>• Madification Hotely<br>• Stana Kumana<br>• Saha Downkost<br>• Shata Kupota<br>• Shata Kupota | Automatic Update<br>Enable<br>Week<br>Hour<br>Minute                                                                    | Operation    Stully.    making system reboot.          |
|                                                                                                    | Manual Update<br>Function<br>© Upload from PC<br>O Network Download<br>Reset<br>© Immediately Reset<br>O Schedule Reset | Month 1<br>Day 1<br>Hour 0<br>Minute 0<br>Start Cancel |

Figure 4-21 Software Upload completed Screen

**DO NOT click the Home or Back buttons on the browser, or close the** WebPro browser, during uploading the Firmware, otherwise Upload stops.

*If you choose the Schedule Reset, the following message appears in Home screen until specified time. If you want to Cancel the update, click the Cancel Update button to cancel the update.* 

| NEC                       | Ճ≣⊟ ⇔ ⊄ն Գ ۶∕                                                                                                    | <b>?</b> 🕩    |
|---------------------------|----------------------------------------------------------------------------------------------------|---------------|
| SL2100<br>Web Programming |                                                                                                    |               |
|                           | The update software is ready.<br>• File : sl2100.bin<br>• Auto Reset : Tuesday 11:20<br>• Manual Reset : 03/14 13:00 | Cancel Update |
|                           |                                                                                                    |               |

Figure 4-22 Cancel Update Screen

Software Uploading is in Progress, Do Not interact with browser window until the firmware update is completed and system has restarted. During a system restart, the main software is written to CPU flash memory. Do Not unplug the power cord while flash memory is in write state as this will damage the CPU. The CPU flash memory write will take about 15 minutes.

- It will take about 15 minutes, the system reboot automatically and update is completed. 9.
  - The WebPro will be disconnected from the system due to system rebooting. When the system re-started, press F5 key (on your PC) to re-connecting the WebPro and confirm the new firmware version.

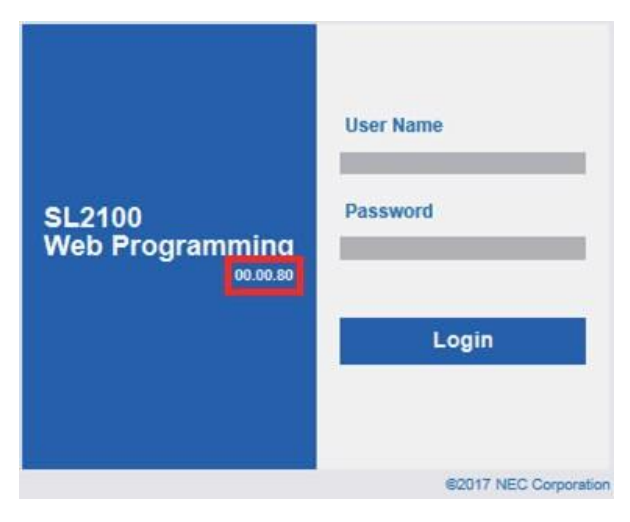

Figure 4-23 System Version number

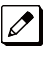

Press the Navigation key in any display telephone to view the system Version Number, see Main Software Version Confirmation.

## **Section 3 LED INDICATIONS**

The LEDs on the CPU indicate the following:

- RUN (D1) = The CPU is operating (Green)
- ALM (D2) = Alarm (Red)
- Refer to Program 90-10: System Alarm Setup for details on assigning alarm LEDs.

Table 4-1 CPU LED Indications provides a list of each LED and associated operation and status indications.

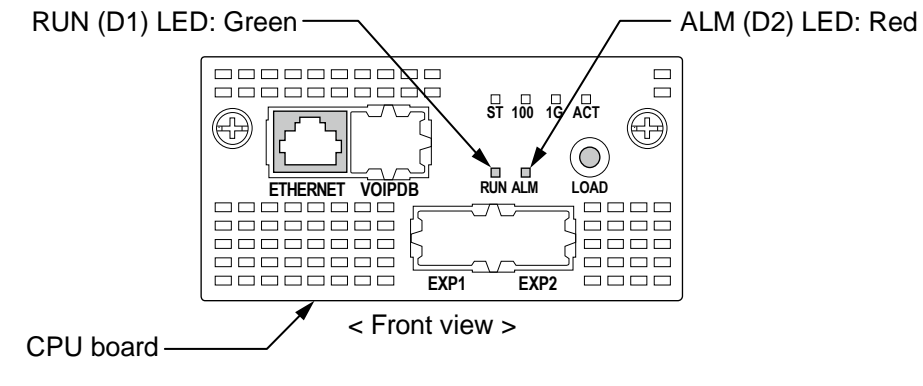

Figure 4-24 Location of the LEDs on the CPU Board

The priority order (No.1  $\sim$  16) is set up to each status and when more than one different status are occurred, the highest priority LED indication pattern (status) will be indicated.

| Priority | Status                                                          | LED Indication                                                                                                    |                                                                   |  |
|----------|-----------------------------------------------------------------|----------------------------------------------------------------------------------------------------|-------------------------------------------------------------------|--|
| No.      | otatus                                                          | RUN (D1): Green                                                                                                    | ALM (D2): Red                                                     |  |
| 1        | When system has started Up (only U-boot is execute)             | Off                                                                                                    | Off                                                               |  |
| 2        | Shutting down accept status (going to be powered off)           | 500ms On / 500ms Off                                                                                                  | Off                                                               |  |
| 3        | Boot error                                                      | On                                                                                                    | 1s On / 1s Off                                                    |  |
| 4        | DSP/FPGA Download Error                                         | Off                                                                                                    | 100ms On / 100ms Off                                              |  |
| 5        | Security Tip Error                                              | 100ms On / 100ms Off                                                                                                  | 100ms On / 100ms Off                                              |  |
| 6        | Reading Error of System Program Update                          | 1s On / 1s Off                                                                                                    | 100ms On / 100ms Off                                              |  |
| 7        | Completed the System Program Update                             | 1s On / 1s Off                                                                                                    | 1s On / 1s Off                                                    |  |
| 8        | During System Program Update                                    | (Main Software Ver.<br>1.05.05 or higher)<br>100ms On / 100ms Off /<br>100ms On / 100ms Off /<br>100ms On / 500ms Off | (Main Software Ver.<br>1.05.05 or higher)<br>100ms On / 100ms Off |  |
| 9        | DSP/FPGA downloading                                            | Off                                                                                                    | 1s On / 1s Off                                                    |  |
| 10       | Boot is starting                                                | On                                                                                                    | Off                                                               |  |
| 11       | IP address lease request                                        | 300ms On / 200ms Off /<br>300ms On / 200ms Off /<br>300ms On / 700ms Off                                              | Off                                                               |  |
| 12       | DHCP Reset request                                              | 300ms On / 200ms Off /<br>300ms On / 200ms Off /<br>300ms On / 700ms Off                                              | On                                                                |  |
| 13       | File accessing (SD Memory card/Flash ROM data is up-<br>dating) | 100ms On / 100ms Off /<br>100ms On / 100ms Off /<br>100ms On / 500ms Off                                              | Off                                                               |  |
| 14       | Error alarm (Major) occurred                                    | 100ms On / 100ms Off                                                                                                  | 1s On / 1s Off                                                    |  |

#### Table 4-1 CPU LED Indications

| Priority | Status                       | LED Indication  |               |  |
|----------|------------------------------|-----------------|---------------|--|
| No.      |                              | RUN (D1): Green | ALM (D2): Red |  |
| 15       | Error alarm (Minor) occurred | 1s On / 1s Off  | On            |  |
| 16       | System Operating Normally    | 1s On / 1s Off  | Off           |  |

## **Chapter 5 Specifications**

## Section 1 SYSTEM CAPACITY

#### Table 5-1 System Capacity

| Hardware                                                                                                 | Main Chassis | Main Chassis<br>+ Expansion<br>Chassis 1 | Main Chassis<br>+ Expansion<br>Chassis 1 +<br>Expansion<br>Chassis 2 | Comments                                                                          |
|----------------------------------------------------------------------------------------------------|--------------|------------------------------------------|----------------------------------------------------------------------|-----------------------------------------------------------------------------------|
| Number of Universal Slot (s)<br>for Interface Board                                                      | 4 Slots      | 8 Slots                                  | 12 Slots                                                             |                                                                                   |
| Chassis:                                                                                                 |              |                                          |                                                                      |                                                                                   |
| IP7[ ]-4KSU-C1                                                                                           | 1            | 2                                        | 3                                                                    |                                                                                   |
| Battery:                                                                                                 |              |                                          |                                                                      |                                                                                   |
| IP4WW-Battery Box<br>(External Battery Box)                                                              | 1            | 2                                        | 3                                                                    | Batteries are not included.                                                       |
| Common Control Boards:                                                                                   |              |                                          |                                                                      | •                                                                                 |
| IP7[]-CPU-C1<br>(Main Processor Board)                                                                   | 1            | 1                                        | 1                                                                    | Insert to CPU/EXIFE exclusive slot in Main Chassis.                               |
| IP7WW-VoIPDB-C1<br>(VoIP Daughter Board)                                                                 | 1            | 1                                        | 1                                                                    | Mount to the CPU-C1. This board provides 128 VoIP Gate-way channels.              |
| Expansion Boards:                                                                                        |              |                                          |                                                                      | •                                                                                 |
| IP7WW-EXIFB-C1<br>(2-jack Expansion Daughter<br>Board for Main Chassis)                                  | 1            | 1                                        | 1                                                                    | Mount to the CPU-C1 in Main Chassis.                                              |
| IP7WW-EXIFE-C1<br>(1-jack Expansion Board for Ex-<br>pansion Chassis)                                    | 0            | 1                                        | 2                                                                    | Insert to CPU/EXIFE exclusive slot in Expansion Chassis.                          |
| Trunk and Station Boards:                                                                                |              |                                          |                                                                      | ·                                                                                 |
| IP7WW-308U-A1<br>(3 Analog Trunk and 8 Hybrid/<br>Analog Extension Interface with<br>Relay/Audio ports)  | 4            | 8                                        | 12                                                                   | Slot No.4 of each Chassis does<br>not support any type of Multiline<br>Terminals. |
| Station Boards:                                                                                          |              |                                          |                                                                      |                                                                                   |
| IP7WW-082U-B1<br>(8 Digital Extension and 2 Ana-<br>log Extension Interface with Re-<br>lay/Audio ports) | 4            | 8                                        | 12                                                                   | Slot No.4 of each Chassis does<br>not support any type of Multiline<br>Terminals. |
| IP7WW-008U-C1<br>(8 Hybrid/Analog Extension In-<br>terface)                                              | 4            | 8                                        | 12                                                                   |                                                                                   |
| IP7WW-000U-C1<br>(Extension board for mount a<br>Trunk Daughter Board)                                   | 4            | 8                                        | 12                                                                   |                                                                                   |
| Trunk Daughter Boards:                                                                                   | •            | •                                        | •                                                                    |                                                                                   |

| Hardware                                      | Main Chassis | Main Chassis<br>+ Expansion<br>Chassis 1 | Main Chassis<br>+ Expansion<br>Chassis 1 +<br>Expansion<br>Chassis 2 | Comments |
|-----------------------------------------------|--------------|------------------------------------------|----------------------------------------------------------------------|----------|
| IP7WW-3COIDB-C1<br>(3 Analog Trunk Interface) | 4            | 8                                        | 12                                                                   |          |
| IP7WW-2BRIDB-C1<br>(2 Basic Rate Interface)   | 4            | 8                                        | 12                                                                   |          |
| IP7WW-1PRIDB-C1<br>(1 Primary Rate Interface) | 1            | 2                                        | 3                                                                    |          |
| Optional Items:                               |              |                                          |                                                                      |          |
| IP7WW-SDVMS-C1                                | 1            | 1                                        | 1                                                                    |          |
| IP7WW-SDVML-C1                                | 1            | 1                                        | 1                                                                    |          |

## Section 2 SYSTEM SPECIFICATIONS

#### 2.1 General Precautions

- Never attempt to insert wires, pins, etc. into the vents or other holes of the equipment.
- Do not use benzene, thinner, or the like, or any abrasive powder to clean the equipment. Wipe it with a soft cloth.

#### 2.2 Environmental Requirements

Meeting established environmental standards maximizes the life of the system. Be sure that the site is not:

- In direct sunlight or in hot, cold or humid places.
- In dusty areas or in areas where sulfuric gases are produced.
- In places where shocks or vibrations are frequent or strong.
- · In places where water or other fluids comes in contact with the equipment.
- In areas near high-frequency machines or electric welders.
- Near computers, telexes, microwaves, air conditioners, etc.
- Near radio antennas (including shortwave)

#### 2.3 Operating Conditions

#### Table 5-2 Operating Conditions

| Unit                                     | Operating Conditions                                                                          |
|------------------------------------------|-----------------------------------------------------------------------------------------------|
| Chassis, Boards and Multiline Telephones | Temperature: 0 to +40 degree C (32 to 104 degree F)<br>Humidity: 10 to 90% (non-condensing)   |
| Doorphone Box                            | Temperature: -20 to +60 degree C (-4 to 140 degree F)<br>Humidity: 20 to 80% (non-condensing) |

#### 2.4 Site Requirements

A Chassis can only be wall-mounted or 19 Inch rack mounted (using the shelf plate).

#### 2.5 AC Power Requirement

A dedicated 100V-120V/220V/230V/240V 50/60Hz circuit located within 2 meters of the Chassis is required. A separate dedicated AC outlet is necessary for each Chassis.

#### **Double Pole/Neutral Fusing** (Power supply fuses are located at both the L and N side.)

|                               | 110VAC                                                 | 120VAC                     | 220VAC                      | 230VAC                      | 240VAC                      |
|-------------------------------|--------------------------------------------------------|----------------------------|-----------------------------|-----------------------------|-----------------------------|
| Power Requirement             | 110 VAC@15 A                                           | 120 VAC@15 A               | 220 VAC@15 A                | 230 VAC@15 A                | 240 VAC@15 A                |
| Power Consumption             | Main Chassis =<br>143 VA                               | Main Chassis =<br>150VA    | Main Chassis =<br>185 VA    | Main Chassis =<br>182 VA    | Main Chassis =<br>182 VA    |
|                               | 3 Chassis Total<br>= 429 VA                            | 3 Chassis Total<br>= 450VA | 3 Chassis Total<br>= 541 VA | 3 Chassis Total<br>= 545 VA | 3 Chassis Total<br>= 547 VA |
| Input Voltage (Rated Voltage) | 90 VAC to 264 VAC (100VAC/120VAC/220VAC/230VAC/240VAC) |                            |                             |                             |                             |

#### **Table 5-3 Power Requirement**

|                    | 110VAC                                                       | 120VAC                                                       | 220VAC                                                       | 230VAC                                                       | 240VAC                                                       |
|--------------------|--------------------------------------------------------------|--------------------------------------------------------------|--------------------------------------------------------------|--------------------------------------------------------------|--------------------------------------------------------------|
| Frequency          |                                                              | 47 Hz - 63 H                                                 | z (Rated Frequen                                             | cy: 50/60 Hz)                                                |                                                              |
| Phase and Wire     |                                                              | Single                                                       | Phase, 2 Line + P                                            | Е Туре                                                       |                                                              |
| Ground Requirement |                                                              | No.                                                          | 14 AWG Copper \                                              | Vire                                                         |                                                              |
| Feeding Voltage    |                                                              |                                                              | SLT: 20 mA/-27 V                                             | 1                                                            |                                                              |
| AC Input I         | Main Chassis =<br>1.43 A<br>3 Chassis Total<br>= 4.29 A      | Main Chassis =<br>1.25 A<br>3 Chassis Total<br>= 3.75 A      | Main Chassis =<br>0.82 A<br>3 Chassis Total<br>= 2.46 A      | Main Chassis =<br>0.79 A<br>3 Chassis Total<br>= 2.37 A      | Main Chassis =<br>0.76 A<br>3 Chassis Total<br>= 2.28 A      |
| KWh                | Main Chassis =<br>0.143 KWh<br>3 Chassis Total<br>=0.429 KWh | Main Chassis =<br>0.150 KWh<br>3 Chassis Total<br>=0.450 KWh | Main Chassis =<br>0.185 KWh<br>3 Chassis Total<br>=0.541 KWh | Main Chassis =<br>0.182 KWh<br>3 Chassis Total<br>=0.545 KWh | Main Chassis =<br>0.182 KWh<br>3 Chassis Total<br>=0.547 KWh |
| BTU(KWh x 3413)    | Main Chassis =<br>488 BTU<br>3 Chassis Total<br>=1464 BTU    | Main Chassis =<br>512 BTU<br>3 Chassis Total<br>=1536 BTU    | Main Chassis =<br>631 BTU<br>3 Chassis Total<br>=1894 BTU    | Main Chassis =<br>621 BTU<br>3 Chassis Total<br>=1863 BTU    | Main Chassis =<br>621 BTU<br>3 Chassis Total<br>=1863 BTU    |

#### 2.6 Electrical Specifications <Power Supply> (Chassis)

#### **Table 5-4 Electrical Specifications of Chassis**

| Item           | Specification |
|----------------|---------------|
| Output Voltage | -27 V (54 W)  |
| Output Current | 2.0 A         |

### 2.7 CPU

| SL2100                           |                |                                               |  |  |  |  |
|----------------------------------|----------------|-----------------------------------------------|--|--|--|--|
| CONTROL SYSTEM                   |                | Digital                                       |  |  |  |  |
| MPU Manufacturer/ Name           |                | HITACHI<br>OPV5HB-23-C                        |  |  |  |  |
| MPU Architecture                 |                | Cortex-A9 (3core) 32-bit RISC based processor |  |  |  |  |
|                                  | Core Frequency | 800 MHz                                       |  |  |  |  |
| PROGRAM STORAGE                  | Nand Flash     | 256 MB                                        |  |  |  |  |
| DATA STORAGE SDRAM               |                | 128 MB x 2                                    |  |  |  |  |
| SWITCHING (Time Division Matrix) |                | 402 x 402 (Non-Blocking)                      |  |  |  |  |

#### 2.8 Traffic Capacity

| Traffic Capacity | Basic System Package | Expanded System Package |
|------------------|----------------------|-------------------------|
| Traffic Capacity | 2540 BHCA            | 2540 BHCA               |

*2540 Busy-Hour Call Attempts (BHCA) is based on a Full Capacity.* 

#### 2.9 IP Terminal Power Chart

| IP Terminal            | IEEE<br>802.3af | IEEE<br>802.3at | EE<br>2.3at (Maximun |        | dication | otions)  | Note                                                                                                    |     |  |
|------------------------|-----------------|-----------------|----------------------|--------|----------|----------|----------------------------------------------------------------------------------------------------|-----|--|
|                        | Class           | Class           | 48 \                 | 48 VDC |          | 48 VDC 2 |                                                                                                    | /DC |  |
| IP7WW-8IPLD-C1 TEL     | Class1          | -               | 75 mA                | 3.6 W  | -        | -        |                                                                                                    |     |  |
| IP4WW-24TIXH-C TEL     | Class 2         | -               | 130 mA               | 6.2 W  | 235 mA   | 6.3 W    |                                                                                                    |     |  |
| ITX-1615-1W(BK) TEL    | Class 1         | -               | 75 mA                | 3.6 W  | -        | -        |                                                                                                    |     |  |
| ITX-3370-1W( )(BK) TEL | Class 3         | -               | -                    | -      | -        | -        |                                                                                                    |     |  |
|                        | -               | Class 4         | -                    | -      | -        | -        | When using<br>with USB devi-<br>ces, please re-<br>fer GT890 Ad-<br>ministration<br>Guide for more<br>detail. |     |  |

#### Table 5-5 IP Terminal Power Chart

#### 2.10 IEEE802.3af/802.3at Class Specification

#### Table 5-6 IEEE802.3af/802.3at Class Specification

| IEEE802.3af | IEEE802.3at | Minimum | Maximum |
|-------------|-------------|---------|---------|
| Class 1     | -           | -       | 3.84 W  |
| Class 2     | -           | 3.84 W  | 6.49 W  |
| Class 3     | -           | 6.49 W  | 12.95 W |
| -           | Class 4     | 12.95 W | 25.5 W  |

#### 2.11 SLT Ring Signal Specification

#### Table 5-7 SLT Ring Signal Specification

| Desci          | ription             | Specification                             |                                           |  |
|----------------|---------------------|-------------------------------------------|-------------------------------------------|--|
| Normal Current |                     | 308U-A1<br>25 mA @ 300 Ω<br>21 mA @ 600 Ω | 082U-B1<br>22 mA @ 300 Ω<br>20 mA @ 600 Ω |  |
| Ring Signal    | Ring Signal Voltage |                                           | /AC                                       |  |
| Frequency      |                     | 20 Hz o                                   | r 25 Hz                                   |  |

#### 2.12 Mechanical Specifications

#### Table 5-8 Mechanical Specifications

| Equipment      | Width                | Depth                | Height               | Weight                                                                                                    | Note |
|----------------|----------------------|----------------------|----------------------|----------------------------------------------------------------------------------------------------|------|
| IP7[ ]-4KSU-C1 | 330 mm<br>(12.99 in) | 92.9 mm<br>(3.66 in) | 435 mm<br>(17.13 in) | 2.2 kg (excluding op-<br>tion board) (77.60 oz)<br>4.0 kg (including five<br>option boards) (141.10<br>oz) |      |

| Equipment                                         | Width                | Depth               | Height               | Weight                                                                                       | Note                           |
|---------------------------------------------------|----------------------|---------------------|----------------------|----------------------------------------------------------------------------------------------|--------------------------------|
| IP4WW-Battery Box                                 | 500 mm<br>(19.69 in) | 230 mm<br>(9.06 in) | 340 mm<br>(13.39 in) | 10.3 kg (excluding bat-<br>tery) (363.32 oz)<br>15.6 kg (including bat-<br>tery) (550.27 oz) | Battery itself is NOT attached |
| IP7WW-12TXH-A1 TEL (BK)                           | 181mm<br>(7.13 in)   | 221mm<br>(8.70 in)  | 136mm<br>(5.35 in)   | 0.82kg<br>(28.92 oz)                                                                         |                                |
| IP7WW-24TXH-A1 TEL (BK)                           | 181mm<br>(7.13 in)   | 221mm<br>(8.70 in)  | 136mm<br>(5.35 in)   | 0.83kg<br>(29.28 oz)                                                                         |                                |
| IP7WW-12TXH-B1 TEL (BK)                           | 181mm<br>(7.13 in)   | 221mm<br>(8.70 in)  | 136mm<br>(5.35 in)   | 0.86kg<br>(30.34 oz)                                                                         |                                |
| IP7WW-24TXH-B1 TEL (BK)                           | 181mm<br>(7.13 in)   | 221mm<br>(8.70 in)  | 136mm<br>(5.35 in)   | 0.87kg<br>(30.69 oz)                                                                         |                                |
| IP7WW-8IPLD-C1 TEL (BK)                           | 178mm<br>(7.01 in)   | 221mm<br>(8.70 in)  | 133mm<br>(5.24 in)   | 0.9kg<br>(31.75 oz)                                                                          |                                |
| IP7WW-60D DSS-A1 CONSOLE (BK)                     | 122mm<br>(4.80 in)   | 221mm<br>(8.70 in)  | 133mm<br>(5.24 in)   | 0.43kg<br>(15.17 oz)                                                                         |                                |
| IP7WW-60D DSS-B1 CONSOLE (BK)                     | 122mm<br>(4.80 in)   | 221mm<br>(8.70 in)  | 133mm<br>(5.24 in)   | 0.43kg<br>(15.17 oz)                                                                         |                                |
| Door Box (DP-D-1( ))                              | 98mm<br>(3.85 in)    | 28.5mm<br>(1.12 in) | 130mm<br>(5.12 in)   | 0.2kg<br>(7.05 oz)                                                                           |                                |
| DTZ-12D/24D-3P ( ) TEL                            | 179mm<br>(7.05 in)   | 258mm<br>(10.16 in) | 111.7mm<br>(4.40 in) | 1.2kg<br>(42.33 oz)                                                                          |                                |
| DCZ-60-2() (BK) CONSOLE                           | 210mm<br>(8.27 in)   | 250mm<br>(9.84 in)  | 80mm<br>(3.15 in)    | 0.78kg<br>(27.51 oz)                                                                         |                                |
| Standard SIP Video Phone<br>ITX-3370-1W()(BK) TEL | 252mm<br>(9.92 in)   | 211mm<br>(8.30 in)  | 84mm<br>(3.31 in)    | 1.17kg<br>(41.27 oz)                                                                         |                                |
| Standard SIP Phone<br>ITX-1615-1W(BK) TEL         | 184.5mm<br>(7.26 in) | 209mm<br>(8.23 in)  | 76.2mm<br>(3.00 in)  | 0.78kg<br>(27.51 oz)                                                                         |                                |
| BCA-ZA UNIT                                       | 65mm<br>(2.56 in)    | 72mm<br>(2.84 in)   | 25mm<br>(0.98 in)    | 0.08kg<br>(2.82 oz)                                                                          |                                |

### 2.13 Optional Unit Mechanical Specifications

#### Table 5-9 Optional Unit Mechanical Specifications

| Unit            | Width                  | Depth                 | Height               | Weight               | Note |
|-----------------|------------------------|-----------------------|----------------------|----------------------|------|
| IP7[]-CPU-C1    | 103.2 mm<br>(4.063 in) | 232.7 mm<br>(9.16 in) | 51.6 mm<br>(2.03 in) | 150 g<br>(5.29 oz)   |      |
| IP7WW-EXIFB-C1  | 65.5 mm<br>(2.58 in)   | 138 mm<br>(5.43 in)   | 17.5 mm<br>(0.69 in) | 55 g<br>(1.94 oz)    |      |
| IP7WW-EXIFE-C1  | 103.2 mm<br>(4.063 in) | 232.7 mm<br>(9.16 in) | 51.6 mm<br>(2.03 in) | 128.3 g<br>(4.53 oz) |      |
| IP7WW-308U-A1   | 137 mm<br>(5.39 in)    | 232.7 mm<br>(9.16 in) | 27.8 mm<br>(1.09 in) | 199.2 g<br>(7.03 oz) |      |
| IP7WW-082U-B1   | 137 mm<br>(5.39 in)    | 232.7 mm<br>(9.16 in) | 27.8 mm<br>(1.09 in) | 208.7 g<br>(7.36 oz) |      |
| IP7WW-008U-C1   | 137 mm<br>(5.39 in)    | 232.7 mm<br>(9.16 in) | 27.8 mm<br>(1.09 in) | 171.5 g<br>(6.05 oz) |      |
| IP7WW-000U-C1   | 137 mm<br>(5.39 in)    | 232.7 mm<br>(9.16 in) | 27.8 mm<br>(1.09 in) | 140.8 g<br>(4.97 oz) |      |
| IP7WW-3COIDB-C1 | 60 mm<br>(2.36 in)     | 202 mm<br>(7.95 in)   | 23.4 mm<br>(0.92 in) | 68.6 g<br>(2.42 oz)  |      |

| Unit            | Width               | Depth                 | Height               | Weight               | Note |
|-----------------|---------------------|-----------------------|----------------------|----------------------|------|
| IP7WW-2BRIDB-C1 | 110 mm<br>(4.33 in) | 203 mm<br>(7.99 in)   | 23.4 mm<br>(0.92 in) | 103.8 g<br>(3.66 oz) |      |
| IP7WW-1PRIDB-C1 | 110 mm<br>(4.33 in) | 203 mm<br>(7.99 in)   | 23.4 mm<br>(0.92 in) | 90.4 g<br>(3.19 oz)  |      |
| IP7WW-VOIPDB-C1 | 66 mm<br>(2.60 in)  | 146.5 mm<br>(5.77 in) | 18 mm<br>(0.71 in)   | 71.5 g<br>(2.52 oz)  |      |
| IP7WW-SDVMS-C1  | 24 mm<br>(0.94 in)  | 32 mm<br>(1.26 in)    | 2.1 mm<br>(0.08 in)  | 1.7 g<br>(0.06 oz)   |      |
| IP7WW-SDVML-C1  | 24 mm<br>(0.94 in)  | 32 mm<br>(1.26 in)    | 2.1 mm<br>(0.08 in)  | 1.7 g<br>(0.06 oz)   |      |

#### 2.14 Doorphone Interface Specifications

#### Table 5-10 Doorphone Interface Specifications

| Item             | Specification            |
|------------------|--------------------------|
| Output Impedance | 600 Ω                    |
| Output Level     | Nominal 500 mV (-10 dBm) |
| Maximum Output   | 1.75 V RMS               |

#### 2.15 General Purpose/Door Unlock Relay Specifications

#### Table 5-11 General Purpose/Door Unlock Relay Specifications

| Item          | Specification     |  |
|---------------|-------------------|--|
| Rated Voltage | DC 48 V Maximum   |  |
| Rated Current | DC 320 mA Maximum |  |
| Contact       | Normally Open     |  |

#### 2.16 External Paging Output Specifications

#### Table 5-12 External Paging Output Specifications

| Item             | Specification            |
|------------------|--------------------------|
| Output Impedance | 600 Ω @ 1 kHz            |
| Output Level     | Nominal 250 mV (-10 dBm) |
| Maximum Output   | 400 mV RMS               |

#### 2.17 BGM/ExMOH Source Input Specifications

#### Table 5-13 BGM/External MOH Source Input Specifications

| Item            | Specification            |
|-----------------|--------------------------|
| Input Impedance | High Impedance (>10 kΩ)  |
| Input Level     | Nominal 250 mV (-10 dBm) |
| Maximum Input   | 1 V RMS                  |

#### 2.18 External Sensor Device Interface Specifications

| Table 5-14 External | Sensor | Device | Interface | <b>Specifications</b> |
|---------------------|--------|--------|-----------|-----------------------|
|                     |        |        |           | opeenieanenie         |

| Applied Voltage during<br>Sensor Off | Loop Current during<br>Sensor On | Port Assignment                                                                                                    |
|--------------------------------------|----------------------------------|----------------------------------------------------------------------------------------------------|
| 25 V                                 | 40 mA                            | Program 10-03-05: 1 (Read only)<br>* Port assignment should be set on Doorphone mode by Hard-<br>ware-Switch on 308U/082U board. |

The External Sensor device configuration shall be assigned by Hardware Switch and applied voltage during sensor off is supported 25 V type only.

#### 2.19 CPU Board LAN Port Specifications

#### Table 5-15 CPU Board LAN Port Specifications

| ltem          | Specification                                                                       |  |
|---------------|-------------------------------------------------------------------------------------|--|
| Standard      | IEEE802.3 100Base-TX Compliant (Full Duplex only)                                   |  |
| Access        | CSMA/CD                                                                             |  |
| I/F (Layer 1) | Speed: 100 Mbps Full duplex<br>Cable: CAT5 or better, Straight/Cross Auto Crossover |  |

#### 2.20 Cabling Requirements

- Do not run extension cable in parallel with the AC source, telex or computer etc. If the cables are near cable runs to those devices, use shielded cable with grounded shields or install the cable in conduit.
- When cables must be run on the floor, cable protectors must be used.
- Cable runs for Multiline Telephones, DSS Consoles, Single Line Telephones, and Doorphone Boxes must be a dedicated, isolated cable pair.
- Aerial distribution cabling is not allowed.
- Trunk Lines must be installed with lightning protectors.
- Do not use 4-wire cabling for SLT connections.

#### 2.21 Cable Requirements

| Table 5-10 | 6 Cable | <b>Requirements</b> |
|------------|---------|---------------------|
|------------|---------|---------------------|

| Device                                                                                               | Cable Type              | Cable Run Length  |
|----------------------------------------------------------------------------------------------------|-------------------------|-------------------|
| 4W Hybrid Multiline Telephone<br>2W Digital Multiline Telephone<br>DT500/DT430 Multiline<br>Terminal | 24 AWG (Φ0.5 mm)        | 300 m (984.3 ft)  |
| IP Multiline Terminal<br>Standard SIP Phone                                                          | CAT5e Straight Cable    | 100 m (328.1 ft)  |
| DSS Console                                                                                          | 24 AWG (Φ0.5 mm)        | 300 m (984.3 ft)  |
| Single Line Telephone Analog Termi-<br>nals (20mA)                                                   | 24 AWG (Φ0.5 mm)        | 1,125 m (3,691ft) |
| Doorphone Box                                                                                        | 24 AWG (Φ0.5 mm)        | 150 m (492.1 ft)  |
| CPU LAN Port to External Device                                                                      | Ethernet Cross Cable    | 100 m (328.1 ft)  |
| CPU LAN Port to Switching Hub                                                                        | Ethernet Straight Cable | 100 m (328.1 ft)  |

| Device            | Cable Type                                           | Cable Run Length                                                                                            |
|-------------------|------------------------------------------------------|----------------------------------------------------------------------------------------------------|
| ISDN Terminal     | 4-wire, 24 AWG (Φ0.5 mm)                             | 100 m (328.1 ft) (P-MP Short -passive)<br>300 m (984.3 ft) (P-MP Long -passive)<br>500 m (1,640.4 ft) (P-P) |
| 4KSU-C1 Expansion | Ethernet Straight Cable (Attached to IP7WW-EXIFE-C1) | 1.2 m (3.9 ft)                                                                                              |

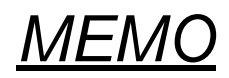

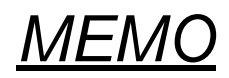

## SL2100

### Hardware Manual

NEC Platforms, Ltd.

ISSUE 4.0